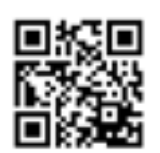

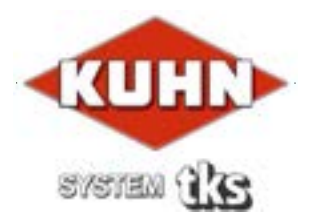

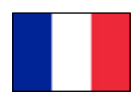

# Manuel d'utilisation K2 FeedRobot

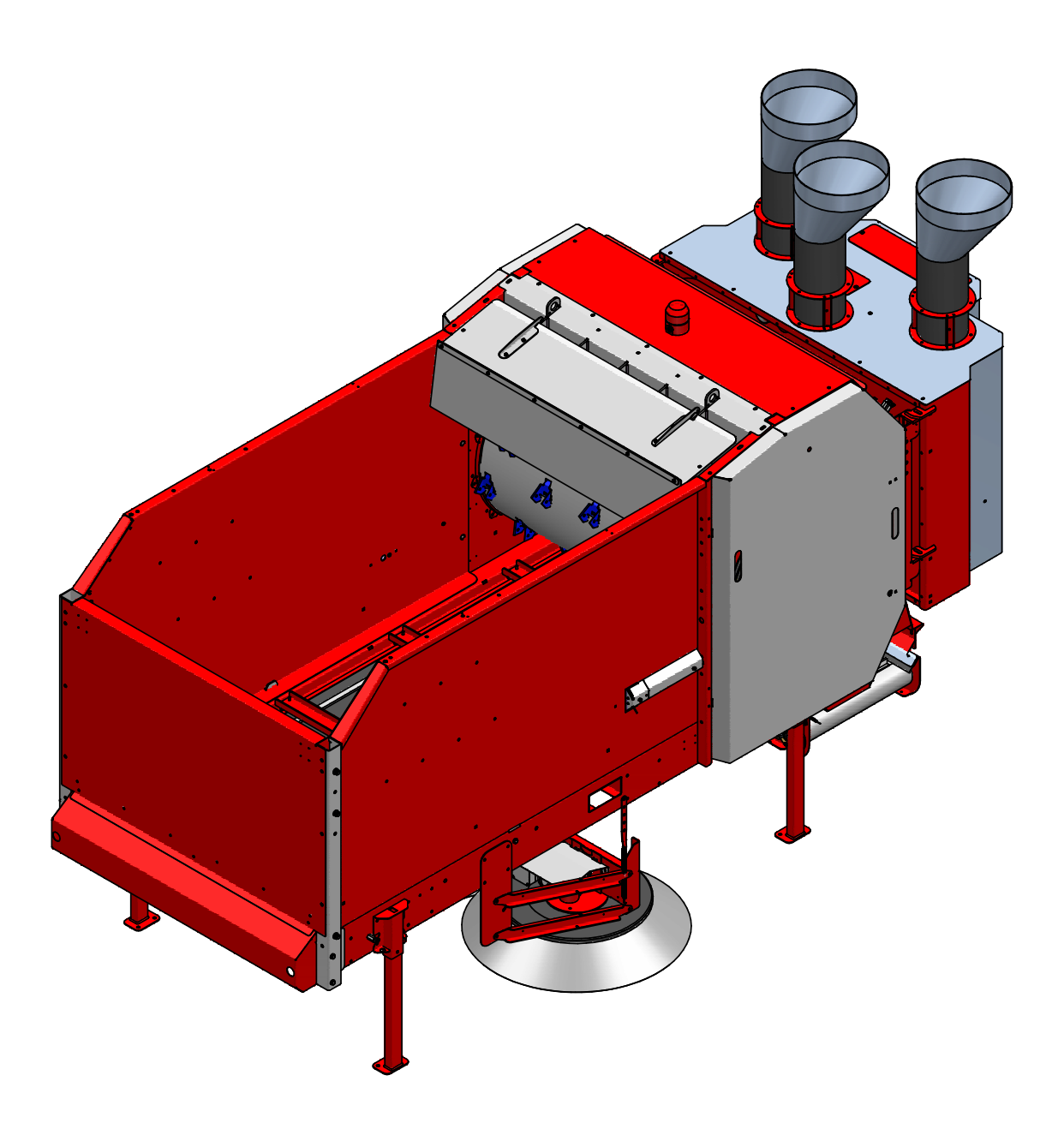

# Sommaire

| 1 | INSTRUCTIONS DE SÉCURITÉ GÉNÉRALES                   | 6    |
|---|------------------------------------------------------|------|
| 2 | CONSEILS D'INSTALLATION.                             | .21  |
| 3 | MANUEL DE L'UTILISATEUR                              | . 58 |
| 4 | SERVICE / ENTRETIEN ET DÉFAILLANCE                   | . 77 |
| 5 | SCHÉMA DE CIRCUIT1                                   | 102  |
|   |                                                      |      |
| 1 | Generell informasjon og sikkerhet                    | . 6  |
|   | 1.1 CE Déclaration de conformité                     | 6    |
|   | 1.2 Garantie                                         | 7    |
|   | 1.3 Introduction                                     | 8    |
|   | 1.4 Spécifi cations techniques du K2 FeedRobot       | 9    |
|   | 1.4.1 Description du modèle et domaine d'utilisation | . 9  |
|   | 1.4.2 Identification de la machine                   | . 10 |
|   | 1.4.3 Données techniques K2 FeedRobot                | . 11 |
|   | 1.4.4 Dimensions principales – K2 FeedRobot 1600     | .12  |
|   | 1.4.5 Dimensions principales – K2 FeedRobot          | . 13 |
|   | 1.5 Sécurité                                         | . 14 |
|   | 1.5.1 Instructions de sécurité générale              | . 14 |
|   | 1.5.2 Instructions de sécurité supplémentaire        | .16  |
|   | 1.5.3 Présentation des risques de sécurité           | . 17 |
|   | 1.5.4 Lever la machine avec une grue                 | . 18 |
|   | 1.5.5 Avertissement pour une nouvelle machine        | . 18 |
|   | 1.5.6 Point de levage                                | . 19 |
|   | 1.5.7 Mécanisme de verrouillage de porte             | . 19 |
|   | 1.6 Recyclage - déchets transformés en ressource     | .20  |

| 2 Conseils d'installation                                              | 21 |
|------------------------------------------------------------------------|----|
| 2.1 Tailles de rail recommandées pour suspension à 1 rail              | 21 |
| 2.2 Tailles de rail recommandées pour suspension à 2 rails             | 21 |
| 2.3 Installation au plafond                                            |    |
| 2.4 Installation de l'alimentation électrique                          | 23 |
| 2.5 Fils de cuivre 400V/230V                                           | 25 |
| 2.6 Installer le rail conducteur                                       | 26 |
| 2.6.1 Rail conducteur avec articulation d'extrémité                    | 27 |
| 2.6.2 Rail conducteur avec connexion centrale                          | 34 |
| 2.7 Installer les chariots roulants                                    | 37 |
| 2.7.1 Installer l'équipement sur les chariots roulants                 |    |
| 2.7.2 Installation du support de l'émetteur avec la roue d'impulsions  | 40 |
| 2.7.3 Montage du récepteur de 24 V CC                                  | 41 |
| 2.7.4 Installer l'équipement sur les sur les chariots sur 1 rail       | 42 |
| 2.7.5 Installer l'équipement sur les tabliers transversaux sur 2 rails | 43 |
| 2.7.6 Fixer le chariot                                                 | 44 |
| 2.7.7 Installer la chaîne de sécurité                                  | 46 |
| 2.8 Installation de la trémie d'alimentationd                          | 48 |
| 2.8.1 Connecter les capteurs/interrupteurs                             | 51 |
| 2.8.2 Balai d'aliments                                                 | 53 |
| 2.9 Installation de la trémie d'alimentation                           | 54 |
| 2.10 Installation du mélangeur d'aliments                              | 55 |
| 2.11 Liste de contrôle avant de démarrer le K2 FeedRobot               | 56 |

| 3 | Manuel de l'utilisateur                                                    | 58   |
|---|----------------------------------------------------------------------------|------|
|   | 3.1 Programmation                                                          | . 58 |
|   | 3.2 Distribution d'aliments en groupe dans l'étables                       | . 58 |
|   | 3.3 Navigation de page.                                                    | . 58 |
|   | 3.4 Utilisation de la télécommande (routeur)                               | . 76 |
| 4 | Service / entretien et défaillance                                         | 77   |
|   | 4.1 Graissage                                                              | . 78 |
|   | 4.2 Serrer la bande de transport                                           | . 79 |
|   | 4.3 Programme d'entretien pour le K2 FeedRobot                             | . 80 |
|   | 4.4 Dépannage du K2 FeedRobot                                              | . 85 |
|   | 4.5 Dépannage du convertisseur de fréquences                               | . 90 |
|   | 4.6 Dépannage du démarreur progressif                                      | . 95 |
|   | 4.7 Configurer/Calibrer l'amplificateur de cellule de poids                |      |
|   | (Valide pour le numéro de série -360)                                      | . 96 |
|   | 4.8 Confi gurer l'amplificateur de cellule de poids                        |      |
|   | (Valeur du numéro de série 361-)                                           | . 98 |
|   | 4.9 Dépannage à l'aide des voyants de code et de PLS Prog. 5.xx            | 100  |
| 5 | Schéma de circuit                                                          | 02   |
|   | 5.1 Schéma de circuit pour le courant d'alimentation et de commande 5.xx 1 | 102  |
|   | 5.2 Schéma de circuit pour le générateur de déchiquetage 5.xx              | 103  |
|   | 5.3 Schéma de circuit pour le distributeur latéral 5.xx                    | 104  |
|   | 5.4 Schéma de circuit pour le transporteur à bande 5.xx                    | 105  |
|   | 5.5 Schéma de circuit pour le fonctionnement bi-directionnel 5.xx          | 106  |
|   | 5.6 Schéma de circuit pour le fonctionnement du rail de plafond 5.xx       | 107  |
|   | 5.7 Schéma de circuit pour la vis d'avance d'aliments concentrés 5.xx      | 108  |
|   | 5.8 Schéma de circuit pour la vis d'avance d'aliments concentrés 5.xx      | 109  |
|   | 5.9 Schéma de circuit du module PLS 5.xx                                   | 110  |

| TKS |  |  |
|-----|--|--|
|     |  |  |

| 5.10 Schéma de circuit des entrées numériques E/S 5.xx           |
|------------------------------------------------------------------|
| 5.11 Schéma de circuit des entrées numériques E/S 5.xx           |
| 5.12 Schéma de circuit des entrées numériques E/S 5.xx           |
| 5.13a Schéma de circuit des entrées numériques E/S 5.xx          |
| 5.13b Schéma de circuit des entrées numériques E/S 5.xx          |
| 5.14 Schéma de circuit de la cellule de pesage 5.xx              |
| 5.15 Schéma de circuit des E/S analogiques 5.xx                  |
| 5.16 Schéma de circuit - boîtier de pesage avec amplificateur de |
| cellule de pesage                                                |
| 5.17 Schéma de circuit - émetteur radio du panneau de commande   |
| 5.18 Connexion de P10SV2-24 : allongée                           |
| Contrôle de la qualité                                           |
| Notes                                                            |

# Sommaire 1 Instructions de sécurité générales 1.1 - CE Déclaration de conformité

We, T. Kverneland & Sønner AS, Kvernelandsvegen 100 N-4355 Kverneland Norvège déclare que le produit

TKS - K2 FeedRobot

a été construit conformément à la Directive sur les machines (2006/42/CE) et répond aux exigences fondamentales en matière de santé et de sécurité.

Kverneland, 1er décembre 2014

Fromas Helpe Unernand

Tønnes Helge Kverneland Directeur général

Saisir le numéro de série de la machine:

T. Kverneland & Sønner AS, fabricant de produits agricoles, se réserve le droit de modifier la conception et/ou les spécifications de ses produits sans avertissement préalable. Ceci n'implique pas l'obligation de modifier des machines fournies précédemment.

# **1.2 Garantie**

Ce produit TKS est garanti contre tout vice de fabrication et de matériel pendant un an. Si le propriétaire souhaite qu'un défaut soit couvert par la garantie de produit, il (ou son représentant) doit en informer le revendeur lors de la commande de pièces et/ou de réparations. Les réclamations doivent être signalées pendant la période de garantie.

Le revendeur doit remplir un formulaire de réclamation pour chaque cas couvert par une garantie et l'envoyer à TKS ou le distributeur/importateur de TKS dans les 10 mois suivant le signalement du défaut. Les pièces défectueuses seront marquées du numéro de réclamation et conservées pendant 6 mois maximum, afin que TKS ou le distributeur/importateur de TKS puisse les inspecter. Étant donné que les produits TKS sont utilisés hors du cadre de contrôle du fabricant, nous ne pouvons garantir que la qualité du produit et non pas le fait qu'il remplira sa fonction ; par ailleurs, nous ne sommes pas responsables de tout dommage éventuel

#### La garantie n'est pas valide si :

- a) des pièces de rechange de tiers sont utilisées ou si le produit est réparé ou modifié sans l'approbation de TKS
- b) les instructions de fonctionnement et d'entretien n'ont pas été suivies
- c) la machine a été utilisée à d'autres fins que celles pour lesquelles elle est conçue

La garantie ne couvre pas les dégâts dus à l'usure normale

Les réglementations de sécurité officielles spécifient des exigences qui sont applicables aux fabricants de cette machine concernant l'examen approfondi des dangers de sécurité qui peuvent survenir lorsque ce type de machine est utilisé correctement. Par conséquent, TKS et notre importateur/distributeur ne sont pas responsables du fonctionnement des composants qui ne sont pas indiqués dans le catalogue des pièces de rechange pour ce produit.

TKS se réserve le droit de modifier la conception du produit sans que ceci entraine une quelconque obligation sur les machines précédemment fournies.

**NB** ! Il doit être possible d'identifier toutes les demandes de renseignement en rapport à ce produit avec le numéro de série du produit ; voir page 10 sur l'identification de la machine.

# **1.3 Introduction**

Nous vous félicitons de votre achat d'un nouveau produit TKS. Vous avez choisi un produit fonctionnel de haute qualité. Un réseau de revendeurs compétents sera en mesure de vous conseiller sur son utilisation et de vous fournir des services d'entretien et des pièces de rechange. Tous les produits TKS sont conçus, testés et construits en étroite collaboration avec des agriculteurs et des coopératives agricoles pour assurer une efficacité et une fiabilité optimales. Veuillez lire ce manuel d'instructions soigneusement et vous familiariser à la méthode de fonctionnement de la machine avant de commencer à l'utiliser.

De nombreux facteurs et variables différents peuvent affecter la performance et la méthode de fonctionnement de la machine. Par conséquent, il est très important d'évaluer tous les facteurs connus et d'y adapter le mode d'utilisation de la machine. Une bonne compréhension de la méthode de fonctionnement et du rendement de la machine, ainsi qu'une bonne connaissance de l'alimentation et des types/consistance des aliments permettra d'assurer les meilleurs résultats possibles.

En travaillant de manière rigoureuse et en faisant les adaptations nécessaires aux conditions locales, vous assurerez les meilleurs résultats possibles.

Sincères salutations. T. Kverneland & Sønner AS

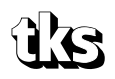

T. Kverneland & Sønner AS, Kvernelandsvegen 100 N-4355 Kverneland Norway

www.tks-as.no e-post : post@tks-as.no Phone : + 47 51 77 05 00 Fax : + 47 51 48 72 28

## **1.4 Spécifications techniques du K2 FeedRobot 1.4.1 Description du modèle et domaine d'utilisation**

Le système K2 FeedRobot est conçu et construit pour distribuer automatiquement l'ensilage, les balles rondes, les balles rectangulaires et la plupart des types de fourrage, ainsi que l'alimentation congelée. La consistance et les propriétés du produit alimenté auront un impact sur la fonctionnalité de la machine qu'il est donc important de tester afin de trouver le meilleur modèle de fonctionnement possible en fonction de vos propres circonstances.

Certains types de produits peuvent être difficiles à traiter en mode automatique et dans certains cas, il peut être nécessaire d'adopter le mode manuel.

Le système K2 FeedRobot doit être considéré en tant que système et non pas simplement en tant qu'appareil. Le principe de base est que les grands troupeaux de bétail actuels consomment tant d'aliments qu'il est nécessaire de disposer d'un système automatique qui gère leur approvisionnement et leur distribution. Le système comprend un K2 FeedRobot, qui peut passer

automatiquement parmi divers programmes lui permettant de réaliser des tâches variées et une ou plusieurs unités de stockage intermédiaires permettent au K2 FeedRobot de s'approvisionner lui-même en aliments.

Le système K2 FeedRobot peut être installé dans la plupart des bâtiments agricoles et il est également très polyvalent, car il est assez haut et assez large pour ne pas compromettre la sécurité des animaux ou des personnes.

Le système peut être équipé d'une variété de composants supplémentaires, tels

qu'un réservoir d'aliments concentrés, des cellules de pesage, une suspension à simple ou double rail ou un dispositif d'ouverture de porte.

Il est important de vous familiariser complètement au fonctionnement du système si vous souhaitez qu'il soit stable et fiable.

**NB!** Les instructions données dans ce manuel d'utilisation correspondent à des conditions de fonctionnement standards. Des circonstances individuelles peuvent survenir sur le site de l'utilisateur qui s'écartent des instructions indiquées ici.

Des changements aux machines et à l'équipement en conséquence de telles circonstances ne constituent pas une raison permettant d'émettre une réclamation à l'encontre du fabricant ou du fournisseur.

Le climat, la température, les types d'herbe, le moment de la coupe, l'équipement de coupe/presse et les méthodes de conservation font partie des facteurs qui pourraient affecter la fonctionnalité et la performance de la machine.

Il est important d'adapter et d'ajuster la machine en fonction des conditions locales.

Ceci est essentiel pour obtenir le meilleur résultat possible.

Le Chapitre 1 décrit l'assemblage du K2 FeedRobot et les fonctions de ses composants individuels. Le K2 FeedRobot est parfois illustré avec l'équipement optionnel installé. Tout équipement optionnel est désigné comme tel dans ce manuel d'instructions et peut être fourni moyennant un coût additionnel.

#### Équipement supplémentaire :

Transporteur transversal 1,0 m - 1,3 m - 1,7 m

Balai à aliments double

Extension de section - large et étroite

Commande de tirant

Réservoir d'aliments concentrés (1 ou 2 réservoirs 1200) - (1-2 ou 3 réservoirs 1600)

# **1.4.2 Identification de la machine**

Le numéro de série de la machine et l'adresse du fabricant sont inscrits sur une plaque sur la machine. Voir l'illustration sur cette page. Le numéro de série et l'année de livraison de la machine doivent être écrits ci-dessous.

Veuillez utiliser ces informations lorsque vous faites des demandes de renseignements à propos des pièces de rechange ou du service d'entretien.

Ce produit est marqué CE. Cette marque, ainsi que la confirmation UE écrite associée, signifie que le produit répond aux exigences de santé et de sécurité actuelles et est conforme aux directives suivantes : Directive sur les machines, 2006/42/CE.

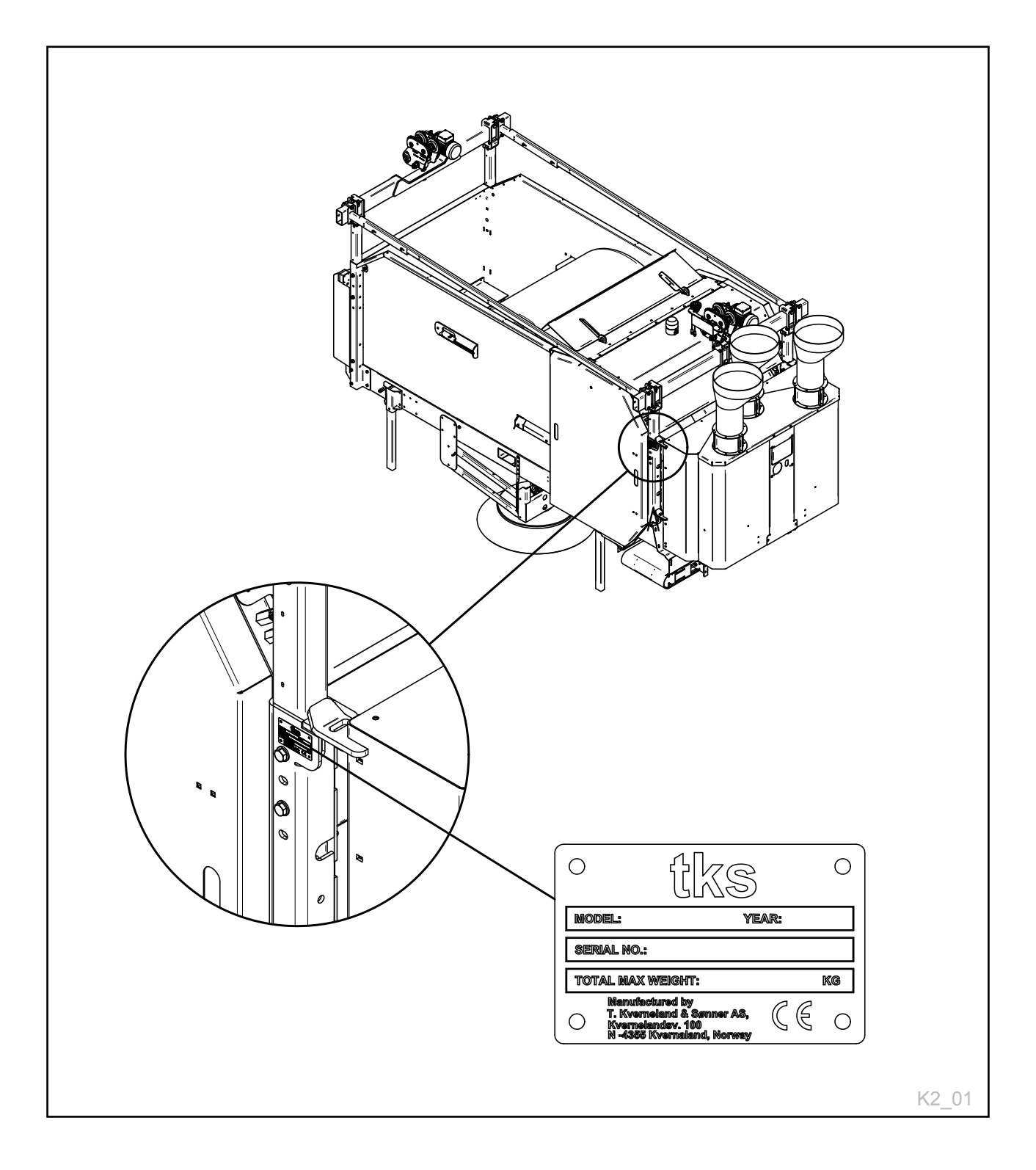

# **1.4.3 Données techniques K2 FeedRobot**

| POIDS :                                                                                    | 1650 Kg                                  |                            |
|--------------------------------------------------------------------------------------------|------------------------------------------|----------------------------|
| RÉSERVOIR D'ALIMENTS COMPOSÉS:                                                             | 120 L                                    |                            |
| DIMENSIONS                                                                                 |                                          | MM                         |
| LONGUEUR (MAX)                                                                             | VOIR CÔTÉ 12 OG 13                       | ММ                         |
| LARGEUR (MAX)                                                                              | VOIR CÔTÉ 12 OG 13                       | ММ                         |
| LARGEUR DE CAISSE (INTERNE)                                                                | 2180 (3180)                              | ММ                         |
|                                                                                            |                                          |                            |
| DIAMÈTRE MAXIMUM DE BALLE                                                                  | 1400/1600 (PAILLE)                       | ММ                         |
| DIAMÈTRE MAXIMUM DE BALLE                                                                  | 1300                                     | ММ                         |
| HAUTEUR DE BLOC MAXIMUM                                                                    | 1200                                     | ММ                         |
| LARGEUR DE BLOC MAXIMUM                                                                    | 1200                                     | ММ                         |
| HAUTEUR DE BLOC MAXIMUM                                                                    | 1400 (2400)                              | ММ                         |
| VITESSES                                                                                   |                                          |                            |
| VITESSE MAXIMUM SUR RAILS                                                                  | 0,61                                     | M/S                        |
| VITESSE DU TAMBOUR DE déchiquetage                                                         | 120                                      | TR/MIN                     |
| VITESSE DE COURROIE DISTRIBUTEUR LATÉRAL                                                   | 0,6                                      | M/S                        |
| VITESSE DE COURROIE DE DISTRIBUTEUR<br>LATÉRALE LONGUEUR DE PROJECTION SUPPLÉ-<br>MENTAIRE | 1,2                                      | M/S                        |
| ALIMENTATION                                                                               |                                          |                            |
| COURROIE DE FOND                                                                           | 0,75                                     | 3,6 A                      |
| TAMBOUR DE déchiquetage 230 V                                                              | 7,5 kW                                   | 27 A                       |
| TAMBOUR DE déchiquetage 400 V                                                              | 7,5 kW                                   | 18 A                       |
| TRANSPORTEUR LATÉRAL 230 V                                                                 | 0,9 kW                                   | 4,5 A                      |
| TRANSPORTEUR LATÉRAL 400 V                                                                 | 0,9 kW                                   | 2,5 A                      |
| SUR LES RAILS 230 V                                                                        | 0,4 kW                                   | 2,5 A                      |
| BROSSE 230 V                                                                               | 0,4 kW                                   | 2,5 A                      |
| BROSSE 400 V                                                                               | 0,4 kW                                   | 1,4 A                      |
| TRÉMIE À CONCENTRÉS 24 V                                                                   | 24 V                                     | 42 W                       |
| ÉLECTRICITÉ                                                                                |                                          |                            |
| COURANT DE COMMANDE                                                                        | 24                                       | V (CC)                     |
| PLS                                                                                        | SAIA PCD M 3330/3230 PLS                 |                            |
| ÉCRAN                                                                                      | E150/NY TYPE E1071                       |                            |
| TENSION                                                                                    | 230/240                                  | V (N/BY 400 V)             |
| TOLÉRANCE DE TENSION                                                                       | +/- 10 %                                 |                            |
| CONSOMMATION ÉLECTRIQUE 230 V                                                              | 39,64 COURANT NOMINAL TOTAL              | RECOMMANDÉ<br>FUSIBLE 42 A |
| CONSOMMATION ÉLECTRIQUE 400 V                                                              | 27,04 COURANT NOMINAL TOTAL              | RECOMMANDÉ<br>FUSIBLE 30 A |
| GÉNÉRALITÉS                                                                                |                                          |                            |
| SYSTÈME DE NAVIGATION                                                                      | ROUE D'IMPULSIONS AVEC CAPTEUR INDUCTIF  |                            |
| INDICATEUR DE REMPLISSAGE - ALIMENTS<br>GROSSIERS                                          | PHOTOCELLULE                             |                            |
| INDICATEUR DE REMPLISSAGE - ALIMENTS CON-<br>CENTRÉS                                       | CAPTEURS CAPACITIFS                      |                            |
| INDICATEUR D'ALIMENTS - TRANSPORTEUR À<br>BANDE                                            | MESURE DU TAMBOUR DE déchiquetage        |                            |
| INDICATEUR DE QUANTITÉ                                                                     | CELLULES DE CHARGE DE RAIL DE<br>PLAFOND |                            |
| ZONE DE FONCTIONNEMENT DE TEMPÉRATURE                                                      | -20OC / +50OC                            |                            |

# **1.4.4 Dimensions principales – K2 FeedRobot 1600**

#### Toutes les mesures sont en

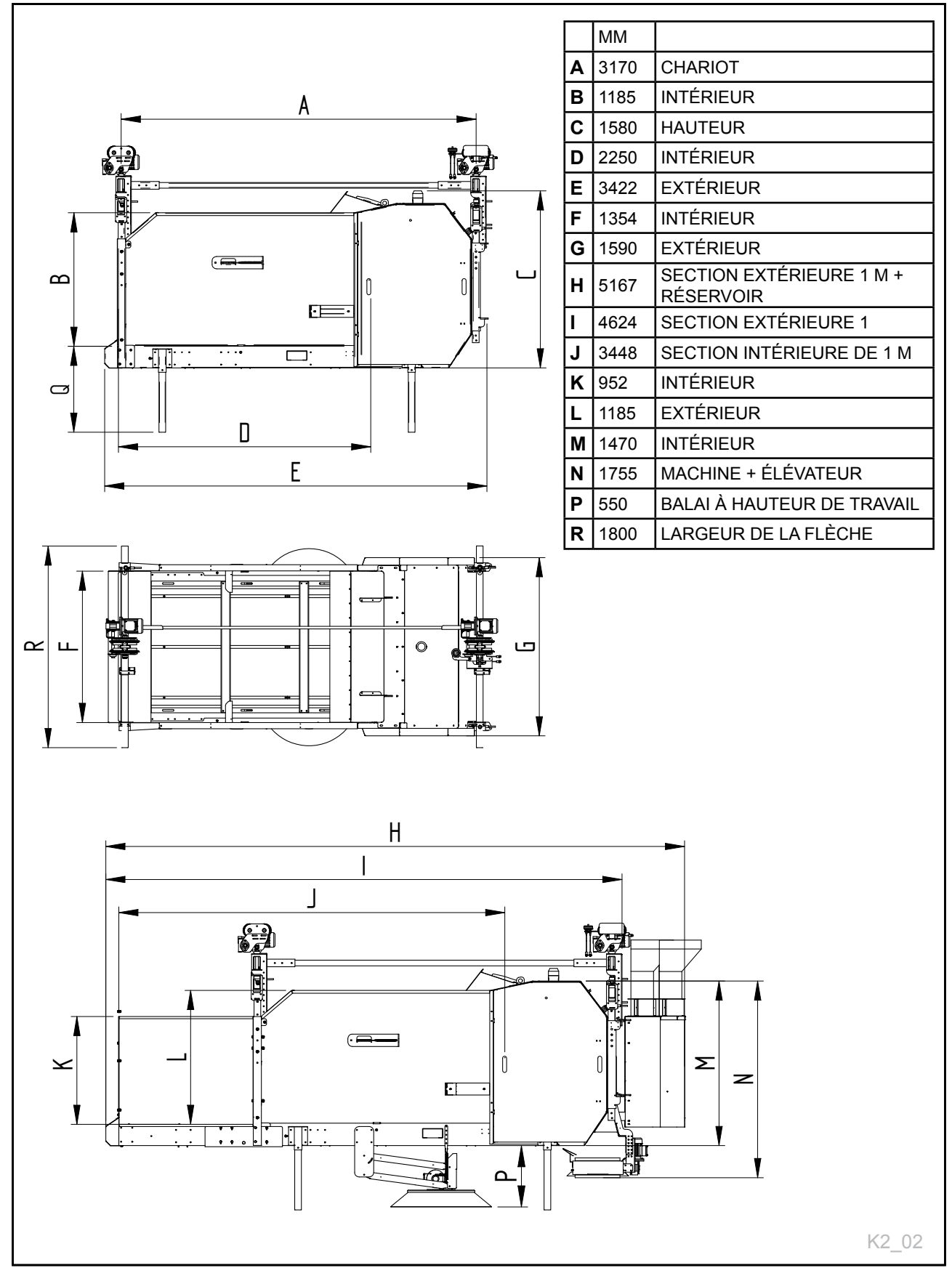

# **1.4.5 Dimensions principales – K2 FeedRobot**

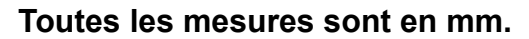

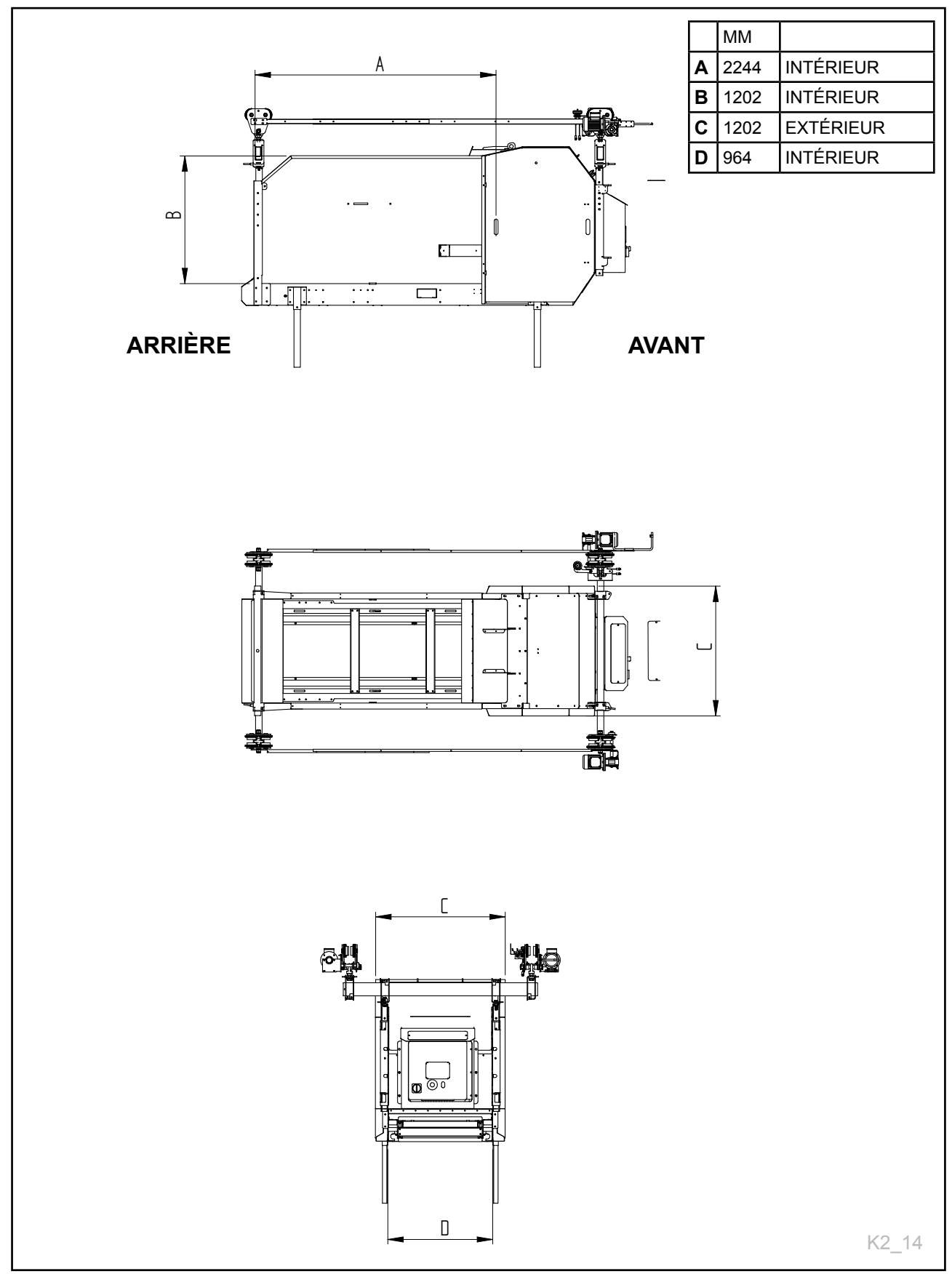

# 1.5 Sécurité

1.5.1

Instructions de

sécurité générale

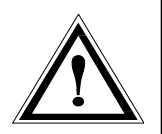

Faites particulièrement attention à ce symbole. Ceci désigne un risque de sécurité et décrit les précautions à prendre afin d'éviter les accidents

Avant de faire fonctionner, d'ajuster ou de réparer la machine, l'utilisateur, le technicien ou le propriétaire doivent se familiariser avec les instructions de sécurité contenues dans ce manuel d'installation.

Vous êtes responsable de la sécurité au travail !

Veuillez lire et comprendre ces instructions de sécurité générales.

Il existe un risque de projection de pierres vers le haut et vers le bas pendant le fonctionnement de la machine.

#### Utilisation de la machine

La machine ne doit être utilisée que pour les fins pour lesquelles elle a été conçue.

La méthode de fonctionnement de la machine L'opérateur doit se familiariser avec la méthode de fonctionnement de la machine, afin que celle-ci puisse être utilisée de manière sécurisée et appropriée.

#### Fournir une notification dans le local

L'opérateur doit se familiariser avec la manière dont la machine fonctionne, afin que celle-ci puisse être utilisée de manière sécurisée et appropriée

#### Maintenir une distance sécurisée

Les humains et les animaux doivent être tenus éloignés de la machine lorsqu'elle est en service. Tenez-vous à distance des pièces en service, tournantes et mobiles.

#### Être conscient de la sécurité

Ne pénétrez jamais dans la machine lorsque celle-ci fonctionne. Lors des tâches de maintenance, déconnectez l'alimentation.

#### Ecran de protection

Contrôlez que toute les écrans fonctiones et sont montés correctement avant de démarrer la machine. Il faut réparer ou remplacer immédiatement un ecran endommagé.

#### Indicateurs d'avertissement

Des indicateurs d'avertissement installés sur la machine doivent être visibles depuis toutes les zones du local.

#### Alarme

Veillez à ce que l'alarme installée soit activée pendant 15 secondes avant le démarrage (démarrage retardé). Ne pénétrez pas dans la zone entre le réservoir et la machine avant le remplissage.

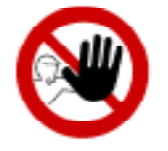

#### Plaque d'avertissement

Les plaques de symboles d'avertissement fournies « Accès interdit aux personnes non autorisées » doivent être attachées sur toutes les portes du local. Attention ! La machine démarre automatiquement.

#### Pièces de rechange

Pour des raisons de sécurité, nous vous recommandons de n'utiliser que des pièces de rechange d'origine. L'utilisation de pièces de rechange de tierces parties annulent la garantie du produit.

#### Maintenance

Veillez à ce que la machine soit entretenue de manière appropriée et soit maintenue en bon état de fonctionnement. N'essayez jamais de modifier les composants mécaniques de la machine.

#### La zone dans laquelle la machine fonctionne

Doit être physiquement clôturée ou verrouillée pour éliminer les risques pour les humains ou les animaux.

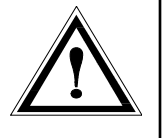

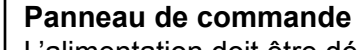

L'alimentation doit être déconnectée avant d'ouvrir le panneau.

#### Arrêt d'urgence

Les étiquettes STOP de signal jaunes et rondes doivent être fixées à tous les interrupteurs d'arrêt d'urgence

#### Sens de la rotation

La flèche **(A)** indique le sens de la rotation du rouleau.

L'étiquette indiquant le sens de la rotation sur le rouleau est placée sur le côté gauche.

### NB !

Si le sens de rotation n'est pas correct, deux phases de l'alimentation principale doivent être permutées.

# 1.5.2 Instructions de sécurité supplémentaire

Fig. 1

Fig. 2

La machine est marquée de plaques d'avertissement. Si ces plaques sont endommagées, elles doivent être remplacées.

Le numéro de commande est indiqué sur les illustrations dans cette section. La fig. 6 pour leur emplacement sur la machine.

Plaque d'avertissement UH220532 (fig. 1) Veillez à lire et comprendre le manuel d'instructions avant d'utiliser la machine et avant de faire des réglages ou de réaliser toute tâche de maintenance.

Plaque d'avertissement UH220544 (fig. 2) Risque d'écrasement. Maintenez une distance de sécurité depuis la zone entre le Combicutter et le réservoir.

Plaque d'avertissement UH220526 (fig. 3) Vous pourriez vous blesser les doigts si vous les coincez entre la chaîne et la roue dentée.

Plaque d'avertissement UH220527 (fig. 4) Risque de coupure pour les mains. Vous risquez de vous couper la main sur les lames du tambour lorsque le tambour fonctionne

Fig. 5

Fig. 4

Plaque d'avertissement UH220539 (fig. 5) Risque de se casser les doigts. Vous risquez de vous casser les doigts si vous les coincez entre le transporteur et la base

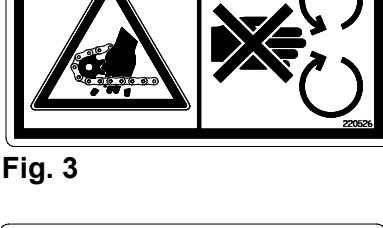

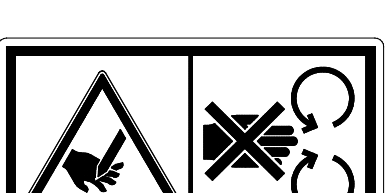

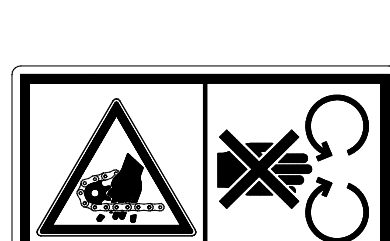

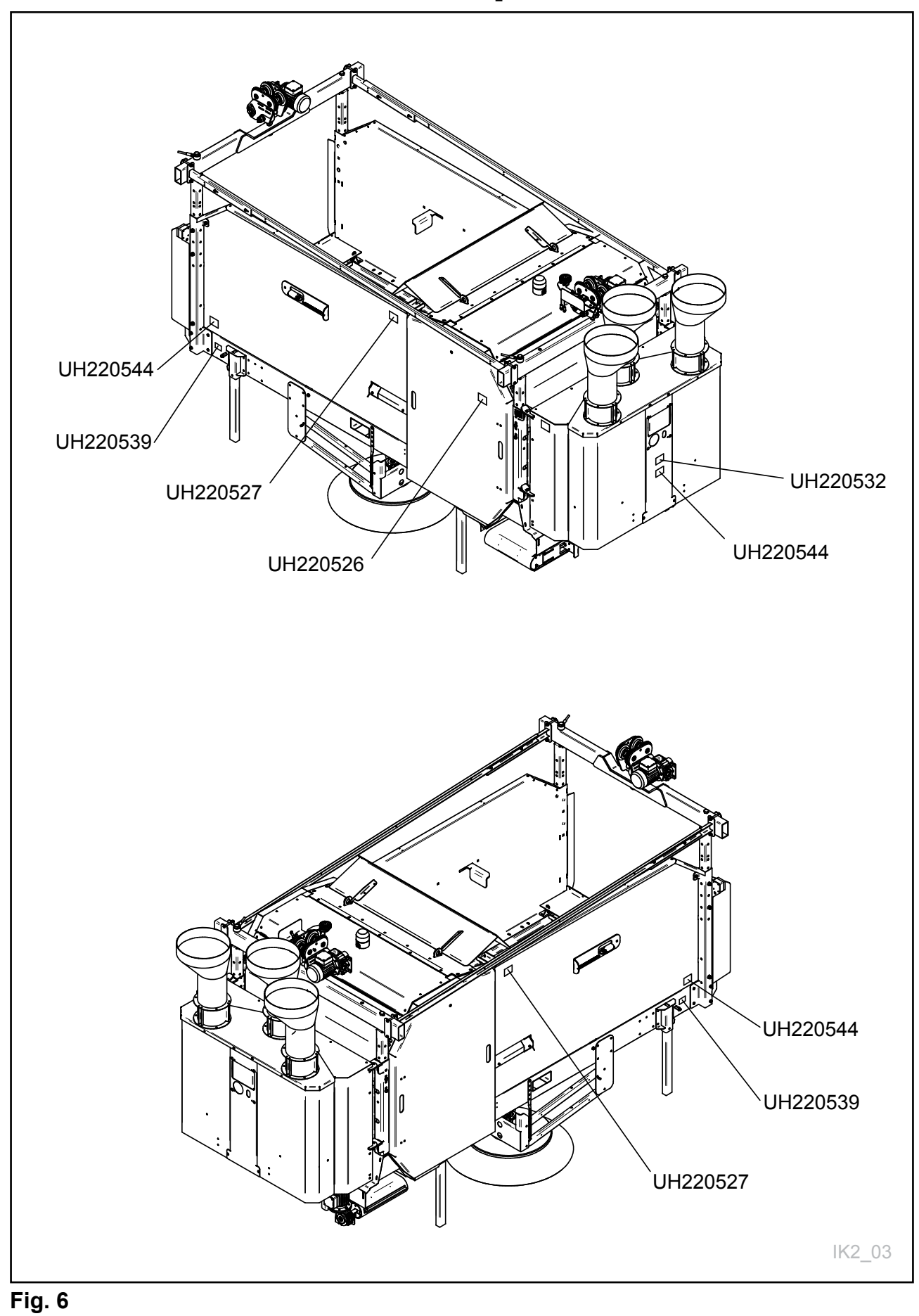

## **1.5.3 Présentation des risques de sécurité**

# 1.5.4 Lever la machine avec une grue

## 1.5.5

# Avertissement pour une nouvelle machine

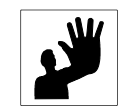

Utilisez uniquement des équipements de levage appropriés. La machine doit être soulevée par les points marqués par un symbole de levage. **Voir fig. 7** 

#### Avertissement !

Veillez à ce que personne ne se trouve sous ou près de la machine lorsque celle-ci est levée. Levez la machine à l'aide d'une sangle fixée au châssis principal de la machine, afin que l'élévation soit équilibrée.

Vérifiez que les sangles sont correctement fixées avant de commencer le levage. Utilisez une sangle supplémentaire pour aider à maintenir la machine en position.

#### Lire le manuel d'utilisation

Faites particulièrement attention lorsque vous démarrez une nouvelle machine pour la première fois. Les défauts d'installation, le fonctionnement incorrect, etc. peuvent entraîner des réparations et des pertes de revenus coûteuses. La garantie de produit TKS ne couvre pas les dégâts survenus parce que les recommandations

contenues dans le manuel d'instructions n'ont pas été suivies. Faites particulièrement attention à ce symbole.

Il est utilisé pour souligner des informations importantes, empêcher l'installation et le fonctionnement incorrects

#### Faites particulièrement attention aux points suivants lors de la mise en service d'une nouvelle machine :

Vérifier que la machine est correctement installée et qu'elle n'est pas endommagée.

Graissez la machine aux endroits indiqués à la fig. 80 dans le chapitre 4 sur la maintenance

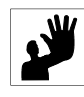

Rappelez-vous que l'opérateur est responsable de la vérification de montage correct et résistant de l'équipement

## **1.5.6 Point de levage**

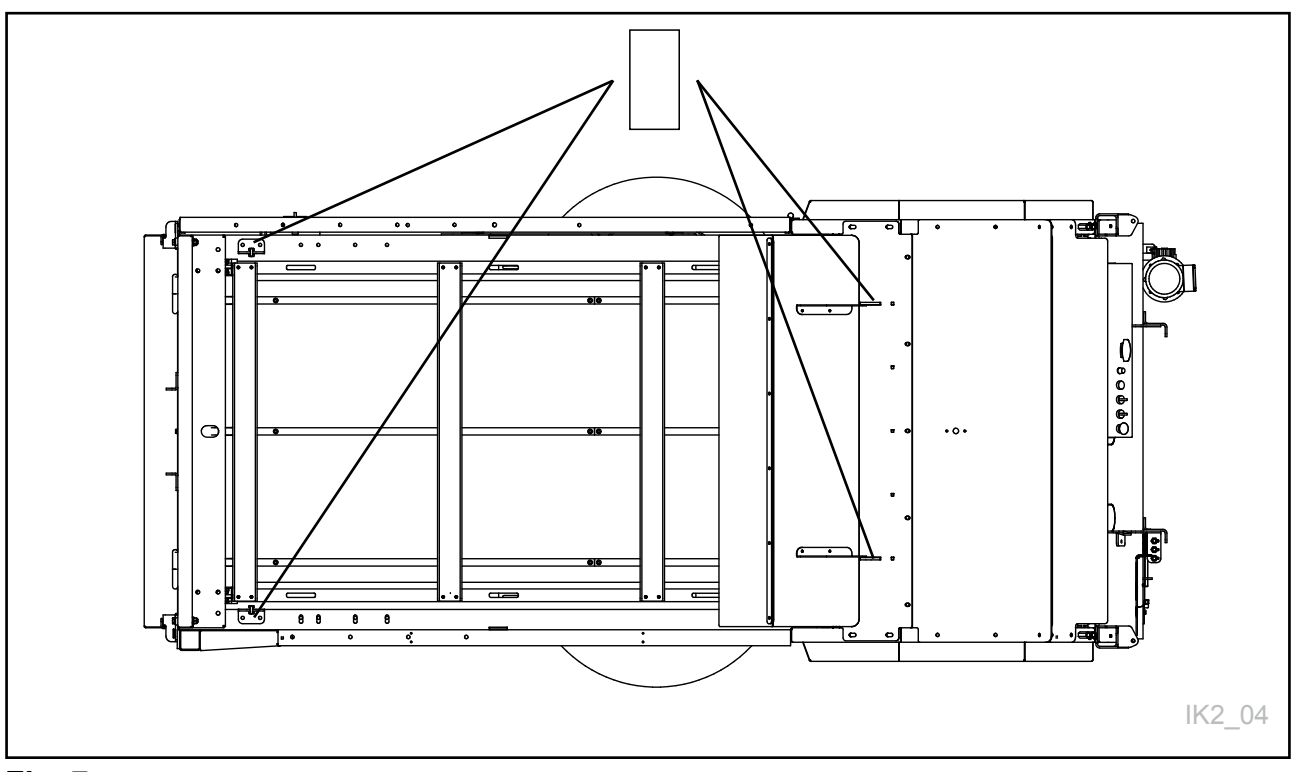

Fig. 7

# **1.5.7 Mécanisme de verrouillage de porte**

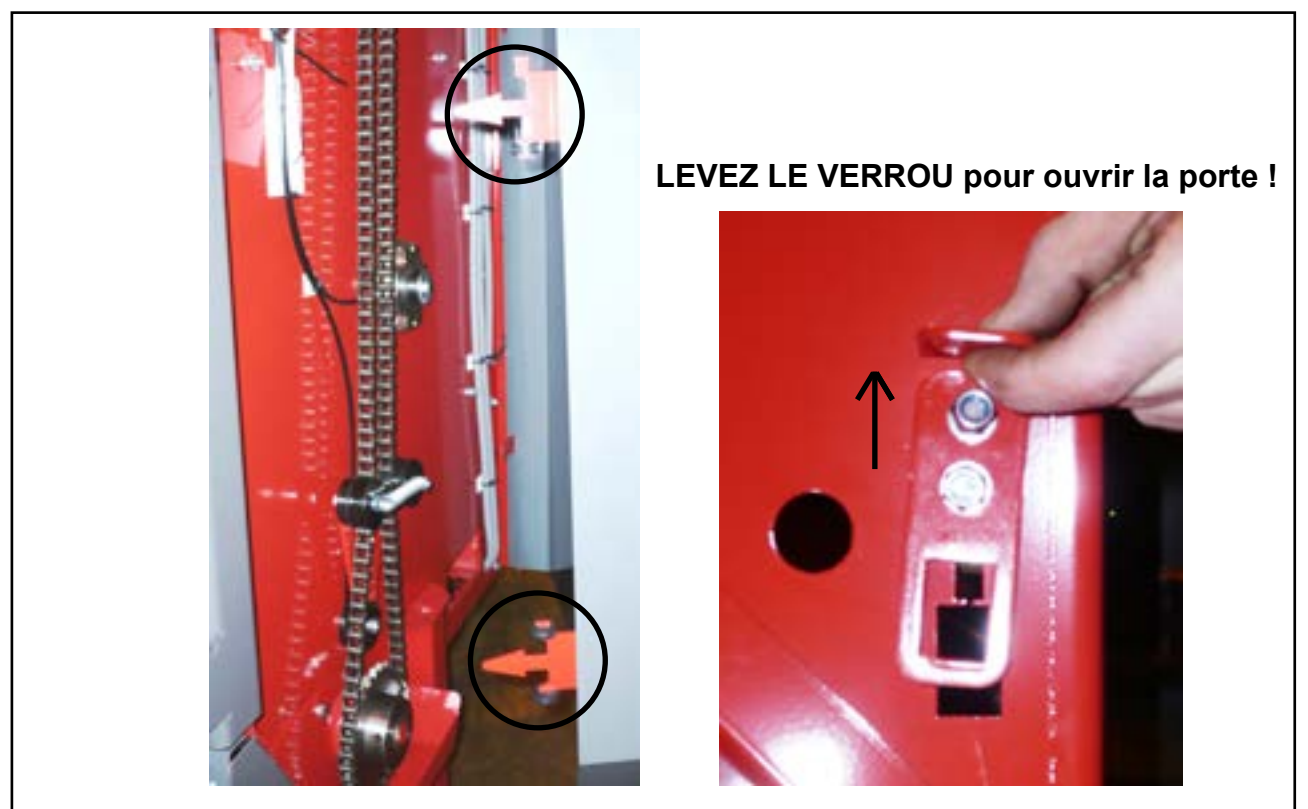

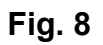

# 1.6

# Recyclage - déchets transformés en ressource -

Les produits TKS ont besoin de composants électriques et électroniques pour fonctionner. Ceux-ci sont catégorisés sous le terme générique de produits EE. Les produits TKS utilisent en général des composants, tels que des câbles, des interrupteurs, des moteurs, des unités de commande, etc.

Lorsque les produits TKS sont jetés, les composants contenant des contaminants doivent être traités et triés de sorte qu'ils ne polluent pas l'environnement. Les contaminants doivent être pris en charge en toute sécurité.

Les distributeurs sont obligés d'accepter les déchets EE des produits dans la gamme de produits qu'ils vendent.

Ces déchets doivent être conservés de manière sécurisée et envoyés à une déchetterie ou une usine de traitement approuvées.

Les déchets EE doivent être triés et transportés de manière à ne pas être endommagés ou détruits.

Si vous avez besoin d'autres informations sur le traitement des déchets EE, veuillez contacter votre distributeur.

TKS est membre de Renas.

(Programme national pour la collecte/le traitement des déchets électriques/électroniques)

Sincères salutations, TKS AS

# **2** Conseils d'installation

# 2.1 Tailles de rail recommandées pour suspension à 1 rail

| Taille de rail | Taille de rail     Longueur entre portique |  |  |
|----------------|--------------------------------------------|--|--|
| IPE 120        | Max. 1,5 m (non recommandé par TKS)        |  |  |
| IPE 160        | Max. 3,5 m                                 |  |  |
| IPE 220        | Max. 5,0 m                                 |  |  |

# 2.2 Tailles de rail recommandées pour suspension à 2 rails

| Taille de rail | Taille de rail Longueur entre portique |  |  |
|----------------|----------------------------------------|--|--|
| IPE 120        | Max. 3,0 m                             |  |  |
| IPE 160        | Max. 5,0 m                             |  |  |
| IPE 220        | Max. 7,0 m                             |  |  |

Pour les autres portiques de rail veuillez contacter TKS.

### Couple pour boulons K80 (8,8)

| M6     | M8     | M10    | M12    | M16     | M20     | M22     | M24     |
|--------|--------|--------|--------|---------|---------|---------|---------|
| 1,1 Nm | 2,8 Nm | 5,2 Nm | 9,1 Nm | 22,6 Nm | 44,0 Nm | 59,7 Nm | 76,0 Nm |

### Notes importantes concernant le montage des monorails TKS

- Le rail doit être dimensionné conformément à la charge (P) et à la distance de suspension (I) et
- Doit être contrôlé pour vérifier toute restriction de pression de roue.
- La structure du bâtiment doit pouvoir supporter la charge du système de rail en question.
- Le système de rail TKS est fourni avec une résistance totale dans les articulations (IPE120/160.

Lorsque les rails TKS sont utilisés dans les voies, la plupart des points d'attache doivent se trouver sur la face inférieure du rail. Pour les voies courbes, il doit y avoir une suspension au début, au milieu et à la fin de la courbe.

### Important :

il est important de vérifier régulièrement le couple de serrage des boulons d'assemblage. (au moins une fois par an).

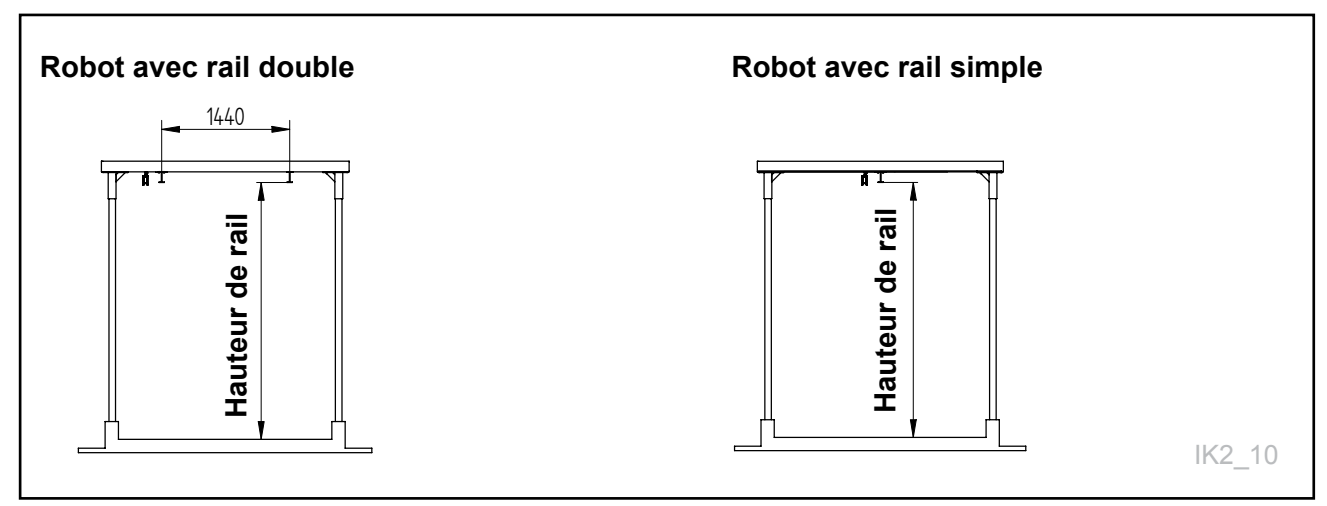

# 2.3 Installation au plafond

Fig. 10a

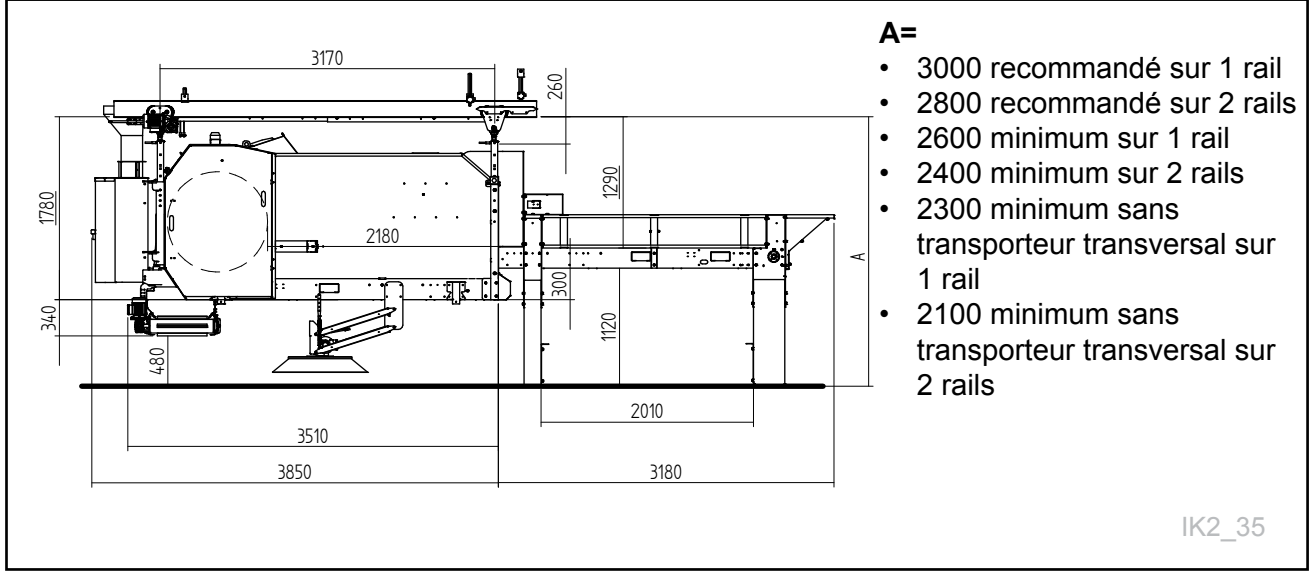

### Fig. 10b

| Hauteur sous le rail<br>(mesure minimum) | Mesure<br>enregistr | Remplis-<br>sage depuis le<br>réservoir | Remplissage<br>manuel/autre | Sans<br>transporteur<br>transversal |
|------------------------------------------|---------------------|-----------------------------------------|-----------------------------|-------------------------------------|
| K2 FeedRobot sur 2 rails                 | 2800                | 2400                                    | 2050                        | 2050                                |
| K2 FeedRobot sur 1 rails                 | 3000                | 2600                                    | 2200                        | 2250                                |
|                                          |                     |                                         |                             |                                     |
| Largeur de bord à bord du berceau        |                     | Largeur min.                            | Largeur min.                |                                     |
| K2 FeedRobot 1200                        |                     | 1600                                    |                             |                                     |
| K2 FeedRobot sans transporteur           |                     | 2000                                    | -                           |                                     |
| K2 FeedRobot 1600 1,0m transporteur      |                     | 2000                                    | 2400                        |                                     |
| K2 FeedRobot 1600 1,3m transporteur      |                     | 2400                                    | 3000                        |                                     |
| K2 FeedRobot 1600 1,7m transporteur      |                     | 3000                                    | 4000                        |                                     |
|                                          |                     |                                         |                             |                                     |

# 2.4 Installation de l'alimentation électrique

La méthode la plus courante et la meilleure pour alimenter un K2 CombiCutter consiste à utiliser des rails électriques. Ces rails sont munis d'une bande de cuivre à l'intérieur et d'un transformateur (sur glissière) qui suit l'unité pendant le fonctionnement. **Voir fig. 11** 

La fixation étroite doit être attachée tous les 2 mètres sur le rail. Voir fig. 11b

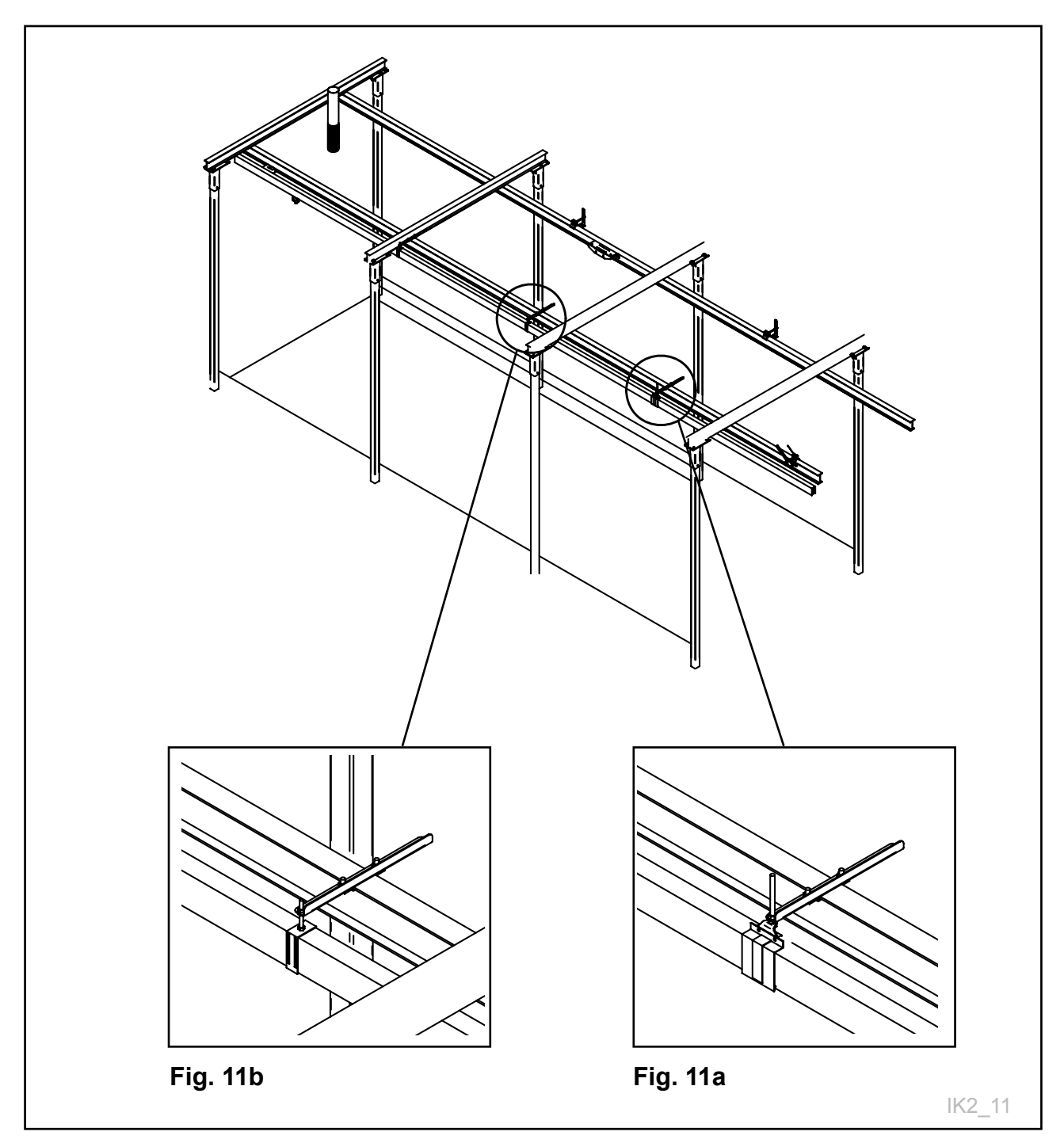

Fig. 11

La fixation large doit être attachée à la distance correcte depuis le rail maintenant le chariot transversal.

### Voir Fig. 12

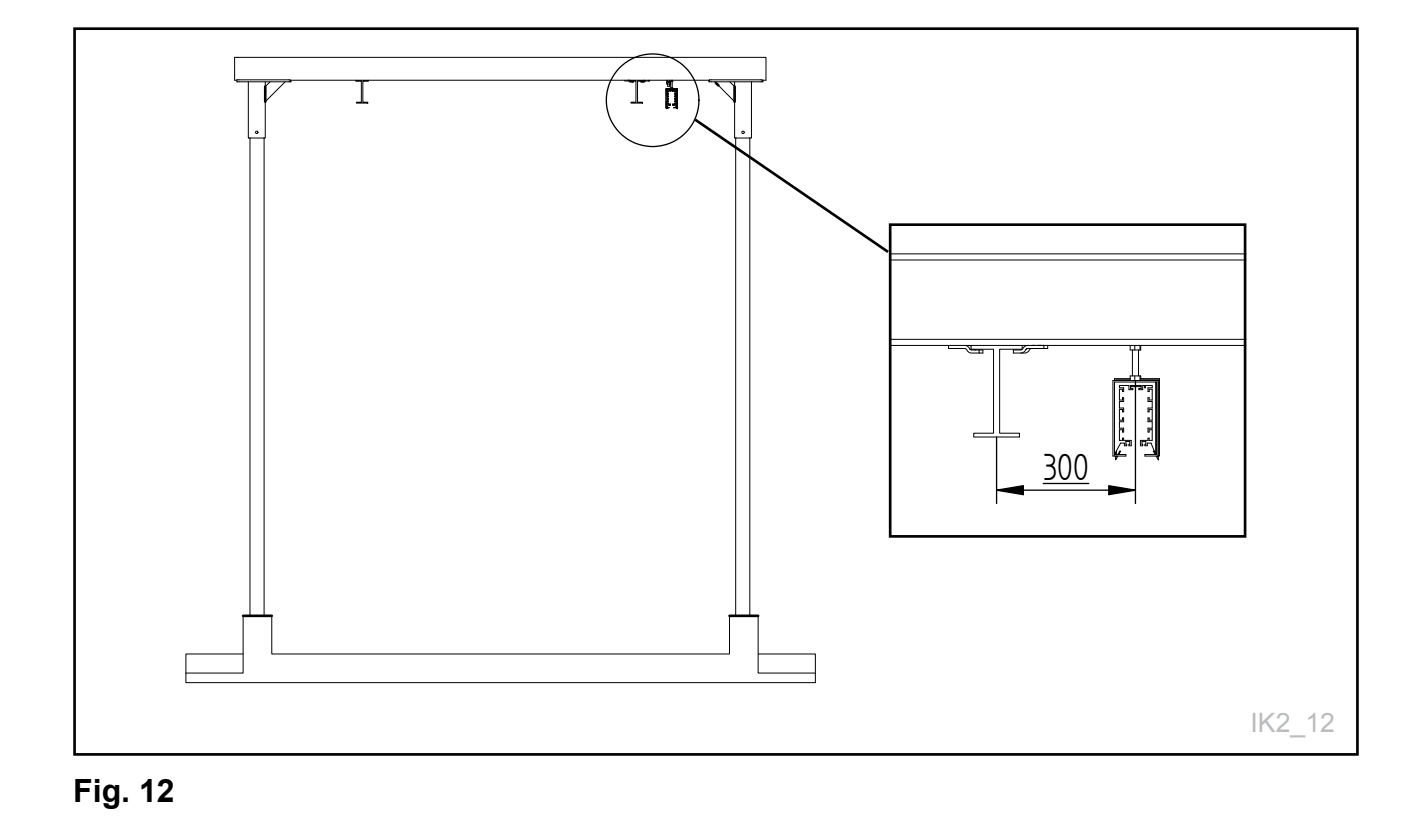

## 2.5 Fils de cuivre 400V/230V

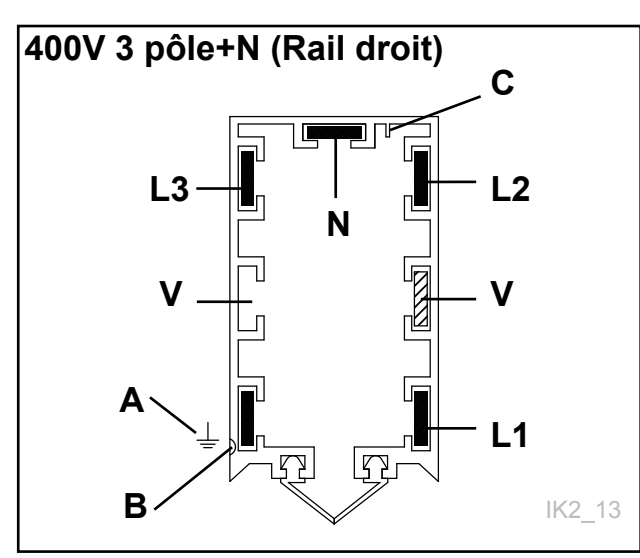

Fig. 13a

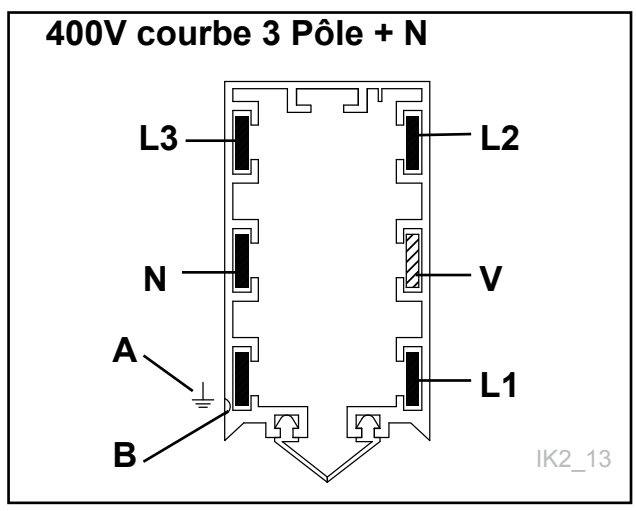

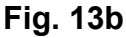

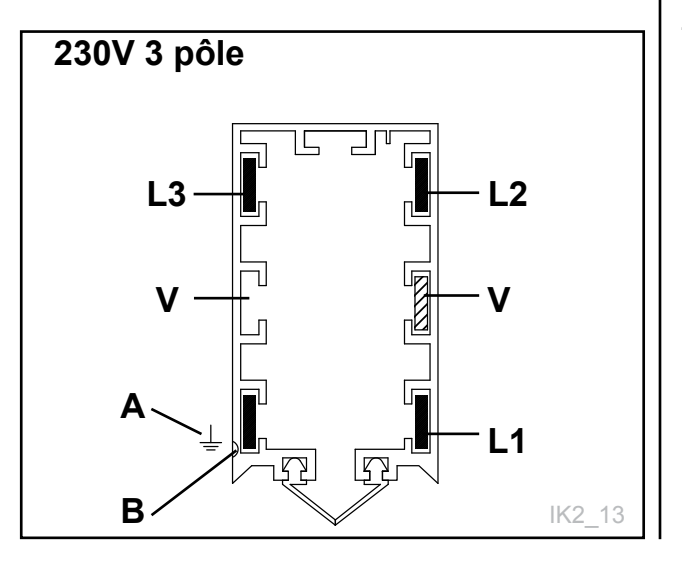

Fig. 13c

La terre **(A)** doit être insérée là où il y a une bande jaune **(B)** le long de l'extérieur du rail. La bande jaune doit être continue sur toute la longueur du rail.

⊥ = MIS À LA TERRE
L1 = PHASE
L2 = PHASE
L3 = PHASE
N = CONDUCTEUR NEUTRE
V = CHAUFFAGE

Une barre de sécurité supplémentaire **(C)** sur le rail assure que le collecteur de courant ne puisse pas être installé dans le mauvais sens et cause un court-circuit ou des impulsions incorrectes.

Chaque fil de cuivre doit être fixé à des vis de serrage dans le boîtier d'interrupteur à l'extrémité, avant qu'un **électricien autorisé** ne complète le reste de la procédure.

Dans les emplacements humides ou en cas de variations de température, il conviendra d'installer un câble chauffant pour tuyauterie.

Consultez également le manuel du rail conducteur.

#### NB !

TKS recommande d'utiliser des câbles chauffants car ils sont plus fiables.

# 2.6 Installer le rail conducteur

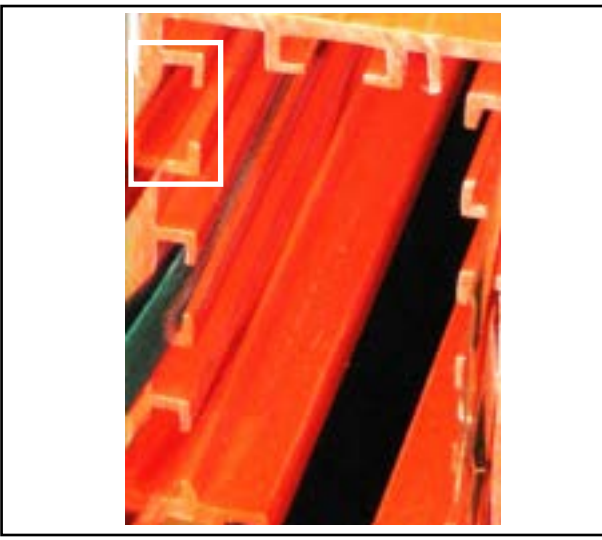

Fig. 14

### Rail en PVC

- Le rail possède 7 voies permettant de poser 2, 3, 4, 5, 6 ou 7 conducteurs en cuivre.
- Plage de température pour le rail : -30 °C à +60 °C
- Le rail est fabriqué en plastique ignifuge. Voir Fig. 14

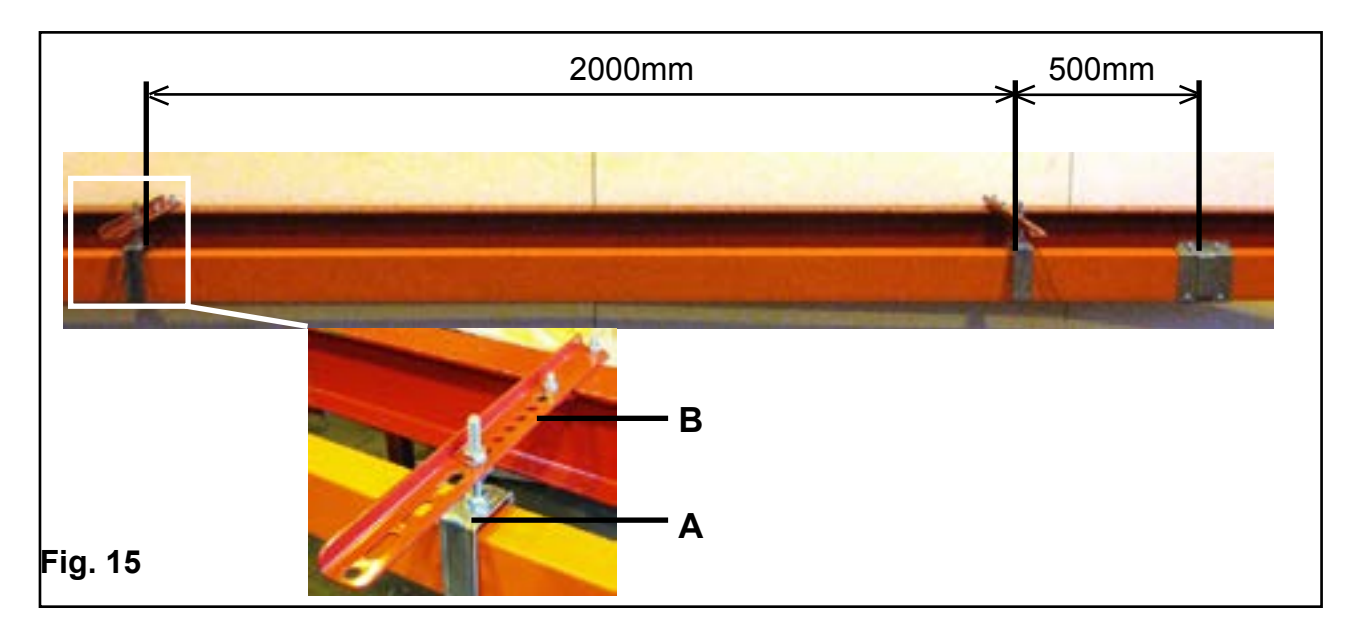

### Rail conducteur

Les rails peuvent être utilisés en tant que conducteurs pour tous les types de dispositions de voie, y compris les voies incurvées.

Le rail est inséré dans le rail coulissant (A) qui est fixé à une cornière (B) et est ensuite posé avec des pinces sur le haut du profil en l ou directement au plafond.

#### Voir Fig. 15

Toutes les unités de rail conducteur doivent être posées avec la ligne jaune sur le même côté, sinon la bande d'espacement supplémentaire ne pourra pas être installée. La nervure supplémentaire empêche de tourner le collecteur de courant dans le mauvais sens.

- Distance maximum de 2000 mm entre les deux points de suspension.
- Distance minimum de 500 mm entre le rail coulissant et l'articulation.
- Toujours fixer le support depuis le point de raccord d'alimentation (point de raccord d'extrémité/ au milieu)
- Tous les autres supports doivent être des supports coulissants. Ceci permet au rail conducteur de s'élargir librement.

### 2.6.1 Rail conducteur avec articulation d'extrémité

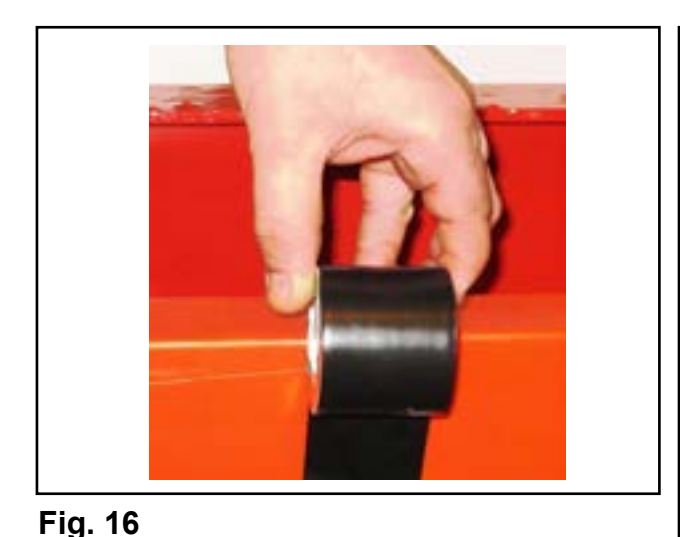

Bande d'isolation T50

Les articulations entre deux longueurs de rail doivent ètre recouvertes de bande disolation T50. **Voir fig. 16** 

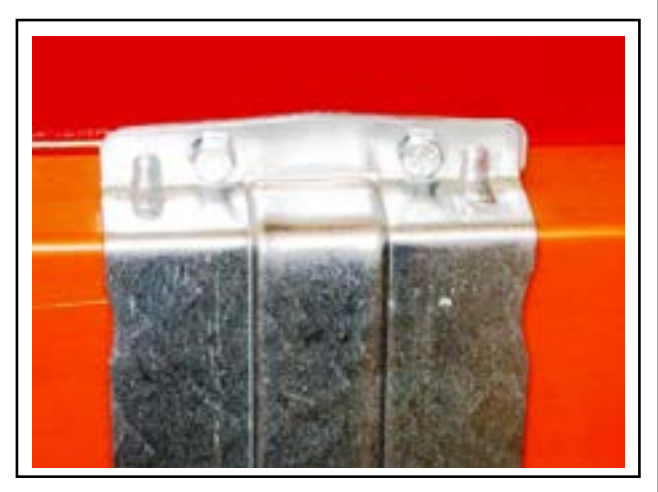

Fig. 17

### Pince d'articulation

La pince d'articulation est munie d'arêtes qui fixent le rail en position lorsque les deux parties sont enfoncées ensemble. Ceci vous permet d'assembler le rail conducteur rapidement et en toute sécurité.

Une fois que le rail est en place, nous recommandons de poser le rail à travers afin d'assurer que les articulations fonctionnent correctement ; ceci doit être fait après le marquage des conducteurs en cuivre. Vérifiez que la voie le long du rail est libre et n'est pas déformée par les attaches d'assemblage (la voie doit être de 10 mm). Si nécessaire, vous pouvez ajuster la voie en courbant la pince d'articulation jusqu'à obtention du dégagement approprié. **Voir Fig. 17** 

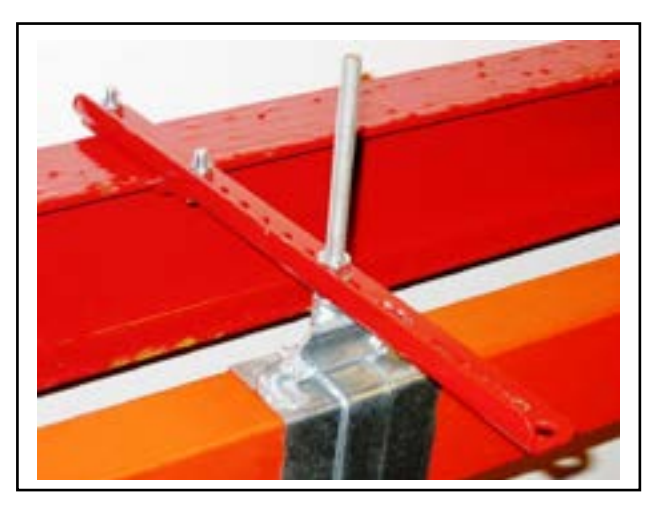

### Cornière

Le rail est fixé à une cornière, qui est ensuite installé avec les pinces sur le haut du profil en l ou directement au plafond. **Voir Fig. 18** 

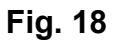

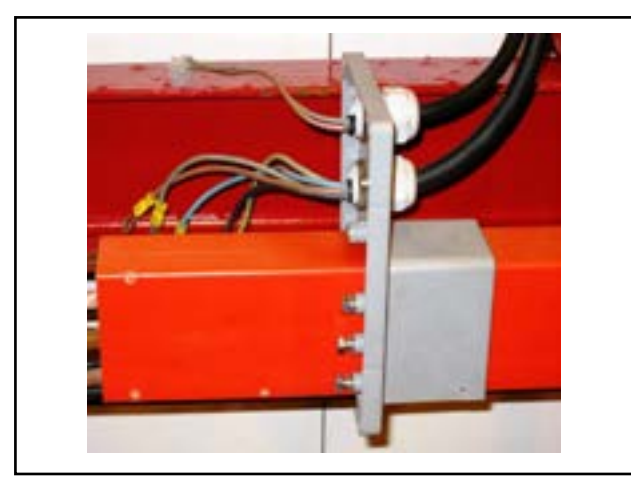

### Articulations d'extrémité

Déplacez le manchon jusqu'au boîtier d'interrupteur d'extrémité au bout du rail. **Voir Fig. 19** 

Fig. 19

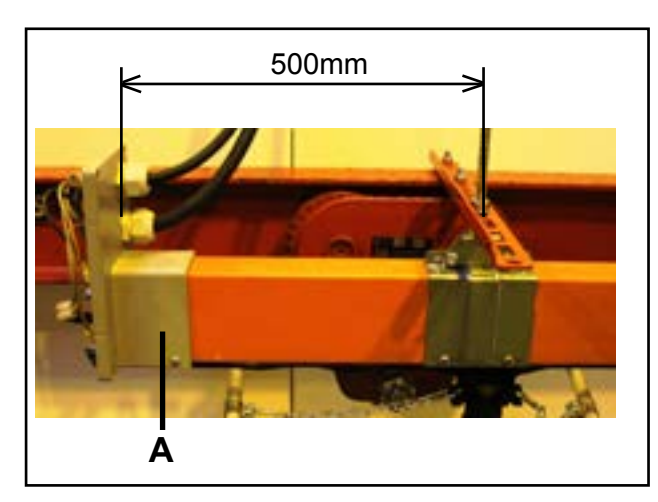

Fig. 20

### Manchon

Une fois que le manchon a été positionné au bout du rail conducteur, il doit être fixé à l'aide des vis appropriées **(A)**. La distance entre le bornier d'extrémité et la suspension fixe doit être de 500 mm.

Voir Fig. 20

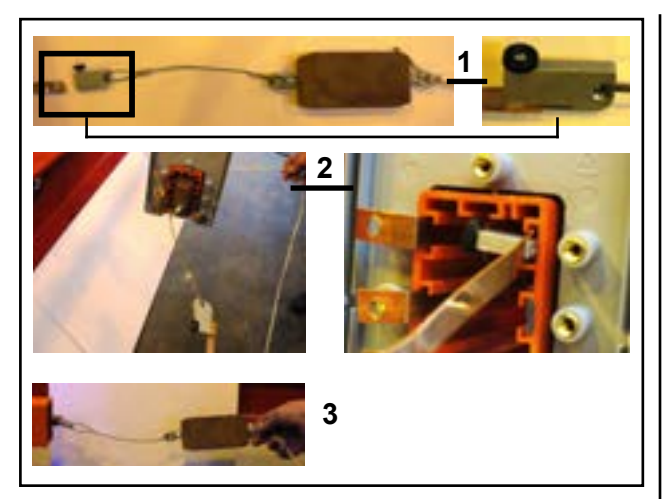

Fig. 21

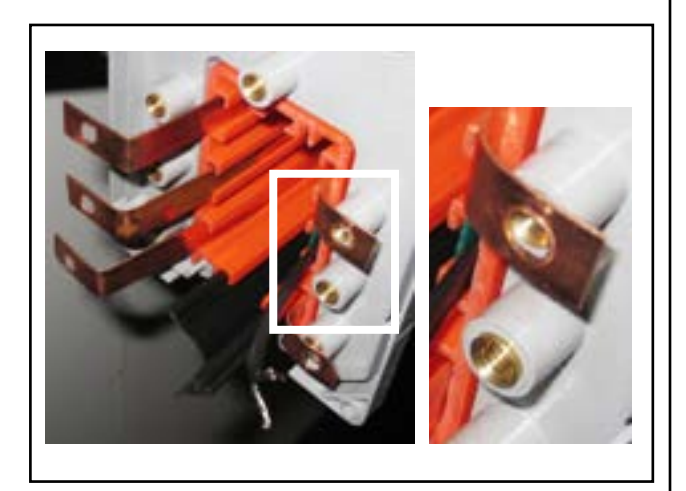

Fig. 22

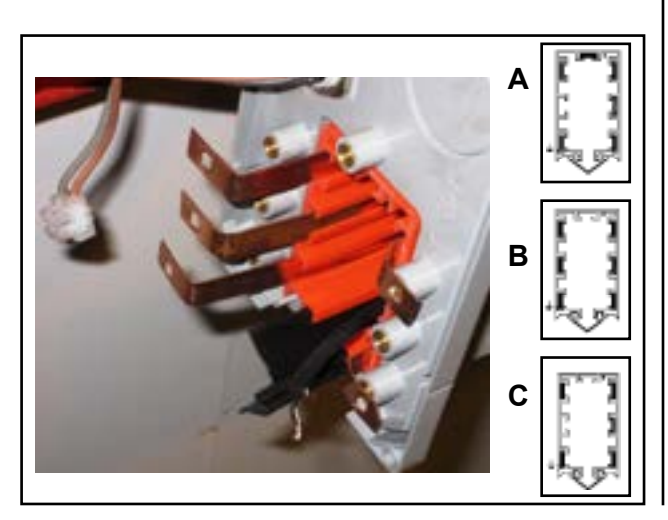

Fig. 23

### Chariot

Posez le fil en cuivre depuis l'extrémité de la voie à l'aide du chariot. Le chariot n'est pas fourni.

#### Illustration 1

Fixez le chariot à un trou de diam. 6 dans les fils de cuivre. **Illustrations2 - 3** Faites passer le chariot dans le rail conducteur

Faites passer le chariot dans le rail conducteur et tirez-le à travers le rail jusqu'à ce qu'il atteigne l'autre côté. **Voir Fig. 21** 

### Fils en cuivre

Le chariot tire les fils en cuivre à travers le rail conducteur jusqu'à ce que l'extrémité courbe pousse contre le rail. **Voir Fig. 22** 

### Connexions du fil en cuivre

Les bandes en cuivre sont ensuite connectées aux divers courants et à leurs câbles associés.

Voir les symboles et les abréviations pour les fils en cuivre à la page 22, Fig. 13a - 13b - 13c

- A 400 V 3 pôles +N (rail droit)
- B 400 V incurvé 3 pôles + N
- **C** 230 V 3 pôles

Voir Fig. 23

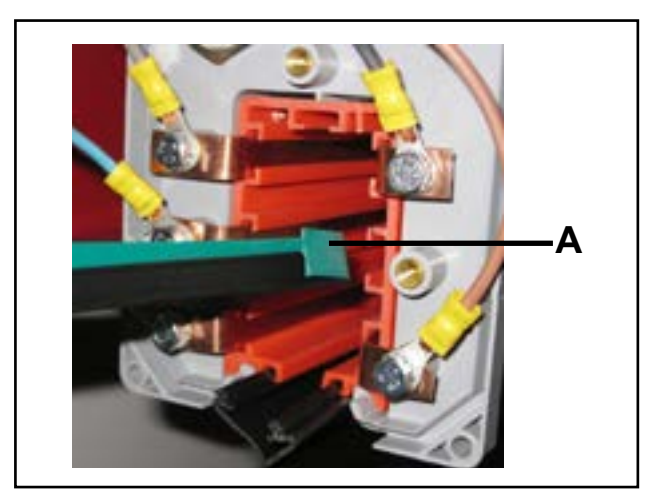

Fig. 24

TKS

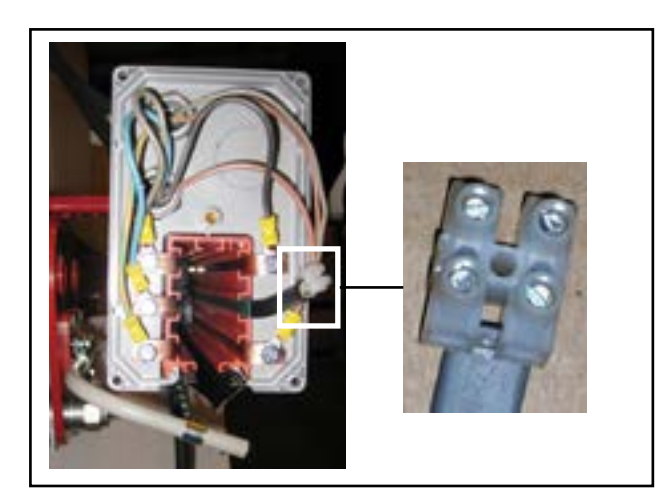

Fig. 25

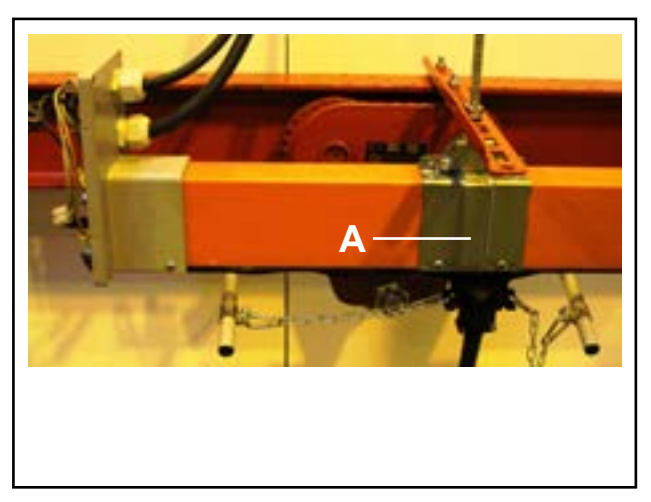

Fig. 26

# Câbles chauffants avec bandes d'isolation

Les câbles chauffants avec des bandes d'isolation sont acheminés dans le rail conducteur. La bande isolante verte (A) doit être orientée vers l'intérieur du rail conducteur. Voir Fig. 24

### Connexions du câble de chauffage

Le câble de chauffage est connecté à un bornier avec un circuit séparé de 230 V - 10-16 A. **Voir Fig. 25** 

Dans le boîtier de raccordement intermédiaire, le câble de chauffage doit être divisé en deux et inséré dans chaque extrémité. Voir l'illustration ci-dessous.

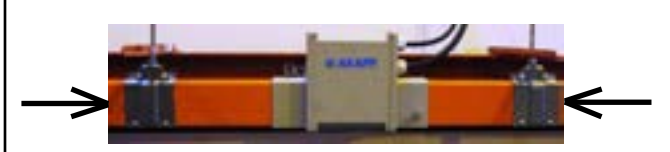

Pince de suspension Installez la pince de suspension fixe (A) près de l'articulation d'extrémité. Voir Fig. 26

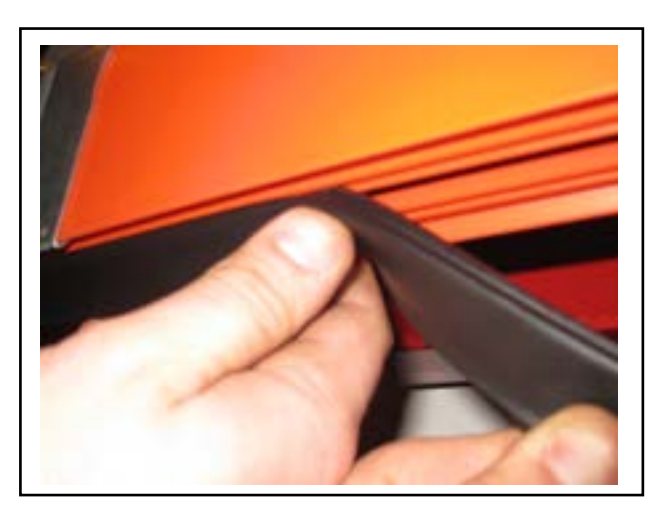

### Installer le joint en caoutchouc

Installez le rail à membrane de protection dans la voie horizontale sous le rail du conducteur manuellement ou, dans le cas de bouts de membrane long, en utilisant un équipement spécialisé (consultez TKS). Le joint en caoutchouc doit être installé des deux côtés pour obtenir une meilleure protection (IP44) **Voir Fig. 27** 

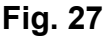

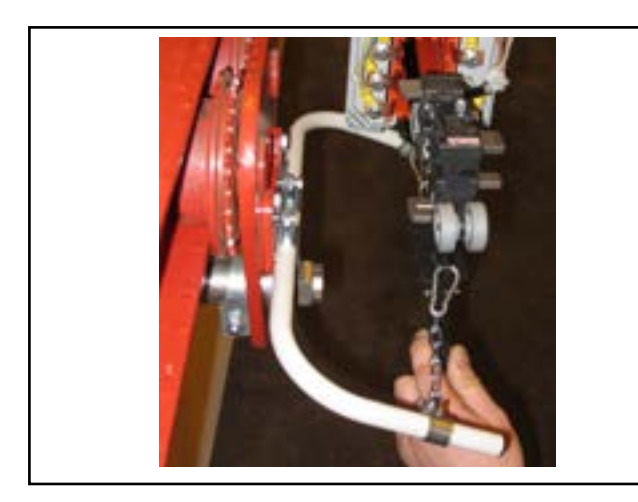

Fig. 28

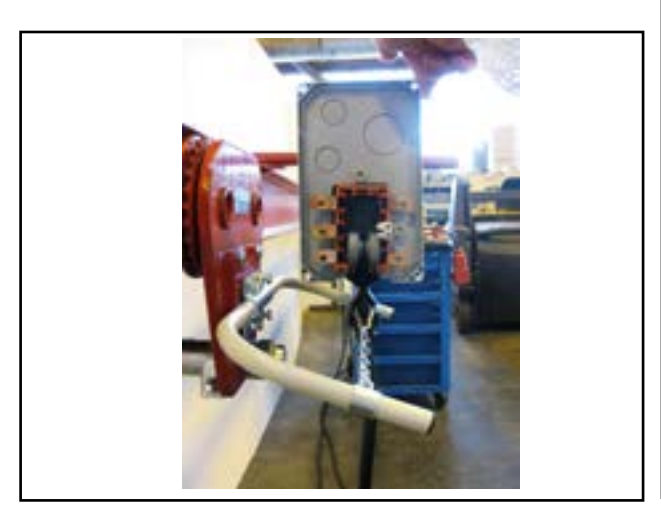

Fig. 29

### Collecteur de courant

Les collecteurs de courant sont insérés dans le gainage sur le rail conducteur. Le collecteur de courant est contrôlé par un support d'attelage relié au chariot ou tablier transversal. Il peut être nécessaire de procéder à une adaptation individuelle en fonction de l'emplacement.

#### NB!

Veillez à ce que le câble ne tire pas le chariot du collecteur de courant de travers. **Voir Fig. 28** 

### Chaîne

Une chaîne doit être fixée sur chaque support pour tirer le collecteur à l'horizontale. Il est important que la chaîne tire parallèlement à l'ouverture dans le rail conducteur. Voir image suivante.

Voir Fig. 29

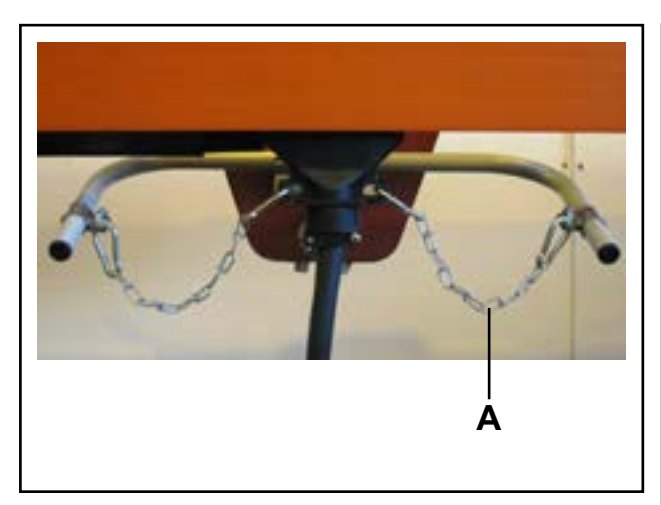

**Tirage régulier sur la chaîne** Il est important que la chaîne (A) tire de

manière régulière (pas de travers) et légèrement vers le bas (1–3 cm). Ceci est particulièrement important lors du fonctionnement par courbes. **Voir Fig. 30** 

Fig. 30

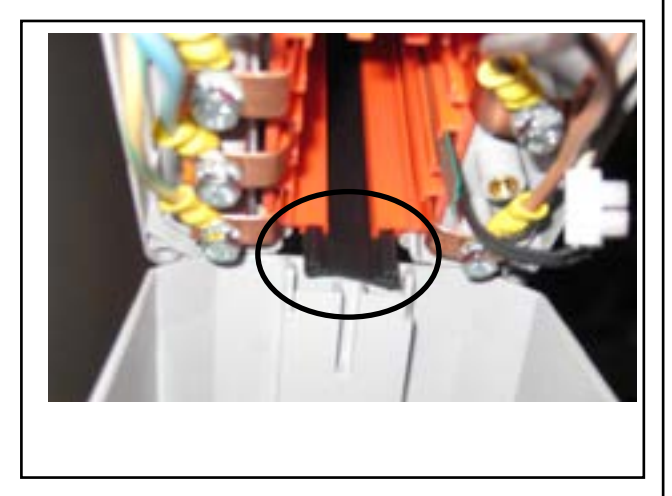

### Joint en caoutchouc

Veillez à ce que la partie insérée du joint en caoutchouc soit posée à l'intérieur de la voie sur le gainage d'extrémité. **Voir Fig. 31** 

Fig. 31

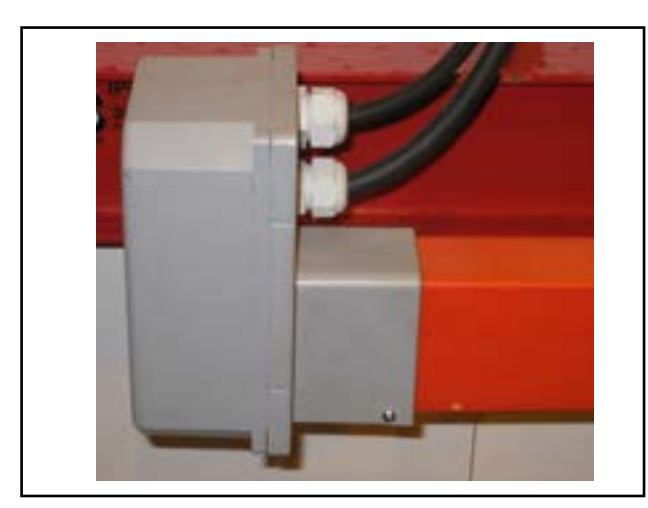

Fig. 32

### Gainage d'extrémité

Redresser le montage et fixez le gainage d'extrémité à l'aide des vis appropriés **Voir Fig. 32** 

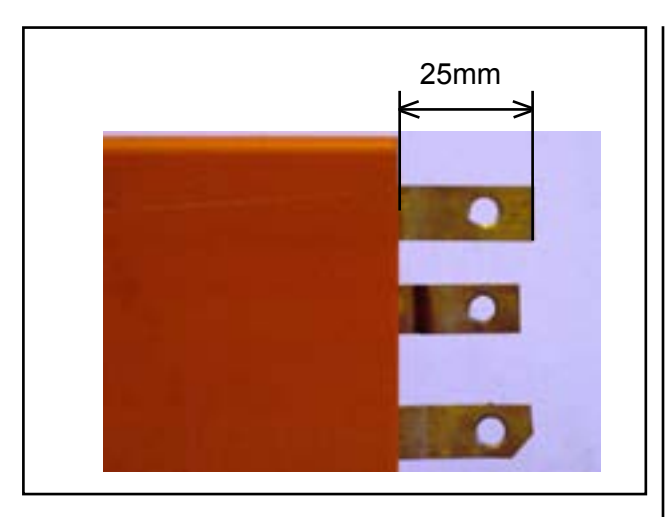

### Conducteurs en cuivre

Les extrémités des conducteurs en fil doivent être coupées à 25 mm en dehors du rail. **Voir Fig. 33** 

### Connecteur

Fixez à la fiche d'extrémité. Fixez la pince d'articulation sur la bande isolante et ajustez-la pour obtenir le dégagement approprié. **Voir Fig. 34** 

Fig. 33

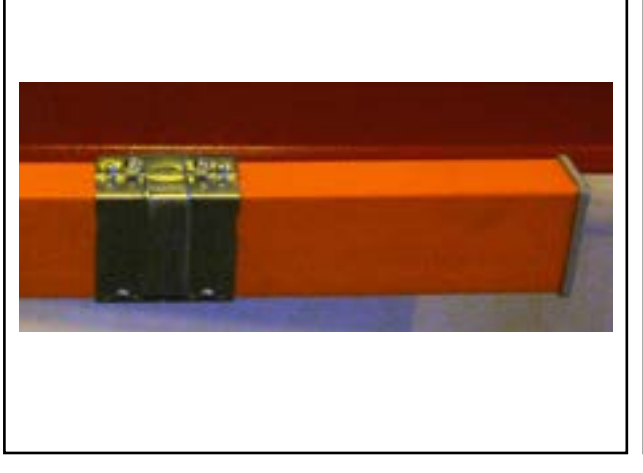

Fig. 34

## 2.6.2 Rail conducteur avec connexion centrale

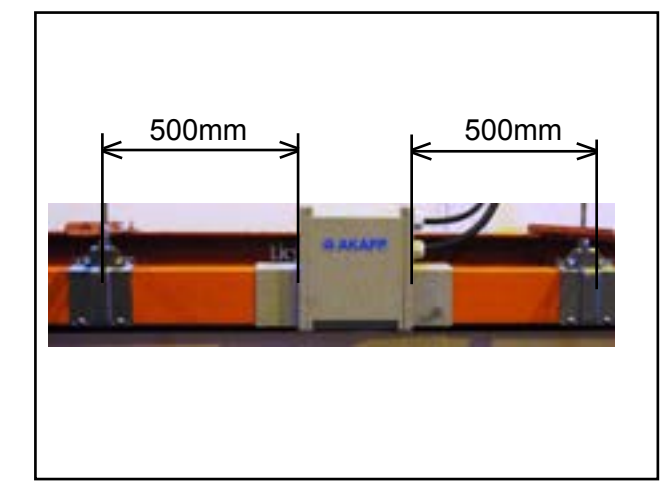

Fig. 35

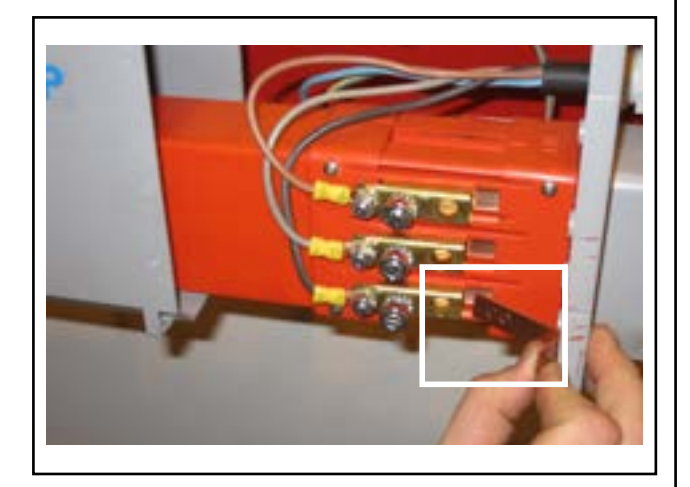

Fig. 36

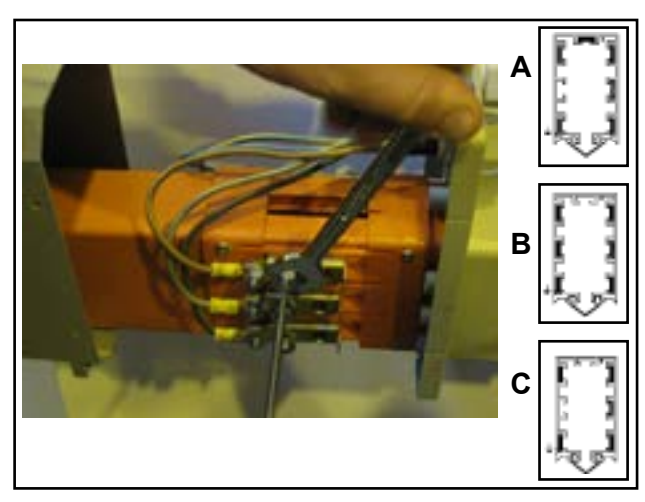

#### Boîtier central de commutation

Fixez le boîtier central de commutation avec les manchons depuis le boîtier déjà inséré dans les deux extrémités. Installez le boîtier central de commutation avec les deux pinces de suspension fixées sur chaque côté.

#### NB!

Le boîtier central de commutation nécessite une suspension fixe sur chaque côté du boîtier d'alimentation. Une distance de 500 mm de chaque côté est requise. **Voir Fig. 35** 

### Pinces

Connectez le câble d'alimentation à l'aide des pinces. Insérez la pince dans les rainures. Voir Fig. 36

### Posez les conducteurs en cuivre

Les conducteurs en cuivre sont posés de la même manière que pour les rails avec des connexions d'extrémité, mais ceci peut être fait depuis n'importe quelle extrémité **Voir Fig. 37** 

### NB!

N'oubliez pas d'acheminer les conducteurs en cuivre à travers les pinces de connexion lors de la pose des conducteurs.

Fig. 37

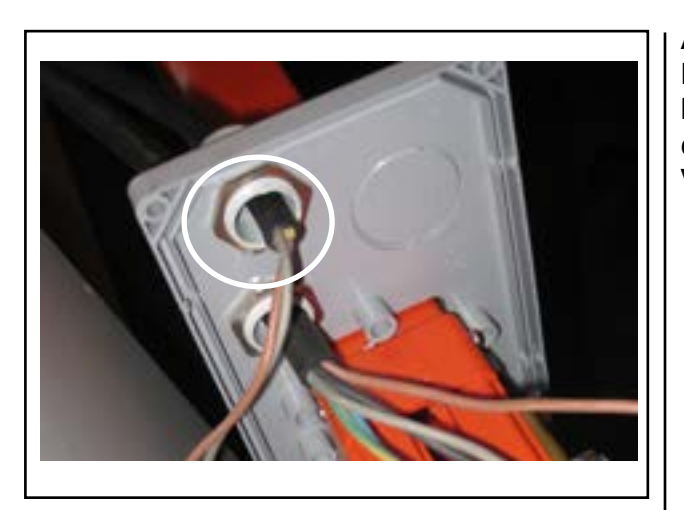

Alimentation

Le câble d'alimentation doit être connecté à l'aide des vis appropriées. Pour l'alimentation, connectez les câbles chauffants à un bornier. **Voir Fig. 38** 

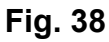

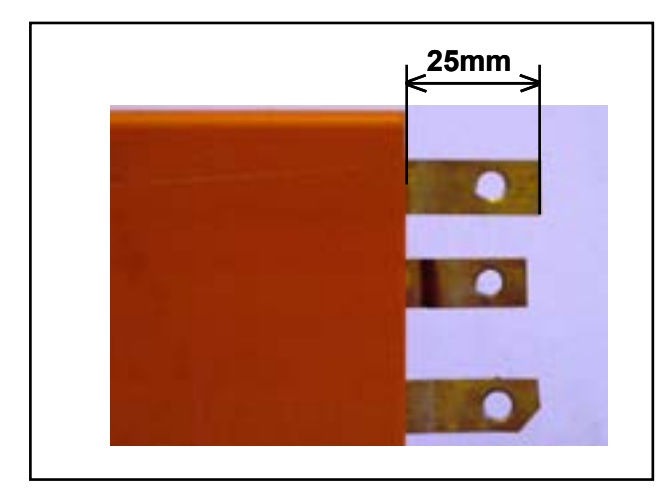

Fig. 39

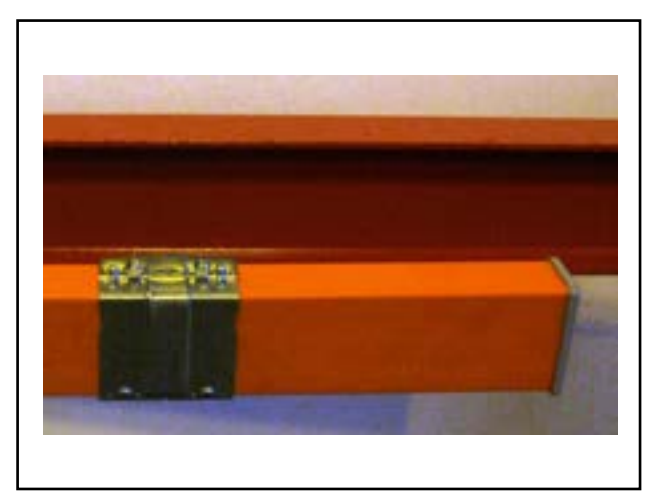

Fig. 40

### Conducteurs en cuivre

Comme pour les rails avec des connexions aux extrémités, les conducteurs en cuivre qui sont acheminés à travers le rail conducteur doivent être coupés à 25 mm en dehors du rail en raison de la dilatation du rail (causée par les variations de température). **Voir Fig. 39** 

### Gainage d'extrémité du rail conducteur

Après avoir coupé les conducteurs en cuivre à 25 mm, fixez le gainage d'extrémité à l'aide du connecteur approprié. Il s'agit de la même procédure que pour les rails conducteurs avec des connexions d'extrémité.

Voir fig. 40

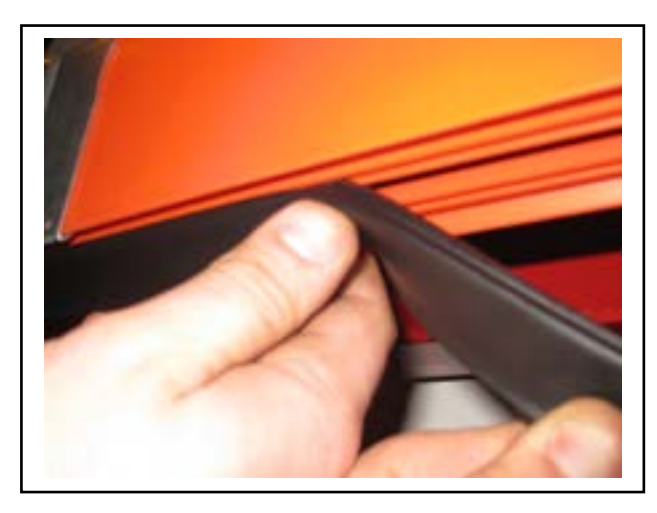

### Joint en caoutchouc

Insérez le joint en caoutchouc manuellement ou utilisez un équipement spécialisé si vous vous servez de morceaux longs. **Voir fig. 41** 

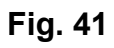

### Boîtier central de commutation

La connexion centrale doit être fixée au rail conducteur à l'aide des vis appropriées. **Voir Fig. 42** 

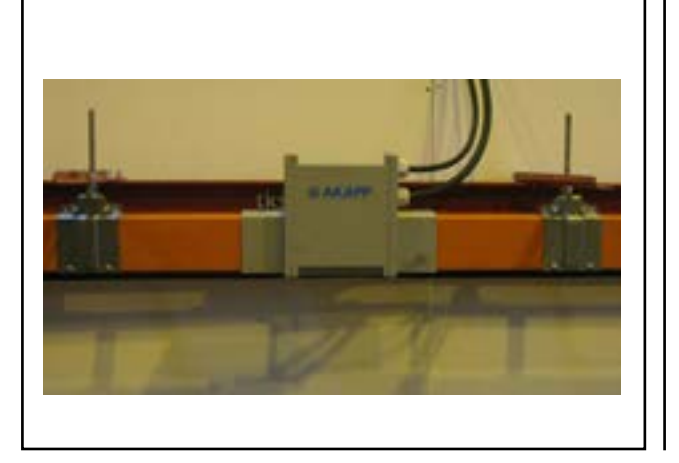

Fig. 42
### **2.7 Installer les chariots roulants**

Les chariots roulants sont fournis détachés. Ceux-ci sont fixés à l'extrémité du rail. Les chariots roulants motorisés doivent se trouver à l'avant de la benne.

Voir Fig. 47

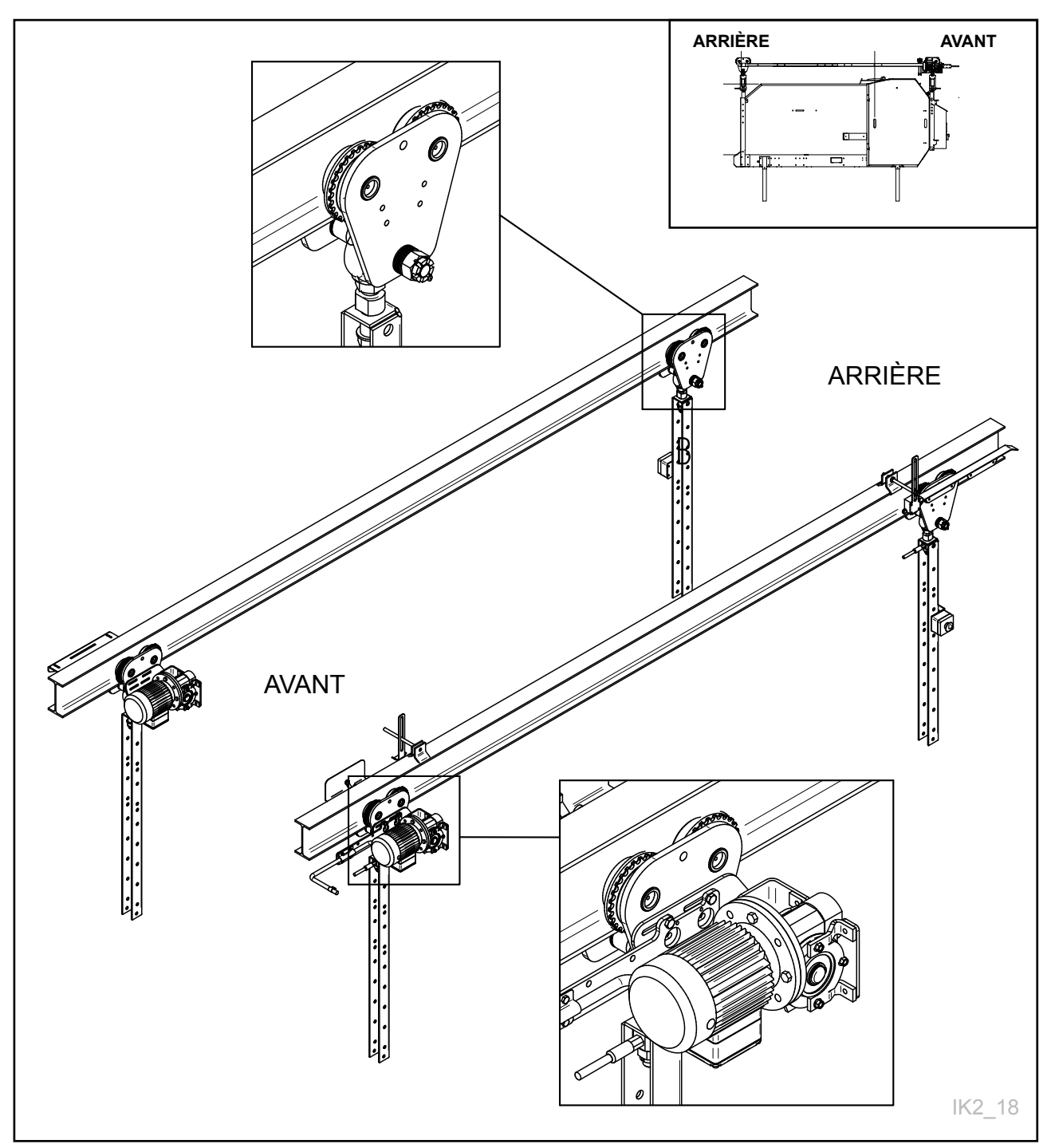

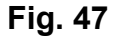

### 2.7.1 Installer l'équipement sur les chariots roulants

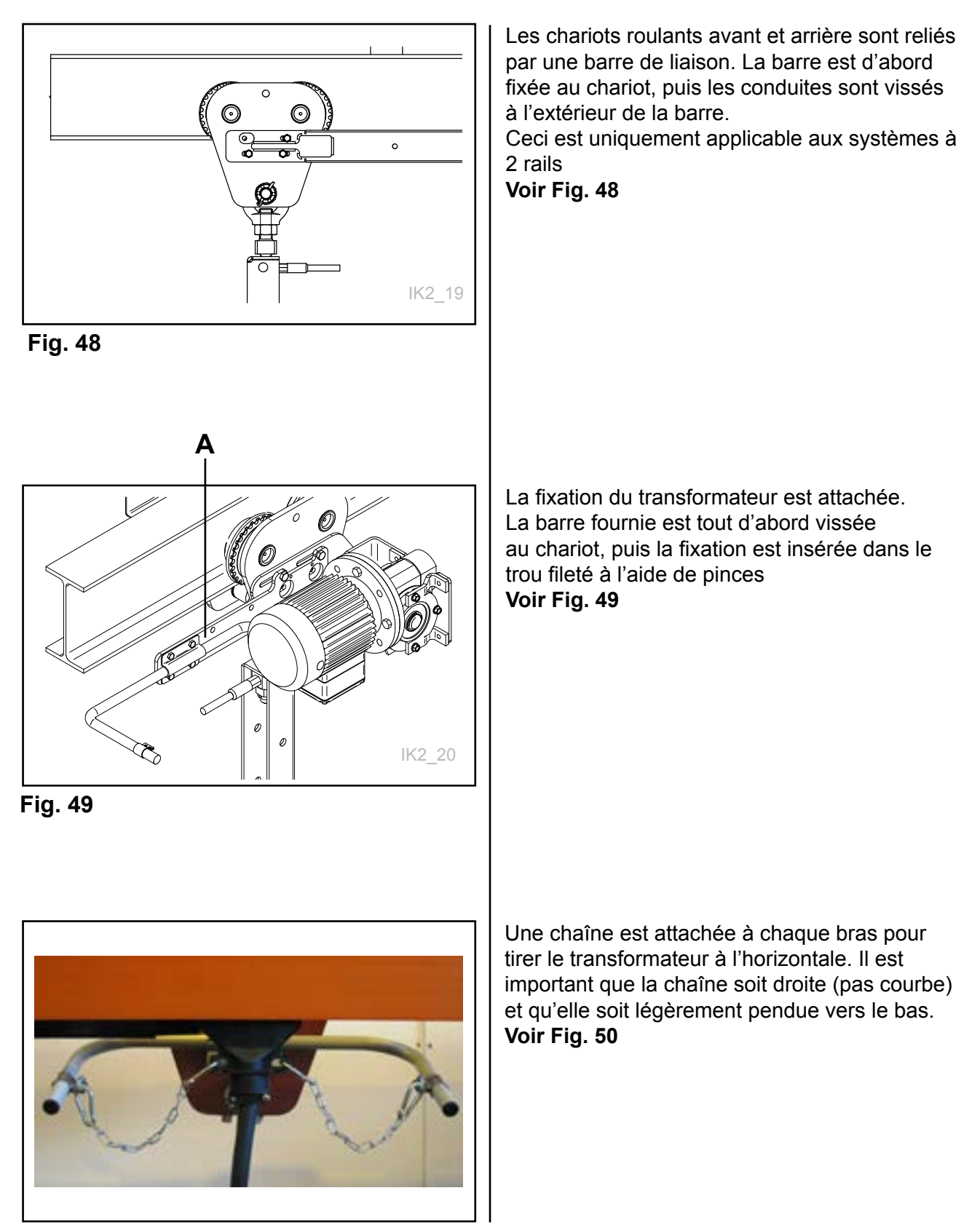

Fig. 50

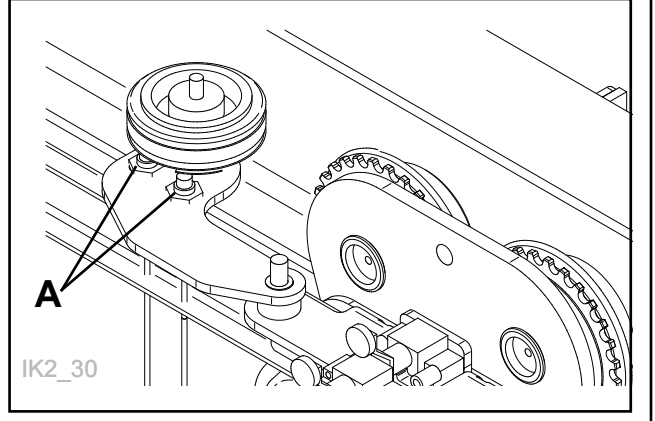

Fig. 51

Vissez la roue de compteur sur l'extérieur du chariot (côté opposé au moteur). **Voir Fig. 51** 

Distance entre l'émetteur inductif et l'étoile d'impulsion (distance de détection A = 1-3mm). Veillez à ce qu'il n'y ait aucun fil pincé.

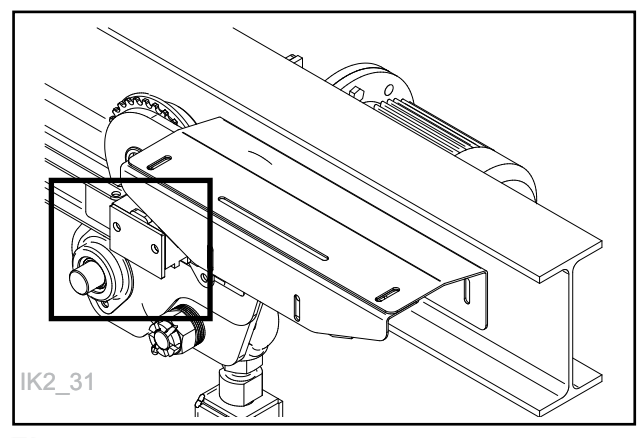

Fig. 52

Vissez l'émetteur pour le signal externe sur le chariot roulant II y a un conducteur à 2 fils au dos de l'un profilés de suspension. Connectez le conducteur à l'émetteur. L'émetteur doit être de préférence vissé sur l'arrière gauche du chariot roulant, à l'intérieur. **Voir fig. 52** 

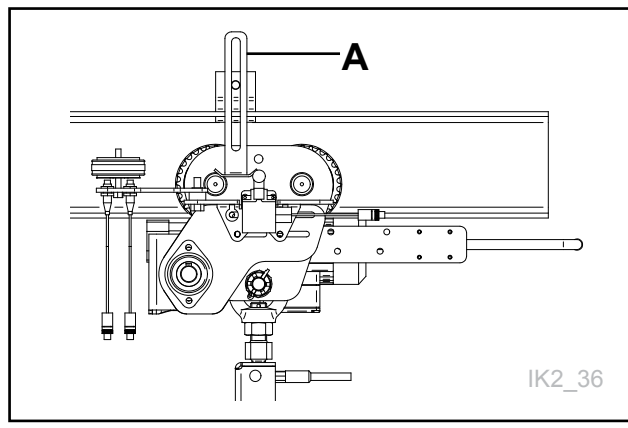

Si le robot doit être alimenté par un réservoir, un commutateur de rail doit être vissé à l'arrière du chariot roulant qui démarre mécaniquement le réservoir. Ceci est fixé aux 2 trous les plus en haut (arbre ou roue du chariot roulant). **Voir fig. 53** 

## A = Élément de frappe du poussoir de réenclenchement

Fig. 53

### 2.7.2 Installation du support de l'émetteur avec la roue d'impulsions

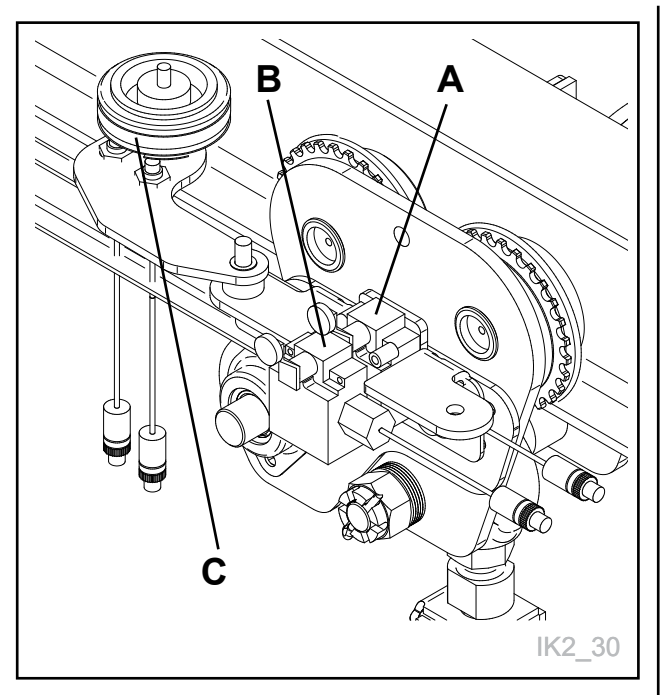

Fig. 54

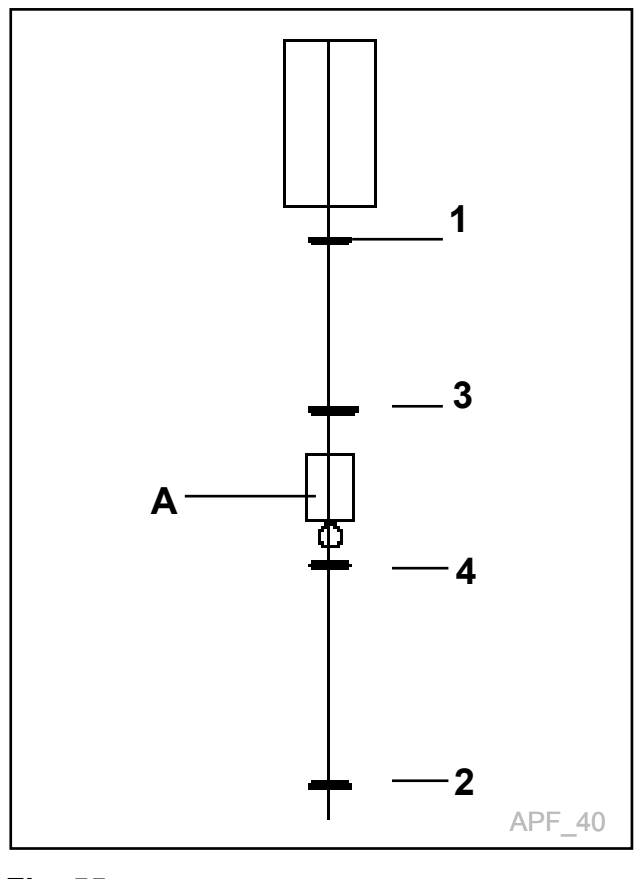

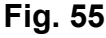

Montez le poussoir de réenclenchement sur le chariot roulant. Le poussoir de réenclenchement doit se trouver à l'intérieur du passage d'alimentation que le robot traverse en cours de d'opération normale. Ceci est important et permet au robot de se mettre dans la position correcte.

Le support d'émetteur (livré complet) est fourni avec des boulons M8 directement sur le chariot. **Voir fig. 54** 

Vérifiez que la roue d'impulsions et le capteur soient à la distance de travail correcte, c.-à-d. 2-4 mm. Le support de l'émetteur peut être installé des deux côtés du chariot roulant. Suspendez le chariot avec la roue d'impulsions et poussez chariot vers le poussoir de réenclenchement afin de vérifier que l'impact déclenche l'interrupteur.

#### Poussoir de réenclenchement posé :

- (A) réenclenchez les boutons poussoir 1 et 2
- (B) réenclenchez les interrupteurspoussoir 3 et 4
- (C) roue d'impulsions avec émetteur

#### Installation des poussoir(s) de réenclenchement

La roue d'impulsions, qui est le système de navigation du robot, prendra une certaine marge d'erreur dans le temps. C'est pourquoi, nous utilisons 1 ou 2 réenclenchements pour calibrer la position du robot. Leur placement est important, alors que le robot doit être aussi précis que possible dans les positions critiques, surtout lors du remplissage de fourrage et d'aliments concentrés.

Installez les poussoirs de réenclenchement à des positions appropriées. Ajustez-les en termes de hauteur et de largeur afin que le poussoir sur le robot soit correctement activé.

Le système de contrôle du robot a un menu spécial pour les trouver

## Le butoir de réenclenchement est installé comme suit dans l'étable :

- Les butoirs de réenclenchement 1 et 2 doivent être montés aux deux extrémités de l'étable.
- les butoirs de réenclenchement 3 et 4 doivent être montés
- en conjonction avec la trappe d'alimentation ou le tuyau de descente des aliments
- concentrés. Se Fig. 55

#### A = trappe d'aliments/aliments concentrés

### 2.7.3 Montage du récepteur de 24 V CC

Le récepteur est vissé dans le rail. Lorsque le dispositif de déclenchement d'aliments concentrés

(A) se trouve sur le milieu de l'ouverture, l'émetteur B doit se trouver au milieu du récepteur. Il est important qu'il soit monté correctement afin que les balais touchent toujours les bandes de cuivre. Voir Fig. 56

#### NB!

Il est très important que le récepteur soit toujours parfaitement ajusté, sinon il sera détruit. Les fils du récepteur de 24 V CC sont connectés au contrôleur à vis des aliments concentrés. Par exemple, il peut s'agir d'un contrôleur simple comprenant un dispositif de protection du moteur et d'un contacteur de 24 V CC. Ceci est fait par l'électricien autorisé.

#### NB!

Vérifier que la polarité (+24V=Marron OV= Bleu) soit compatible avec l'émetteur 24V CC sender. Une inversion de polarité peut mettre les composants en court-circuit.

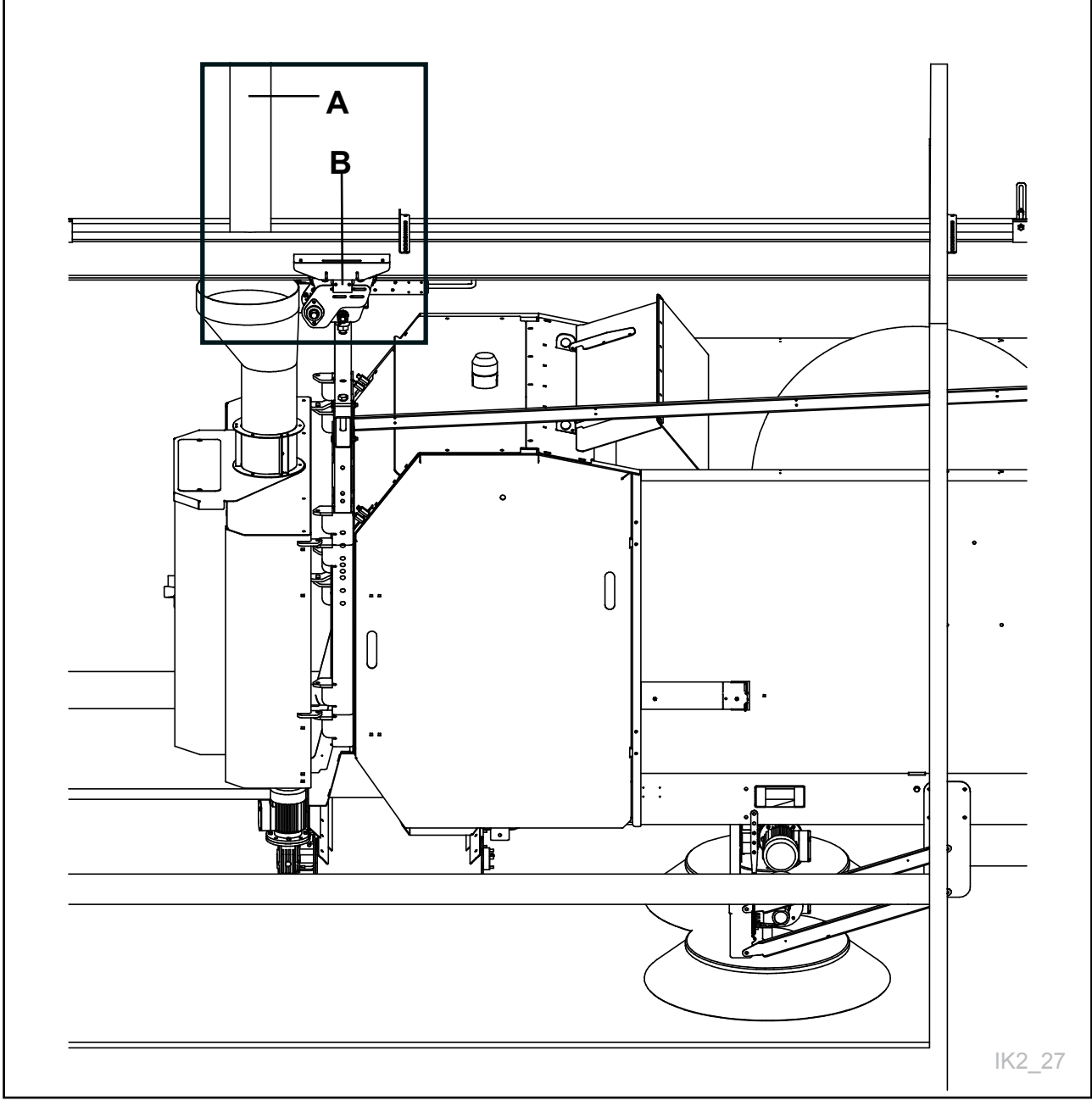

Fig. 56

# 2.7.4 Installer l'équipement sur les sur les chariots sur 1 rail

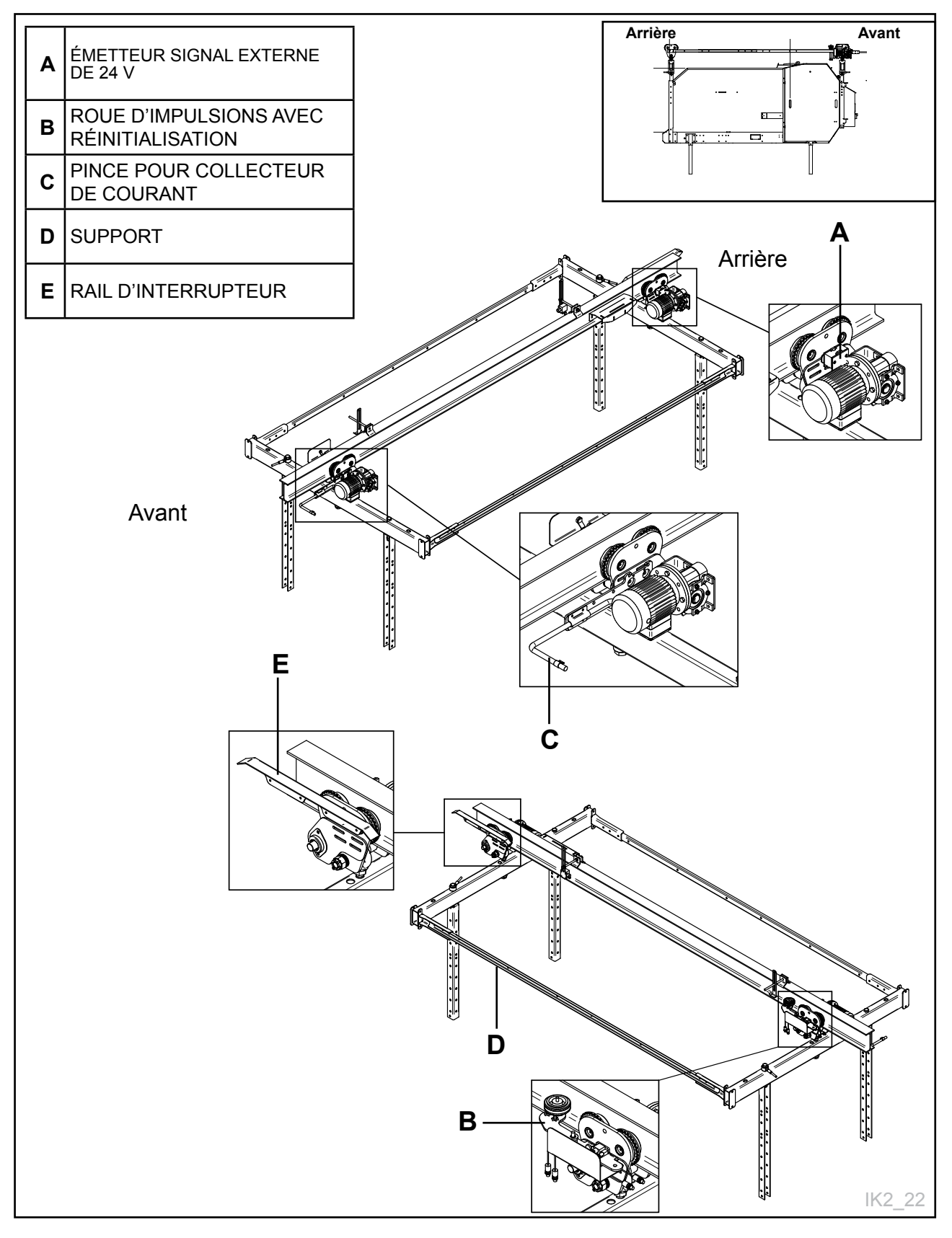

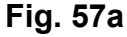

# **2.7.5 Installer l'équipement sur les tabliers transversaux sur 2 rails**

Pour que le robot puisse fonctionner en tant que dispositif automatique, certains équipements doivent être montés sur les tabliers transversaux du robot. **Voir Fig. 55** 

#### Il s'agit :

- Émetteur pour le signal externe de 24 V (uniquement pour les robots qui se remplissent en aliments concentrés et en eau depuis une source autre qu'un réservoir).
- Roue d'impulsions avec réinitialisation.
- Collecteur de courant pour alimentation à travers le rail conducteur.
- Rail d'interrupteur (uniquement si le robot doit effectuer le remplissage dans un réservoir).
- Barre de liaison reliant l'avant et l'arrière du chariot (un rail uniquement).

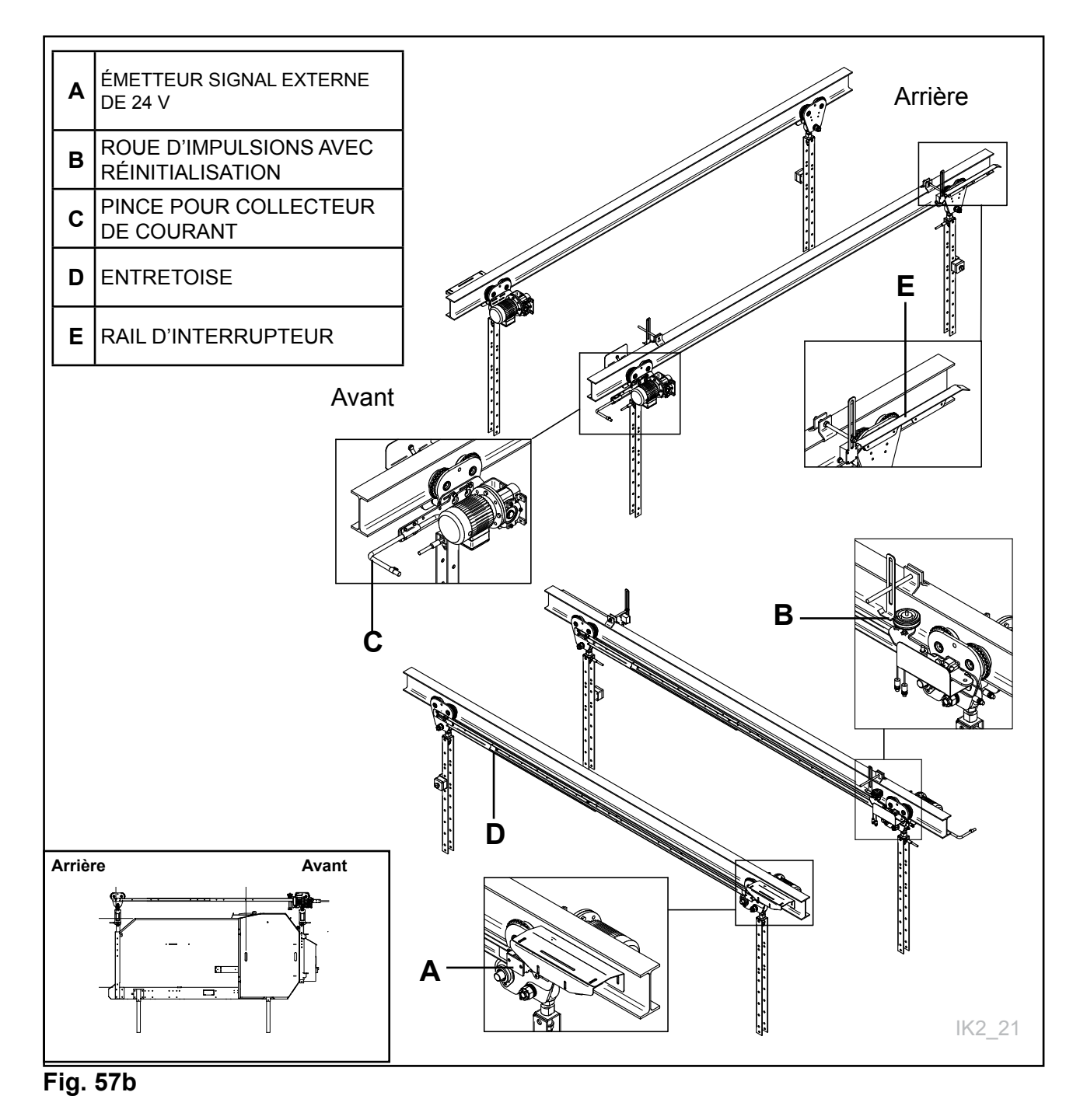

### **2.7.6 Fixer le chariot**

Avant de suspendre le chariot depuis les tabliers transversaux, il est recommandé d'ajuster les rails de plafond à la bonne hauteur, afin de ne pas avoir à utiliser un verrou pour l'ajuster ultérieurement. **Voir Fig. 58** 

Les facteurs critiques concernant la hauteur d'installation sont:

- Le rail longitudinal ou le cas échéant, le tampon à l'arrière si la machine (1 rail) doit être d'une hauteur suffisante lorsque le chariot collecte une nouvelle balle ronde d'un réservoir.
- Le distributeur latéral de la machine doit être d'une hauteur suffisante pour l'empêcher de se coincer dans le fourrage et le mouvement du fourrage.

#### Mesures pour les rails doubles

La hauteur depuis la base (paroi latérale) et jusqu'au bord supérieur du profilé du rail. Il s'agit d'une mesure minimum absolue **Voir Fig. 58** 

- A = mesure recommandée de 350 mm
- **B** =mesure recommandée de 500 mm
- **C** =mesure minimum de 1650 mm, s'applique à un diamètre de balle ronde de 1250 mm. Cette mesure augmente pour les diamètres de balle ronde plus grande.

Moins de risque de colmatage entre le transporteur transversal et la machine.

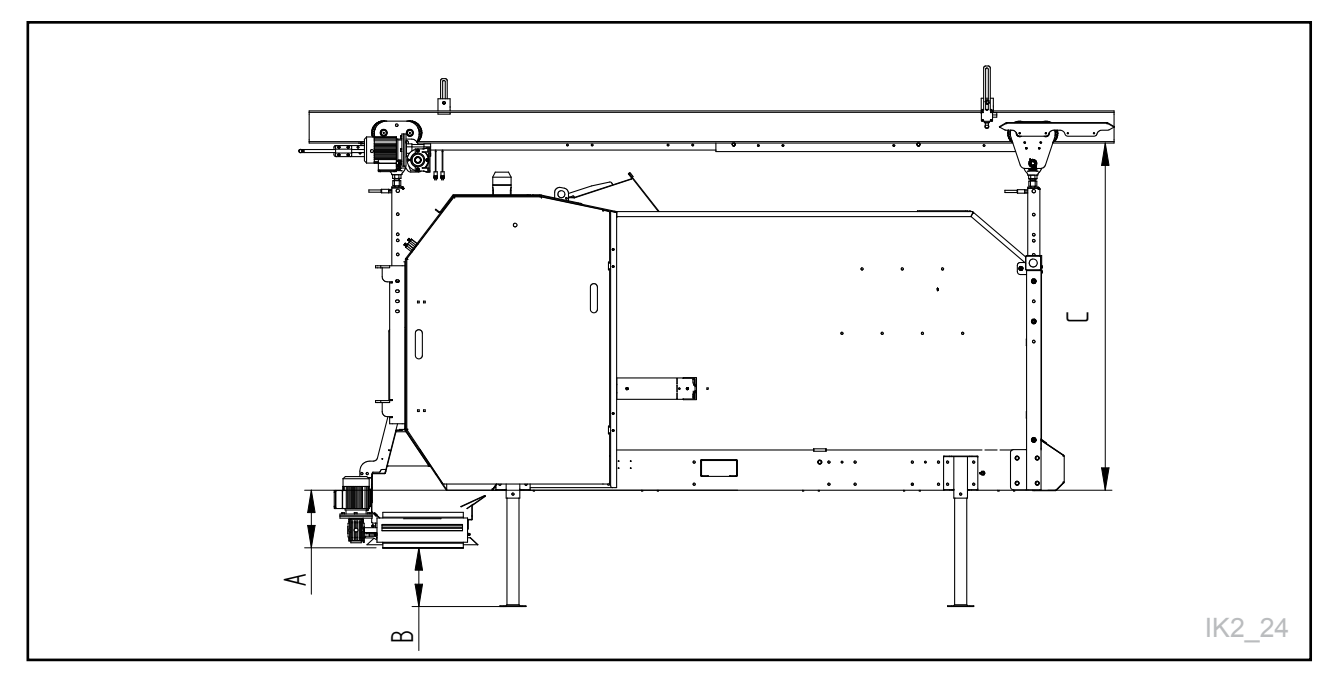

#### Fig. 58

### Rail double

#### Mesures pour le rail simple

La hauteur depuis la base (paroi latérale) et jusqu'au bord supérieur du profilé du rail. Il s'agit d'une mesure minimum absolue. **Voir Fig. 59** 

- A = mesure recommandée de 350 mm
- **B** =mesure recommandée de 500 mm
- L = mesure minimum de 1650 mm, s'applique à un diamètre de balle ronde de 1250 mm. Cette mesure augmente pour les diamètres de balle ronde plus grande.

#### Ajustement de la hauteur du distributeur latéral

Nous recommandons la hauteur la plus haute possible entre le bas de la machine et le distributeur latéral.

Moins de risque de calfeutrage entre le distributeur latéral et la machine

#### Rail unique

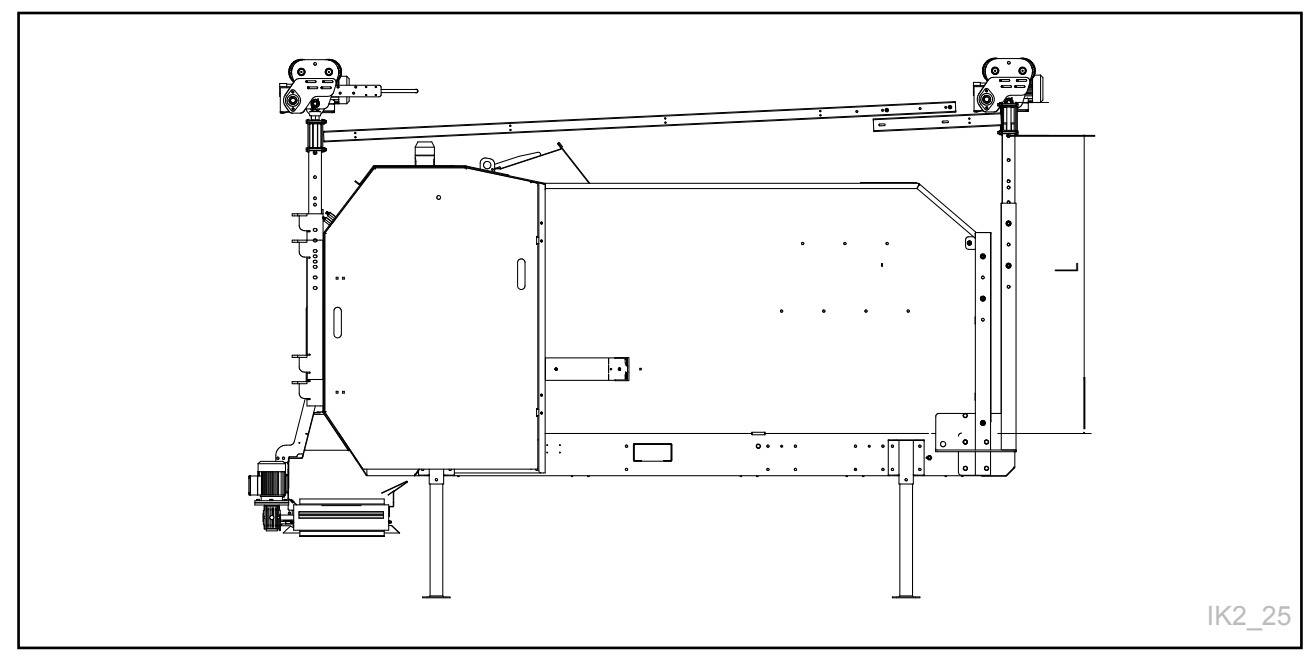

Fig. 59

### 2.7.7 Installer la chaîne de sécurité

Le robot est vissé en place avec un boulon  ${\boldsymbol{\mathsf{A}}}$  dans l'œillet d'écrou  ${\boldsymbol{\mathsf{B}}}$ 

- NB! Il doit y avoir un espace entre le contre-écrou C et le tuyau E
- Serrez le contre-écrou C jusqu'à l'œillet de l'écrou B

Le chariot doit être vissé à l'avant et à l'arrière avec des boulons dans les œillets d'écrou. Installez la chaîne à travers l'axe de poulie et la flèche. **Voir fig. 60** 

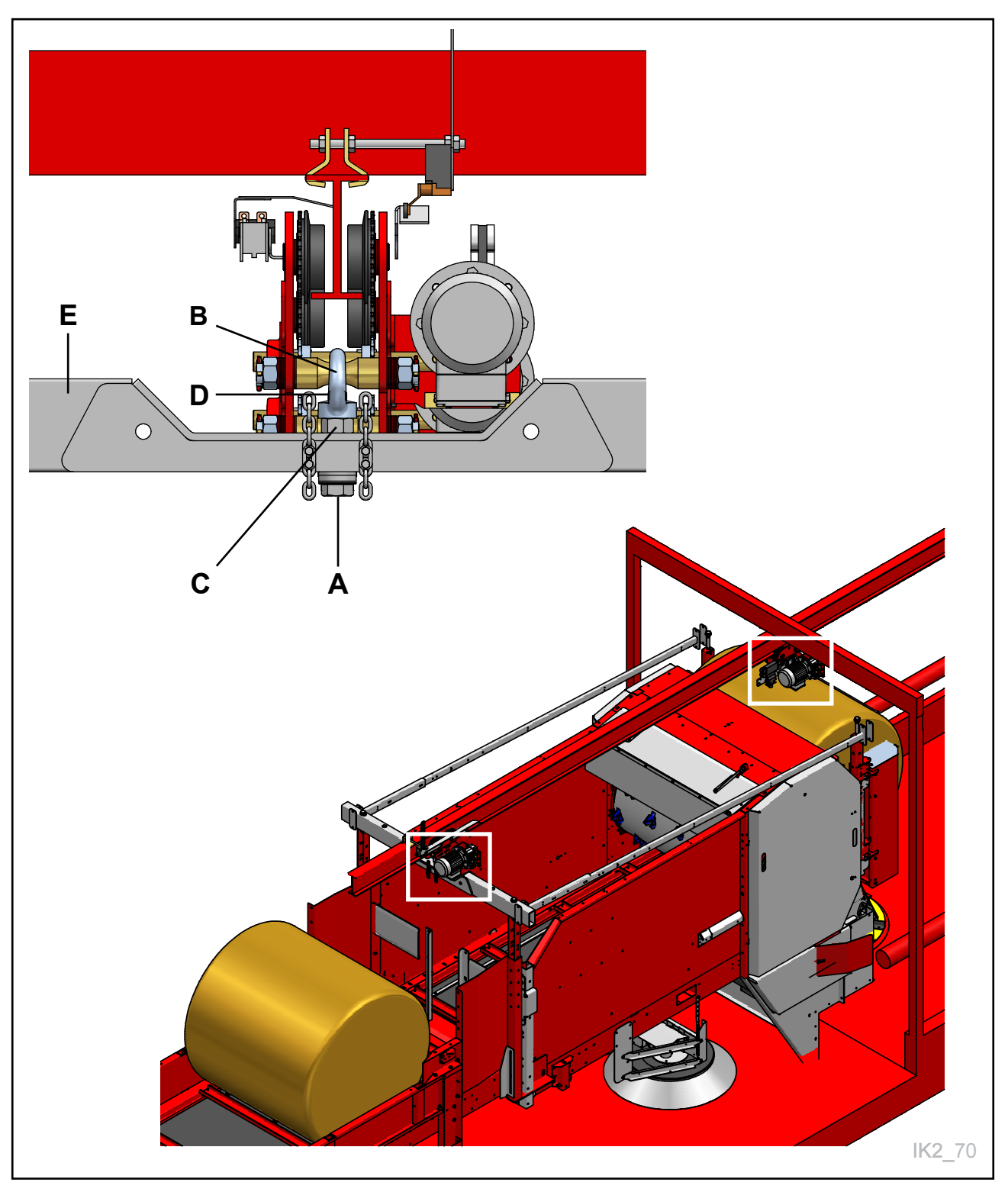

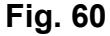

### 2.8 Installer le réservoir

Le réservoir pour 2 ou 3 balles doit être fixé à l'extrémité du rail derrière le chariot où il doit être rempli.

Lorsque la benne doit être remplie, le transporteur à bande dans le réservoir doit pénétrer dans la benne, afin que les machines se chevauchent. Ceci permet d'éviter les déversements et assure le processus de remplissage le plus sécurisé possible.

Il est également important que le réservoir se trouve dans la bonne position relativement à la direction de largeur du K2 FeedRobot, afin que le chariot glisse facilement dans le réservoir

Toute la communication entre le K2 FeedRobot et le chariot mélangeur est mécanique ; le K2 FeedRobot active en fait un interrupteur de « fin de course» sur le rail.

La hauteur du réservoir doit être ajustée afin d'assurer que le transporteur du réservoir et le transporteur du K2 CombiCutter ne se heurteront pas. Une distance de 350 mm entre le dessous du réservoir et le dessous du K2 CombiCutter est suffisante. **Voir Fig. 70** 

## **REMARQUE** ! Veillez à ce que le chargeur et le remplissage d'aliments concentrés aient la même position

Ces 2 positions doivent être séparées par au moins L = 500 mm

#### A=

- Minimum 2600 1 rail
- Minimum 2400 2 rails
- Minimum 2300 sans transporteur transversal 1 rail
- Minimum 2100 sans transporteur transversal 2 rails

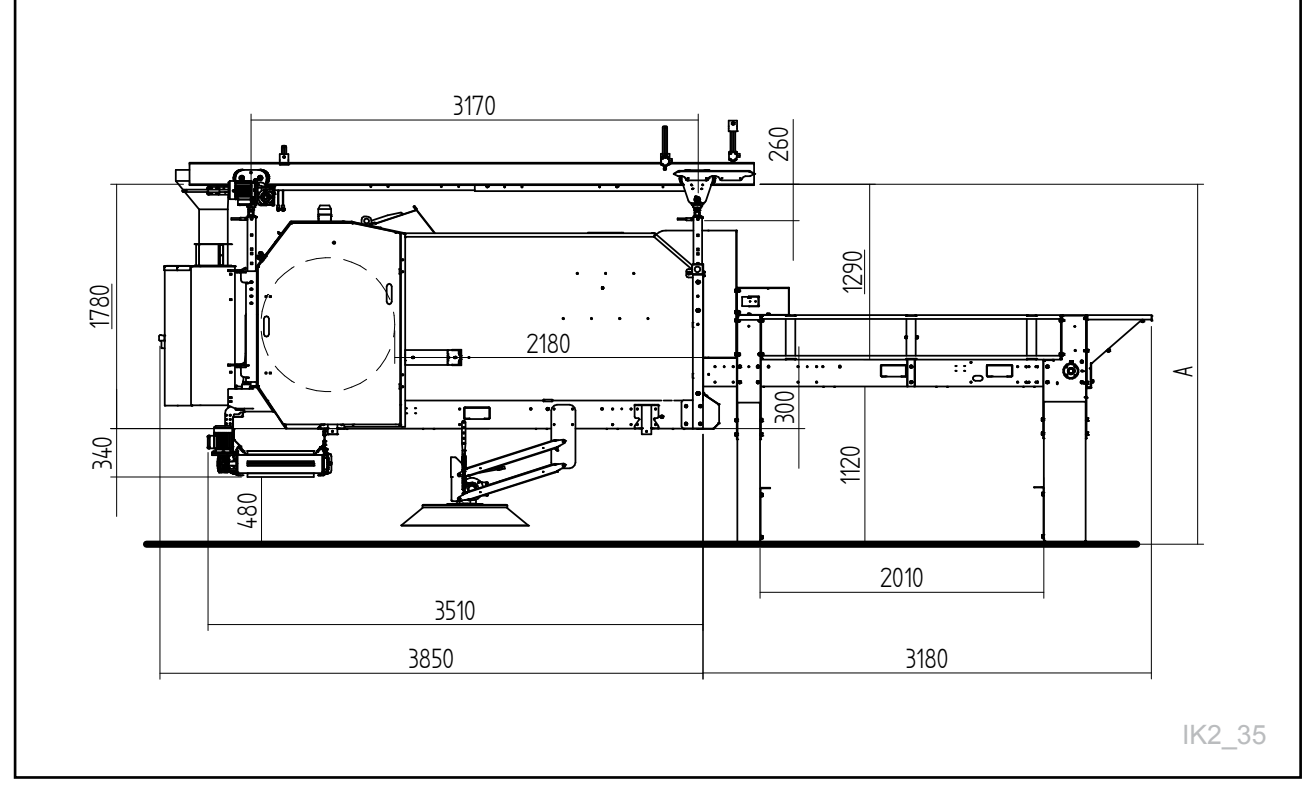

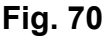

Le réservoir doit être à une hauteur qui assure que le transporteur sur le réservoir et le transporteur sur le K2 CombiCutter ne se heurtent pas. La hauteur du réservoir est ajustée en desserrant les vis et en abaissant les pieds. Utilisez un vérin hydraulique ou un chariot élévateur pour élever le réservoir. **Se Fig. 71** 

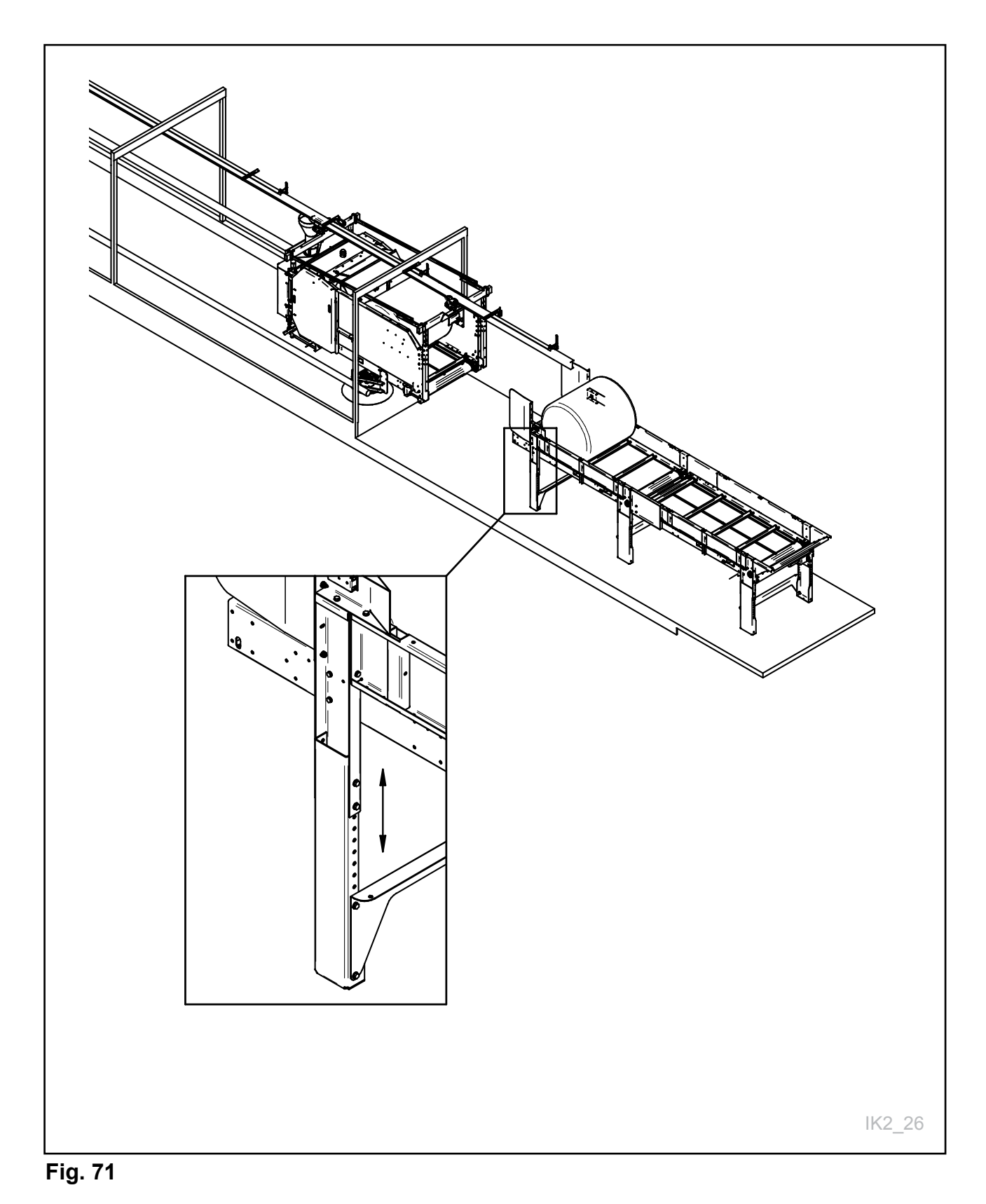

L'interrupteur de fin de course du chariot est vissé sur le rail. Sa position doit être telle que lorsque le K2 FeedRobot est juste à côté du réservoir (bord arrière du cadre touche le bord avant du pied) ; l'interrupteur doit presque toucher le rail d'aiguillage sur le tablier transversal. **Voir Fig. 72** 

Si la benne est tirée pendant le remplissage, l'interrupteur du rail coupera l'alimentation.

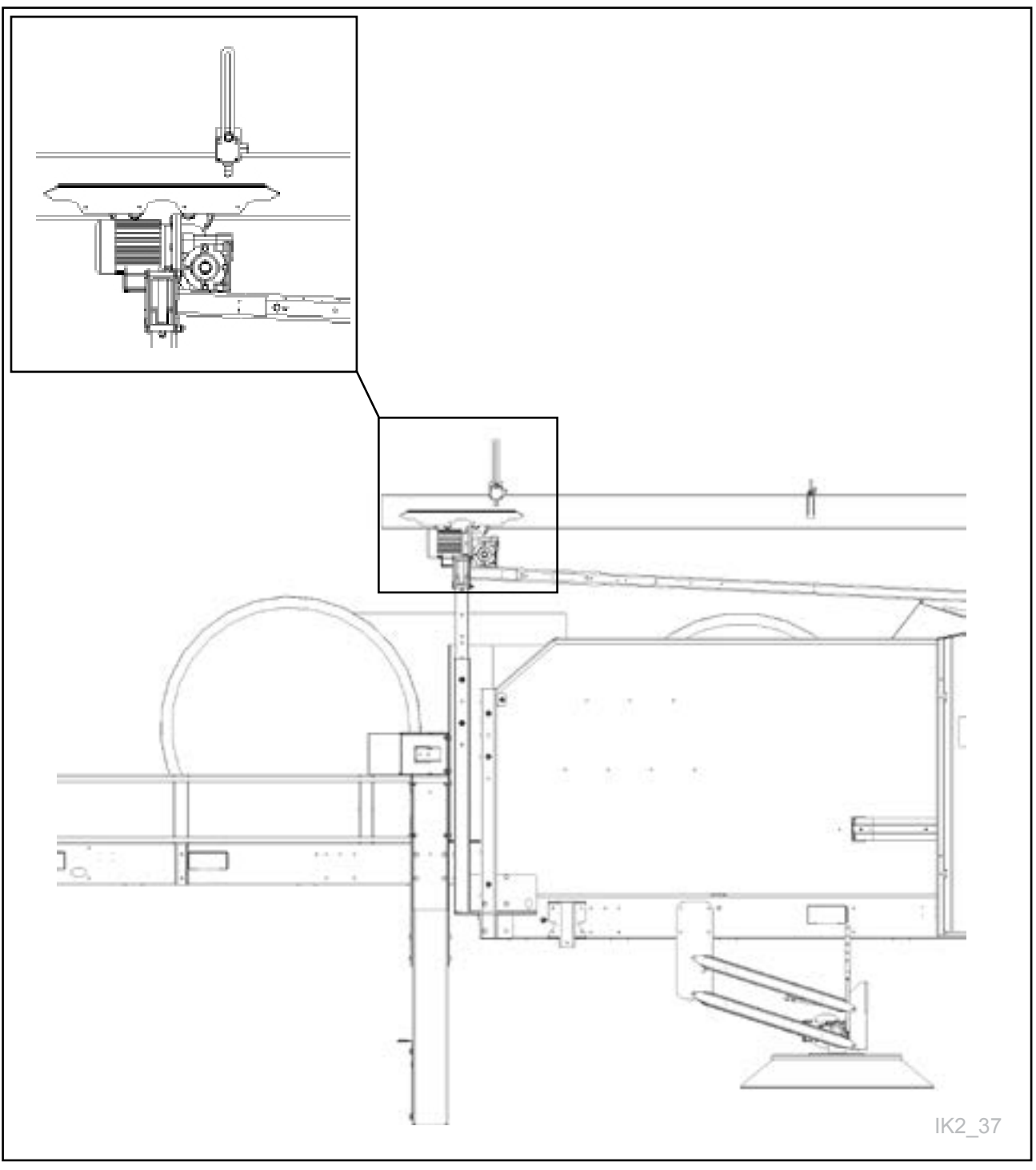

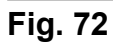

### **2.8.1 Connecter les capteurs/interrupteur**

L'armoire du réservoir doit être installée à une position appropriée sur le mur. Il est recommandé d'assurer un accès aisé à cette armoire lors du remplissage du réservoir.

Pour que le réservoir fonctionne avec le robot, des photocellules et un interrupteur de fin de course de tablier doivent être connectés à l'armoire.

Voir fig. 73

#### Interrupteur de fin de course de tablier

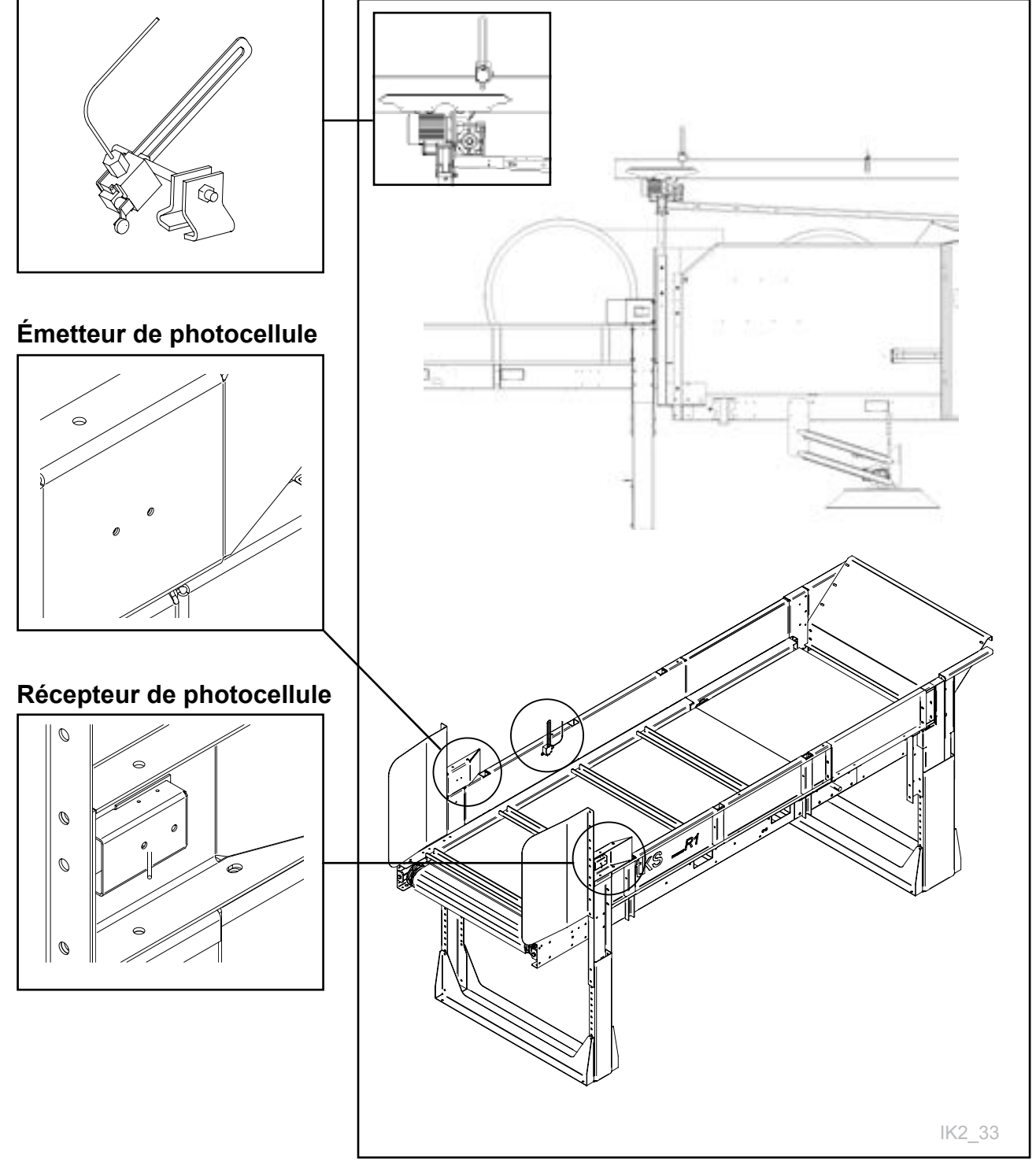

Fig. 73

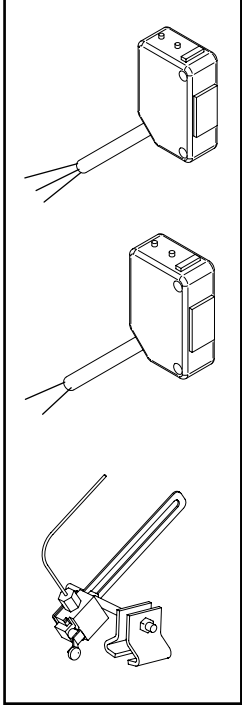

| Récepteur de photocellule (3 | Câble  | Couleur | Bornier |
|------------------------------|--------|---------|---------|
|                              | 24V    | Marron  | 7       |
|                              | 0V     | Bleu    | 8       |
|                              | Signal | Noir    | 9       |
| Émetteur de photocellule (3  | Câble  | Couleur | Bornier |
|                              | 24V    | Marron  | 5       |
|                              | 0V     | Bleu    | 6       |
| Aiguillage dans le rail (3   | Câble  | Couleur | Bornier |
|                              | 24V    | -       | 1       |
|                              | 0V     | -       | 2       |

Fig. 74

#### Connexions dans le panneau

Le tableau indique où les câbles individuels pour les capteurs individuels doivent être connectés au bornier. Il est important que les câbles soient correctement installés (p. ex. dans une gaine en plastique ou sous une enveloppe en métal) afin d'éviter les dégâts.

La connexion de l'alimentation électrique au panneau et à l'électricité au moteur doit être réalisée par un électricien agréé.

#### Essai

Le réservoir fonctionne-t-il correctement ?

- Commencez par essayer de tourner le bouton avant/arrière sur le panneau sur le mur. Par exemple, utilisez une poignée de balai et poussez le chariot jusqu'à l'aiguillage. La courroie doit maintenant avancer vers l'avant.
- Appuyez sur le bouton de pas sur le panneau. La courroie doit maintenant avancer vers l'avant.
- Placez votre main devant la photocellule. La courroie devrait s'arrêter au bout de quelques secondes.

### 2.8.2 Balai d'aliments

- Ajustez le ressort sur le balai, afin qu'il soit légèrement appuyé contre la surface A
- Ajustez à l'aide de l'attelle B
- Nettoyez une fois par semaine. Enlevez les résidus d'aliments du moteur, des engrenages et des essieux.

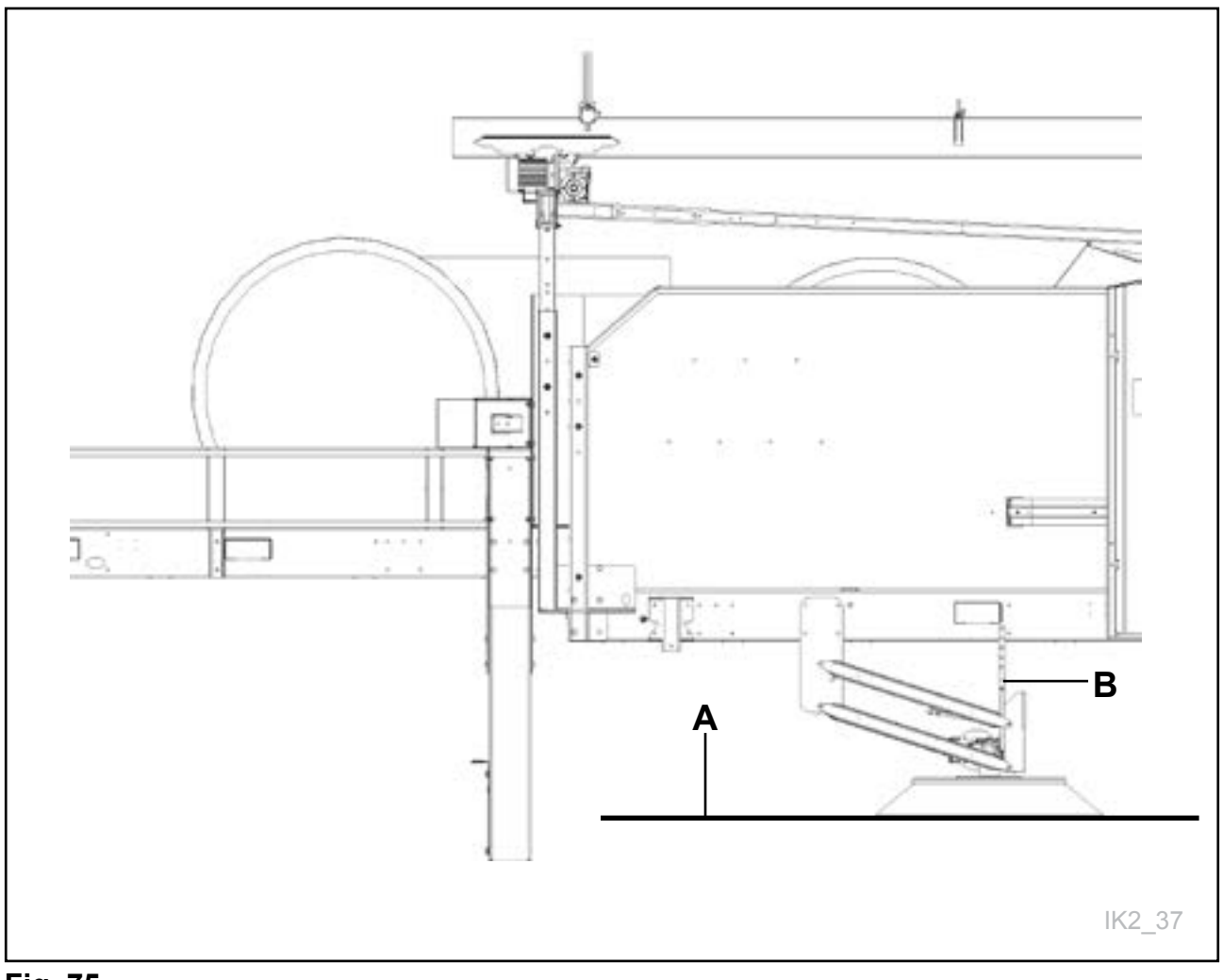

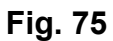

### 2.9 Installation de la trémie d'alimentationd

Toute la communication entre le K2 FeedRobot et le chariot mélangeur est mécanique ; le K2 FeedRobot active en fait un interrupteur de « fin de course» sur le rail.

Dimensions d'installation recommandées pour la trémie d'alimentation f**ig. 76** Pour de plus amples détails, consultez le manuel d'instructions.

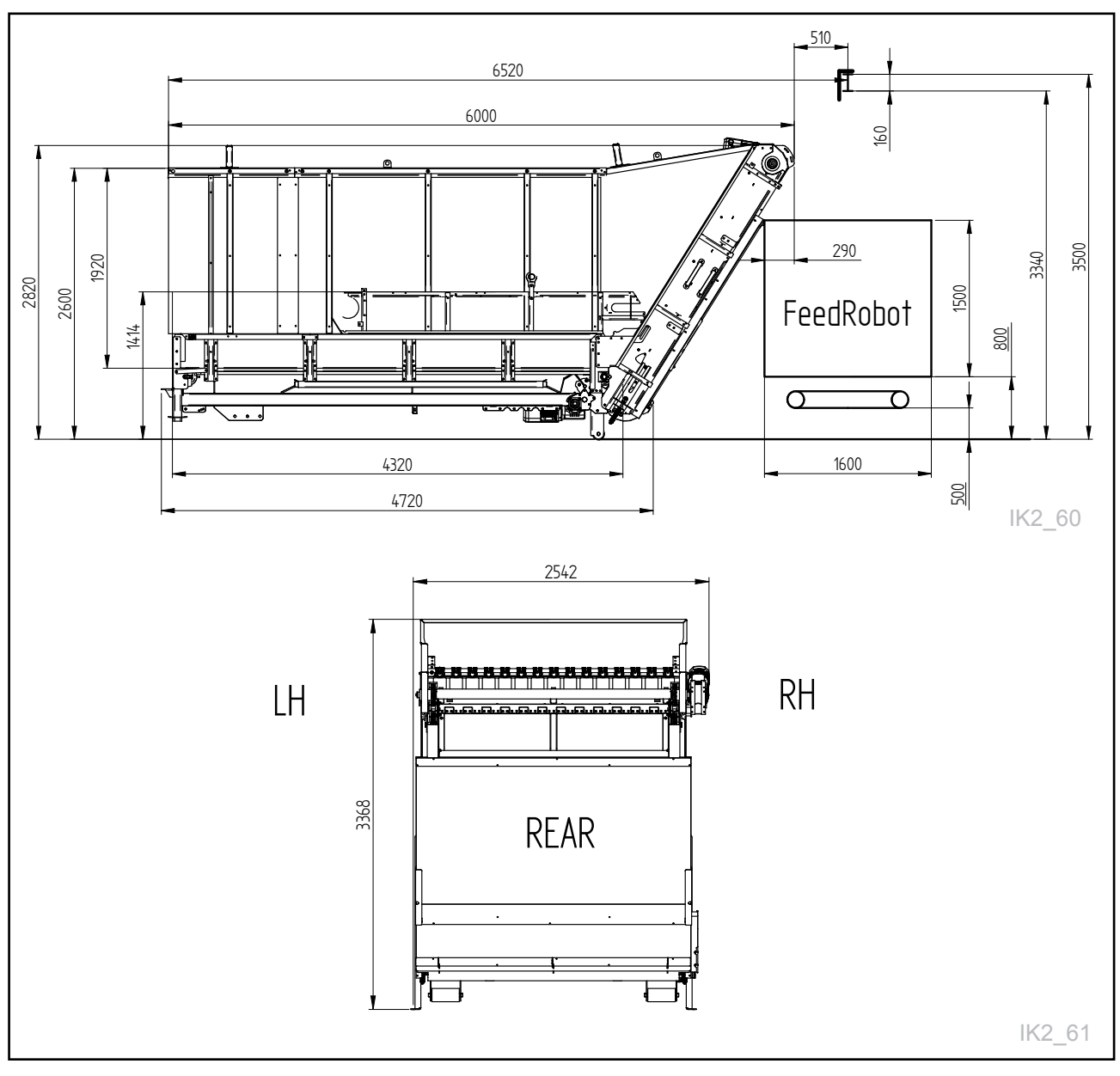

Fig. 76

### 2.10 Installation du mélangeur d'aliments

Toute la communication entre le K2 FeedRobot et chariot mélangeur se fait par le biais de l'interrupteur de fin de course du chariot ou par le biais d'un émetteur/récepteur radio.

FeedMIX 17m<sup>3</sup> Høyde m/band 3040 IK2 62

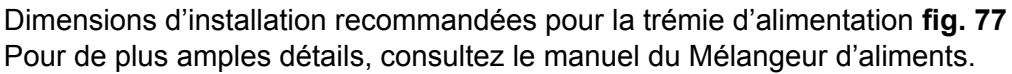

#### Fig. 77

### Mesure

| Туре                                      |                   | Mélange<br>d'aliments<br>6,5 | Mélange<br>d'aliments<br>8 | Mélange<br>d'aliments<br>10 | Mélange<br>d'aliments<br>12 | Mélange<br>d'aliments<br>14 | Mélange<br>d'aliments<br>17 | Mélange<br>d'aliments<br>20 | Mélange<br>d'aliments<br>24 | Mélange<br>d'aliments<br>27 | Mélange<br>d'aliments<br>30 | Mélange<br>d'aliments<br>36 3S | Mélange<br>d'aliments<br>40 3s |
|-------------------------------------------|-------------------|------------------------------|----------------------------|-----------------------------|-----------------------------|-----------------------------|-----------------------------|-----------------------------|-----------------------------|-----------------------------|-----------------------------|--------------------------------|--------------------------------|
| Volume en m3                              |                   | 6,5                          | 8                          | 10                          | 12                          | 14                          | 17                          | 20                          | 24                          | 27                          | 30                          | 36                             | 40                             |
| Longueur                                  |                   | 3600                         | 3800                       | 4200                        | 4600                        | 4750                        | 5800                        | 6400                        | 6600                        | 6800                        | 6800                        | 9100                           | 9100                           |
| Largeur                                   |                   | 2150                         | 2150                       | 2150                        | 2460                        | 2560                        | 2150                        | 2460                        | 2460                        | 2560                        | 2560                        | 2460                           | 2460                           |
| Hauteur avec la co<br>croisée transversa  | ourroie<br>Iement | 2390                         | 2530                       | 2830                        | 2870                        | 2950                        | 2740                        | 2440                        | 2830                        | 3130                        | 3280                        | 2900                           | 3050                           |
| Hauteur avec la co<br>transversale en lor | ourroie<br>ngueur | 2690                         | 2830                       | 3130                        | 3170                        | 3250                        | 3040                        | 2740                        | 3130                        | 3430                        | 3580                        | 3200                           | 3350                           |

# 2.11 Liste de contrôle avant de démarrer le K2 FeedRobot

Avant de démarrer le FeedRobot, il est recommandé de vérifier cette liste de contrôle afin de découvrir des défauts éventuels.

#### 1. Fonctionnement du moteur manuel

Afin de vérifier que les moteurs tournent dans le bon sens, démarrez les moteurs suivants dans le menu d'opération manuelle du robot.

#### Générateur de déchiquetage

Le tambour doit tourner dans le sens horaire lorsque vous vous trouvez à droite du robot. Autrement dit, le tambour doit amener les aliments vers le haut vers la cassette du contre-couteau. Changez de phases si le tambour tourne dans le mauvais sens.

#### Distributeur latéral

Distributeur latéral à droite, c.-à-d. lorsque vous vous tenez le dos à l'écran, la courroie doit être à votre droite. Vice-versa en étant orienté vers la gauche.

#### Fonctionnement plafond

Utilisez les boutons de fonctionnement plafond vers l'avant et en arrière. Lorsque vous appuyez sur fonctionnement plafond vers l'avant, le robot devrait se déplacer vers vous lorsque vous faites face à l'écran.

#### Transporteur à bande

Lorsque vous appuyez sur transporteur à bande, la bande doit avancer vers le tambour.

#### Astuce :

vous pouvez utiliser un stylet tel que ceux utilisés pour les PDA/smartphones pour écrire plus facilement à l'écran. N'utilisez PAS d'objets pointus qui pourraient abîmer l'écran.

#### Vis d'avance des aliments concentrés

Appuyez sur le bouton, puis vérifiez que la vis d'avance tourne et distribue les aliments.

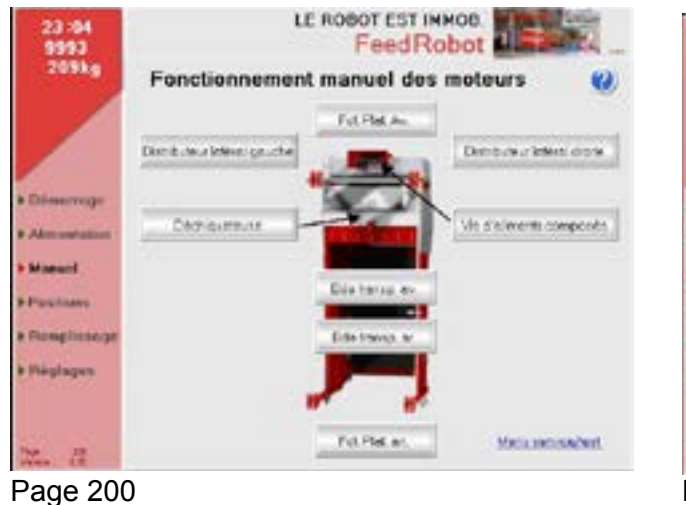

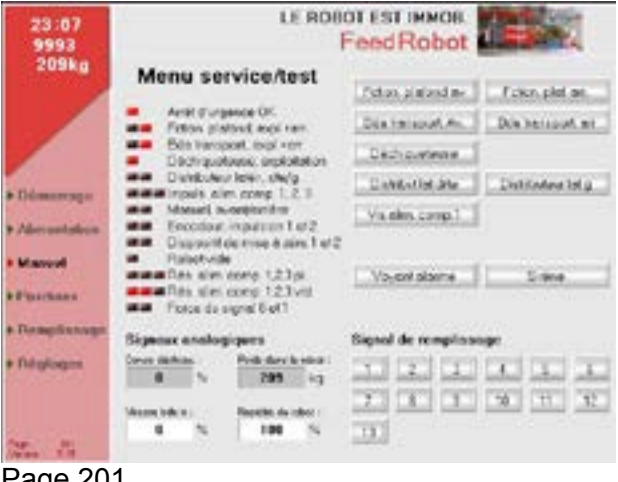

Page 201

#### 2. Vérifiez le sens de la roue d'impulsions

Lorsque vous déplacez manuellement le robot vers l'avant (vers vous lorsque vous faites face à l'écran), la position sur l'écran doit être positive. Autrement dit, si la mesure sur le robot est de 5005 et que vous déplacez le robot vers l'avant, il devrait compter 5006-5007-5008, etc.

#### 3. Vérifiez les blocages sur le rail.

Déplacez le robot manuellement le long du rail et vérifiez qu'il n'y ait pas d'obstruction empêchant le fonctionnement normal du robot.

#### 4. Vérifiez que le robot pénètre et démarre le réservoir Déplacez manuellement le robot dans le réservoir et veillez à ce qu'il

Déplacez manuellement le robot dans le réservoir et veillez à ce qu'il démarre comme prévu.

5. Vérifiez que le robot peut démarrer la vis d'avance des aliments concentrés externes Déplacez le robot là où il se trouvait pour procéder au remplissage des aliments concentrés. Si vous avez procédé à tous les réglages correctement avec l'électricien, les aliments concentrés devraient sortir lorsque vous appuyez sur ce bouton.

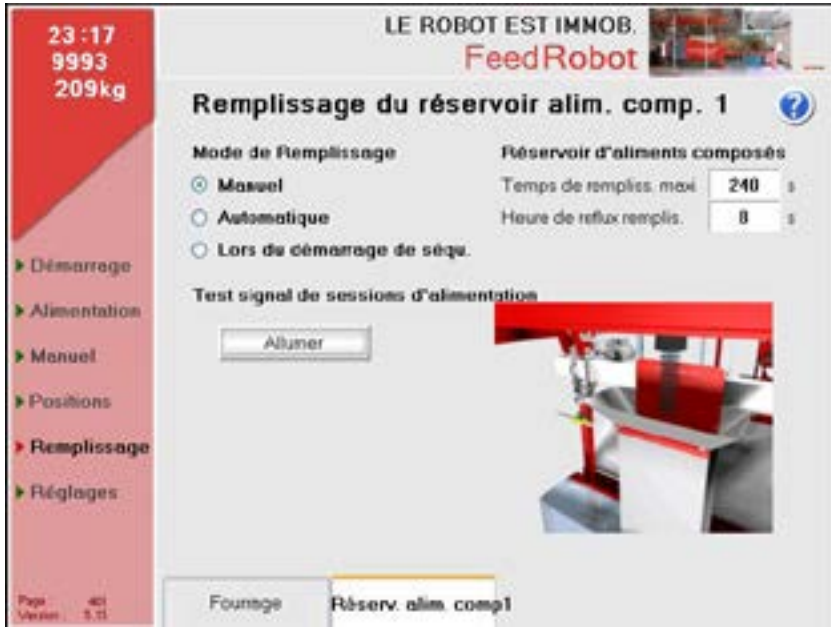

Page 401

Désormais, le robot est prêt à démarrer. En cas d'autres complications, veuillez contacter votre revendeur ou TKS.

### 3 Manuel de l'utilisateur 3.1 Programmation

- Décidez du nombre de zones d'alimentation dont vous avez besoin et combien de fois vous souhaitez distribuer les aliments.
- TKS recommande une zone d'alimentation pour les vaches laitières et une zone pour chaque enclos.
- Ceci facilite les choses et permet de les suivre sans difficultés.

#### Heures de début :

Vaches laitières : au minimum dix fois par jour.

Veaux et vaches taries : au minimum deux fois par jour.

Taureaux : au minimum quatre fois par jour.

### **3.2 Distribution d'aliments en groupe dans l'étables**

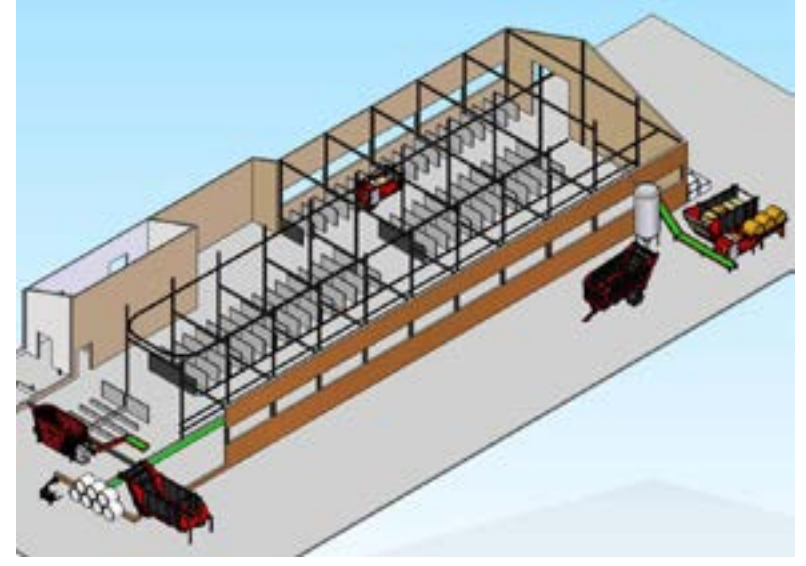

Fig. 78

### 3.3 Navigation de page

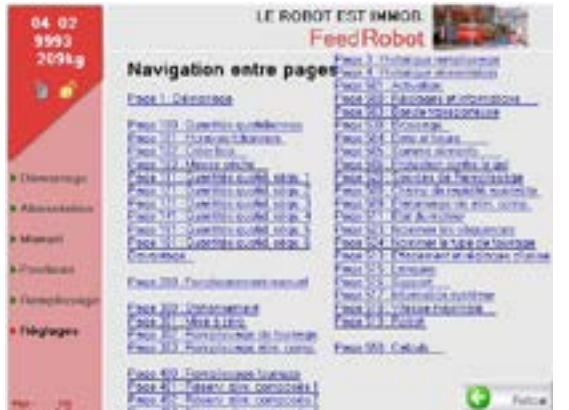

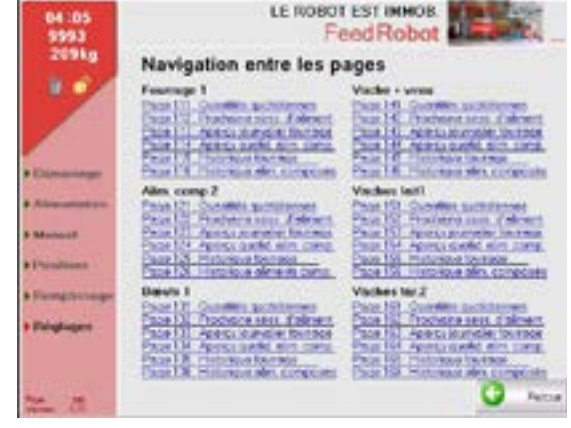

Page 599

Page 599

Appuyez sur le numéro de page en bas à gauche sur l'écran, cette image va apparaître sur l'ecran.

En appuyant sur le numéro de page voulu, vous accédez directement a cette page. Toutes les pages s'ouvrent sur l'écran.

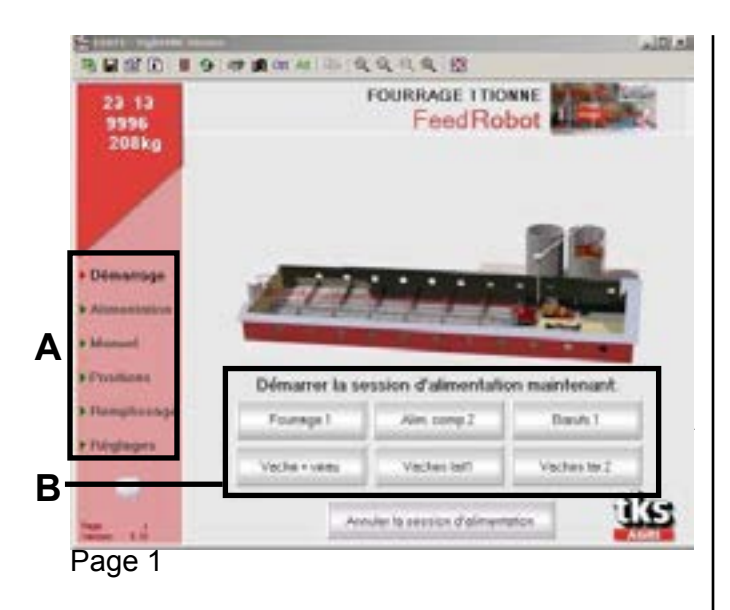

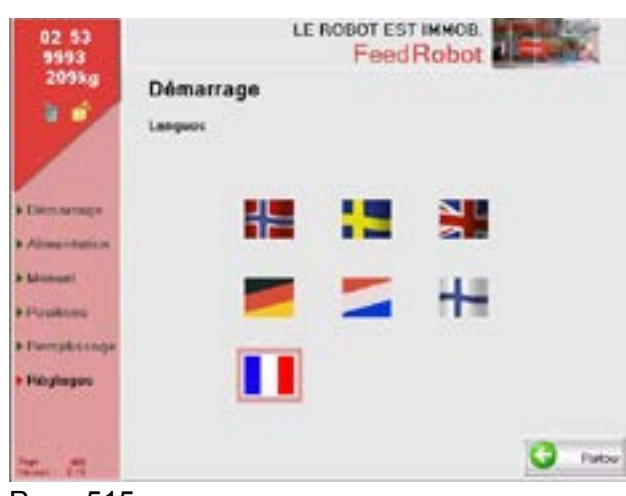

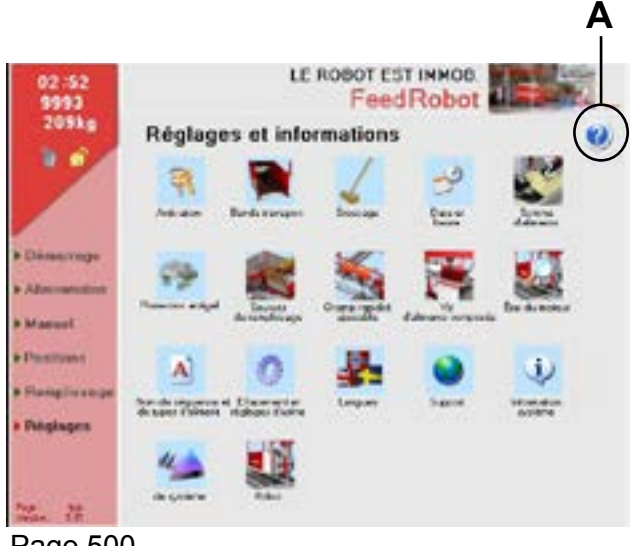

#### Page 500

#### Menu principal

Cette image s'affiche lorsque le robot n'est pas utilisé.

Lancez le programme en appuyant sur les champs sur la gauche **(A)** et vous accedez au program.

En bas **(B)**, vous pouvez sélectionner le panneau souhaité, afin de débuter une séance d'alimentation hors du programme défini.

(p. ex. fourrage pur).

La quantité distribuée ne sera pas incluse dans la quantité totale.

#### Sélectionner la langue

Nous vous recommandons d'exécuter le guide de configuration lors de la programmation du système pour la première fois. Allez au menu Paramètres, sélectionnez Activation, puis Guide de configuration-(Code : majuscule A). Un panneau s'affichera à l'écran lorsque vous revenez à la page de démarrage. Suivez les instructions jusqu'à ce que la programmation soit terminée.

#### Paramètres et informations

Sélectionnez l'icône appropriée pour effectuer les réglages de paramètres et pour ajuster les divers paramètres.

#### Fonction d'aide

Appuyez sur le point d'interrogation **(A)** dans le coin haut droit de l'écran pour consulter une explication de la page. Appuyez sur la croix pour revenir en arrière.

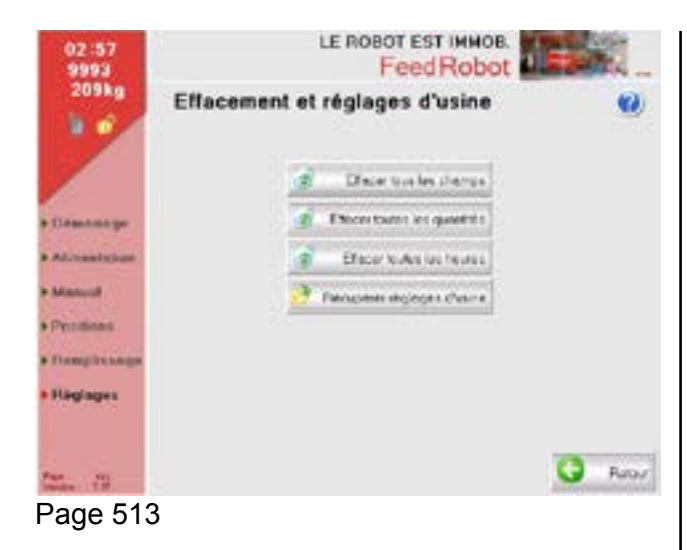

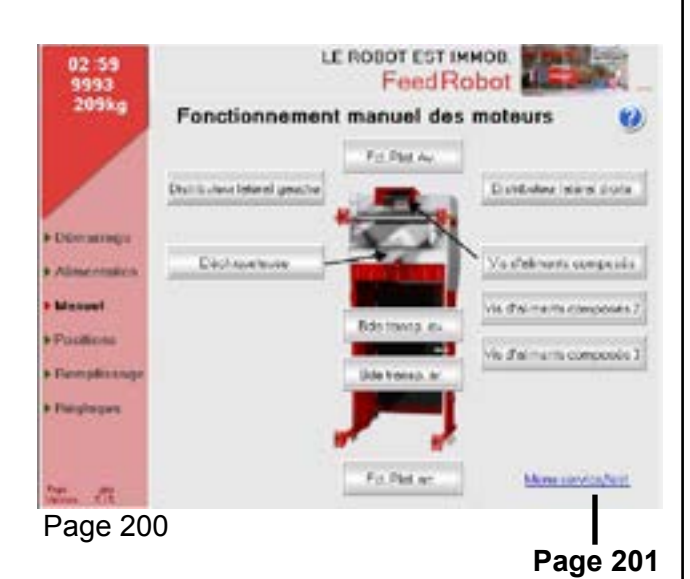

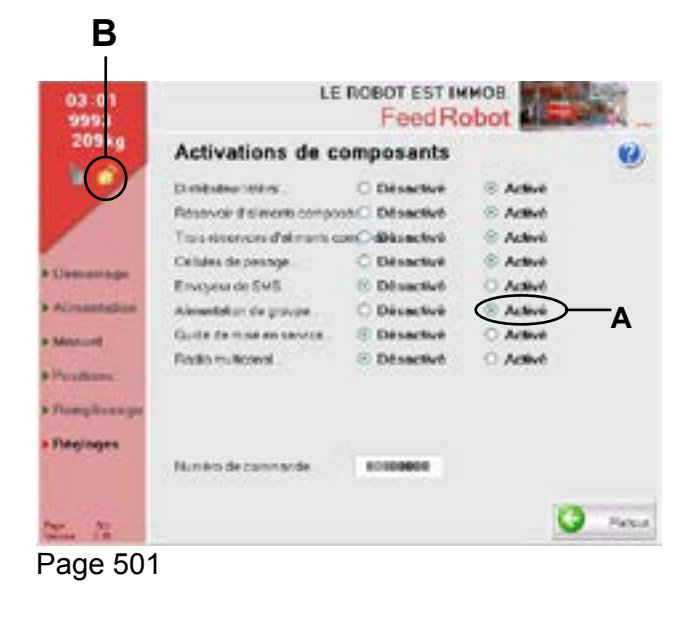

#### Paramètres d'usine

**REMARQUE !** Vous devez toujours récupérer les paramètres d'usine lors du démarrage initial (ou si vous avez besoin de restaurer les réglages d'origine).

Appuyez sur « Récupérer » les réglages d'usine.

**NB !** Il est également possible de supprimer toutes les informations à l'aide de cette fonction.

#### Fonctionnement du moteur manuel

Nous déconseillons d'effectuer une séance d'alimentation en fonctionnement manuel. (En fonctionnement manuel, le dispositif de protection du moteur ne fonctionne pas). Démarrage/Essai manuel des moteurs appropriés.

Toutes les opérations d'activation à l'exception du fonctionnement du rail de plafond disposent d'une commande MARCHE/ARRÊT

#### Activation des composants

Pour lancer l'activation des composants, procédez ainsi :

Sélectionnez Paramètres, puis le verrou **(B)**. Code majuscule « A » et appuyez sur Entrée. Activez les composants dont la machine est équipée. TKS recommande d'utiliser le guide de configuration lorsque vous utilisez une nouvelle machine pour la première fois, afin d'enregistrer toutes les informations. L'affichage manuel doit toujours être désactivé.

Appuyez sur le point d'interrogation dans le coin droit en haut pour consulter une explication de la page actuelle.

Appuyez sur la croix pour revenir en arrière.

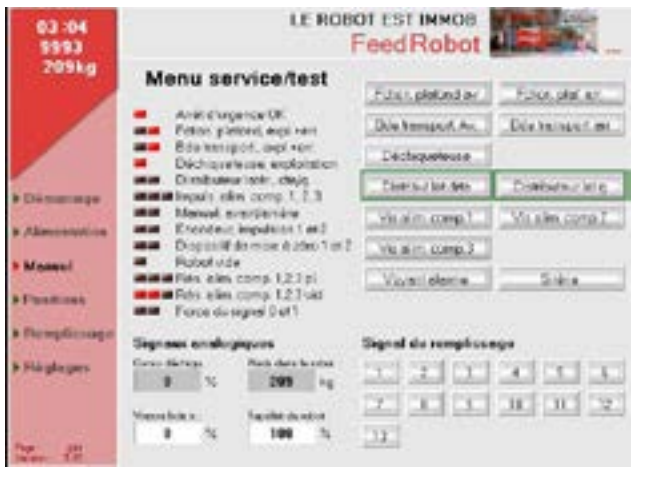

Page 201

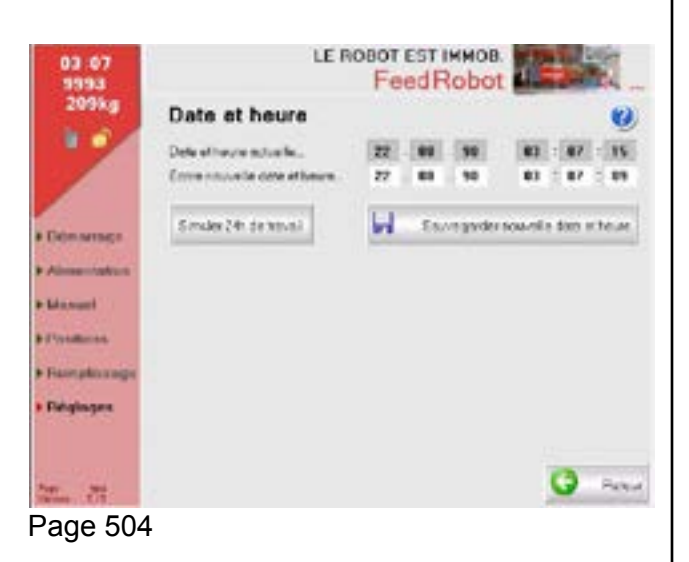

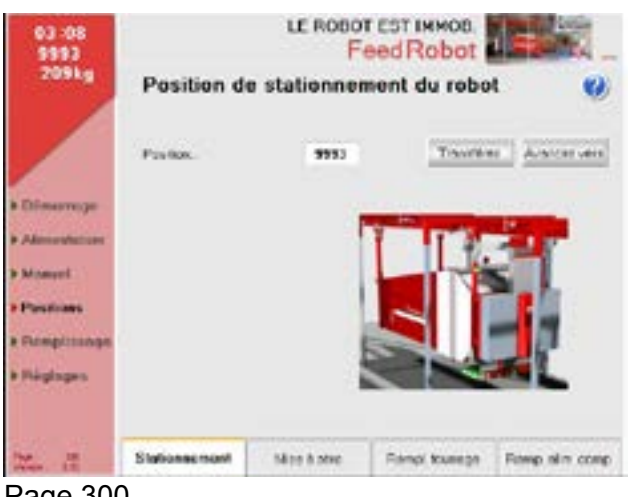

Page 300

#### Menu d'opération/test

Vous le trouverez en bas de la page de fonctionnement du moteur manuel. Vous pouvez y tester toutes les fonctions.

#### Date et heure

Saisissez la date et l'heure.

N'oubliez pas d'enregistrer vos paramètres en cliquant sur le bouton.

Utilisez « Simulez le changement de jour » si vous avez exécuté le robot pour quelques tours d'essais ; ceci supprimera la quantité distribuée pendant cette journée.

#### Position de stationnement du robot

Déplacez le robot à l'aide de l'interrupteur manuel **(A)** à la position de stationnement souhaitée.

Puis cliquez sur Transfert pour enregistrer la position de stationnement.

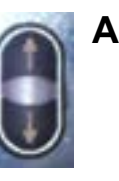

| 03:10<br>9993 | FeedRobot           |        |            |              |             |      |  |  |  |  |
|---------------|---------------------|--------|------------|--------------|-------------|------|--|--|--|--|
| 209kg         | Les positi          | ons d  | te mise    | à zéro du ro | bot         | 0    |  |  |  |  |
|               |                     |        |            | Theorem      | in position |      |  |  |  |  |
|               | Poster.1.           |        | 10000      |              |             |      |  |  |  |  |
|               | Poster 2.           |        | 19775      | Artica       | centra Z    |      |  |  |  |  |
| • Domerson    | Postar 3            |        |            | Armos        | cost.       |      |  |  |  |  |
| Almaniatura   | Poster-4            |        | 99995      | Avera        | -m+         |      |  |  |  |  |
| • Manual      |                     |        |            |              | 1 a         |      |  |  |  |  |
| + Demployage  | La manufación de la | and in | -          |              | 1 C 1       | 1    |  |  |  |  |
| * Disglospen  | Le constrain des    | bo.    |            | R.           | 2           |      |  |  |  |  |
| ter in        | Dictoreart          | Mis    | e 16 z 500 | Angl former  | Penp elits  | comu |  |  |  |  |

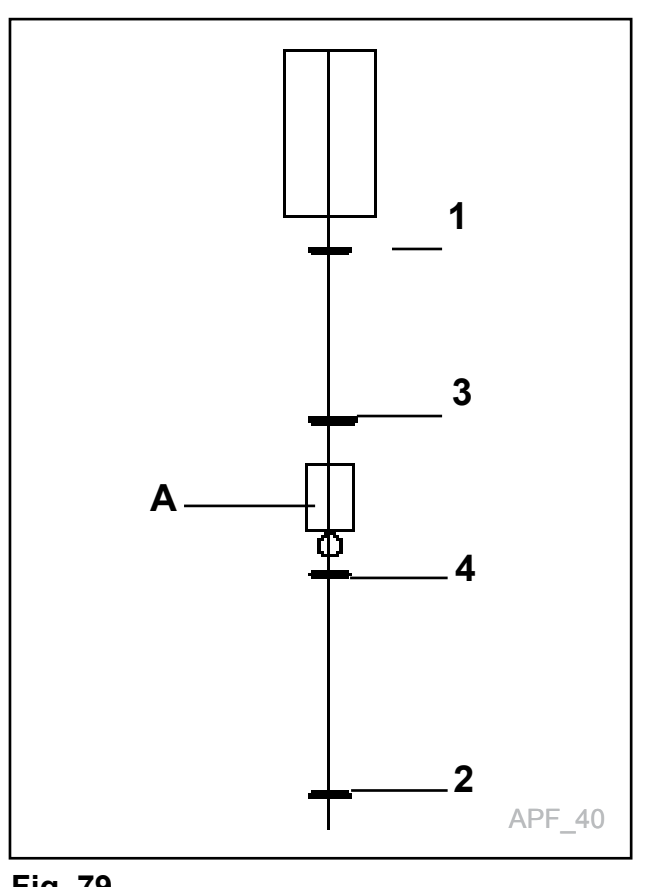

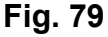

#### Positions de réenclenchement du robot

Avant de pouvoir procéder à la programmation, un élément de frappe pour le poussoir de réenclenchement (sur la roue du compteur, tablier transversal) peut être installé au rail. La position de réenclenchement 1 est réglée automatiquement sur 10000 lorsque le robot passe devant.

Déplacez le robot manuellement pour réenclencher la position 2 (pas devant la position 2, car ceci définira aussi la position sur 10000)

Activez le champ et saisissez les positions. Répétez cette opération sur les positions 3 et 4.

## Installation des poussoir(s) de réenclenchement

La roue d'impulsions, qui est le système de navigation du robot, prendra une certaine marge d'erreur dans le temps. C'est pourquoi, nous utilisons 1 ou 2 réenclenchements pour calibrer la position du robot.

Leur placement est important, alors que le robot doit être aussi précis que possible dans les positions critiques, surtout lors du remplissage de fourrage et d'aliments concentrés.

Installez les poussoirs de réenclenchement à des positions appropriées. Ajustez-les en termes de hauteur et de largeur afin que le poussoir sur le robot soit correctement activé. Le système de contrôle du robot a un menu spécial pour les trouver

## Le butoir de réenclenchement est installé comme suit dans l'étable :

les butoirs de réenclenchement **1 et 2** doivent être montés aux deux extrémités de l'étable. les butoirs de réenclenchement **3 et 4** doivent être montés en conjonction avec la trappe d'alimentation ou le tuyau de descente des aliments concentrés. **Voir fig. 79** 

## A = trappe d'aliments/aliments concentrés

| 03:13<br>9993                          | LE ROBOT EST IMMOB |             |       |               |         |        |  |  |  |  |  |
|----------------------------------------|--------------------|-------------|-------|---------------|---------|--------|--|--|--|--|--|
| 209kg                                  | Positions po       | our le re   | mplis | sage du fo    | urrage  |        |  |  |  |  |  |
|                                        | Magazin            | Pes.1       | Pas.2 | Alternet      | Tree    | Indext |  |  |  |  |  |
|                                        | 1 Grovid type 1    | 1983        | 1990  | O Non 🕀 Oui   | Pas.1   | Fis.Z  |  |  |  |  |  |
|                                        | 2 Grovitir type 2  |             |       | B Non C Oui   | Post.   | Pag Z  |  |  |  |  |  |
| + Domainage                            | 3 Grovilli New 3   |             |       | · Non O Gui   | Pin1    | Fis 2  |  |  |  |  |  |
| · marine                               | 4 Groviertype 4    |             |       | S Nen O Gui   | Pos.1   | Figs Z |  |  |  |  |  |
| · ···································· | 6 Circl-Nr type 5  |             |       | · Nen O Ou    | Phy.L   | Fis.Z  |  |  |  |  |  |
| * Manhood                              | E Crointertype &   |             |       | S Nes O Del   | Pos 1   | Fri Z  |  |  |  |  |  |
| Positions                              | F Crowlingpe 7     |             |       | 19 Nen 🔿 Oui  | Part    | Fis.2  |  |  |  |  |  |
| Station                                | E Grovitir type 8  |             |       | Nen O Out     | Pos.1   | Pes 2  |  |  |  |  |  |
| * reacher code                         | 8 Grovitrype 5     |             |       | · Non O Gui   | Post 1  | Pas 2  |  |  |  |  |  |
| • Databases                            | 10 Groviórsype 10  |             |       | © Nes C Del   | Por 1   | Fos Z  |  |  |  |  |  |
|                                        | Tomps dankt during | fellowance. | 2     | * Externation | Inere.  |        |  |  |  |  |  |
| ter ett.                               | Entormement        | Mar h New   |       | empl. Rumage  | Pana ek |        |  |  |  |  |  |
| Page 30                                | 2                  |             |       |               |         |        |  |  |  |  |  |

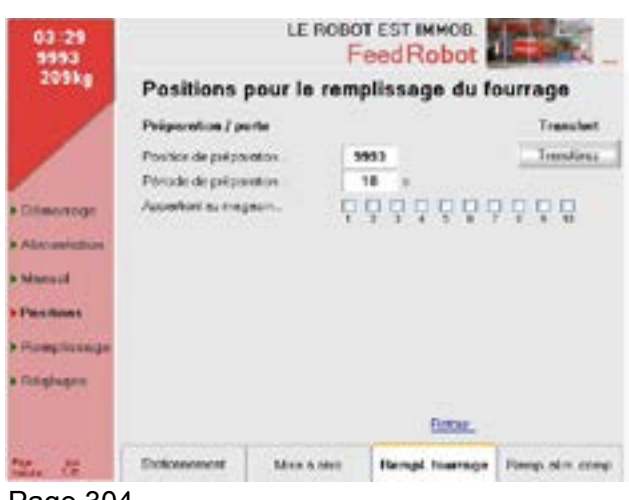

Page 304

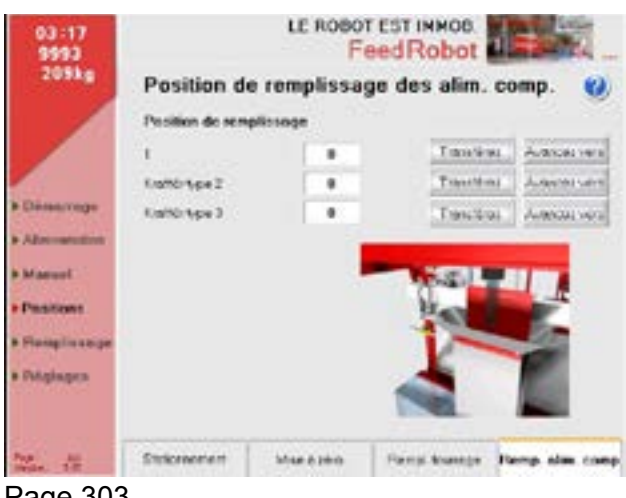

Page 303

## Positions pour le remplissage de fourrage

#### Alimentation en groupe :

si vous effectuez l'alimentation en groupe et utilisez plusieurs types de fourrage, vous devez saisir les informations ici.

Si le robot doit être rempli de manière alternée, le démarrage **(Pos.1)** et l'arrêt **(Pos.2)** doivent être saisis ; ensuite, sélectionnez oui pour procéder à l'alternance.

Position d'attente réglable pour l'ouverture de porte lorsque le robot doit sortir de la porte pour le remplissage.

## Positions pour le remplissage de fourrage

Valable pour procéder au remplissage de fourrage lors de l'alimentation en groupe avec des types de fourrage multiples.

#### Durée de préparation :

La période pendant laquelle la porte doit être ouverte.

## Positions pour le remplissage d'aliments concentrés

Déplacez le robot à l'aide de l'interrupteur manuel sur la position de remplissage, puis cliquez sur Transférer.

S'il y a différents types d'aliments concentrés, les diverses positions doivent être saisies ici.

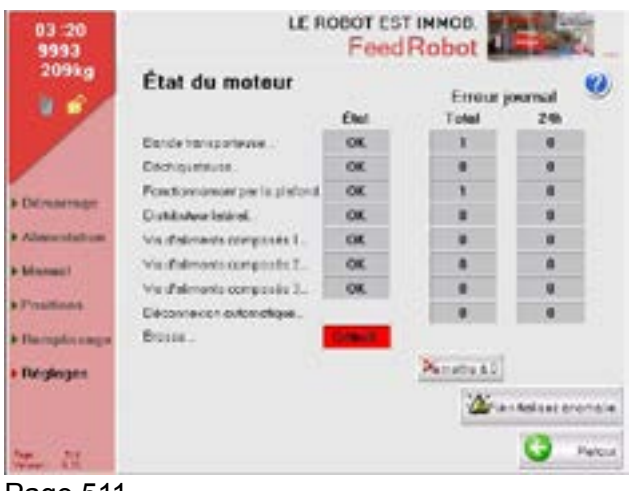

Page 511

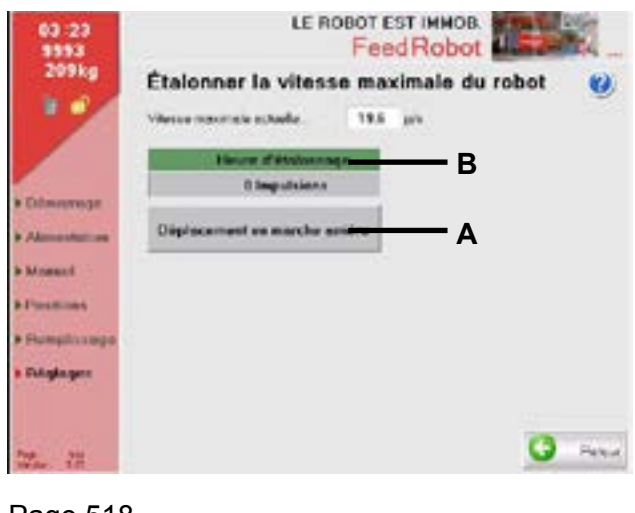

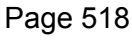

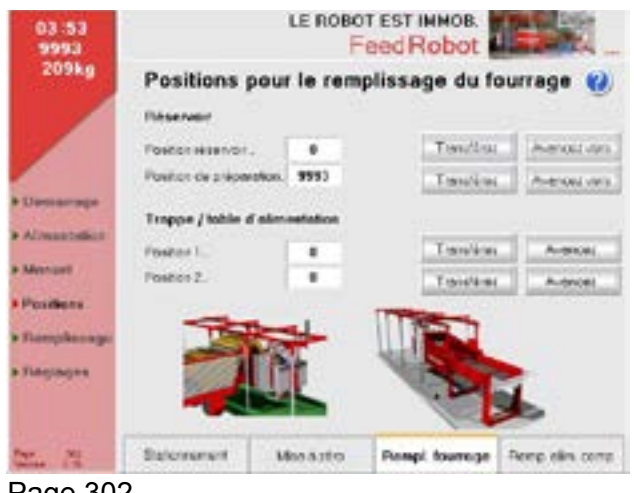

Page 302

#### Statut du moteur

Si le moteur s'arrête, allez à cette page et réinitialisez l'arrêt. Si les moteurs ou la fonctionnalité s'arrêtent, éliminez la cause et réinitialisez. (voir le chapitre sur le dépannage)

#### Calibrez la vitesse maximale du robot

- Faites avancer le robot d'environ 20 m dans l'étable.
- ٠ Maintenez le bouton (A) jusqu'à ce que la zone (B) soit remplie ;
- le robot se mettra alors en marche arrière afin d'obtenir une vitesse précise pendant le fonctionnement.

#### Positions pour le remplissage de fourrage

- Lorsque la position de remplissage a été définie, déplacez le robot à la position souhaitée et cliquez sur.
- Transférer.
- Lors du remplissage depuis le réservoir, la • position préparatoire doit se trouver à au moins 1 mètre de la position du réservoir.
- Ceci réduit le risque de broyage pendant le ٠ remplissage

Essai : Se déplace en position d'essai.

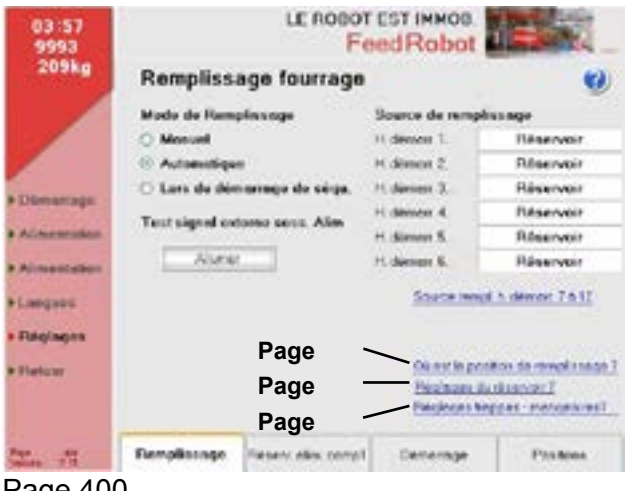

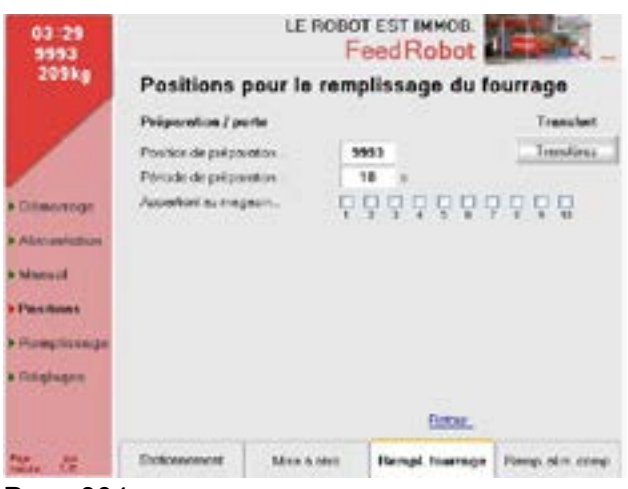

Page 304

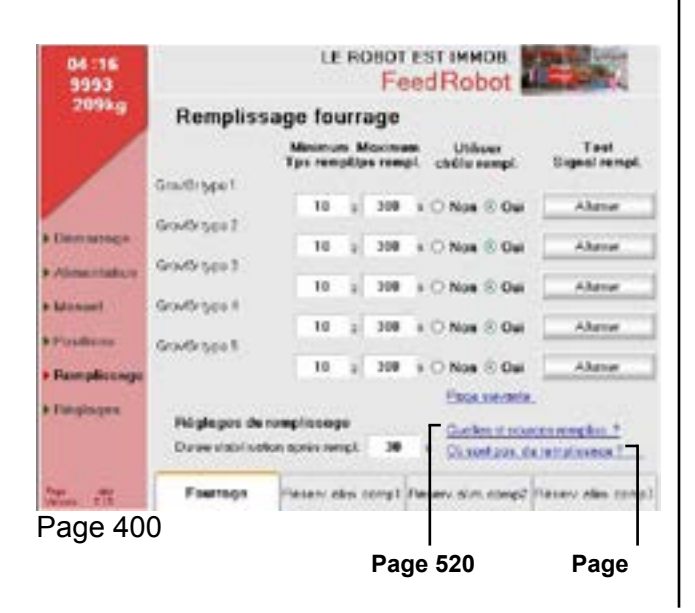

#### Remplissage du fourrage Manuel:

Les photocellules ne sont pas actives, le remplissage manuel est nécessaire.

#### Automatique :

Les photocellules sont actives et le robot lui-même détectera lorsqu'il a été vidé de fourrage/aliments concentrés.

Le robot se déplacera alors en position de remplissage.

#### Au début de la séquence :

Les photocellules ne sont pas actives. Le robot se déplacera alors en position de remplissage à chaque fois qu'une séance d'alimentation sera activée.

## Positions pour le remplissage de fourrage

Déplacez le robot à l'aide de l'interrupteur manuel sur la position de remplissage, puis cliquez sur Transférer.

S'il y a des stations d'alimentation multiples, les diverses positions doivent être saisies ici.

#### Remplissage du fourrage

**pour les alimentations en groupe :** Un signal radio débute le processus de remplissage.

#### Signal d'essai :

Appuyez sur le bouton qui indique « poussoir activé » et un cadre vert s'affichera autour du bouton.

Le signal doit être activé ensuite.

Saisissez la durée de remplissage maximum et la durée de stabilisation après le remplissage. Lors du test du signal de remplissage, vous pouvez tester un signal sur la radio. (Uniquement pour les alimentations en groupe)

« Utilisez le contrôle du remplissage », si les sources de remplissage sont vides, un avertissement s'affichera à l'écran pour indiquer que les sources de remplissage n'ont pas atteint le poids souhaité.

| 04 :20<br>9993 |                  | LE ROBOT EST IMM<br>FeedRot | on          | 碍                      |                    | 1       |
|----------------|------------------|-----------------------------|-------------|------------------------|--------------------|---------|
| 209kg          | Sources de       | Remplissage                 |             |                        |                    | ()      |
| 19             | Fournage         | Pressie                     | n déra<br>G | ingi ata<br>Inacritiki | usie 38<br>Loar In | bende   |
|                | GroutDrage I     | Source remplie s' 1         | 0           | 3                      |                    | 13      |
|                | GroutOrtype 2    | Source remptis a' 2         | 0           | 5                      |                    | 19      |
|                | Gra-Grayav 1     | Source remplies s* 3        | 0           | 2                      |                    | 44      |
| Contraction of | Growthroppe K    | Source remplie s* 4         | 8           |                        |                    | 49      |
| Alimentation   | Grouterspect     | Source remptils n' 5        | 8           | 14                     | 8                  | ig.     |
| Animal I       | GrowDroppe 8     | Source remptis s' 8         | 0           | N                      |                    | 10      |
|                | Gro-Kirtype 7    | Source recepts a'30         | 0           | 16                     |                    | 14      |
| Percisions     | Groute type 1    | Source remptie e'11         | 0           | . 16                   |                    | 19      |
| Namulau age    | GravBrigge 1     | Source remplie e'82         | 0           | .51                    |                    | 19      |
| and the second | Gra-Kintyaa 10   | Source reepie e'13          | 0           | . 16                   |                    | 44      |
| 1000           | Alments composés |                             |             |                        |                    |         |
|                | t                | George remptis a' 6         |             |                        |                    |         |
|                | Freitigters 2    | Source rempties s' 7        |             | 1                      |                    | 19201   |
| P 72           | Factorities 2    | Source remption s' 8        |             | - 5                    |                    | Heronal |

Page 520

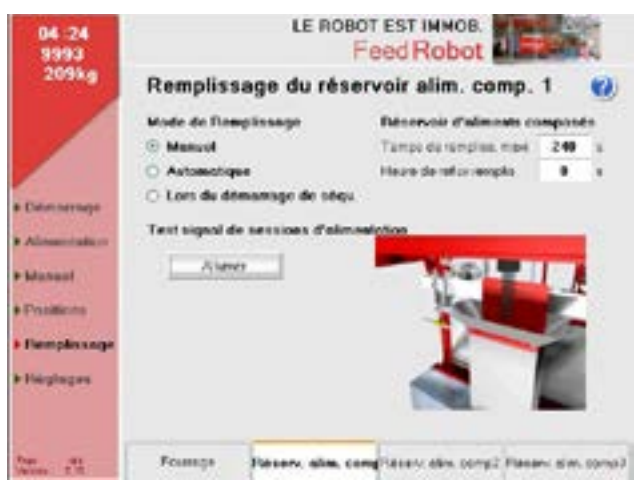

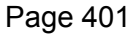

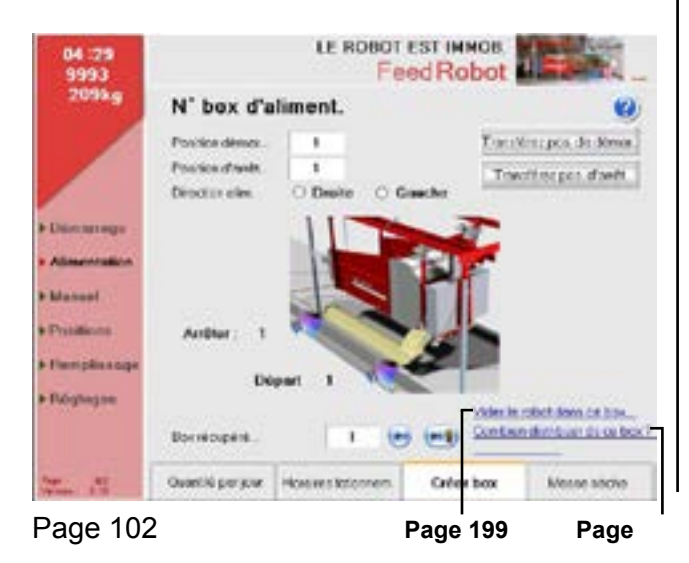

#### Sources de remplissage

- (A) Saisissez le type de fourrage/aliments concentrés
- (B) Volume restant sur le transporteur à bande une fois que le poids est atteint.

#### Volume sur la bande

Saisissez le nombre de kilogrammes sur le transporteur à bande ; ce poids sera ensuite déduit du volume de remplissage afin d'atteindre un poids de remplissage correct.

#### Remplissage des aliments concentrés

- Sélectionnez le remplissage manuel si le chariot doit être rempli manuellement, au début d'une séquence (pour chaque session d'alimentation) ou automatiquement.
  Lorsque le réservoir de fourrage est vide, il transmet un signal de CC de 24 V lorsqu'il atteint la position de remplissage.
- Le CC de 24 V peut également être testé en appuyant sur l'interrupteur.
- La durée de remplissage maximum est une durée de sécurité qui éteint le signal si le capteur dans le réservoir n'est pas activé.
- La durée de dissipation est le « temps d'attente » depuis le moment où le signal s'éteint jusqu'à ce que le robot avance.

#### Zone d'alimentation numéro 1

- Vous pouvez stocker ou modifier les positions de démarrage et d'arrêt pour la zone d'alimentation actuelle ici.
- Ici, vous pouvez également décider de quel côté de la machine vous souhaitez distribuer les aliments.
- Le robot distribue d'abord les aliments depuis la gauche avec les valeurs positives sur la roue du compteur 1.
- Les valeurs pour le côté droit sont négatives.

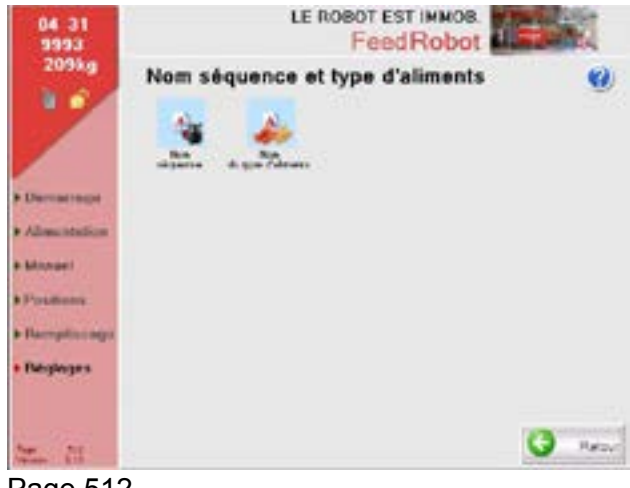

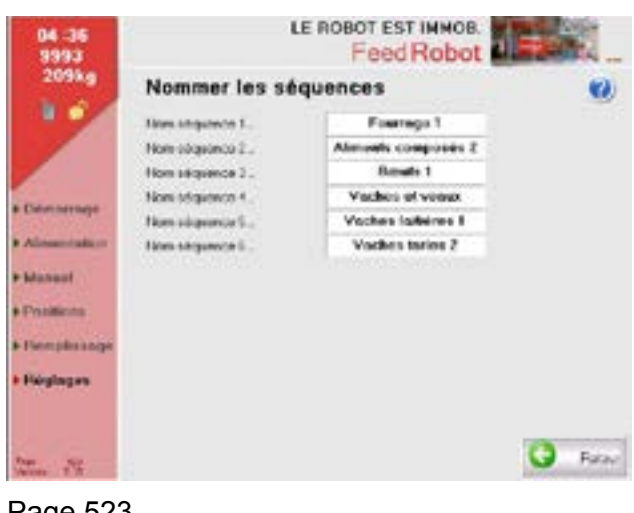

Page 523

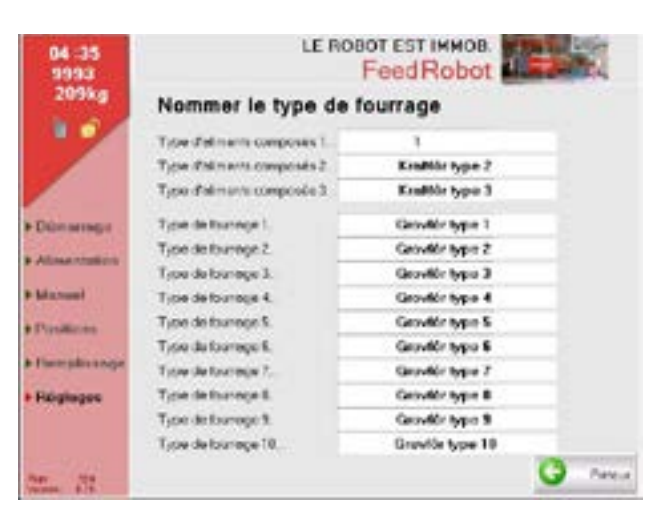

Page 524

## Noms de séquence et de type de fourrage

Les séquences d'alimentation et les types de fourrage sont nommés ici.

## Nommer les séquences d'alimentation

Activez le champ blanc. Vous verrez plusieurs noms de séquence suggérés. Sélectionnez votre nom préféré.

Nommer le type d'alimentation

Activez le champ blanc. Saisissez le nom du type de fourrage ici.

| 04 -37<br>9993 | LE ROBOT EST IMMOB.   |       |         |                       |         |      |  |  |  |  |
|----------------|-----------------------|-------|---------|-----------------------|---------|------|--|--|--|--|
| 209kg          | Quantités qu          | uotic | lienne  | s pour le box         |         | 0    |  |  |  |  |
|                | Quantita dana         |       |         | Ouselités dans        |         |      |  |  |  |  |
|                | Outwittel townings .  |       | 10      | Overvite sources -    |         | 10   |  |  |  |  |
|                | Ousethic chellen comp | 0.0   | 14      | Duentrá d'elles come  | 8.0     | 10   |  |  |  |  |
| Sectore .      | Quantities dans       |       |         | Ousablik dans         |         |      |  |  |  |  |
| Cheven         | Overtis konnega .     |       | 44      | Desitté lourege .     |         | 14   |  |  |  |  |
| Conservations. | Outsethe choice comp  | 0.0   | 12      | Ownerst malescore     |         | 10   |  |  |  |  |
| honey          | Quantitio dana        |       |         | Ourselities dans      |         |      |  |  |  |  |
| Vanimienta.    | Owner's townogs .     |       | 12      | Over#10 Knimaga .     |         | 10   |  |  |  |  |
| -              | Ousettië c'skin com   | 8.6   | 44      | Overvité d'alive come | 8.0     | ka - |  |  |  |  |
| -              |                       |       |         | Victor le robot des   | n ce la | -    |  |  |  |  |
|                | Boordcaped.           | 1     | 1 (     | Gant in his en        | il egge |      |  |  |  |  |
|                | Quantital per jour 14 |       | Missen, | Creerbox              | Mean    |      |  |  |  |  |

Page 100

| 9993                                                                                                    | Feed Robot     |     |     |       |             |               |         |                                                                                                    |  |  |
|----------------------------------------------------------------------------------------------------|----------------|-----|-----|-------|-------------|---------------|---------|----------------------------------------------------------------------------------------------------|--|--|
| 2093.g                                                                                                    | Horaire        | s f | cti | on.   | vaches+     | reaux         | -4      | 0                                                                                                    |  |  |
|                                                                                                    | H. dennet. 1   |     | 1.4 | 80    | Address of  | in hubbenar.  | 0 Non   | 0.04                                                                                                    |  |  |
|                                                                                                    | H. Silverse 2  |     | 1   | 81    | Lilline cet | te h dienen . | E Non   | 0.04                                                                                                    |  |  |
|                                                                                                    | H disson 3     |     | 18  | 80.   | Linkser car | te h ditente. | © Non   | O Out                                                                                                    |  |  |
| No. of Lot of Lot of Lo | H dbmar i      | =   | 13  | 80    | Lillion cet | te h. dheute. | (E Non  | 0.04                                                                                                    |  |  |
| and the second second s | H downer 5     | -   | 1   | 80    | Ubline cer  | te h dimer.   | © Non   | 0.04                                                                                                    |  |  |
| Generation                                                                                                    | H driver 0     |     | 1   | 40    | Uniter cer  | e h donne.    | E Non   | 0.04                                                                                                    |  |  |
| (sallery                                                                                                    | Hécupêrer k    | 101 |     |       |             |               | Carto   | Contractory of Contractory of Contra |  |  |
| icen plin a nepe                                                                                                    | Faring         | 1   |     |       | Aim comp?   | 8.            | di f    | 6                                                                                                    |  |  |
| Walnas                                                                                                    | Verland        | -   |     | E     | Vedeslari   | VEN           | e tes 2 | Y                                                                                                    |  |  |
|                                                                                                    | Querchi per ju |     | -   | raica | . httoman   | Ósertor       | Nec     | 6.0000                                                                                                    |  |  |

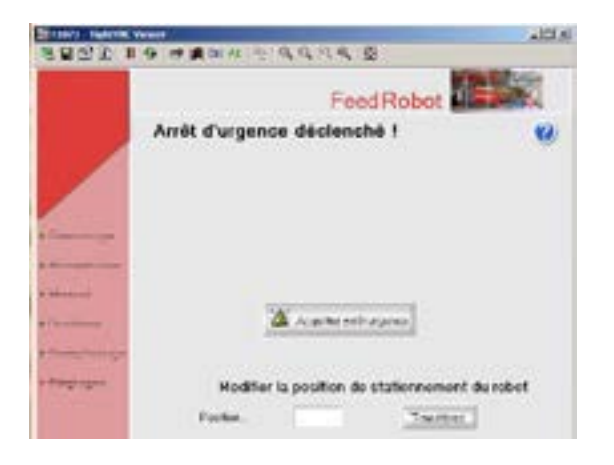

## Quantités quotidiennes des zones d'alimentation

## Quantités par jour pour les zones d'alimentation

- Appuyez sur « Récupérer zone » pour afficher la zone d'alimentation actuelle. Vous pouvez saisir les quantités pour toutes les
- séquences sur cette page.
- La ration quotidienne totale de fourrage et
- d'aliments concentrés est indiquée dans la case en bas del'écran.
- Page 199
- Page 102
- Page 101

## Programme pour les vaches et les jeunes animaux

Saisissez les heures de début pour chaque séquence d'alimentation ici et sélectionnez aussi si cette durée doit être utilisée.

Vous pouvez appuyer sur le bouton **(A)** pour interrompre temporairement la séquence d'alimentation.

#### Arrêt d'urgence activé !

La confirmation est indiquée ici lorsque l'arrêt d'urgence est activé.

Si vous tirez l'arrêt d'urgence et confirmez avant que la barre verte ne soit pleine, le robot continuera de distribuer les aliments.

#### NB !

Si l'arrêt d'urgence est laissé jusqu'à ce que la barre verte soit pleine, il reviendra à sa position de stationnement après la confirmation.

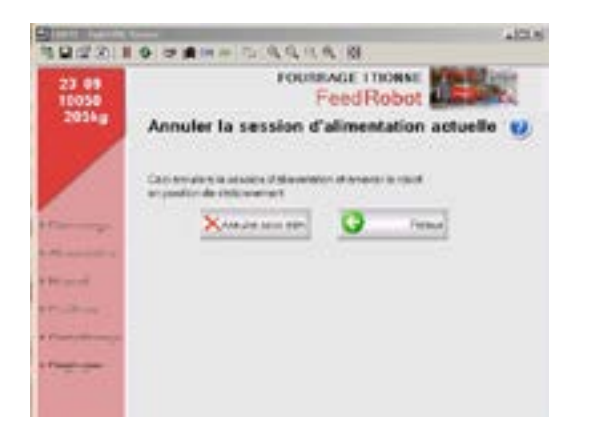

Annuler la session d'alimentation actuelle ? Utilisez cette fonction pour annuler la session d'alimentation actuelle.

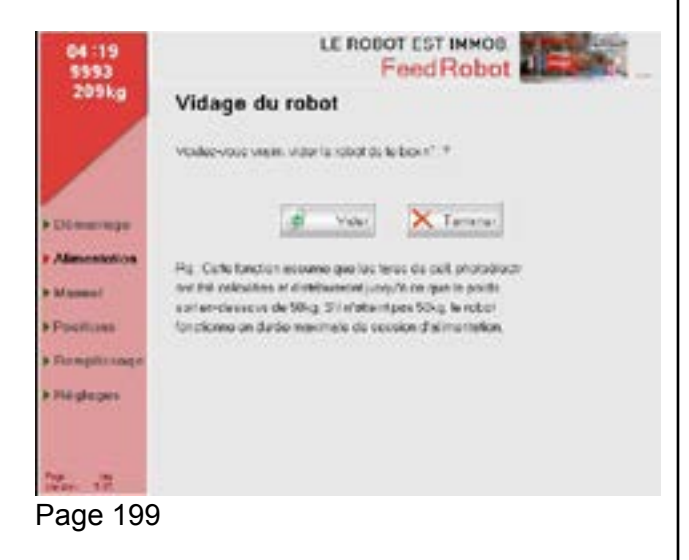

#### LE ROBOT EST IMMOB. 14 54 FeedRobot 209kg Calculs de quantité d'aliments 0 Quantité entrée entra e ds composés 8.0 . ALMAN Per Per Par Demanage 8.0 8.8 Foungs 1 ( Chowins) . . Almentation 10 have web. 8.0 Alm yorg 2 . . 8.0 El consta 1 [ C bears). . . 8.0 8.0 Manual . ( 0 hourses .. 8.8 Verter - veres . . Persitions Vashes left ( 0 howest. 8.0 8.0 . . Dosplans Vinches Inc? ( 0 hearing) . ... ... . Recioges Θ Pater 12. 12

Page 505

## Vidage du robot

#### Alimentation en groupe :

- Si le robot n'est pas complètement vide, vous pouvez appuyer sur le bouton pour vider.
- Le robot se déplacera ensuite à la zone n° 4 et alternera jusqu'à ce qu'il soit vide

#### Calculs de la quantité d'aliments

Synthèse des quantités d'alimentation et des durées saisies. (S'applique à tout le bâtiment)

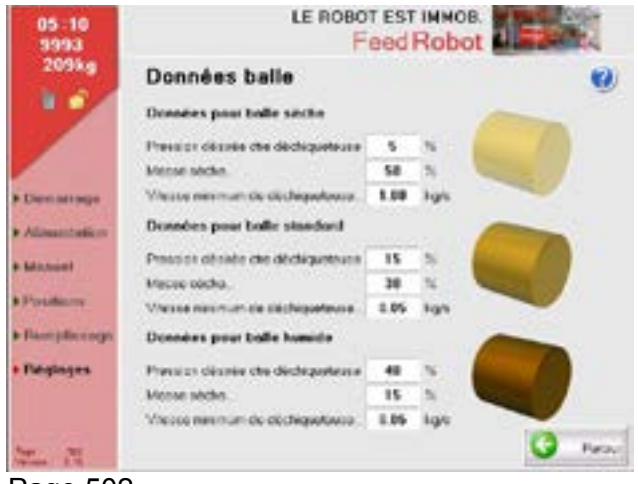

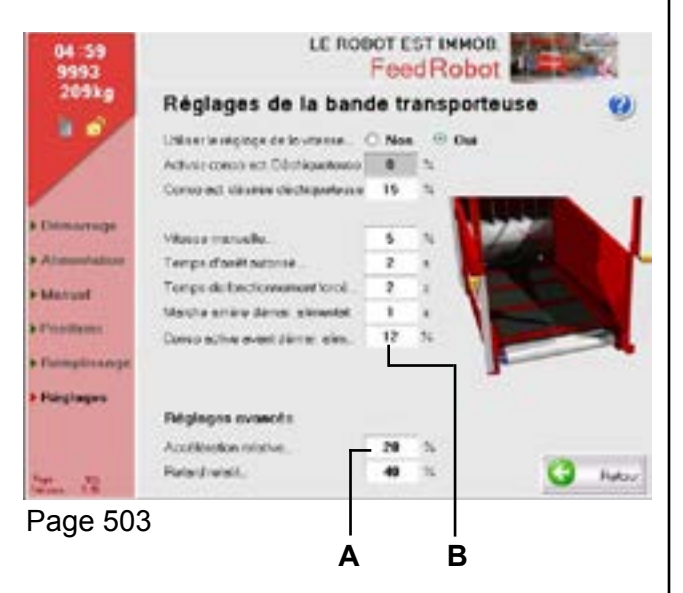

#### Données sur les balles

Pour obtenir une performance optimale, les données sur les balles doivent correspondre aux aliments que vous distribuez dans la mesure du possible. Expérimentez avec différentes valeurs en « appuyant contre le tambour de déchiquetage », afin d'obtenir les meilleurs résultats. Modifiez le paramètres de 5 % à la fois et regardez si cela est suffisant.

La vitesse de coupe ne doit pas être modifiée hormis avec l'accord au préalable du personnel autorisé.

Sélectionnez le type de balle suivant Si vous choisissez d'utiliser cette option, le robot changera automatiquement les paramètres. En fonction de la manière dont les balles sont positionnées. Les paramètres peuvent être modifiés sous Données sur les balles.

Le robot revient toujours aux mêmes paramètres une fois que 8 balles ont été distribuées. Ceci peut être modifié en bas de la page

#### Paramètres du transporteur à bande " Utiliser la vitesse ajustable ":

**NON :** Pas d'ajustement, la vitesse du transporteur à bande est identique au fonctionnement manuel

**OUI :** La vitesse du transporteur à bande est ajustée en fonction des données de balles actuelles.

 L'accélération relative peut être ajustée afin d'obtenir une réaction plus rapide du transporteur à bande (A)

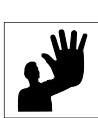

Veuillez noter que si le temps de marche arrière est trop long la balle peut se coincer derrière une photocellule. Le robot supposera qu'elle est vide et il se videra avant de procéder à la récupération d'une nouvelle charge.

• La durée d'attente pour obtenir la pression dans le tambour avant que le robot ne démarre la session d'alimentation **(B)**.

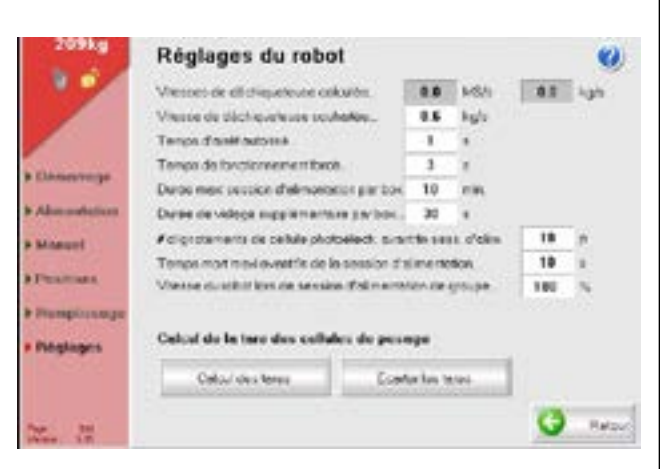

Page 519

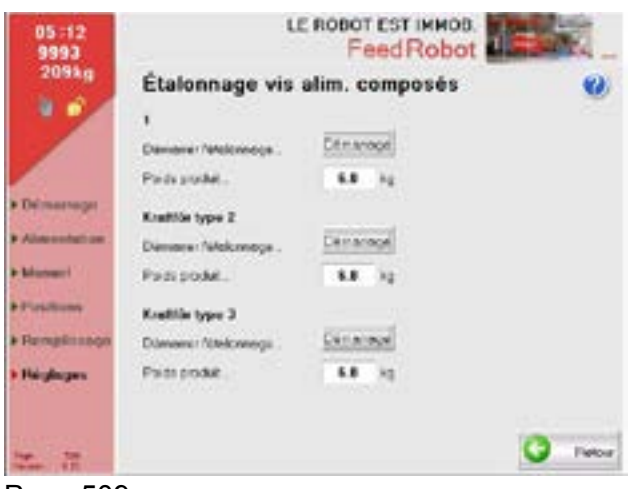

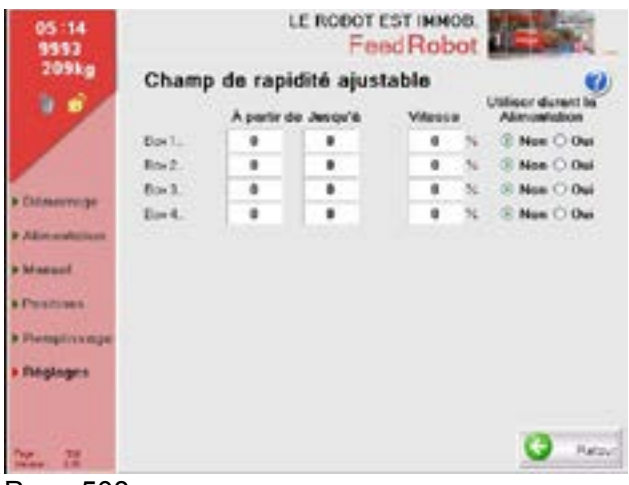

Page 508

#### Paramètres du robot

**REMARQUE !** Ces paramètres ne doivent être modifiés que par le personnel autorisé. Il s'agit du paramètre par défaut pour le fonctionnement du rail de plafond lorsque le robot distribue trop peu de fourrage (s'il n'est pas stationnaire, il se mettra en à stationnaire forcé et aux durées de **fonctionnement**). Si le temps de tare est enlevé, l'écran affichera le même poids que celui de l'amplificateur de cellule de pesage.

La tare est calculée à l'aide de cette option. Ceci signifie que le poids est réinitialisé.

**REMARQUE !** Souvenez-vous qu'il ne doit pas y avoir de fourrage et d'aliments concentrés sur le robot avant de réaliser cette opération.

## Calibrer la vis d'avance des aliments concentrés

Le robot a été calibré grossièrement en usine. Le robot doit être calibré au démarrage et lors du changement de type d'aliments :

Cliquez sur Démarrer, remplissez les aliments concentrés dans un conteneur/sceau et attendez jusqu'à ce que l'alimentation soit terminée. Pesez les aliments distribués et saisissez le poids dans le champ des «Poids produits».

#### **REMARQUE** !

Lors du calibrage du robot pour la première fois, le tuyau d'alimentation doit être rempli et le poids réel sera donc incorrect. Il sera peut-être nécessaire de répéter le calibrage plusieurs fois afin d'obtenir le poids exact. Si vous utilisez des types multiples d'aliments concentrés ou un mélange minéral, vous devez également les calibrer.

#### Champ de vitesse ajustable

Ceci est utilisé pour réduire la vitesse du robot. Ceci doit être utilisé lors du fonctionnement dans un virage.

Sinon, utilisez cette fonction à la fin d'une zone d'alimentation, afin que le robot s'arrête à l'extrémité.

La vitesse type est de 40 % dans les virages et à l'extrémité.

| 05:15<br>5593  | LE ROBO                                | eed Robot                                                               |
|----------------|----------------------------------------|-------------------------------------------------------------------------|
| 209kg          | Réglages de la brosse                  | ,                                                                       |
|                | Position de démonage                   | 9001                                                                    |
|                | Ficakor d'enkt.                        | 12060                                                                   |
| 1              | Popialité du robot daront le brossage. | 58 5                                                                    |
| • Distance age | Appartient à la séguence               |                                                                         |
| . Alimentation | Separae1.                              |                                                                         |
| • Manual       | Téquence 2.                            |                                                                         |
| Pocifices      | Depuerce 4                             |                                                                         |
| . Formationage | Sequences 🛄                            |                                                                         |
| Pagleors       | Stearce 6                              | Colt. die Kraniskie sont statieren?<br>Colonies die skale filmt anteks? |
| 17 7H          |                                        | G Fara                                                                  |

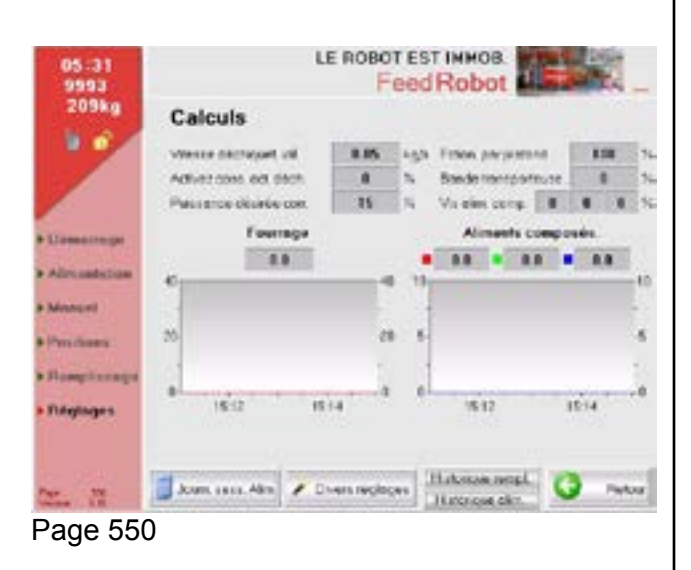

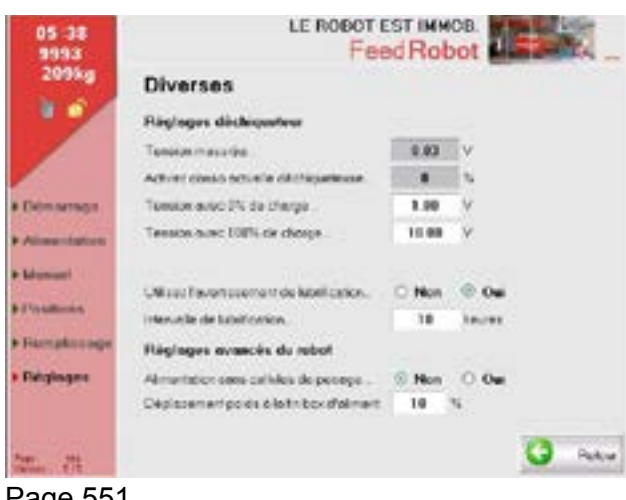

#### Page 551

#### Paramètres de balai

Lors de l'utilisation de la séquence de balayage. Saisissez la position marche/arrêt et la vitesse pendant le balayage. Sélectionnez la séquence.

#### Calculs

Cet écran affiche la consommation énergétique de la machine.

Ceci est utilisé par le personnel d'entretien.

#### **Divers REMARQUE** !

- Démarrez le tambour sans charge,
- regardez la tension mesurée,
- ajustez la tension à 0 %, afin qu'elle se trouve à 0,2 % sur la tension intermédiaire.
- Avertissement de graissage recommandé • pour un intervalle de graissage de 10 heures.
| 05:45<br>9993           | LE ROBOT EST IMMOB                                                                                                    |       |       |     |    | t il    | -    |      |       |
|-------------------------|----------------------------------------------------------------------------------------------------|-------|-------|-----|----|---------|------|------|-------|
| 209kg                   | Historique rpl.                                                                                                    | 1 2   |       |     | 11 | 7       | (9)) | u    |       |
|                         | Pords de démanage.<br>Remplicaige mantenent                                                                                                    | 299   | 4     |     |    |         |      | 1    |       |
|                         |                                                                                                    | Comme | inde: | MS  | 19 | oids Be | ei i | Cone | ecte: |
| a Debermerson           | Geo-Kertypo I                                                                                                    | 100   | 14    | 110 | 5  | 309     | 19   |      | 1 49  |
| No. of Concession, Name | GeoderuppaT                                                                                                    |       | 10    | 110 | 25 |         | 19   |      | 14    |
| • Alimentation          | Georgia (page 1                                                                                                    |       | 44    | 130 | 16 | 4       | 14   |      | 14    |
| b Mensel                | Geo.Kirtypa I                                                                                                    |       | 14    | 130 | 74 |         | 19   |      | 140   |
|                         | Generypel                                                                                                    |       | 10    | 125 | Ν. |         | 19   |      | 1.4   |
| * POINTON               | Gesterygel                                                                                                    |       | 14    | 338 | 26 |         | bg.  |      | 1.10  |
| • Fairplanage           | Geo-Kerypa 7                                                                                                    |       | 14    | 110 | 14 | 1.4     | 14   |      | 14    |
| . Paratasan             | Geo-Kirtype I                                                                                                    |       | 10    | 110 | 16 |         | 19   |      | 10    |
|                         | Geovernment of the second second seco |       | 14    | 110 | 1  |         | 19   |      | 145   |
|                         | Geodesype 10                                                                                                    |       | 14    | 138 | 26 |         | 19   |      | 14    |
| the est                 | He as des pás la av Cit.                                                                                                    | 2     |       |     |    |         | G    | n.   | ~     |

Page 3

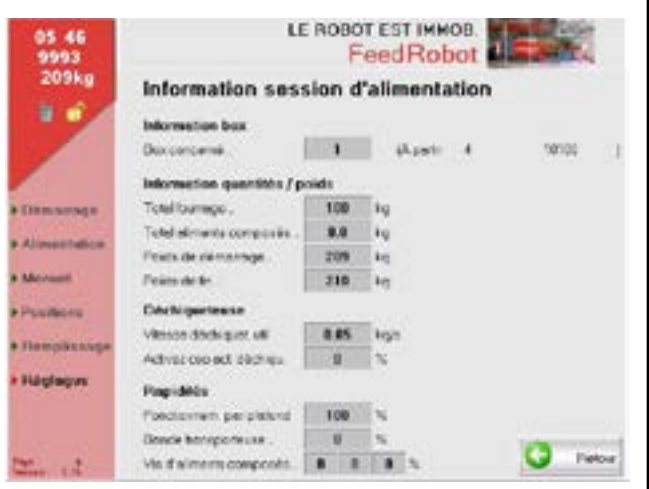

Page 4

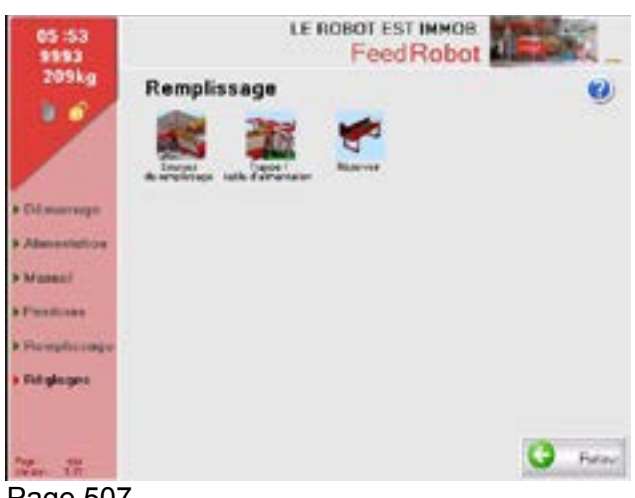

Page 507

#### Séquence de remplissage

Page d'écran de remplissage. Uniquement si Alimentation de groupe est sélectionnée. Utilisé pour le personnel d'entretien.

#### Informations sur les aliments

Informations sur les aliments distribués dans la zone en question.

#### Remplissage

Choix de remplissage. (Si alimentation de groupe n'est pas sélectionnée).

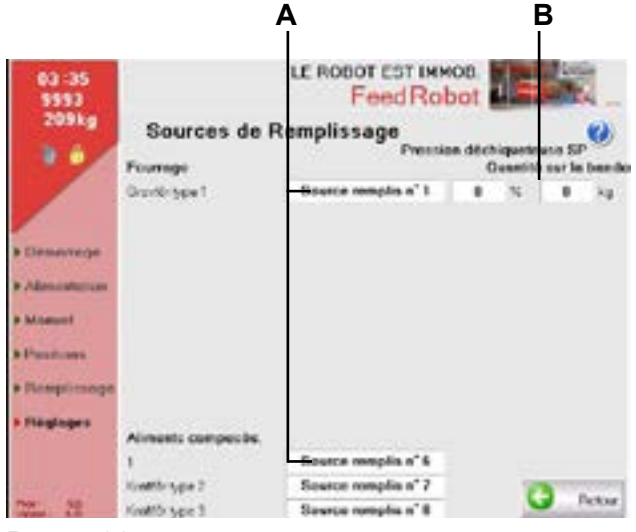

Page 520

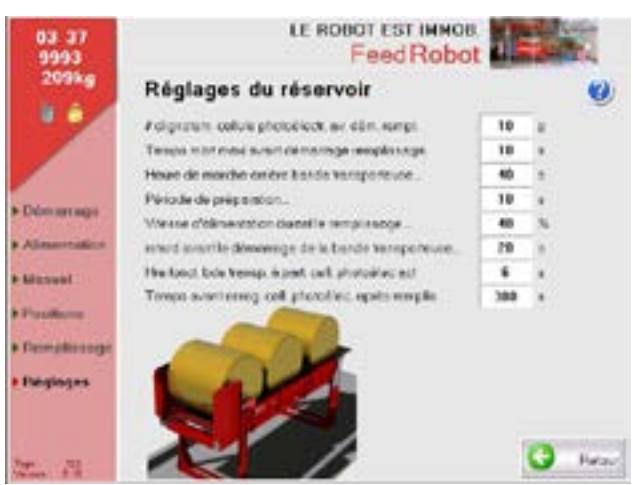

Page 522

#### Sources de remplissage

(A) Saisissez le type de fourrage et d'aliments concentrés.

**(B)** Volume restant sur le transporteur à bande une fois que le poids est atteint.

#### Réglages du réservoir

Vous pouvez ajuster les données de remplissage ici. Le nombre de flash de photocellule avant le démarrage de remplissage du robot peut être saisi. (Voir photocellule dans la porte gauche,vue arrière).

Si le temps maximum pour commencer le remplissage est plus long que celui dont la machine a besoin pour remplir une zone, la machine ne se remplira pas.

(Ceci est uniquement applicable si le transporteur à bande s'arrête)

La durée d'inversion du transporteur à bande est la durée requise pour vider le chariot de tout résidu d'aliments, afin que les résidus ne perturbent pas le robot pendant le remplissage. (F.C.)

Le temps de préparation est la durée pendant laquelle la benne est stationnaire avant qu'elle ne se déplace jusqu'au réservoir.

La durée d'alimentation pendant le remplissage est la vitesse du transporteur à bande (le pourcentage doit être réduit lors de la distribution de blocs d'ensilage).

| 03:40<br>9993                                                                                                    |               | LE ROB                 | eed Robot               |                    |
|----------------------------------------------------------------------------------------------------|---------------|------------------------|-------------------------|--------------------|
| 209kg                                                                                                    | Sélectio      | on des types           | de balles à v           | enir 😢             |
|                                                                                                    | Dem robot.    | Idebilized.            |                         | Unce               |
| 100                                                                                                    | Delet.        | Hobiteel               | -                       |                    |
|                                                                                                    | Enfe L.       | Hobeleel               | Contra 1                | 1.20               |
| . Classic cards                                                                                                    | beis 1.       | Hobiteel d             | 61                      |                    |
| and the second second se | Brist.        | Hobikel                |                         |                    |
| * Alexanders                                                                                                    | Bala L.       | Hobberl                |                         |                    |
| + Manuel                                                                                                    | Bale L.       | Hobibel                | -                       | Highfuel           |
| 100000                                                                                                    | Bale7.        | Hobileet               |                         | abituri            |
| A CONTRACTOR OF THE                                                                                                    | Enie I.       | Hobikual               | Peutidel1               |                    |
| • Hengtonege                                                                                                    |               |                        |                         |                    |
| a Palipingers                                                                                                    | Modilian **3  | valle stans to robut** |                         |                    |
|                                                                                                    | · Hobikuel    | 0.5ec 01               | funide <u>Typesde</u> ) | villes for set a ? |
| Mar. 18                                                                                                    | Outwent per ) | tur Hamas tricese      | n Deettor               | Types de bolle     |

Page 103

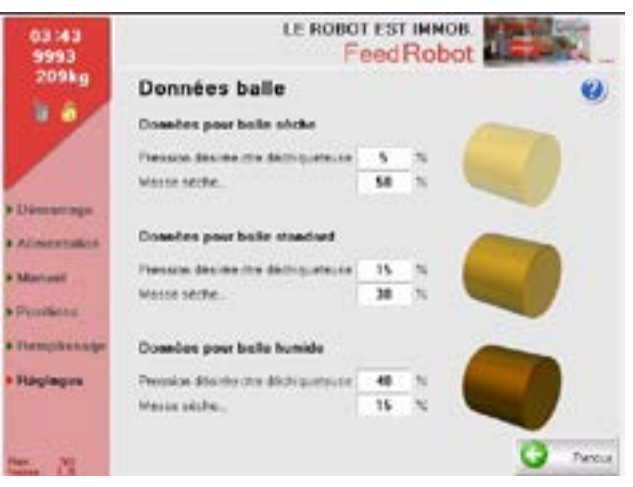

Page 103

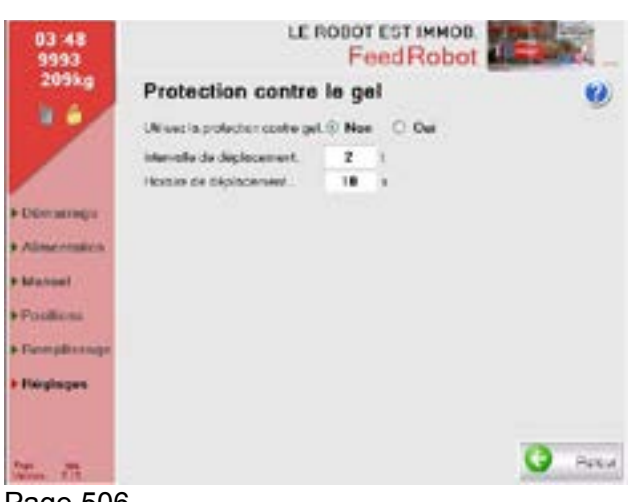

Sélectionnez le type de balle suivant

Si vous choisissez d'utiliser cette option, le robot changera automatiquement les paramètres. En fonction de la manière dont les balles sont positionnées. Les paramètres peuvent être modifiés sous Données sur les balles.

Le robot revient toujours aux mêmes paramètres une fois que 8 balles ont été distribuées.

#### Teneur en matière sèche du fourrage

Saisissez la teneur en matière sèche des différentes types de fourrage ici. (Pour les alimentations en groupe)

#### Protection contre le gel

Si vous le souhaitez, la machine peut être réglée pour se déplacer à intervalles réguliers lorsque la température chute en dessous de 0.

Page 506

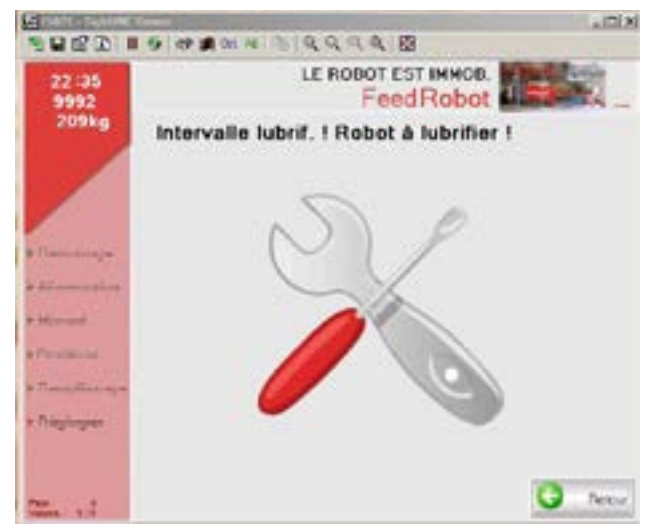

Intervalle de graissage ! Le robot doit être graissé !

L'avertissement qui s'affiche à l'écran lors de l'ajustement de l'intervalle de graissage (voir Divers) est reconnu en appuyant sur « retour ».

#### **REMARQUE** !

Soyez très rigoureux en ce qui concerne la maintenance, le graissage et le nettoyage général.

Page 201

# 3.4 Utilisation de la télécommande (routeur)

Toutes les nouvelles machines sont désormais équipées d'un routeur.

- Lorsqu'un routeur est installé sur une ancienne machine, le câble de réseau est acheminé entre le routeur et l'écran de la machine. (Pièce n° 27560 contient les pièces requises).
- Coupez l'alimentation vers la machine (utilisez l'interrupteur principal) et attendez jusqu'à ce que l'écran s'éteigne.
- Allumez l'alimentation. Pendant la phase de démarrage, vous verrez l'adresse IP de la machine.
   REMARQUE ! Notez l'adresse IP.
- Téléchargez la visionneuse d'accès à distance ou la visionneuse VNC sur votre PC (Vous pouvez trouver ces programmes sur une clé USB fournie avec la machine ou sur Inter net)
- Suivez les instructions pour le programme et saisissez l'adresse IP. Consultez le routeur sur la machine.
- Téléchargez la visionneuse Team sur votre PC. (De la clé USB ou depuis Internet) Ainsi, TKS ou d'autres peuvent accéder à la machine.

Le K2 FeedRobot est désormais prêt à être programmé depuis le PC.

### 4 Service / entretien et défaillance

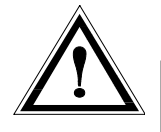

#### Important!

Coupez le courant avant inspection, entretien ou réparation sur la machine.

#### Informations générales:

L'utilisation dans un environnement très agressife influence la longévité de l'équipement. Un grand nombre de paramètres à de l'influence; climat, localitation, humidité, aliments, type d'ensilage, ventilation, entretien/nettoyage et service.

Equipement constament sous l'influence d'effluents d'ensilage, ammoniac et d'autres liquides ou aliments agressives, peut corroder et oxider sans nettoyage régulier.

- Nettoyage de bande inférieure, les roues à chaîne, arbres et le cache de roulement se fait au besoin et au moins une fois par mois.
- En resserrent la bande inférieure, faitez attention de ne pas serrer trop fort ou asymétriquement. Veillez à ce que les chaînes soient serrèes. Contrôlez régulièrement pour dégâts et que les chaînes sont correctement serrèes.
- Graissez le logement de roulement et les chaînes après 24 heures de fonctionnement, ou au moins une fois par mois.
- N'exposez pas l'equipement électrique à des variations de température important car ceci peut causer condensation et court-circuit.
- L'huile dans la vis sans fin ne doit être exposé à des températures en dessous de -30°C. Contactez le fabricant pour conseils et des directives si la machine doit fontioner de façon optimale à des tempèratures sous -30°C.
- Le tranchant des lames du tambour sont fait d'acier spécial durci usiné avec précision.
   Vérifier régulièrement les lames pour dégâts ou usure. Les lames peuvent être abrasées en position montées. Utilisez un grinder et le mener côté inférieur de chaque lame.

# 4.1 Graissage

| Со | mposant / Emplacement                                                  | Quantitéy | Action    | Fonctionnement |
|----|------------------------------------------------------------------------|-----------|-----------|----------------|
| 1  | Graisseur - roulement côté opérationnel du transpor-<br>teur à bande   | 1         | Graissage | 10 h           |
| 2  | Embout de graissage - roulement de retour du côté transporteur à bande | 1         | Graissage | 10 h           |
| 3  | Embout de graissage - roulement du tambour                             | 1         | Graissage | 10 h           |
| 4  | Embout de graissage - roulement du tambour                             | 1         | Graissage | 10 h           |
| 5  | Embout de graissage - roulement du transporteur à bande                | 1         | Graissage | 10 h           |
| 6  | Graisseur - roulement côté opérationnel du transpor-<br>teur à bande   | 1         | Graissage | 24 h           |

# Changement d'huile, vis Quantité 0,14 litre

| AGIP           | KLUBER           | SHELL         | MOBIL              |
|----------------|------------------|---------------|--------------------|
| Telium VSF 320 | Syntheso D220 EP | Tivela Oil WB | Glygoil 30 SHC 630 |

Graisse recommandée: Huiles Ruysdael WR2 Q8 Huile recommandée : Huile Shell TivelaSS-

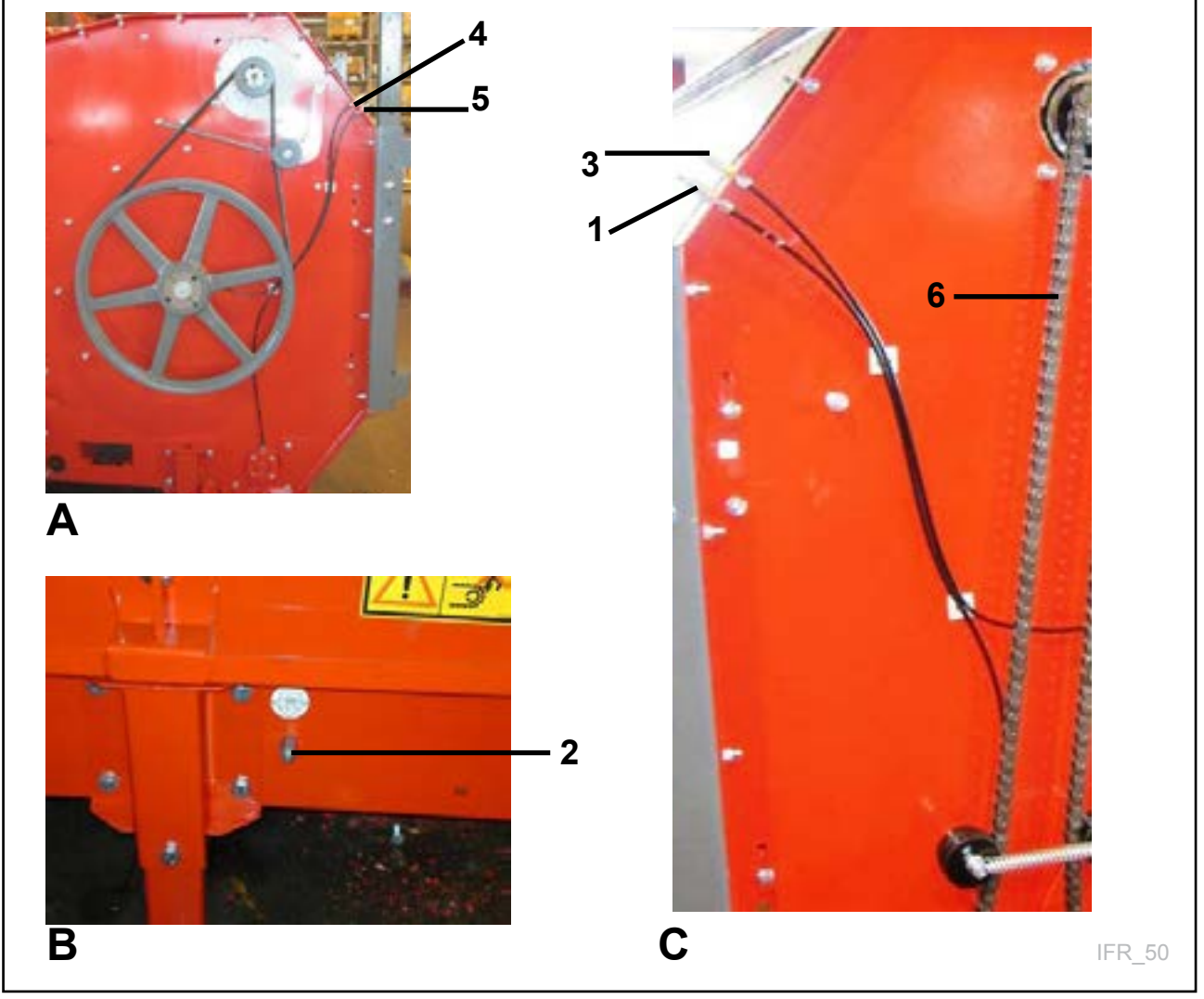

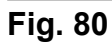

## 4.2 Serrer la bande de transport

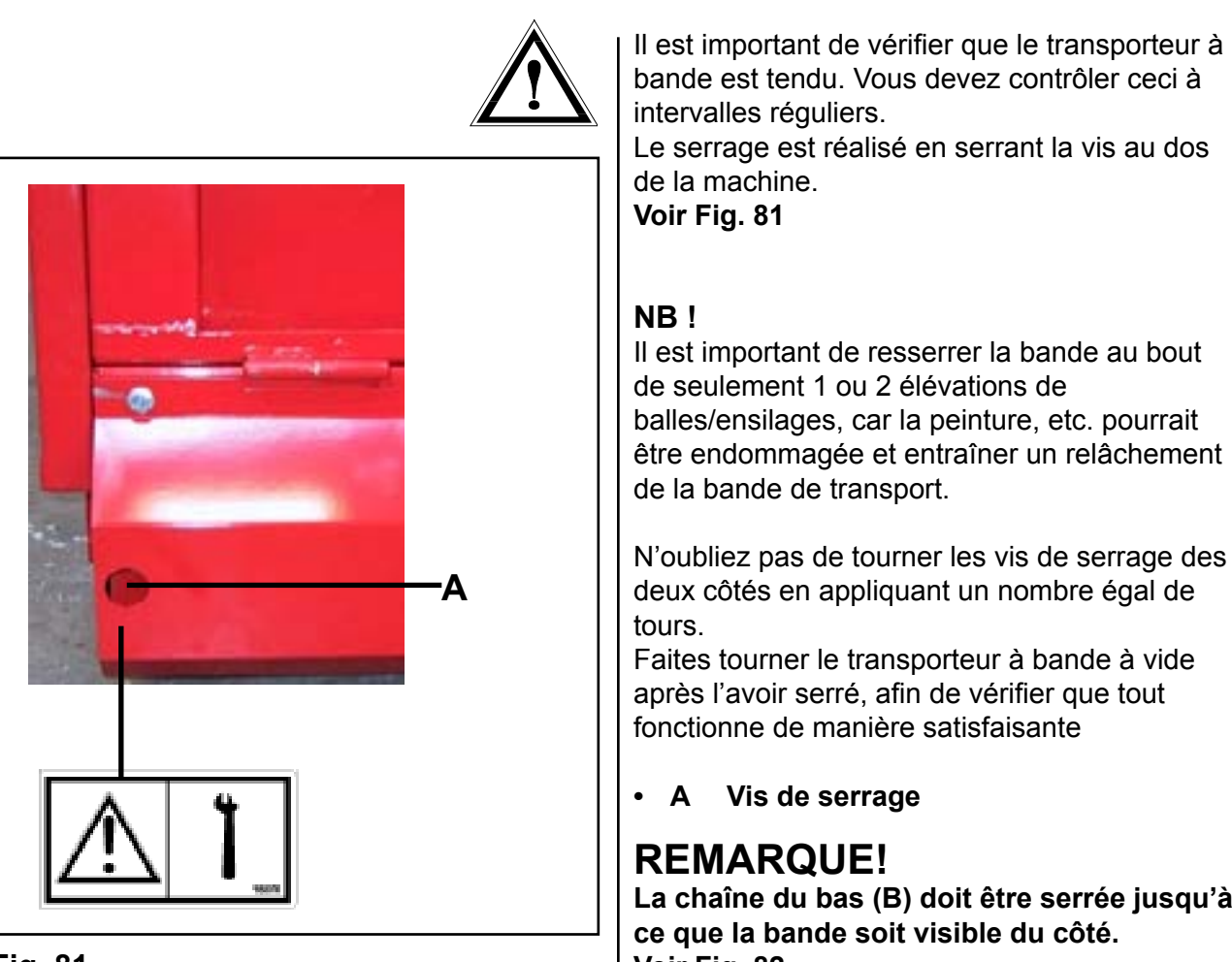

Fig. 81

La chaîne du bas (B) doit être serrée jusqu'à Voir Fig. 82

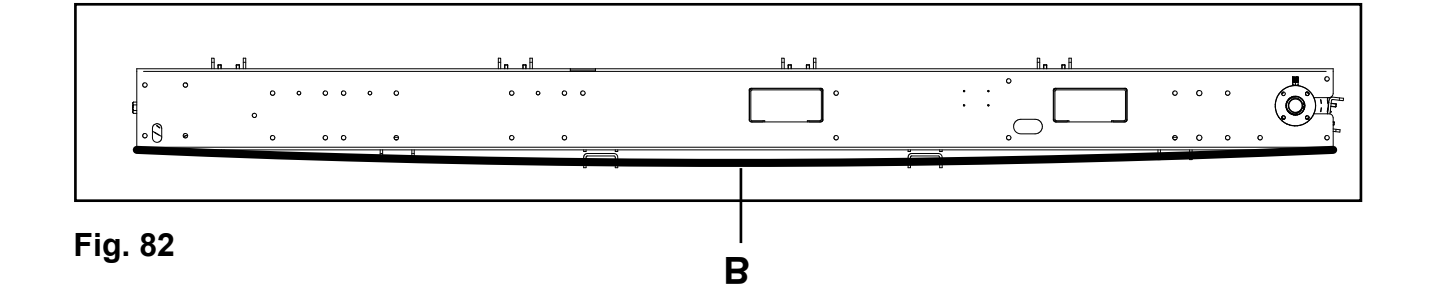

#### Maintenance et inspection du collecteur de courant

Il est recommandé d'inspecter le collecteur de courant au bout d'un mois de fonctionnement, puis tous les 1 000 km ou une fois par an par la suite.

- Essuyez la membrane de protection le long du rail conducteur avec une éponge •
- Inspectez les balais
- Enlevez la bande de cuivre et nettoyez
- Nettoyez le chariot

# 4.3 Programme d'entretien pour le K2 FeedRobot

Avant l'inspection ou pendant le travail en rapport à la machine, les mesures de précaution suivantes doivent être observées :

- Coupez l'alimentation générale en vous servant de l'interrupteur principal de machine.
- Enlevez le fusible du circuit approprié.
- Lorsque vous travaillez sous la machine, celle-ci doit être sécurisée afin d'éviter les dangers de chute/écrasement.
- Ne travaillez pas sous une machine non sécurisée.

#### Cycles de maintenance recommandés :

- **\*\*1** = Maintenance hebdomadaire. Réalisée par l'utilisateur/le personnel de service.
- \*\*2 = Maintenance mensuelle. Réalisée par l'utilisateur/le personnel de service
- \*\*3 = Maintenance annuelle. Réalisée par le personnel de service certifié.
- **\*\*4 =** Maintenance bi-annuelle. Réalisée par le personnel de service certifié.

Les écarts par rapport aux cycles de maintenance recommandés peuvent entraîner une durée de vie réduite et des arrêts indésirables.

| Composant                                    | t Que faire ? Détail                                                                                                    |                                                                                                 | Numéro de<br>pièce                                         |
|----------------------------------------------|----------------------------------------------------------------------------------------------------|-------------------------------------------------------------------------------------------------|------------------------------------------------------------|
| <i>Trans-<br/>porteur à<br/>bande :</i>      | **1 Nettoyer la roue dentée et les essieux.                                                                                                    |                                                                                                 |                                                            |
| Mesure A<br>ne doit pas<br>dépasser 70<br>mm | **3 Vérifier les roues dentées. Les remplacer en<br>cas de dégâts ou d'usure. Ces pièces doivent<br>être remplacées si la voie dépasse 70 mm de<br>longueur.<br>REMARQUE ! Lors du remplacement de la roue<br>dentée, la chaîne du transporteur à bande et les<br>maillons doivent aussi être changés.       | <i>K2 - roue<br/>dentée (roue<br/>d'entraînement)<br/>K2 - roue dentée<br/>(roue de retour)</i> | • 273079<br>• 265018                                       |
|                                              | **2Vérifiez la chaîne/les maillons<br>pour contrôler l'usure et les dégâts. Serrez les<br>écrous sur les maillons. Deux maillons maximum<br>peuvent être enlevés sur chaque côté avant de<br>pouvoir<br>remplacer la chaîne.<br>Si la roue dentée est remplacée,<br>la chaîne doit également être remplacée. | <i>K2 – Chaîne 17<br/>maillons<br/>K2 – Chaîne 15<br/>maillons<br/>K2 – Maillons x<br/>20</i>   | <ul> <li>921471</li> <li>921475</li> <li>921420</li> </ul> |

|                        | **2 Serrez le transporteur à bande. Vérifiez<br>les voies du transporteur à bande. La tension<br>doit être la même des deux côtés. La courroie est<br>assez serrée lorsque vous pouvez voir toute la<br>chaîne sous la machine.<br>REMARQUE ! Lors du remplacement de la<br>chaîne, la roue dentée doit également être rem-<br>placée.<br>Vérifiez la chaîne et le tendeur de chaîne.<br>La chaîne et la roue dentée doivent être huilées à<br>tout moment.<br>De l'huile spéciale pour chaîne est utilisée dans<br>ce but.<br>Vérifiez l'usure sur la roue dentée. | Transporteur à<br>bande côté<br>entraînement :<br>K2 – Verrou de<br>chaîne ¾"<br>K2 – Chaîne ¾"<br>K2 – Roue<br>dentée ¾" Z 12<br>K2 – Roue<br>dentée ¾" Z 28 | • | G50004<br>921483<br>270456<br>273237 |
|------------------------|----------------------------------------------------------------------------------------------------|----------------------------------------------------------------------------------------------------|---|--------------------------------------|
|                        | **1 Graissez tous les roulements ; veillez à ce<br>que tous les roulements soient graissés.<br>Minimum 3-4 pompes avec le pistolet de<br>graissage.<br>Inspectez tous les tuyaux de graissage.<br>Remplacez les points et tuyaux<br>défectueux/endommagés.                                                                                                    | <i>Graisse<br/>recommandée :<br/>Huiles Ruysdael<br/>WR2 Q8<br/>ou huiles<br/>équivalentes</i>                                                                |   |                                      |
|                        | *4 Vérifiez le niveau d'huile et l'absence de fuites<br>sur le motoréducteur entraînant la bande<br>transporteuse Nettoyez le raccord d'air.                                                                                                    | <i>Huile : Huile Shell<br/>Tivela S – 220 ou<br/>huile équivalente<br/>K2 – moteur</i>                                                                        | • | 2,1 litres                           |
| Tambour :<br>(rouleau) | **3 Inspectez/Graissez le roulement du rouleau.<br>Tournez le tambour. Veillez à ce que les lames ne<br>touchent pas le contre-couteau.                                                                                                    | Roulement<br>complet                                                                                                    | • | 273017                               |
|                        | <i>Vérifiez la courroie en V.<br/>Remplacez celle-ci en cas d'éclatement, de<br/>coupure, de dégâts, etc.</i>                                                                                                    | K2 – courroie<br>trapezoïdale                                                                                                    | • | 922267                               |
|                        | **1 Remplacez les lames endommagées ou<br>perdues. Affutez toutes les lames émoussées.<br>L'expérience a montré que l'affutage doit être fait<br>au moins toutes les 200 balles                                                                                                    | K2 – jeu de lames                                                                                                    | • | 27080                                |
|                        | **2 Vérifiez les écrans de rouleau pour détecter<br>tout signe de dégâts/usure. Veillez à ce qu'il n'y<br>ait pas de matériau/ensilage entre le bout du<br>rouleau et le côté du générateur. Enlevez tout<br>surplus de matériau.                                                                                                    | Écran intérieur                                                                                                    | • | 270045                               |

| Fonc-<br>tionnement<br>plafond :<br>(Chariots<br>roulants) | <b>REMARQUE !</b> Il convient de vérifier sur un<br>montage de rail que les chaînes de sécurité sont<br>en place afin d'éviter tout accident en cas de<br>rupture de boulons de palier.<br>**1 Serrez et graissez la chaîne.<br>Remplacez en cas d'usure.<br>**3 Vérifiez le fonctionnement de la<br>roue/roulement de la roue de fonctionnement .<br>L'espace entre la bride du rail et la roue de<br>fonctionnement ne doit pas dépasser<br>5 mm. | <i>K2 – Chaîne<br/>K2 – Verrou de<br/>chaîne</i>              | <ul> <li>921501</li> <li>921502</li> </ul>                 |
|------------------------------------------------------------|----------------------------------------------------------------------------------------------------|---------------------------------------------------------------|------------------------------------------------------------|
|                                                            | <i>**3 Vérifiez l'engrenage (vis) d'angle pour<br/>détecter tout signe de fuites.<br/>Vérifiez les boulons et leur montage</i>                                                                                                    | K2 – Vis                                                      | • 409025                                                   |
|                                                            | **1 REMARQUE ! Le palier de roulement (pivot)<br>d'un rail doit être bien graissé ; vérifiez aussi que<br>la goupille du boulon de suspension est en place<br>et bien sécurisée.                                                                                                    | Roulement<br>Goupille                                         | <ul><li>932002</li><li>921605</li></ul>                    |
|                                                            | **3 Vérifiez la suspension. Vérifiez et serrez<br>les boulons et les raccords.                                                                                                    |                                                               |                                                            |
|                                                            | **4 Inspectez, nettoyez et vérifiez le<br>fonctionnement de la roue d'impulsions (roue<br>de l'émetteur) (diamètre minimum de la roue<br>d'impulsions = 73 mm)<br>Vérifiez le fonctionnement du ressort de charge-<br>ment de pression de la roue d'impulsions.<br>(assurez-vous que la pression du ressort est<br>suffisante, y compris dans les tournants)                                                                                        | <i>Roue de<br/>l'émetteur<br/>Ressort</i>                     |                                                            |
| Distribu-<br>teur latéral:                                 | <i>**2 Enlevez la courroie en caoutchouc.<br/>Nettoyez les tambours et le corps.</i>                                                                                                    | <i>K2 – courroie L<br/>3760 mm<br/>courroie L 2760<br/>mm</i> | <ul> <li>270343</li> <li>270320</li> <li>270314</li> </ul> |
|                                                            | ***3 Inspectez/Graissez le roulement des<br>tambours de courroie                                                                                                    | Lager                                                         | <ul><li>932505</li><li>409015</li></ul>                    |
|                                                            | <i>**1 Inspection visuelle de la courroie en<br/>caoutchouc. Serrez selon le besoin<br/>(auto-serrage)</i>                                                                                                    |                                                               |                                                            |

|                                       | <i>**3 Vérifiez les signes de fuites sur l'engrenage à vis.</i>                                                                                                    | K2 – Vis           | • 409015 |
|---------------------------------------|----------------------------------------------------------------------------------------------------|--------------------|----------|
| Réservoir<br>d'aliments<br>concentrés | **2 Vérifiez les émetteurs capacitifs et<br>nettoyez-les.                                                                                                    | Émetteur capacitif | • 82165  |
|                                       | **2 Enlevez les vieux aliments                                                                                                    |                    |          |
|                                       | <i>**4 Vérifiez le moteur, l'émetteur et les câbles<br/>pour tout signe de dommage.</i>                                                                                                    | Émetteur inductif  | • 916162 |
|                                       | **2 Calibrez les vis d'avance des aliments<br>concentrés si nécessaire. Voir la page 71                                                                                                    |                    |          |
| État<br>électrique :                  | **4 Vérifiez les câbles pour toute cassure, pince-<br>ment, usure et marques de rognage de souris et<br>de rats.                                                                                                    |                    |          |
|                                       | **1 Effectuez des essais de fonctionnement sur<br>tous les dispositifs d'arrêt d'urgence.                                                                                                    |                    |          |
|                                       | **4 Vérifiez les réglages du dispositif de protec-<br>tion du moteur (thermique) conformément à la<br>plaque signalétique du moteur.<br>Démarrez le moteur manuellement. Appuyez<br>et maintenez le bouton bleu sur le dispositif de<br>protection jusqu'à ce que le moteur s'arrête. (ne<br>s'applique pas aux dispositifs de protection qui<br>sont connectés aux convertisseurs de fréquence) |                    |          |
| Rail<br>conducteur<br>avec            | **3 Vérifiez les bandes de cuivre dans le rail<br>conducteur. Si elles sont corrodées, vous pouvez<br>contacter TKS pour louer un chariot de nettoyage.                                                                                                    |                    |          |
|                                       | **4 Vérifiez éventuellement si le câble chauffant<br>d'un chariot de nettoyage fonctionne.                                                                                                    |                    |          |
|                                       | <i>Vérifiez pour vous assurer que le câble chauffant<br/>fonctionne.<br/>Sinon, vérifiez la tension d'alimentation/<br/>éventuellement les dimensions.</i>                                                                                                    |                    |          |
| Cellules de<br>pesage :               | **3 Vérifiez qu'elles fonctionnent correctement en<br>utilisant un poids défini.                                                                                                    |                    |          |
|                                       | Enlevez la tare et veillez à ce que le poids dans<br>l'amplificateur de cellule de pesage et le poids<br>indiqué sur l'écran correspondent.                                                                                                    |                    |          |
|                                       | <i>Le poids ne doit pas indiquer de valeurs<br/>négatives.<br/>Ceci aurait un impact sur le résultat de la session<br/>d'alimentation.</i>                                                                                                    |                    |          |

|                                  | <i>Si nécessaire, recalibrez le poids.<br/>Voir le chapitre dans le livret d'instructions sur le<br/>calibrage des poids.</i>                                                                                                    |                  |           |
|----------------------------------|----------------------------------------------------------------------------------------------------|------------------|-----------|
| Photocel-<br>lules:              | <i>**1 Nettoyez la poussière et les débris du<br/>plexiglas ; testez le bon fonctionnement et ajustez<br/>si nécessaire.</i>                                                                                                    |                  |           |
| Signaux<br>de remplis-<br>sage : | **1 Veillez à ce que les balais/poussoirs et les<br>surfaces de transmission soient suffisamment<br>nettoyés et qu'il n'y ait pas de tâche/corrosion.<br>Vérifiez les surfaces coulissantes de transmission<br>et ajustez selon le besoin. (Uniquement<br>applicable lorsque le contrôle de remplissage<br>sans fil n'est pas utilisé. P. ex. contrôle radio) | Balai en carbone | • 1410521 |

# 4.4 Dépannage du K2 FeedRobot

\*\*1 = Si le relais de surcharge ou la protection ont été arrachés en raison d'une surcharge, les moteurs DOIVENT être refroidis suffisamment avant le redémarrage. (minimum 20 minutes).

Il sera possible de vérifier la plupart des erreurs en utilisant la page « Entretien / Essai » sous la page « Manuel » . Voir le chapitre séparé pour cette page. Veuillez noter que pour les erreurs listées ci-dessous, le guide est basé sur les « Causes possibles » et il peut y avoir d'autres erreurs qui ne figurent pas dans le chapitre.

| Faute                                                                      | Causes                                                                                                    | Procédure - correction d'erreur                                                                                                    |
|----------------------------------------------------------------------------|----------------------------------------------------------------------------------------------------|----------------------------------------------------------------------------------------------------|
| L'écran affiche<br>« Désactivation<br>automatique »                        | <ul> <li>Les signaux d'entrée pour les<br/>positions sont absents. Module<br/>d'entrée –A1.1 diode n° 10 et 11.</li> </ul>                                                                                                    | <ul> <li>Le robot ne peut pas fonctionner en raison<br/>d'un blocage mécanique. Éliminez tous les<br/>blocages sur et le long de la voie.</li> <li>Veillez à ce que la roue de compteur<br/>(capteurs d'émetteur) transmette des si<br/>nauxà –A1.1 prises 10 et 11 sur PLS.</li> <li>Ceci peut être fait en tournant la roue de<br/>compteur manuellement.</li> </ul>                                                                                                    |
| L'écran affiche «<br>Défaut du moteur<br>» - générateur de<br>déchiquetage | <ul> <li>Le signal d'entrée pour le<br/>fonctionnement du générateur<br/>dedéchiquetage est absent.<br/>Module d'entrée –A1.1 diode n° 1</li> <li>Consultez le chapitre séparé sur<br/>le « Dépannage du démarreur<br/>progressif » à la page 95 ou dans<br/>le cas d'un démarrage du<br/>contacteur, vérifiez le contacteur.</li> </ul> | <ul> <li>Le relais de surcharge (protection) dans le<br/>démarreur progressif ou le relais de<br/>surcharge (protection) associé au contacteur<br/>a été activé en raison d'une surcharge ou<br/>parce que les variations de tension sont trop<br/>élevées. Vérifiez le statut de la diode sur le<br/>démarreur progressif – UM1</li> <li>Enlevez/Rectifiez la cause de la surcharge.<br/>La cause pourrait venir de matériaux<br/>empêchant le tambour de déchiquetage de<br/>démarrer ou le transporteur à bande arrivant<br/>trop fort contre le tambour de déchiquetage.</li> <li>Réinitialisez le défaut sur –UM1 et sur<br/>l'écran.</li> </ul>                                                                                                  |
| L'écran affiche «<br>Défaut du moteur »<br>- défaut du rail de<br>plafond  | <ul> <li>Les signaux d'entrée pour le<br/>« Fonctionnement du rail de<br/>plafond » sont absents.</li> <li>Module d'entrée –A1.1 diode n°<br/>7 et 8</li> </ul>                                                                                                    | <ul> <li>Vérifiez le statut de l'alarme sur le<br/>transformateur de fréquences – UM5.</li> <li>Si le transformateur de fréquences affiche un<br/>défaut, il peut être corrigé conformément à la<br/>description donnée dans<br/>« Transformateur de fréquences »</li> <li>(NB. En activant l'interrupteur d'arrêt<br/>d'urgence sur la machine pendant environ<br/>1 minute on réinitialisera toutes les alarmes<br/>dans le transformateur de fréquence) (**1)</li> <li>Réinitialisez le relais de surcharge –Q5.1 et<br/>Q5.2. Ceux-ci peuvent être déclenchés en<br/>cas de surcharge.</li> <li>L'entrée logique LI6 sur le transformateur de<br/>fréquences sera alors rompue et l'écran dans<br/>le transformateur affichera « nSt ».</li> </ul> |

| L'écran affiche<br>«Défaut du<br>moteur» -<br>transporteur à<br>bande                                 | <ul> <li>Les signaux d'entrée de<br/>« Fonctionnement du<br/>transporteur à bande » et/ou de<br/>« Défaut du transporteur à bande<br/>» sont absents.</li> <li>Module d'entrée –A1.1 diode n°<br/>2 et 3</li> </ul> | <ul> <li>Vérifiez le statut de l'alarme sur le<br/>transformateur de fréquence – UM2. Si le<br/>transformateur de fréquence affiche un<br/>défaut, il peut être corrigé conformément à<br/>la description donnée dans « Transformateur<br/>de fréquence » page 90 (NB. l'interrupteur<br/>d'arrêt d'urgence sur la machine pendant<br/>environ 1 minute on réinitialise toutes<br/>les alarmes dans le transformateur de<br/>fréquence) (**1)</li> </ul> |
|----------------------------------------------------------------------------------------------------|----------------------------------------------------------------------------------------------------|----------------------------------------------------------------------------------------------------|
| L'écran affiche<br>«Défaut du<br>moteur»<br>- distributeur<br>latéral                                 | <ul> <li>Le signal d'entrée du<br/>« Fonctionnement du<br/>distributeur latéral » et/ou du «<br/>Défaut du transporteur à bande<br/>» est absent. Module d'entrée –<br/>A1.1 diode n° 4 et 5</li> </ul>             | <ul> <li>Relais de surcharge - Q3 a été déclenché<br/>pour cause de surcharge. Éliminez la cause<br/>de la surcharge.</li> <li>Vérifiez la rotation de la courroie pour<br/>l'engrenage à vis et/ou vérifiez les défauts du<br/>moteur. Vérifiez les contacts du<br/>distributeur latéral.</li> <li>À effectuer par le personnel autorisé</li> </ul>                                                                                                    |
| L'écran affiche<br>«Défaut du<br>moteur»<br>Défaut de vis<br>d'avance des<br>aliments concen-<br>trés | <ul> <li>Les signaux d'entrée d'<br/>« Impulsion de vis d'avance<br/>des aliments concentrée » sont<br/>absents. Module d'entrée –A1.1<br/>diode n° 6, réf.</li> </ul>                                              | <ul> <li>Vérifiez les raccords mécaniques et vérifiez<br/>les blocages au niveau des vis.</li> <li>Vérifiez que l'étoile d'impulsion et le capteur<br/>de l'émetteur fonctionnent et qu'ils<br/>transmettent des signaux au PLS.</li> <li>Vérifiez que la fonction relais -K4 est en bon<br/>état de marche. À effectuer par le personnel<br/>autorisé</li> <li>Vérifiez l'usure de la/des vis du moteur et du<br/>balai de moteur.</li> </ul>           |
| <i>L'écran affiche «<br/>Défaut du moteur »<br/>« Réinitialiser<br/>défaut »</i>                      | <ul> <li>Le signal d'entrée</li> <li>« Émetteur de position de<br/>réenclenchement » est défini sur<br/>Entrée constante module –A1.1<br/>diode n° 12.</li> </ul>                                                   | <ul> <li>Vérifiez que le poussoir de réenclenchement<br/>n'est pas « suspendu ».</li> <li>Vérifiez que le signal d'entrée sur le module<br/>-A1.1 diode n° 12 est désactivé en<br/>déconnectant le câble du commutateur ma-<br/>nuel.</li> </ul>                                                                                                    |
| Le robot n'est<br>pas en<br>position                                                                  | La roue du compteur compte de<br>manière erronée ou ne<br>fonctionne pas correctement                                                                                                    | <ul> <li>Déplacez le robot vers le réenclenchement 1<br/>pour vérifier la position réelle. Arrêtez avant<br/>que le bouton-poussoir de réenclenchement<br/>ne touche le butoir de réenclenchement et<br/>vérifiez tout écart. S'il y a un écart important,<br/>vérifiez la pression du ressort sur la roue du<br/>compteur, sa rotation, la distance au capteur<br/>d'émetteur (3 mm) du commutateur et les<br/>câbles de connexion.</li> </ul>          |

| Le robot<br>s'arrête et reste<br>«suspendu»<br>pendant une<br>séquence<br>d'alimentation                                                        | <ul> <li>Entrée de tension défectueuse /<br/>Défaut de phase</li> </ul>                                                                                                    | <ul> <li>Vérifiez l'entrée de tension. Lors de<br/>l'utilisation des rails conducteurs, vérifiez le<br/>contact entre le collecteur de courant et le rail<br/>conducteur.</li> <li>Appuyez sur l'interrupteur d'arrêt, coupez et<br/>remettez la tension d'entrée et réenclenchez<br/>l'interrupteur d'arrêt.</li> </ul>                                                                                                    |
|----------------------------------------------------------------------------------------------------|----------------------------------------------------------------------------------------------------|----------------------------------------------------------------------------------------------------|
| Le robot<br>ne remarque pas<br>qu'il n'a plus de<br>fourrage<br>(uniquement<br>applicable en cas<br>de remplissage<br>automatique)              | <ul> <li>L'entrée des photocellules est<br/>absente.</li> <li>Module d'entrée –A1.1 diode<br/>n° 15</li> </ul>                                                                                                    | <ul> <li>Vérifiez qu'il n'y a pas de particules bloquant<br/>la vue entre l'émetteur et le récepteur de<br/>photocellule lorsque le robot est vide.</li> <li>Nettoyez le verre de protection.</li> <li>Vérifiez le statut de la diode sur les<br/>photocellules. La diode sur l'émetteur est<br/>rouge.</li> <li>La diode sur le récepteur est verte et orange<br/>lorsqu'il y a une connexion (vue dégagée)<br/>entre l'émetteur et le récepteur.</li> </ul>                                                                                                    |
| Le robot<br>ne remarque pas<br>qu'il n'a plus<br>d'aliments<br>concentrés<br>(uniquement<br>applicable en cas<br>de remplissage<br>automatique) | <ul> <li>L'entrée du capteur capacitif inférieur ne se désactive pas.</li> <li>Module d'entrée –A1.1 diode n° 9</li> <li>REMARQUE ! Si vous remplissez manuellement ou en début de séquence, cet émetteur ne sera pas applicable.</li> </ul> | <ul> <li>Inspectez/Nettoyez le capteur capacitif<br/>i nférieur dans le réservoir des aliments<br/>concentrés pour éliminer la poussière et les<br/>débris.</li> <li>Vérifiez si le câble est abîmé ce qui pourrait<br/>causer un court-circuit.</li> <li>Vérifiez le fonctionnement du<br/>capteur - remplacez-le si nécessaire.</li> <li>REMARQUE ! Les capteurs dans le réservoir<br/>d'aliments concentrés doivent être nettoyés<br/>régulièrement pour empêcher les défauts en<br/>rapport au remplissage automatique d'aliments<br/>concentrés.</li> </ul> |
| Le robot<br>ne remarque pas<br>qu'il est rempli<br>d'aliments<br>concentrés.<br>(Uniquement<br>applicable au<br>remplissage<br>automatique)     | <ul> <li>L'entrée du capteur capacitif<br/>supérieur est absente. Module<br/>d'entrée –A1.1 diode n° 14</li> </ul>                                                                                                    | <ul> <li>Inspectez/Nettoyez le capteur capacitif<br/>supérieur dans le réservoir des aliments<br/>concentrés pour éliminer la poussière et les<br/>débris.</li> <li>Vérifiez si le câble est endommagé/fissuré.</li> <li>Vérifiez le fonctionnement du<br/>capteur - remplacez-le si nécessaire.</li> <li>REMARQUE ! Les capteurs dans le<br/>réservoir d'aliments concentrés doivent<br/>être nettoyés régulièrement pour<br/>empêcher les défauts en rapport au<br/>remplissage automatique d'aliments<br/>concentrés.</li> </ul>                              |

| Le robot s'arrête<br>en position de<br>remplissage<br>d'aliments<br>concentrés, mais<br>le remplissage ne<br>commence pas.                                                                                    | • Pas de transmission de signal externe de 24 V CC.                                                                                 | <ul> <li>Vérifiez la transmission de l'émetteur (balais)<br/>au récepteur (voies en cuivre). Nettoyez les<br/>surfaces de contact avec un nettoyant adapté<br/>si nécessaire.</li> <li><b>REMARQUE !</b> L'alimentation électrique doit<br/>être coupée lors du nettoyage.</li> <li>Vérifiez le signal de sortie de<br/>PLS –A1.3 diode 10</li> </ul>                                                                                                    |
|----------------------------------------------------------------------------------------------------|----------------------------------------------------------------------------------------------------|----------------------------------------------------------------------------------------------------|
| Le robot se dé-<br>place pour se<br>remplir de<br>fourrage depuis<br>le réservoir R1<br>mais le réservoir<br>ne démarre pas.<br>(uniquement ap-<br>plicable en cas de<br>transmission de<br>signal mécanique) | <ul> <li>Interrupteur de démarrage/Acti-<br/>vation défaillant(e) du réservoir.<br/>(monté sur rail)</li> </ul>                     | <ul> <li>Vérifiez la position du poussoir et l'élément<br/>de frappe et vérifiez que le chariot «<br/>s'accroche » correctement au réservoir.</li> <li>Testez le poussoir en l'activant<br/>manuellement.</li> <li>Vérifiez le signal d'entrée du fonctionnement<br/>du réservoir.</li> </ul>                                                                                                    |
| L'écran ne<br>fonctionne pas.<br>Pas de texte, ni<br>d'éclairage.                                                                                                    | • Alimentation défectueuse vers<br>l'écran                                                                                          | • Vérifiez l'alimentation électrique vers l'écran -<br>G2. La diode d'alimentation devrait être verte.                                                                                                    |
| Alimentation<br>défectueuse.<br>La diode verte<br>n'est pas allumée.                                                                                                    | <ul> <li>Entrée analogique défectueuse<br/>PLS –A1.4</li> <li>Entrée 0-1</li> </ul>                                                 | <ul> <li>Déconnectez l'alimentation et identifiez et<br/>rectifiez le court-circuit. Le défaut est causé<br/>par des composants ou des câbles<br/>court-circuités.</li> <li>Contactez le personnel autorisé</li> </ul>                                                                                                    |
| « 1 com err<br>stn 00 » clignote<br>sur l'écran                                                                                                    | • La communication entre l'écran<br>et le PLS a été interrompue.                                                                    | <ul> <li>Pas d'alimentation de 24 V CC vers le PLS.<br/>Aucune diode allumée dans le PLS.</li> <li>Entrées de communication défectueuses.<br/>Vérifiez les connexions entre le PLS et<br/>l'écran.</li> <li>Contactez le personnel autorisé.</li> </ul>                                                                                                    |
| La vitesse<br>ajustable du<br>transporteur à<br>bande<br>ne fonctionne<br>pas :                                                                                                    | <ul> <li>réglages incorrects. La vitesse<br/>réglable est désactivée.</li> <li>Signal analogique défectueux<br/>(0-10 V)</li> </ul> | <ul> <li>Vérifiez les réglages de la vitesse du<br/>transporteur à bande.</li> <li>Vérifiez le signal analogique de –P1<br/>(transducteur) sorties 1 et 2 (0-10 V CC). À<br/>effectuer par le personnel autorisé.</li> <li>Démarrez le tambour de déchiquetage<br/>manuellement et vérifiez la fonction « Activer<br/>la sortie d'alimentation dans le tambour de<br/>déchiquetage » dans le menu du<br/>transporteur à bande. Affiche la sortie en %</li> </ul> |

| La vitesse réglable<br>du rail de plafond<br>ne fonctionne pas                                                                     | <ul> <li>Signal analogique défectueux<br/>vers le transformateur de<br/>fréquence -UM 5</li> </ul>                                                                                   | <ul> <li>Vérifiez le signal analogique (0-10 V) vers le transformateur de fréquence –UM5, entrée Al1 et Com.</li> <li>À effectuer par le personnel autorisé</li> </ul>                                                                                                    |
|----------------------------------------------------------------------------------------------------|----------------------------------------------------------------------------------------------------|----------------------------------------------------------------------------------------------------|
| Le poids ne fonc-<br>tionne pas (écran<br>défectueux)<br>Uniquement ap-<br>plicable aux robots<br>équipés de<br>cellules de pesage | <ul> <li>Entrée analogique défectueuse<br/>PLS –A1.4</li> <li>Entrée 0-1</li> </ul>                                                                                                  | <ul> <li>La tare (menu de paramètres – Robot – tare<br/>de pesage)Vérifiez ce poids par rapport au<br/>poids connu. (tolérance +/- 10 kg)</li> <li>Vérifiez si les cellules de pesage et les<br/>câbles sont endommagés</li> <li>Calibrez à nouveau l'amplificateur de<br/>cellule de pesage.</li> <li>À effectuer par le personnel autorisé</li> </ul> |
| L'écran affiche<br>« Arrêt d'urgence<br>activé »<br>et « Confirmer<br>l'arrêt d'urgence »<br>ne fonctionne pas.                    | <ul> <li>Le signal d'entrée pour</li> <li>« Arrêt d'urgence OK » est<br/>absent.</li> <li>Module d'entrée –A1.1 diode Fait<br/>référence au menu d'entretien/<br/>d'essai</li> </ul> | <ul> <li>Vérifiez les interrupteurs d'arrêt d'urgence<br/>(x3 – 1 devant et 2 au dos)</li> <li>Vérifiez si le câble est endommagé/fissuré.</li> <li>Éteignez l'interrupteur principal pendant 60<br/>secondes.</li> <li>Mettez sous tension, réinitialisez le bouton<br/>d'arrêt d'urgence et confirmez sur l'écran.</li> </ul>                         |

## 4.5 Dépannage du convertisseur de fréquences

Le transformateur de fréquences ne démarre pas, aucun message d'erreur n'est affiché S'il n'y a pas de voyant allumé sur l'écran, vérifiez l'alimentation vers le transformateur de fréquences.

- Si les fonctions d'Arrêt rapide ou Déploiement libre ont été affectées à l'une des entrées logiques, qui n'ont pas non plus été activées, ceci pourrait expliquer pourquoi le transformateur de fréquences ne démarre pas. L'écran du transformateur affichera ensuite « nSt » pour le déploiement libre et « FSt » pour l'arrêt rapide.
- Ceci est tout à fait normal car ces fonctions sont activées lorsqu'il n'y a pas de signal sur l'entrée (agit aussi en tant que barrière de sécurité en cas de circuits de signaux rompus).
- Vérifiez que la/les entrées pour le signal de démarrage sont activées pour le type de commande sélectionnée (paramètre tCC dans le menu E-S-).
- Si une entrée a été affectée pour traiter le signal depuis un interrupteur de fin de course et que cette entrée ne reçoit pas de signal, le transformateur de fréquences peut uniquement être démarré en donnant un signal de démarrage pour le sens inverse de rotation.
- Si le canal de référence ou le canal de commande a été configuré pour Modbus ou peut s'ouvrir, l'écran affichera nSt lorsque l'alimentation secteur est activée et le transformateur de fréquences demeure bloqué, jusqu'à ce qu'un signal de démarrage soit envoyé via le bus de communication.

#### Les défauts ne peuvent pas être réinitialisés automatiquement

La cause du défaut doit être identifiée et corrigée avant que le transformateur de fréquences soit réinitialisé en activant et désactivant l'alimentation secteur à nouveau.

- A Choix de clés
- B Quitter le menu
- **C** Appuyer dessus pour aller au menu

| D - Appuyer pour confirmer les valeurs |
|----------------------------------------|
|----------------------------------------|

| Faute                                                            | Causes                                                                                                    | Procédure - correction d'erreur                                                                                                    |
|------------------------------------------------------------------|----------------------------------------------------------------------------------------------------|----------------------------------------------------------------------------------------------------|
| <i>bLF</i><br><i>Commande de frein</i><br><i>défectueuse</i>     | <ul> <li>Le niveau de puissance pour<br/>libérer le frein n'a pas été atteint</li> <li>Le niveau de fréquence pour<br/>libérer le frein n'a pas été défini<br/>(bEn = nO) lorsque la fonction<br/>de commande de frein bIC est<br/>activée.</li> </ul>                     | <ul> <li>Vérifiez la connexion sur le transformateur de fréquences/moteur.</li> <li>Vérifiez les enroulements du moteur.</li> <li>Vérifiez les réglages de paramètre <i>Ibr</i> dans le menu <i>FUn</i></li> <li>Définissez la valeur recommandée pour le paramètre <i>bEn</i>.</li> </ul>      |
| <b>CrF</b><br>Circuit de charge-<br>ment défectueux              | <ul> <li>Relais de chargement<br/>défectueux ou résistance de<br/>chargement défectueuse</li> </ul>                                                                                                    | Remplacez le transformateur de fréquences                                                                                                    |
| <b>EEF</b><br>Défaut EEPROM                                      | • Défaut de mémoire interne.                                                                                                    | <ul> <li>Vérifiez l'environnement (compatibilité<br/>électromagnétique)</li> </ul>                                                                                                    |
| <b>InF</b><br>Défaut interne                                     | <ul> <li>Défaut interne dans le<br/>transformateur de fréquences</li> </ul>                                                                                                    | <ul> <li>Vérifiez l'environnement<br/>(compatibilité électromagnétique)</li> <li>Remplacez le transformateur de fréquences.</li> </ul>                                                                                                    |
| <b>OCF</b><br>Surintensité                                       | <ul> <li>Paramètres mal définis dans le<br/>menu SEt- et drC, voyants sur<br/>le côté gauche et 1 voyant sur<br/>le côté droit lorsque le robot est<br/>vide.</li> <li>Inertie de masse ou charge<br/>excessive</li> <li>Obstruction mécanique des<br/>machines</li> </ul> | <ul> <li>Vérifiez les réglages de paramètre dans les menus SEt et drC.</li> <li>Vérifiez l'état mécanique.</li> </ul>                                                                                                    |
| <i>SCF</i><br><i>Court-circuit dans</i><br><i>circuit moteur</i> | <ul> <li>Court-circuit ou défaut de terre<br/>dans la sortie du transformateur<br/>de fréquences</li> <li>Fuite importante vers la terre<br/>lorsque des moteurs multiples<br/>connectés en parallèle sont<br/>connectés au transformateur de<br/>fréquences</li> </ul>    | <ul> <li>Vérifiez le câble entre le transformateur de<br/>fréquences et le moteur, ainsi que l'isolation<br/>du moteur.</li> <li>Réduisez la fréquence de commutation</li> <li>Installez un limiteur de courant de moteur<br/>entre le transformateur de fréquences et le<br/>moteur</li> </ul> |
| <i>SOF</i><br><i>Vitesse de rotation</i><br><i>excessive</i>     | <ul> <li>L'instabilité ou la charge<br/>d'entraînement est trop impor-<br/>tante</li> </ul>                                                                                                    | <ul> <li>Vérifiez le renforcement et la stabilité du<br/>moteur et des paramètres.</li> <li>Installez une résistance de freinage.</li> <li>Vérifiez la taille du moteur/transformateur de<br/>fréquence/charge.</li> </ul>                                                                      |

| <b>tnF</b><br>Auto-ajustement<br>défectueux | <ul> <li>Moteur spécial ou moteur avec<br/>une sortie non adaptée au<br/>transformateur de fréquences</li> <li>Moteur pas connecté au trans-<br/>formateur</li> </ul> | <ul> <li>Utilisez un rapport de tension/fréquences<br/>L ou P</li> <li>Vérifiez que le moteur est activé pendant<br/>l'auto-ajustement.</li> <li>Si un contact est utilisé entre le transformateur<br/>de fréquences et le moteur, il doit être fermé<br/>pendant l'auto ajustement</li> </ul> |
|---------------------------------------------|----------------------------------------------------------------------------------------------------|----------------------------------------------------------------------------------------------------|

#### Les défauts qui peuvent être réinitialisés avec une fonction de réinitialisation

#### automatique une fois que le défaut a été éliminé.

| Faute                                                                       | Causes                                                                                             | Procédure - correction d'erreur                                                                                                    |  |
|-----------------------------------------------------------------------------|----------------------------------------------------------------------------------------------------|----------------------------------------------------------------------------------------------------|--|
| <b>COF</b><br>Défaut de<br>CANopen                                          | <ul> <li>Interférence ou interruption vers<br/>la communication dans le bus<br/>CANopen</li> </ul> | <ul> <li>Vérifiez le bus de communication</li> <li>Veuillez utiliser les documents de bus<br/>pertinents.</li> </ul>                                                                                    |  |
| <b>EPF</b><br>Défaut externe                                                | • En relation aux défauts définis par<br>l'utilisateur                                             | • Défini par l'utilisateur                                                                                                    |  |
| LFF<br>Boucle 4 – 20 mA<br>rompue                                           | <ul> <li>Signal de référence de 4- 20 mA<br/>rompu sur l'entrée A13</li> </ul>                     | • Vérifiez la connexion sur l'entrée<br>analogique A13.                                                                                                    |  |
| <i>ObF</i><br><i>Surintensité</i><br><i>en cas de</i><br><i>retardement</i> | <ul> <li>Freinage trop brusque ou</li> <li>entraînement de charge</li> </ul>                       | <ul> <li>Augmenter la durée de retardement.</li> <li>Installer une résistance de freinage si<br/>nécessaire.</li> <li>Activez la fonction brA si elle est compatible<br/>avec l'application.</li> </ul> |  |
| <b>OHF</b><br>Surchauffe du<br>transformateur de<br>fréquences              | Le transformateur de fréquences<br>surchauffe                                                      | <ul> <li>Vérifiez la charge du moteur et que le<br/>refroidisseur du transformateur de<br/>fréquences est refroidi avant de le<br/>redémarrer.</li> </ul>                                               |  |
| OLF<br>Surcharge du<br>moteur                                               | <ul> <li>Déclenchée en raison du courant<br/>de charge excessif</li> </ul>                         | <ul> <li>Vérifiez le le réglage du paramètre <b>ItH</b><br/>(moteur est refroidi avant qu'il ne soit redé-<br/>marré).</li> </ul>                                                                       |  |

| <i>OPF</i><br><i>Connexions</i><br><i>rompues dans</i><br><i>une ou plusieurs</i><br><i>phases de moteur</i> | <ul> <li>Connexions rompues dans une<br/>des phases de moteur</li> <li>Le contact du moteur est exposé</li> <li>Le moteur n'est pas connecté ou<br/>la puissance du moteur est trop<br/>faible</li> <li>Instabilité momentanée dans le<br/>courant de charge du moteur</li> </ul>                                                                                                    | <ul> <li>Vérifiez la connexion depuis le<br/>transformateur de fréquences vers le<br/>moteur.</li> <li>Si un contact est installé entre le<br/>transformateur et le moteur, définissez OPL<br/>sur OAC (menu Flt)</li> <li>Testez sur un moteur avec une sortie faible<br/>ou sans moteur : La protection d'interruption<br/>de phase dans le circuit du moteur a été<br/>activée (OPL = OUI) dans les réglages en<br/>usine. Afin d'inspecter le transformateur<br/>pendant les essais ou la maintenance sans<br/>devoir connecter un moteur avec la même<br/>sortie que le transformateur (en particulier<br/>pour les sorties élevées), désactivez cette<br/>protection (OPL = NON)</li> <li>Inspectez et optimisez les paramètres UFr,<br/>UNS and nCr et réalisez l'auto-ajustement<br/>avec le paramètre tUn.</li> </ul> |
|----------------------------------------------------------------------------------------------------|----------------------------------------------------------------------------------------------------|----------------------------------------------------------------------------------------------------|
| OSF                                                                                                    | <ul> <li>La tension de réseau est trop<br/>élevée.</li> <li>Interférence avec la tension de<br/>réseau</li> </ul>                                                                                                    | <ul> <li>Vérifiez la tension de réseau.</li> <li>Contactez la société de fourniture<br/>d'électricité si elle est trop élevée.</li> </ul>                                                                                                    |
| <i>PHF</i><br><i>Connexions rom-<br/>pues dans une<br/>ou plusieurs des<br/>phases de réseau</i>             | <ul> <li>Défaut dans la tension<br/>d'alimentation ou défaillance de<br/>fusible</li> <li>Défaut de l'une des phases de<br/>réseau</li> <li>Un ATV31 pour une alimenta-<br/>tion triphasée est utilisé sur un<br/>réseau monophasé</li> <li>Réseau déséquilibré</li> <li>La protection est uniquement<br/>active lorsque le<br/>transformateur de fréquences<br/>est chargé.</li> </ul> | <ul> <li>Vérifiez la connexion de réseau et les fusibles de réseau.</li> <li>Réinitialiser</li> <li>Utilisez la tension de réseau triphasée</li> <li>Déconnectez le type de défaut, définissez IPL = NON (menu FLt).</li> </ul>                                                                                                    |
| <b>SLF</b><br>Défaut Modbus                                                                                  | <ul> <li>Interférence ou interruption en<br/>la communication Modbus</li> </ul>                                                                                                    | <ul> <li>Vérifiez le bus de communication.</li> <li>Veuillez utiliser les documents de bus<br/>pertinents.</li> </ul>                                                                                                    |

Les défauts qui peuvent être réinitialisés avec une fonction de réinitialisation

| Type de<br>défaut                 | Causes possibles                                                                                                    | Procédure de rectification                                                                                                    |
|-----------------------------------|----------------------------------------------------------------------------------------------------|----------------------------------------------------------------------------------------------------|
| CFF<br>Défaut de<br>configuration | • La configuration de courant est contradictoire                                                                                              | <ul> <li>Inversez les réglages d'usine ou récupérez<br/>la configuration</li> <li>de sauvegarde si elle est valide.<br/>Voir les paramètres dans FCS dans les<br/>menus I-O-, CtL ou FUn.</li> </ul> |
| CFI                               | <ul> <li>Configuration incorrecte</li> <li>La configuration téléchargée via<br/>une connexion en série est<br/>contradictoire.</li> </ul>     | <ul> <li>Vérifiez la dernière configuration<br/>téléchargée.</li> <li>Téléchargez une configuration valide.</li> </ul>                                                                               |
| <i>USF</i><br>Sous-tension        | <ul> <li>La tension de réseau est trop<br/>basse</li> <li>Brève chute de tension</li> <li>Résistance de chargement<br/>défectueuse</li> </ul> | <ul> <li>KVérifiez la tension et les paramètres de tension.</li> <li>Remplacez le transformateur de fréquences</li> </ul>                                                                            |

automatique une fois que le défaut a été éliminé.

Un guide de l'utilisateur complet peut être envoyé sur demande.

Une vue d'ensemble des paramètres utilisés pour le transformateur de fréquences individuel se trouve dans la documentation électrique (schéma de circuit).

## 4.6 Dépannage du démarreur progressif

| Faute                                                                                           | Causes                                                                                                    | Procédure - correction                                                                                                    |  |
|-------------------------------------------------------------------------------------------------|----------------------------------------------------------------------------------------------------|----------------------------------------------------------------------------------------------------|--|
| Le démarreur<br>progressif<br>ne démarre pas<br>après l'envoi<br>de la commande<br>de démarrage | La diode est désactivée.                                                                                        | <ul> <li>Vérifiez s'il y a une tension de commande vers le démarreur progressif.</li> <li>Vérifiez si l'état de démarrage vers le démarreur progressif est activé</li> <li>Vérifiez s'il y a une tension vers le démarreur progressif.</li> </ul>                                                              |  |
|                                                                                                 | <ul> <li>La diode est désactivée :</li> </ul>                                                                   | <ul> <li>Vérifiez si le contacteur devant le<br/>démarreur progressif repose<br/>correctement</li> </ul>                                                                                                    |  |
|                                                                                                 | Le voyant clignote 1 - Surcharge                                                                                | Surcharge de réenclenchement                                                                                                    |  |
|                                                                                                 | 2 - Température élevée                                                                                          | <ul> <li>Se déclenche lorsque la température est trop élevée; le démarreur progressif doit avoir le temps de refroidir.</li> <li>Vérifiez la charge sur laquelle vous travaillez par rapport au réglage du démarreur progressif.</li> </ul>                                                                    |  |
| SMC-3                                                                                           | <ul> <li>4 - Erreur dans la phase d'entrée<br/>ou aucune charge ne vient du<br/>démarreur progressif</li> </ul> | <ul> <li>Veillez à ce que toutes les phases<br/>atteignent le démarreur<br/>progressif. Vérifiez s'il y a une<br/>rupture dans les phases entre le<br/>démarreur progressif et le moteur</li> </ul>                                                                                                    |  |
| -HI                                                                                             | <ul> <li>5 - Déséquilibre dans les phases</li> </ul>                                                            | <ul> <li>Mesurez la puissance dans les<br/>phases ; l'écart autorisé maximum<br/>entre les phases est de &gt;65 %<br/>avant le déclenchement de la<br/>protection du démarreur<br/>progressif.</li> </ul>                                                                                                    |  |
|                                                                                                 | <ul> <li>6 - Démarreur progressif<br/>court-circuité (SCR)</li> </ul>                                           | <ul> <li>Effectuez un essai complet sur les<br/>pôles dans le démarreur<br/>progressif (L1-T1, L2-T2, L3-T3).<br/>La tension vers et la connexion<br/>hors du moteur doit être<br/>déconnectée avant la mesure.<br/>La résistance doit être de plus de<br/>10k Ohm sur le démarreur<br/>progressif.</li> </ul> |  |

La configuration des paramètres d'interrupteur DIP pour le démarreur progressif est décrite dans la documentation électrique (schéma de circuit).

# 4.7 Configurer/Calibrer l'amplificateur de cellule de poids (Valide pour le numéro de série -360)

Vous devez mesurer les points suivants pour vérifier que la connexion est correct:

#### Alimentation vers l'amplificateur

La tension entre les bornes 12 et 11 doit être de 24 V

#### Signal depuis les cellules de pesage

Les cellules de pesage doivent être alimentées par un courant de 4 V. La tension entre les bornes 1 et 5 doit être de 4V

#### Signal depuis les cellules de pesage

Les cellules de pesage émettent un signal d'environ 2-5 mV. La tension entre les bornes 2 et 3 doit être de 2-5 mV

#### Sortie analogique depuis l'amplificateur

L'amplificateur émet un signal analogique de 0-10 V. La tension entre les bornes 8 et 10 doit être de 0-10V

Il y a 9 interrupteurs sur l'amplificateur, qui sont tous placés en position haute.

- Appuyez sur les deux boutons (1).
- « def » doit s'afficher dans l'écran.
- Ceci signifie que vous avez récupéré la configuration d'usine pour l'amplificateur.
- Ensuite, abaissez tous les interrupteurs hormis celui qui se trouve le plus à droite.
- La programmation de l'amplificateur peut désormais débuter.

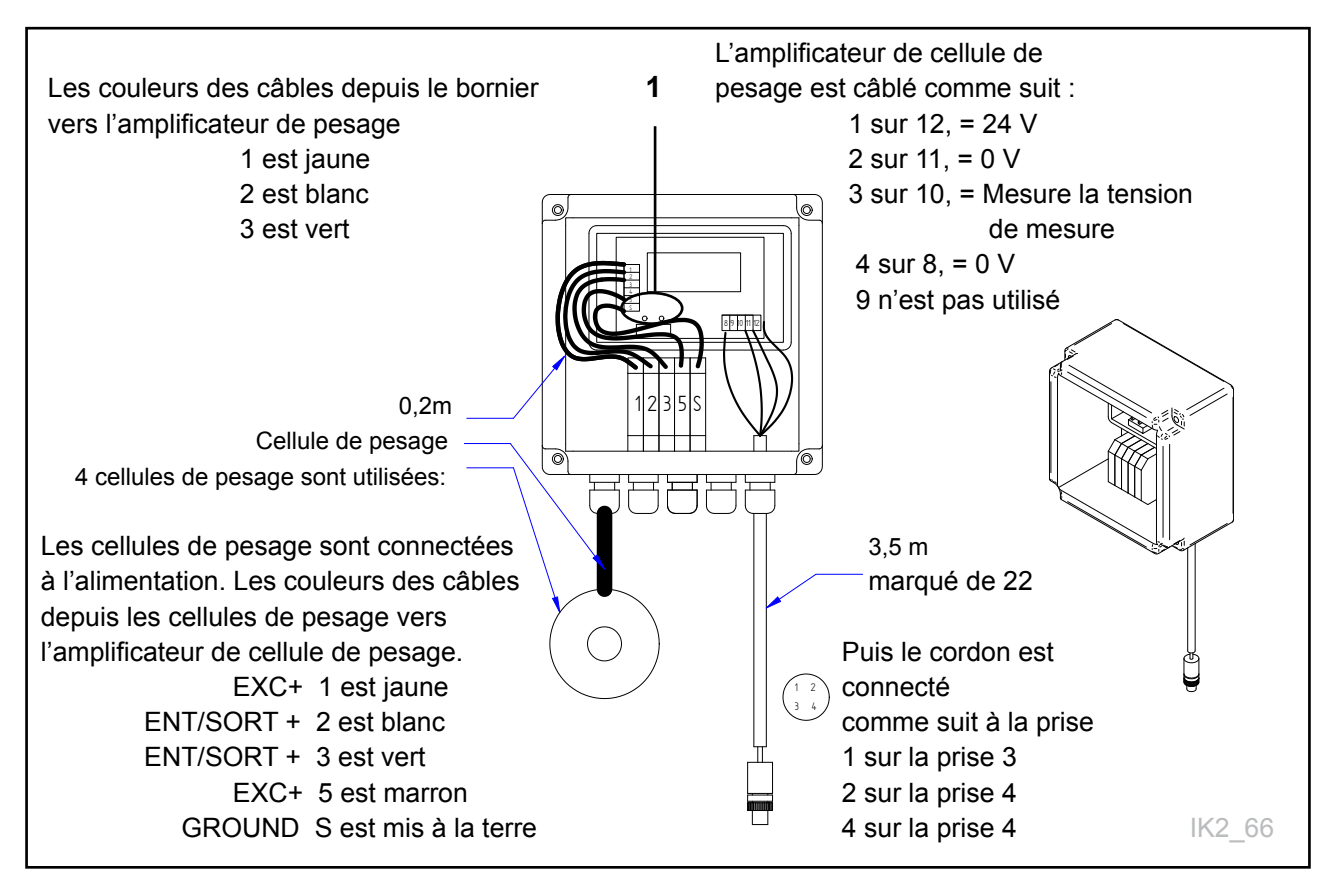

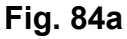

-100 kg

| Paramètre | Que faire ?                                                                                                    | Définir sur                                                                             |
|-----------|----------------------------------------------------------------------------------------------------|-----------------------------------------------------------------------------------------|
| 3         | Déterminez combien de mesure doivent être utilisées dans le filtre.                                                                                                    | 15                                                                                      |
| 4         | Une fonction de neutralisation vous permet de sauter le filtre si la valeur dépasse une certaine limite.<br>Nous n'utilisons pas ceci.                                                                                                    | 150                                                                                     |
| 23        | Combien de cellules de pesage possède le robot ?                                                                                                    | 4                                                                                       |
| 26        | Combien de cellules de pesage possède le robot ?                                                                                                    | 1000/2500                                                                               |
| 34        | Le type de signal analogique souhaité. Ce PLS utilise<br>0-10 V.                                                                                                    | U                                                                                       |
| 38        | Ce que l'écran sur l'amplificateur devrait indiquer à une<br>sortie maximum (10 V) Lorsque le PLS est programmé pour<br>mesurer 0-1500 kg.                                                                                                    | 1500                                                                                    |
| 49        | Vitesse de conversion. C'est ici que nous choisissons combien de mesures l'amplificateur doit utiliser par seconde.                                                                                                    | 14 Hz                                                                                   |
| 24        | C'est ici que nous sélectionnons les caractéristiques<br>d'élévation de poids. Déplacez ceci jusqu'à ce que vous<br>trouviez le facteur résultant en, p. ex. une augmentation<br>de 80 kg lorsque vous montez sur la balance. Ce que cette<br>valeur exprime en fait est l'excitation mV/V. Il s'agit en<br>général d'environ 1,5 pour la plupart des cellules. | 1,0-2,0                                                                                 |
| 22        | Finissez en notant le poids indiqué. Saisissez ce poids<br>pour ce paramètre.<br>PS : il est conseillé d'afficher le poids à 100 kg lorsque                                                                                                    | La valeur affichée<br>pour le poids dans<br>l'écran à une charge<br>de 0 (chariot vide) |

Une fois que vous avez terminé avec le paramètre 22, le poids dans l'écran devrait afficher 0 et refléter l'augmentation appropriée lorsque vous montez sur la machine. Tenez-vous devant la machine.

le robot est vide, puis de réinitialiser l'écran du robot.

# 4.8 Configurer l'amplificateur de cellule de poids (Valeur du numéro de série 361-)

Confirmez tous les choix en appuyant sur les deux touches simultanément. Réenclenchez en relevant tous les commutateurs DIP et appuyant sur les deux touches simultanément, puis appuyez sur les commutateurs hormis le n° 8

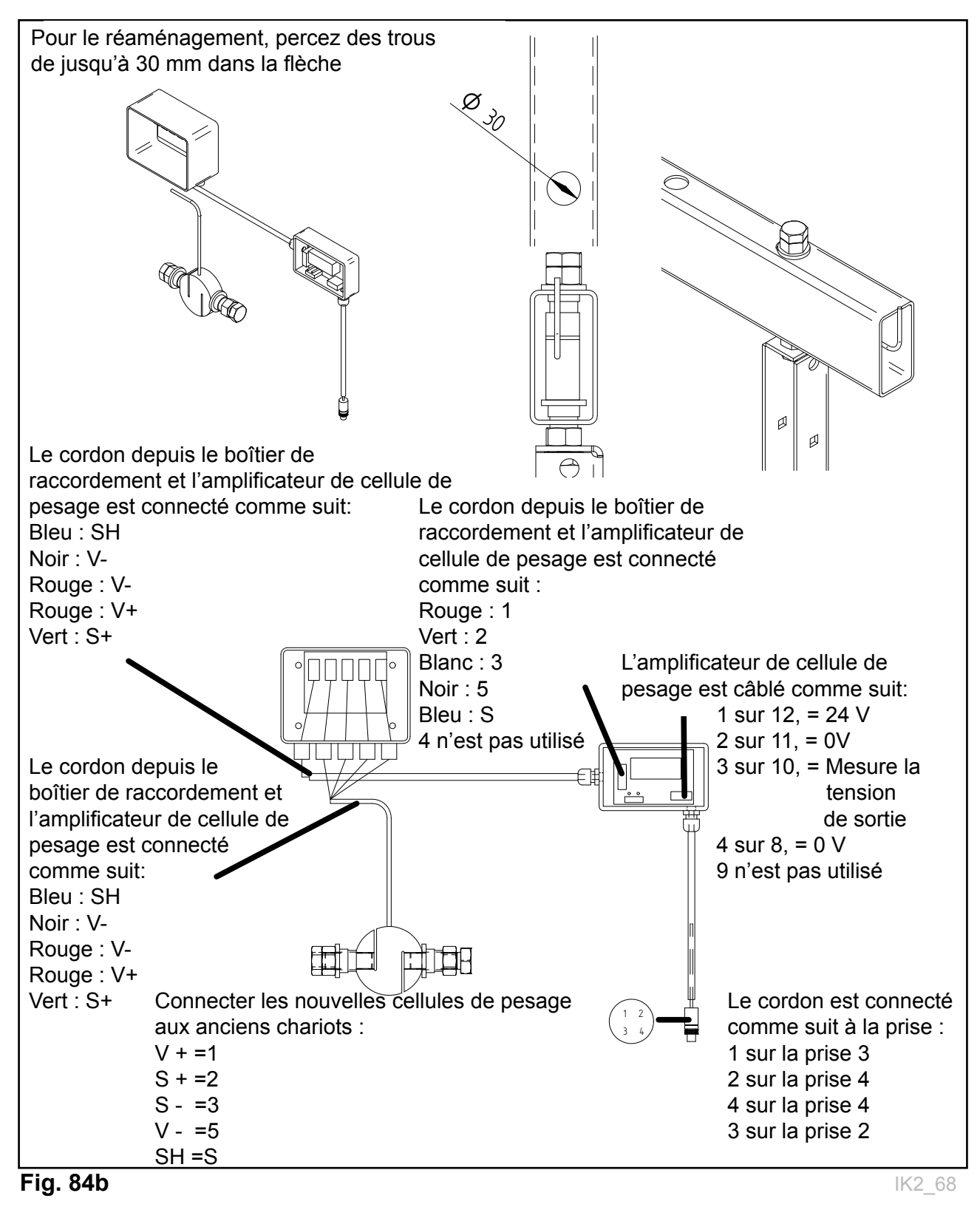

| Paramètre | Que faire ?                                                                                                    | Définir sur                                                                                        |
|-----------|----------------------------------------------------------------------------------------------------|----------------------------------------------------------------------------------------------------|
| 3         | Déterminez combien de mesure doivent être utilisées dans le filtre.                                                                                                    | 15                                                                                                 |
| 4         | Une fonction de neutralisation vous permet de sauter le filtre si la valeur dépasse une certaine limite. Nous n'utilisons pas ceci.                                                                                                    | 150                                                                                                |
| 23        | Combien de cellules de pesage possède le robot ?                                                                                                    | 4                                                                                                  |
| 26        | Capacité dans chaque cellule. Mesure sur la cellule de pesage.                                                                                                    | 2500                                                                                               |
| 34        | Le type de signal analogique souhaité. Ce PLS utilise<br>U = 0-10 V.                                                                                                    | U                                                                                                  |
| 38        | Ce que l'écran sur l'amplificateur devrait indiquer à une<br>sortie maximum (10 V) Lorsque le PLS est programmé pour<br>mesurer 0-1500 kg.                                                                                                    | 1500                                                                                               |
| 49        | Vitesse de conversion. C'est ici que nous choisissons com-<br>bien de mesures l'amplificateur doit utiliser par seconde.                                                                                                    | 14 Hz                                                                                              |
| 24        | C'est ici que nous sélectionnons les caractéristiques<br>d'élévation de poids. Déplacez ceci jusqu'à ce que vous<br>trouviez le facteur résultant en, p. ex. une augmentation<br>de 80 kg lorsque vous montez sur la balance. Ce que cette<br>valeur exprime en fait est l'excitation mV/V. Il s'agit en | 0,1 - 3,0                                                                                          |
| 22        | Finissez en notant le poids indiqué. Saisissez ce poids<br>pour ce paramètre.PS : il est conseillé d'afficher le<br>poids à 100 kg lorsque le chariot est vide,puis de<br>réinitialiser l'écran du robot.                                                                                                | La valeur affichée<br>pour le poids dans<br>l'écran à une charge<br>de 0 (chariot vide)<br>-100 kg |

#### Si vous ne voyez que des pointillés lorsque vous branchez l'écran, échangez les câbles 2 et 3. Tenez-vous devant la machine.

#### Sortie analogique depuis l'amplificateur

L'amplificateur émet un signal analogique de 0-10 V. La tension entre les bornes 8 et 10 doit être de 0-10 V.

- Il y a 9 interrupteurs sur l'amplificateur, qui sont tous placés en position haute.
- Appuyez sur les deux boutons (1). « def » doit s'afficher dans l'écran.
- Ceci signifie que vous avez récupéré la configuration d'usine pour l'amplificateur.
- Ensuite, abaissez tous les interrupteurs hormis celui qui se trouve le plus à droite.
- La programmation de l'amplificateur peut désormais débuter.

## 4.9 4.9 Dépannage à l'aide des voyants de code et de PLS Prog. 5.xx

Une diode allumée signale que la fonction marche correctement

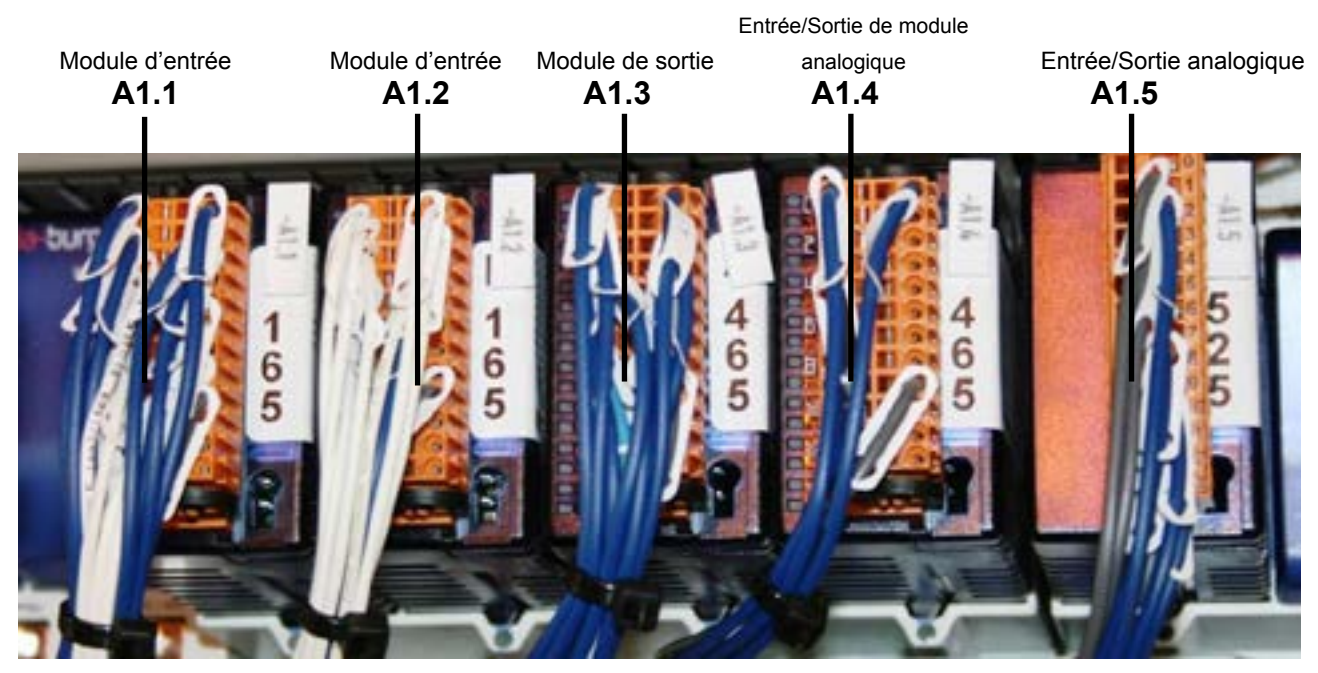

#### Fig. 85

|                                                      | Voyant<br>n° | Voyant<br>n° | Voyant<br>n° | Voyant<br>n° | Voyant<br>n° |
|------------------------------------------------------|--------------|--------------|--------------|--------------|--------------|
|                                                      | A1.1         | A1.2         | A1.3         | A1.4         | A1.5         |
| Démarrer le générateur de déchiquetage               |              |              | 0            |              |              |
| Mesure de sortie - générateur de déchiquetage        |              |              |              |              | 2 - 3        |
| Fonctionnement - générateur de déchiquetage          | 1            |              |              |              |              |
| Fonctionnement du distributeur latéral - droite      | 4            |              | 2            |              |              |
| Fonctionnement du distributeur latéral - gauche      | 5            |              | 3            |              |              |
| Vitesse du transporteur à bande                      |              |              |              |              | 10 - 11      |
| Démarrer le transporteur à bande direction de sortie |              |              | 1            |              |              |
| Démarrer le transporteur à bande direction d'entrée  |              |              | 7            |              |              |
| Fonctionnement - transporteur à bande                | 2            |              |              |              |              |
| Défaut - transporteur à bande                        | 3            |              |              |              |              |
| Vitesse - rails de plafond                           |              |              |              |              | 8 - 9        |
| Démarrer le fonctionnement du rail de plafond droit  |              |              | 5            |              |              |
| Démarrer le fonctionnement du rail de plafond gauche |              |              | 6            |              |              |
| Défaut - rails de plafond                            | 8            |              |              |              |              |
| Fonctionnement - rails de plafond                    | 7            |              |              |              |              |
| Démarrer la vis d'avance d'aliments concentrés 1     |              |              | 4            |              |              |

|                                                      | A1.1 | A1.2 | A1.3 | A1.4 | A1.5  |
|------------------------------------------------------|------|------|------|------|-------|
| Démarrer la vis d'avance d'aliments concentrés 2     |      |      |      | 0    |       |
| Démarrer la vis d'avance d'aliments concentrés 3     |      |      |      | 1    |       |
| Impulsion de la vis d'avance d'aliments concentrés 1 | 6    |      |      |      |       |
| Impulsion de la vis d'avance d'aliments concentrés 2 |      | 0    |      |      |       |
| Impulsion de la vis d'avance d'aliments concentrés 3 |      | 3    |      |      |       |
| Réservoir d'aliments concentrés 1 plein              | 14   |      |      |      |       |
| Réservoir d'aliments concentrés 1 vide               | 9    |      |      |      |       |
| Réservoir d'aliments concentrés 2 plein              |      | 2    |      |      |       |
| Réservoir d'aliments concentrés 2 vide               |      | 1    |      |      |       |
| Réservoir d'aliments concentrés 3 plein              |      | 5    |      |      |       |
| Réservoir d'aliments concentrés 3 vide               |      | 4    |      |      |       |
| Capteur de position zéro 2                           |      | 10   |      |      |       |
| Force du signal 1 radio                              |      | 8    |      |      |       |
| Force du signal 2 radio                              |      | 9    |      |      |       |
| Sélecteur de sortie 1                                |      |      |      | 3    |       |
| Sélecteur de sortie 2                                |      |      |      | 4    |       |
| Sélecteur de sortie 3                                |      |      |      | 5    |       |
| Sélecteur de sortie 4                                |      |      |      | 6    |       |
| Sélecteur de sortie 5                                |      |      |      | 7    |       |
| Entrée de niveau                                     |      |      |      | 8    |       |
| Connecter la radio                                   |      |      |      | 9    |       |
| Poids                                                |      |      |      |      | 0 - 1 |
| Arrêt d'urgence activé OK                            | 0    |      |      |      |       |
| Interrupteur manuel avant                            |      | 6    |      |      |       |
| Interrupteur manuel inversion                        |      | 7    |      |      |       |

#### 5 Schéma de circuit 5.1 Schéma de circuit pour le courant d'alimentation et de commande 5.xx Foreg.side: storyte Ved 230 V: Lask mellom klemme L3 og N Bes Lastbryter 63A E § Ξ 0 L1 0 L2 0 L3 0 N Tilførsel 230 eller 400 V (se skisse) Ved 230 Volt 3 5 on ol ra ol ra ol n Ċ S 5 -0 ฉ 0ō z -0 Date \_ - \_ - -Lastbryter 63A ₫ ģ Sigr Ξ Ved 400 Volt -G1 230VAC/24Vdc K1-K3 Multi Feed Robot 5 ī CTOA ۲ /10.02 / 24VDC\_Kraftforskrue Ž z z H 卫 /10.02 / 0VDC\_Kraftforskrue $\parallel$ Dato: 23.03.2010 Konstruertav: SJ Sjekketav: C30 /7.02 / KN1\_L1 🛶 54 /7.02 / KN1\_L2 64 63 Ē -G2 230VAC/24Vdc 3,2A El.skjema Anlegg Tilførsel og styrestrøm /5.02 / +24Vdc 🛶 Ž H /5.02 / 0Vdc 👞 $\parallel$ Utstyr 1 L 줎 I φ 1 2 I 1 I Neste side: +K3/5 Ordrenn:: Multi Feed Robot\_V5.10 Tegningsnummer K1-K3-E01 C20 - KN1 /5.02 / L1 🗲 /5.02 / L2 🗲 Tot.Sider 18 Side /5.02 / L3 👞 4

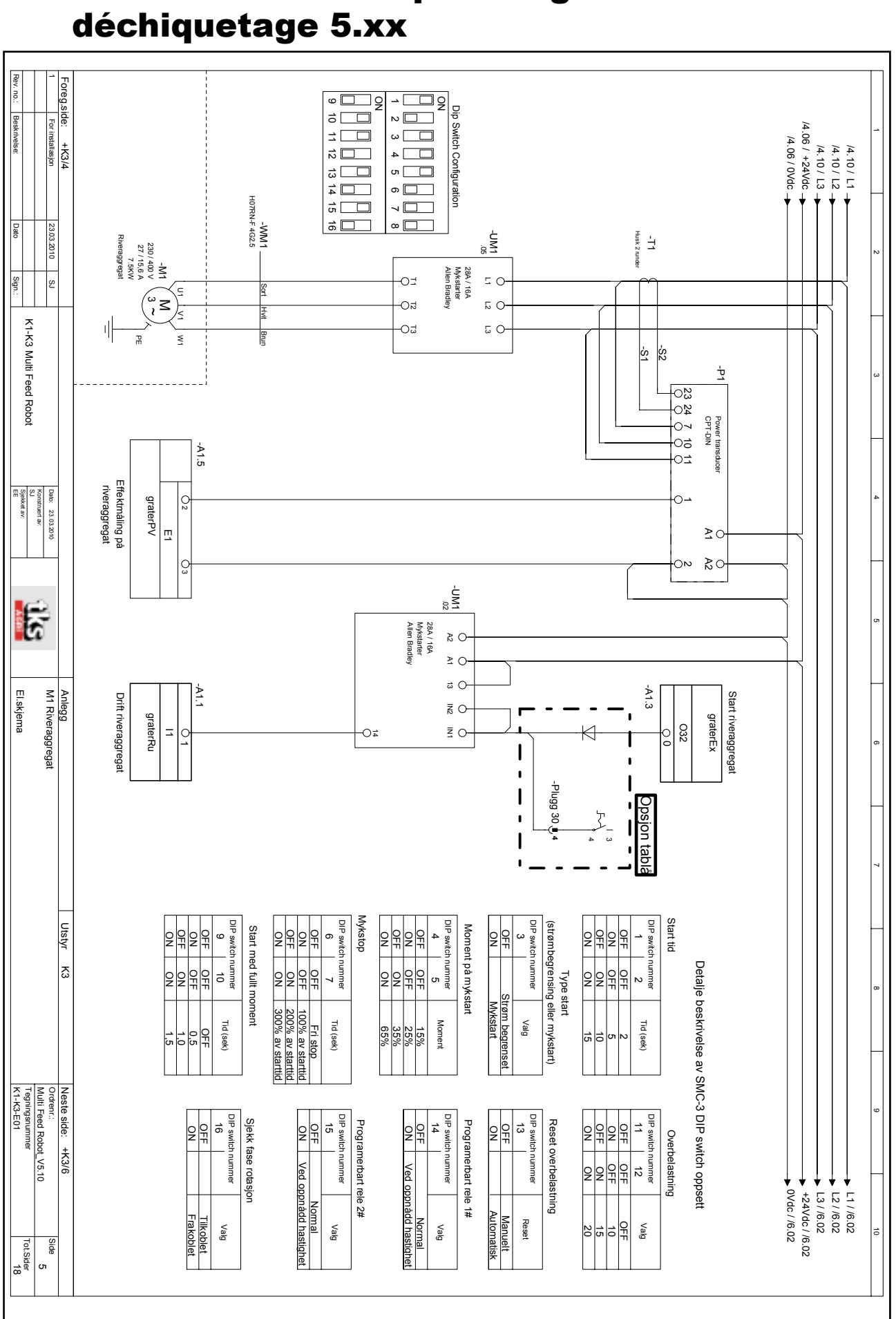

# 5.2 Schéma de circuit pour le générateur de

### 5.3 Schéma de circuit pour le distributeur latéral 5.xx

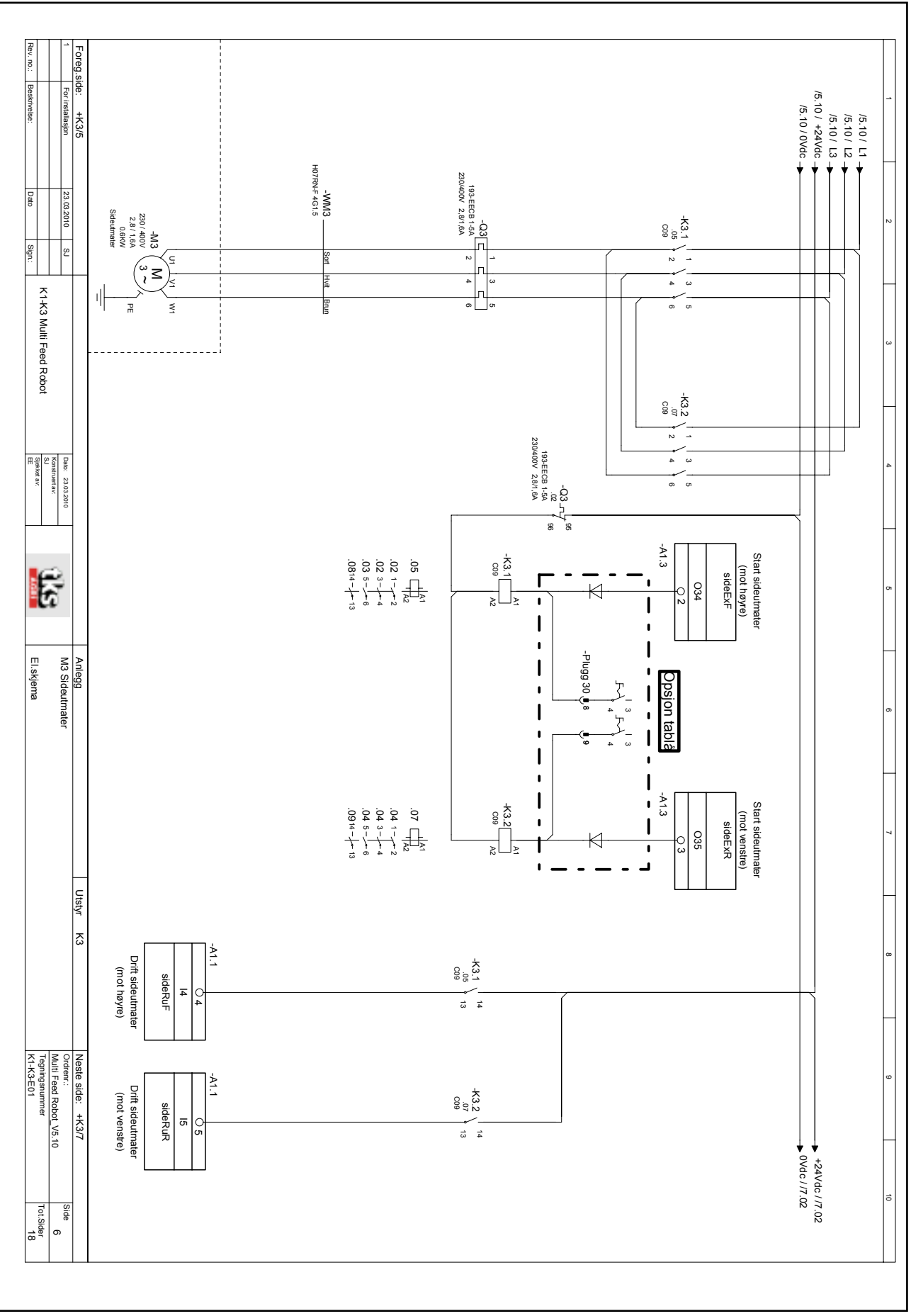

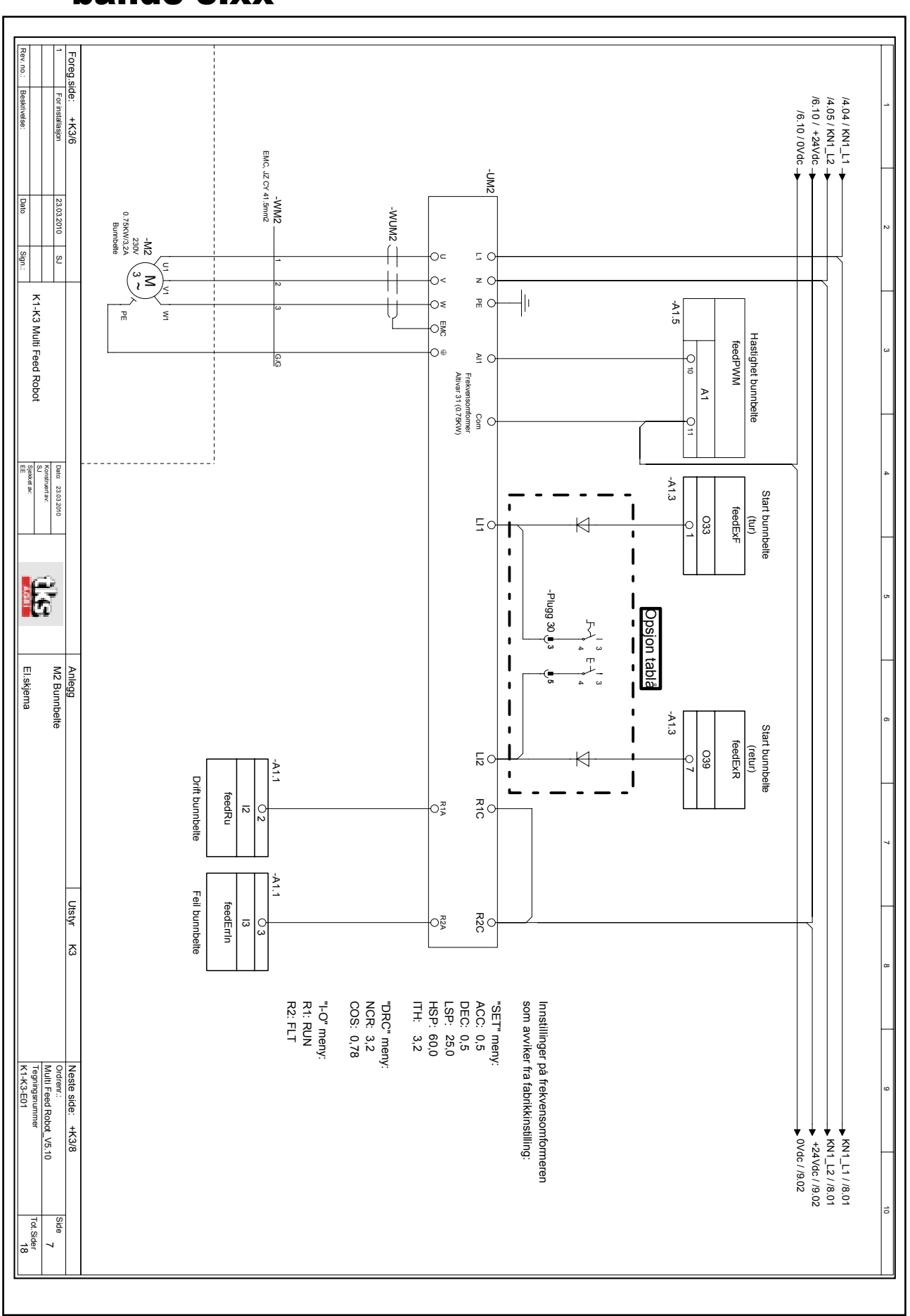

### 5.4 Schéma de circuit pour le transporteur à bande 5.xx

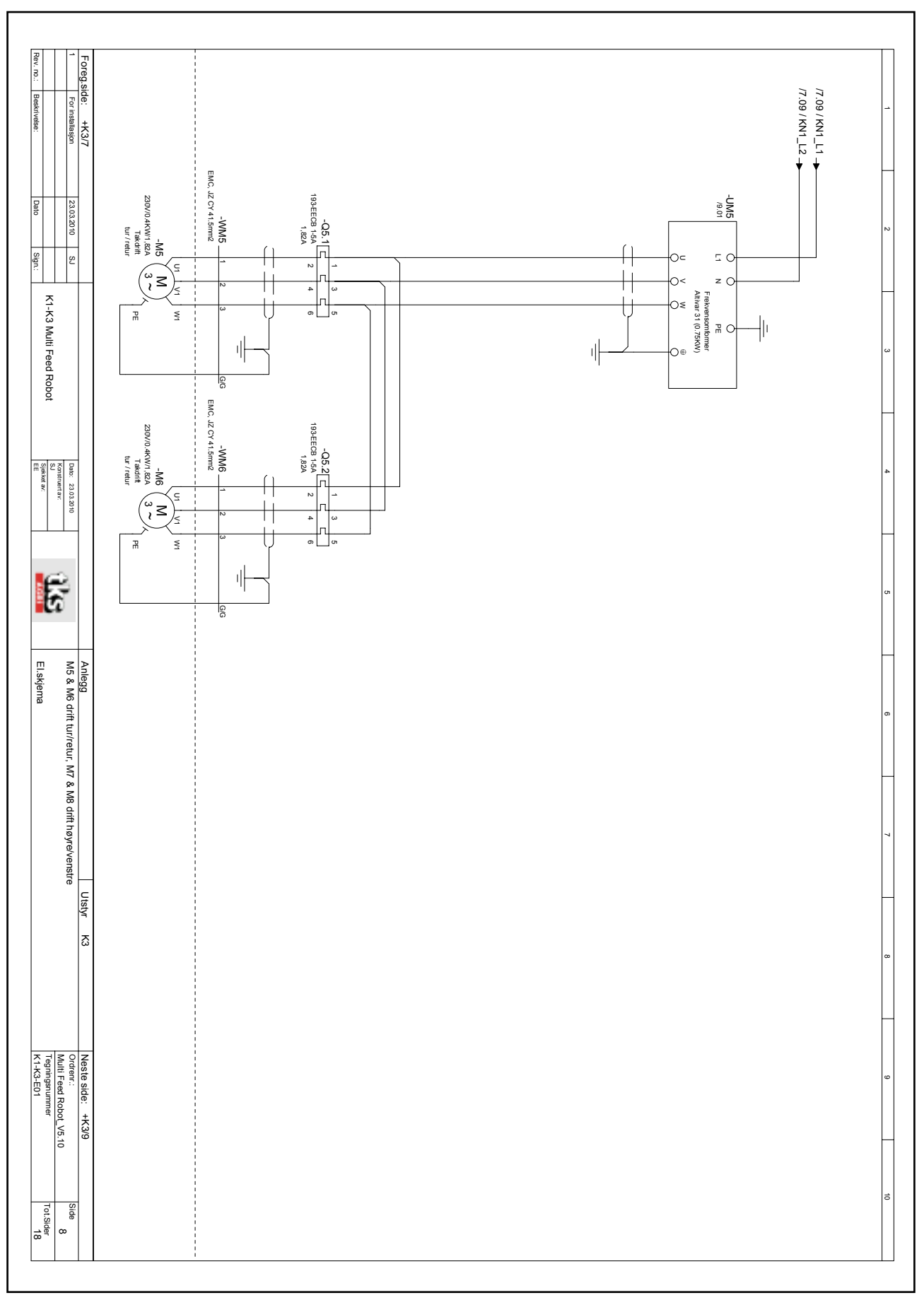

## Schéma de circuit pour le fonctionnement bi-directionnel 5.xx

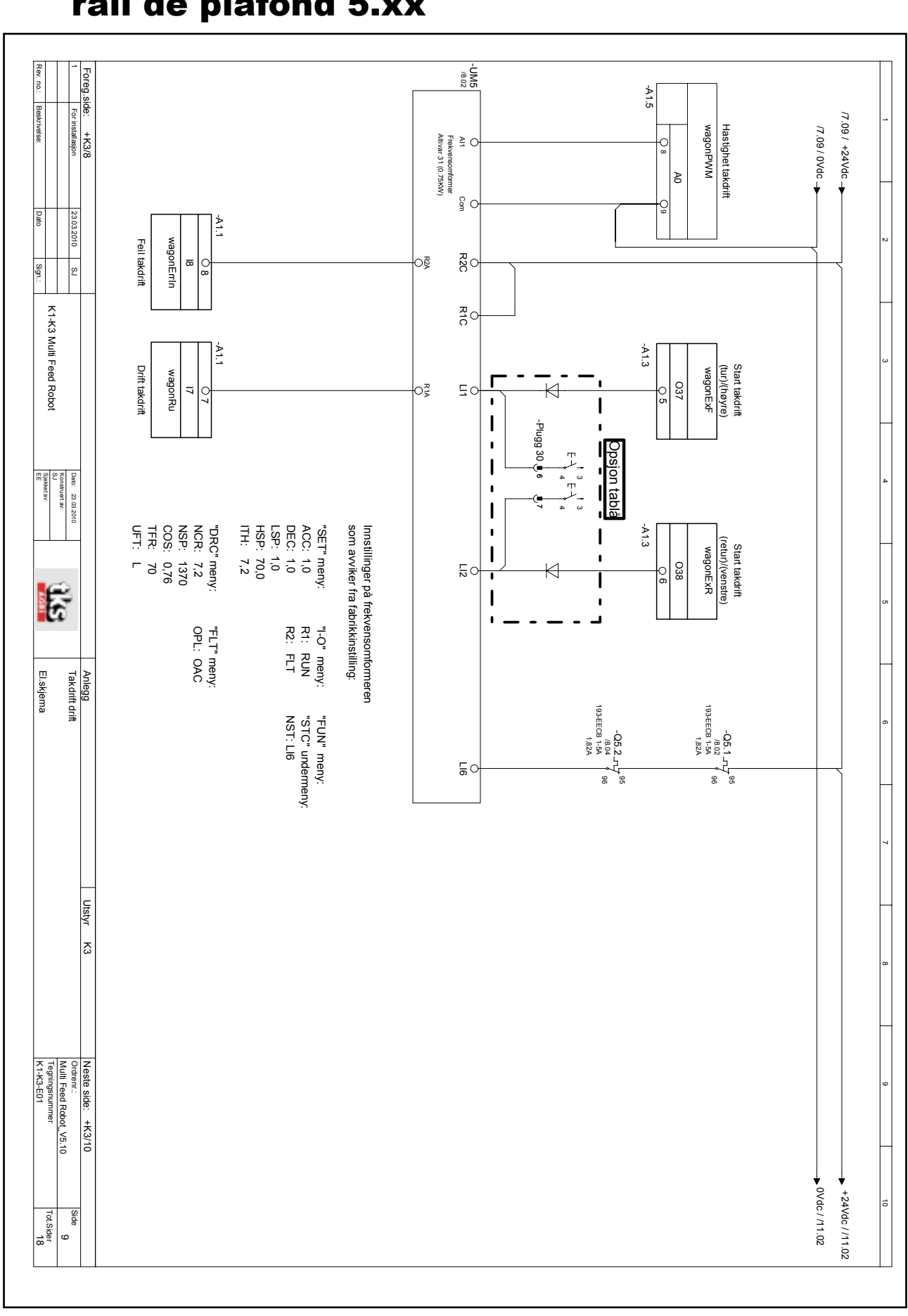

## 5.6 Schéma de circuit pour le fonctionnement du rail de plafond 5.xx

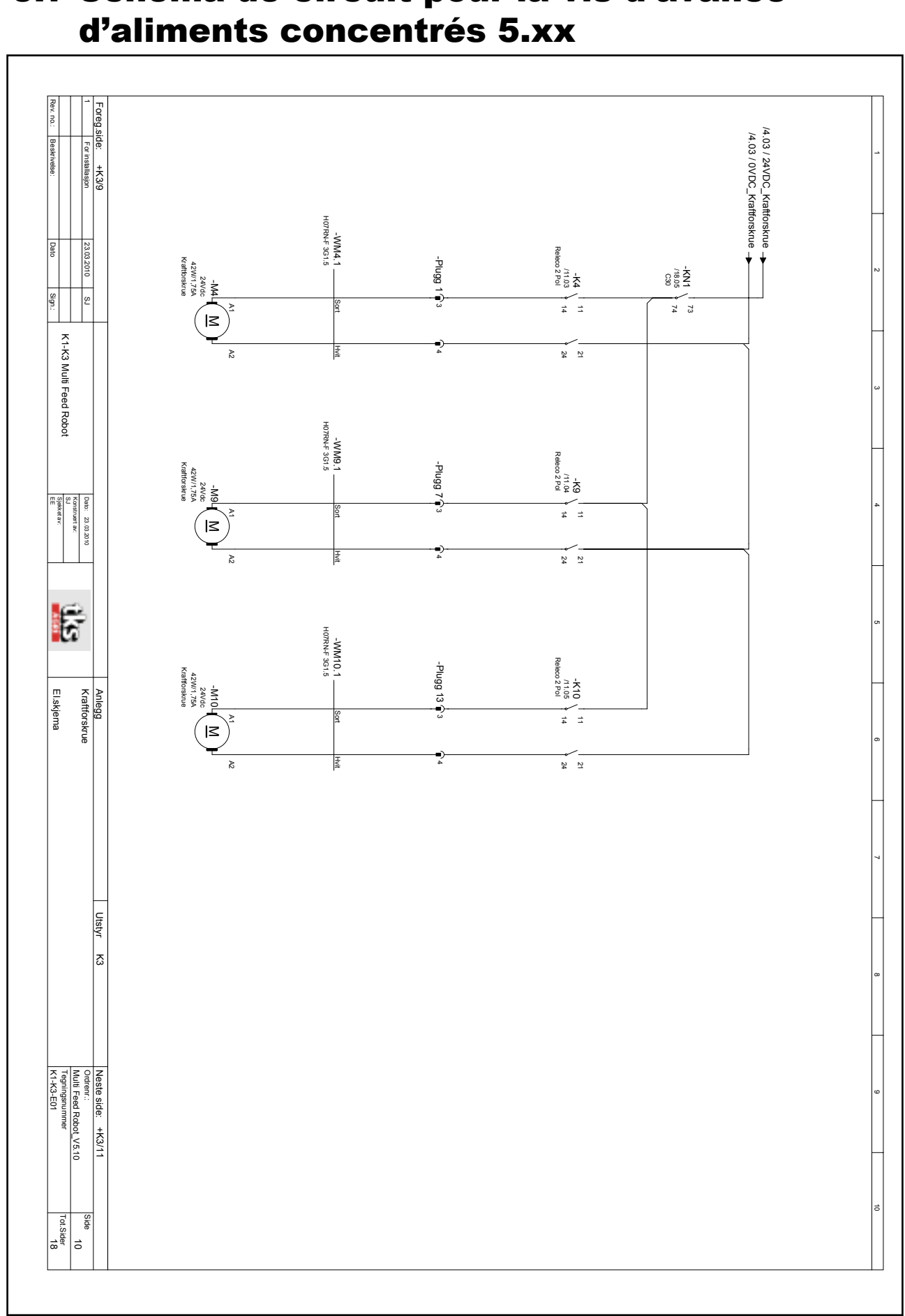

# 5.7 Schéma de circuit pour la vis d'avance
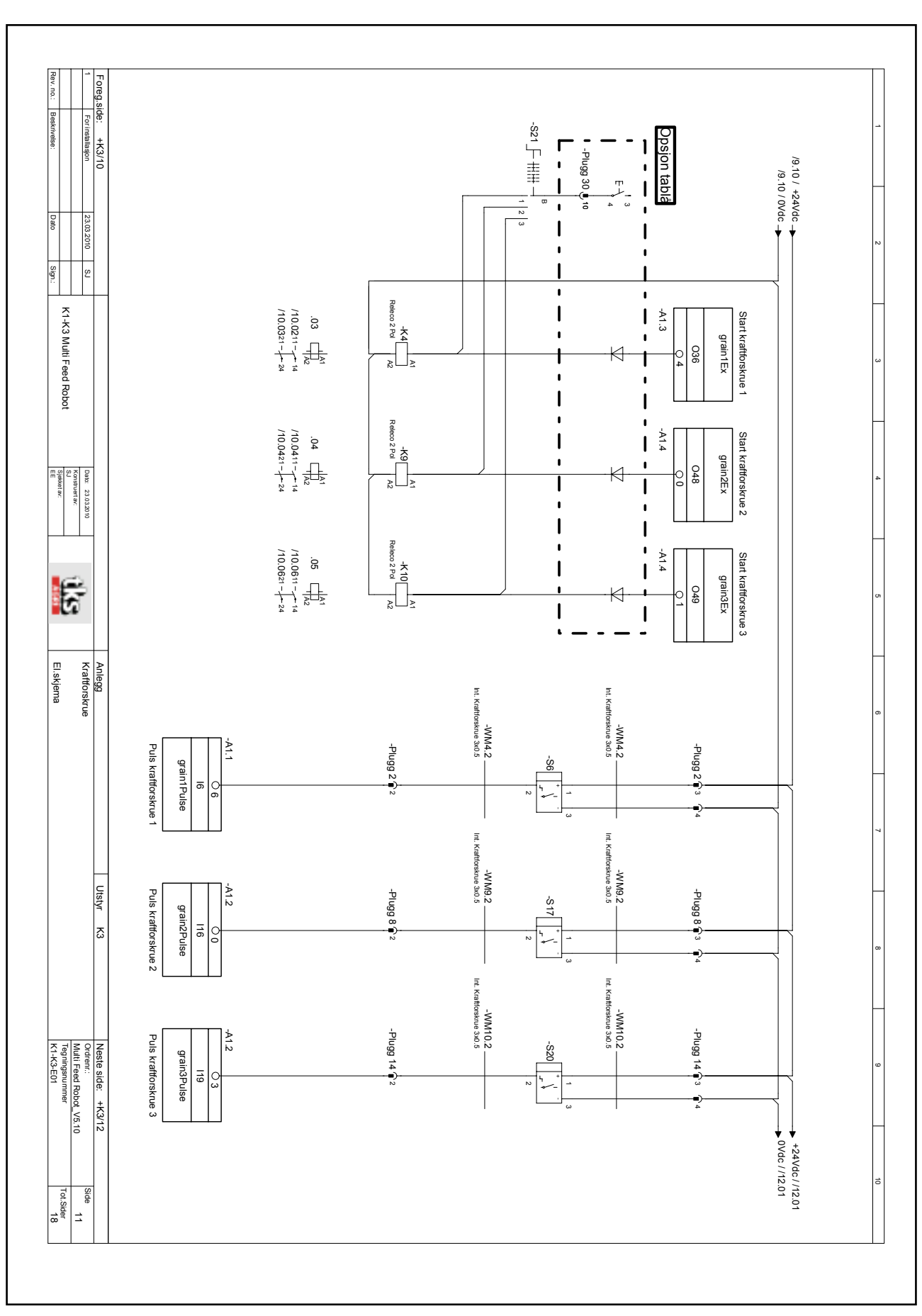

# 5.8 Schéma de circuit pour la vis d'avanced'aliments concentrés 5.xx

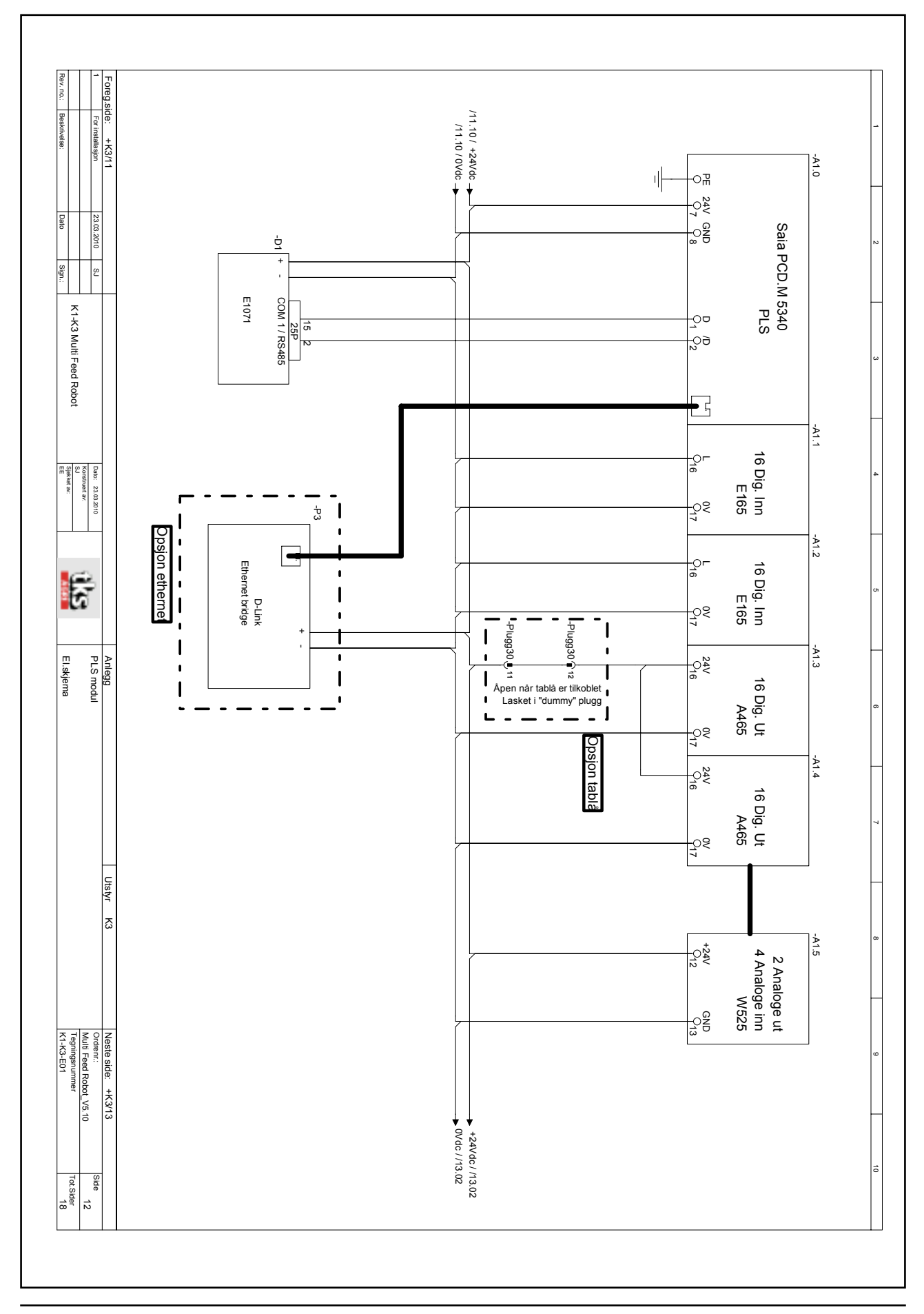

# 5.9 Schéma de circuit du module PLS 5.xx

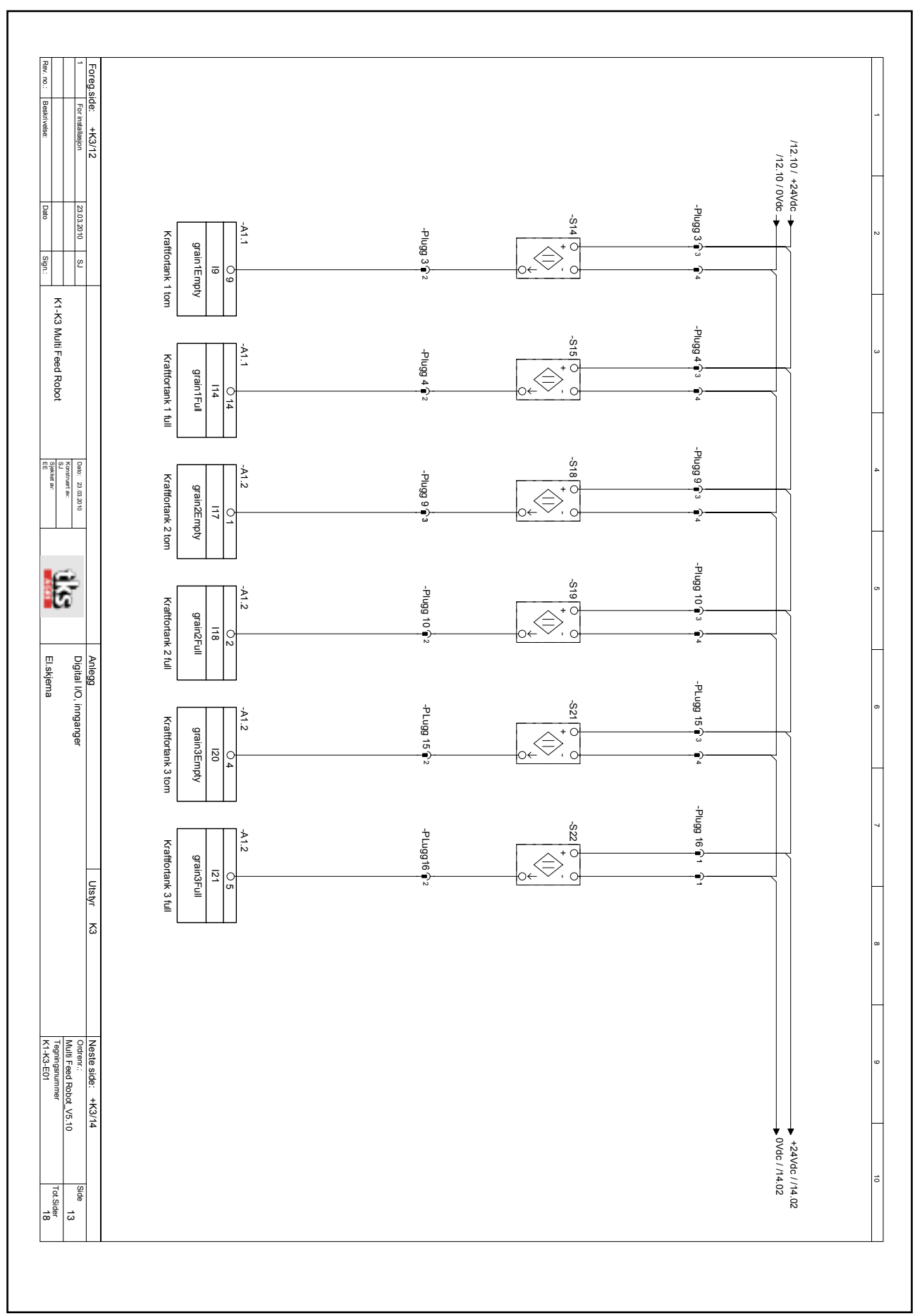

## 5.10 Schéma de circuit des entrées numériques E/S 5.xx

# 5.11 Schéma de circuit des entrées numériques E/S 5.xx

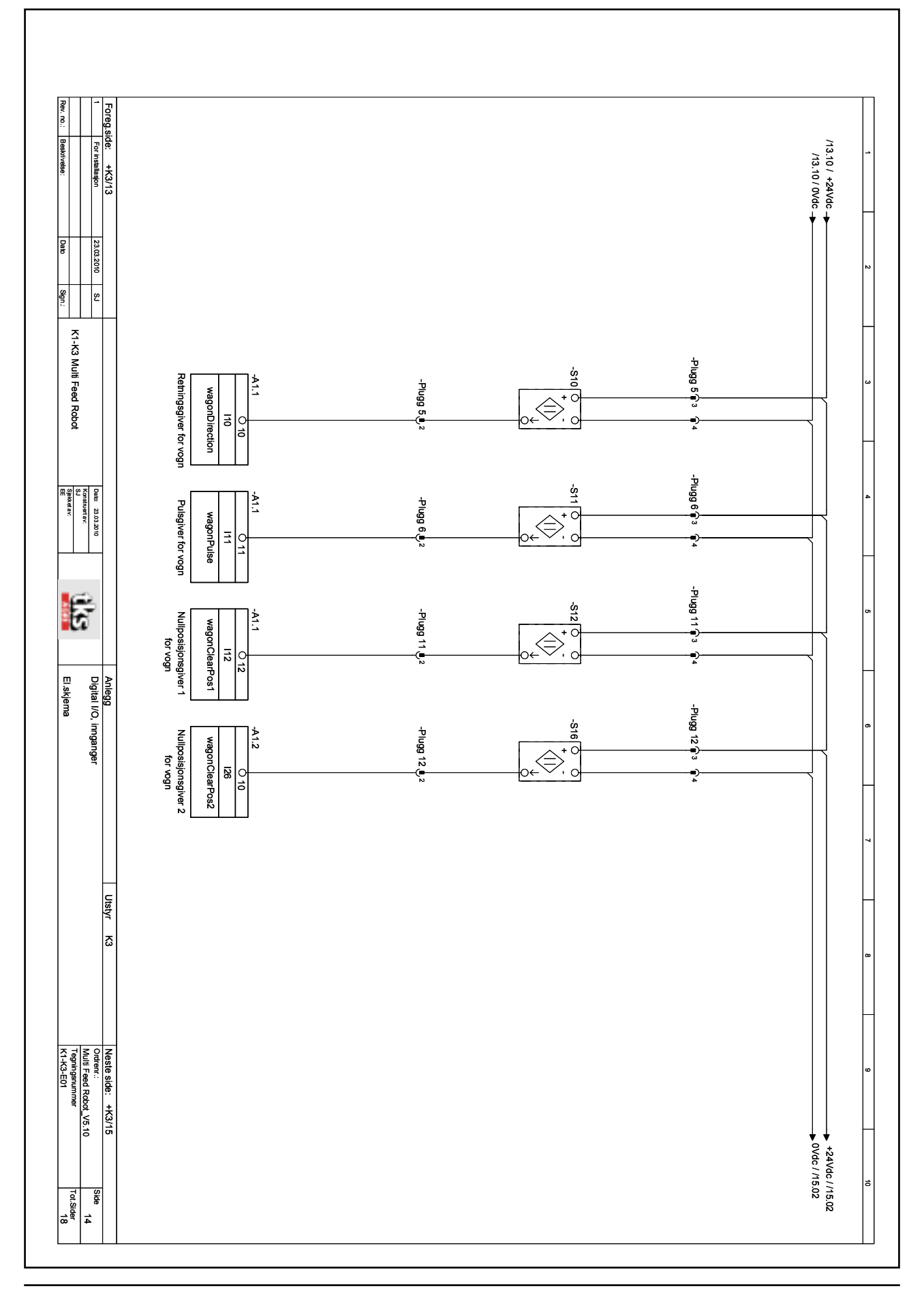

## 5.12 Schéma de circuit des entrées numériques E/S 5.xx

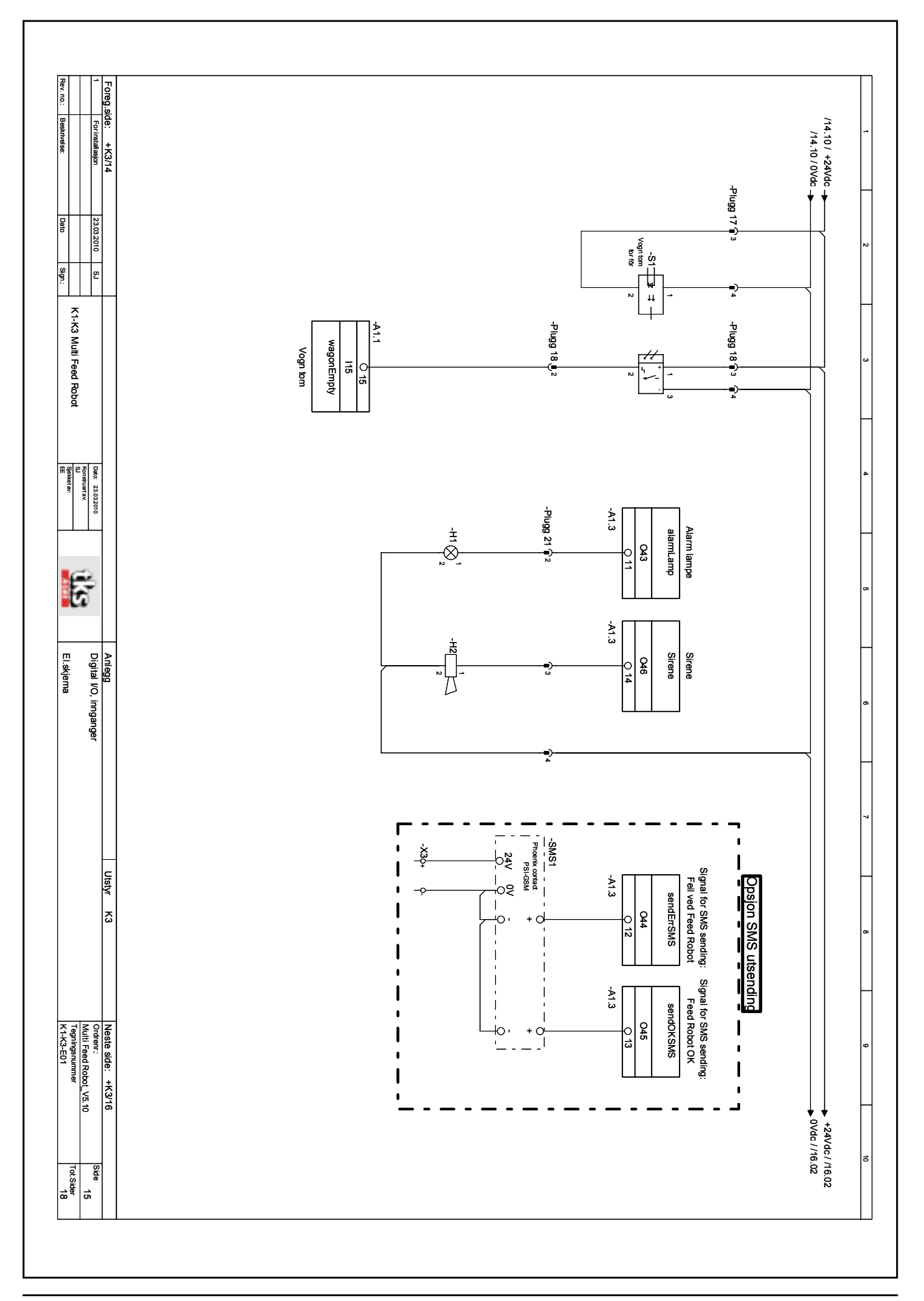

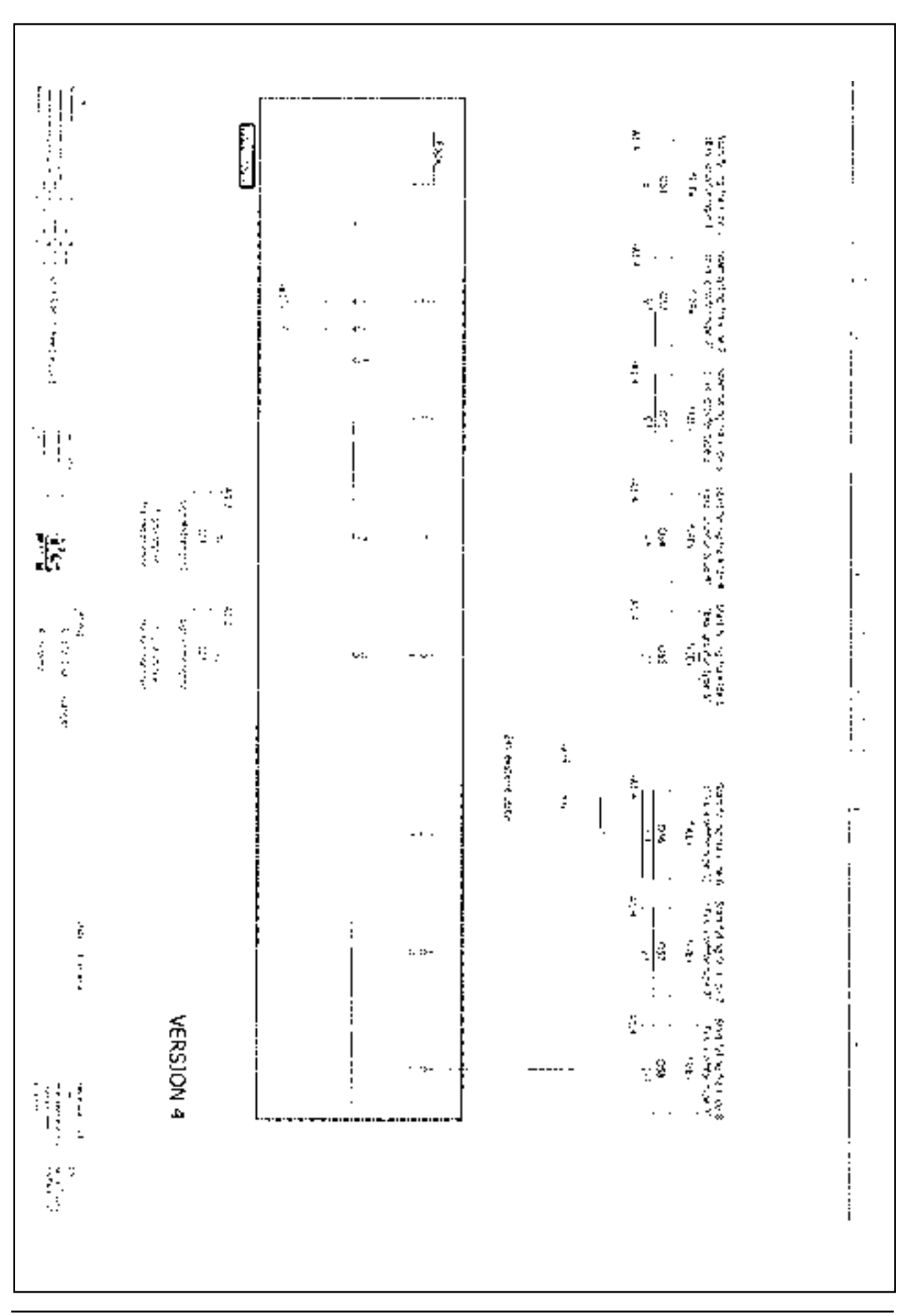

## 5.13a Schéma de circuit des entrées numériques E/S 5.xx

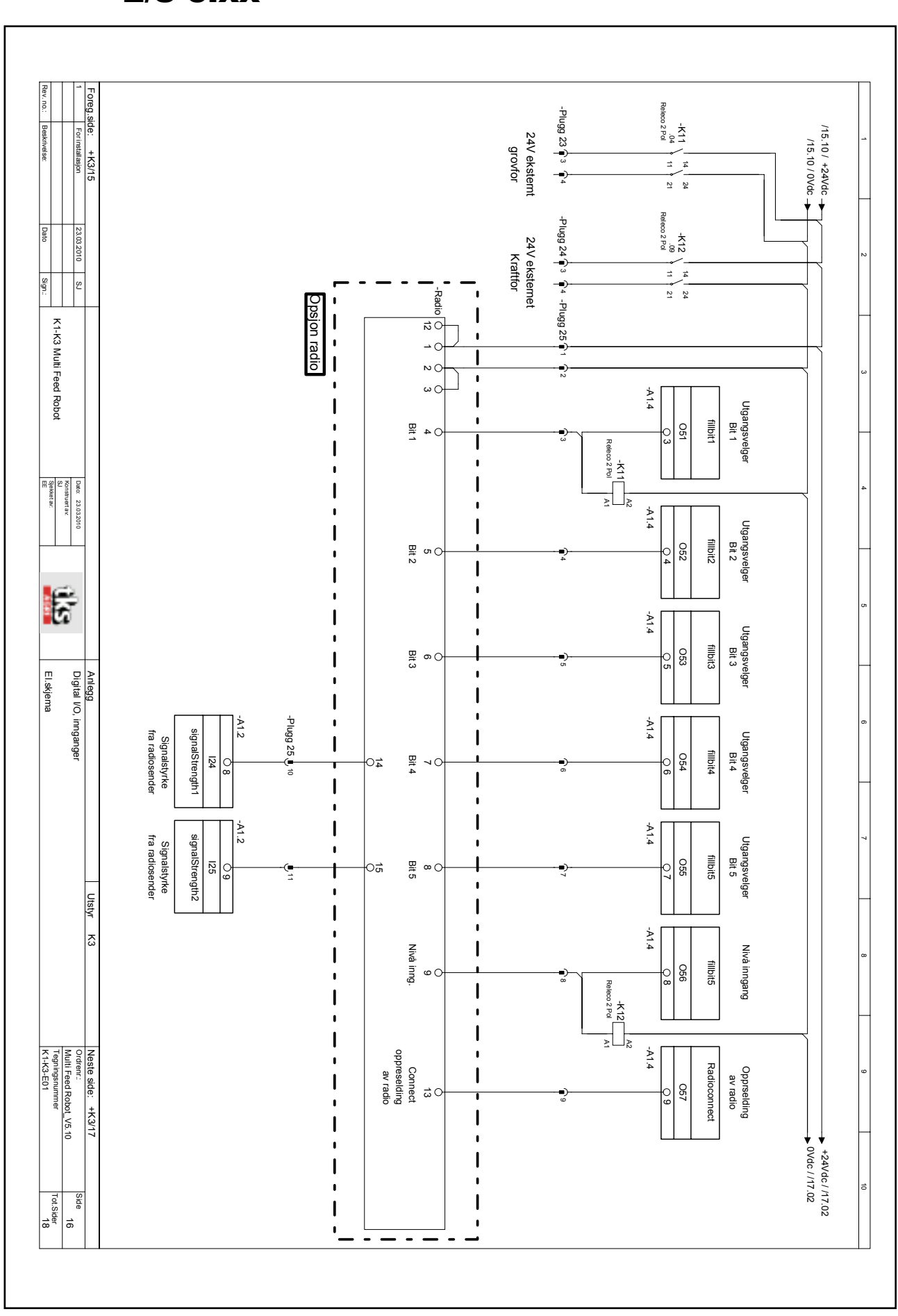

## 5.13b Schéma de circuit des entrées numériques E/S 5.xx

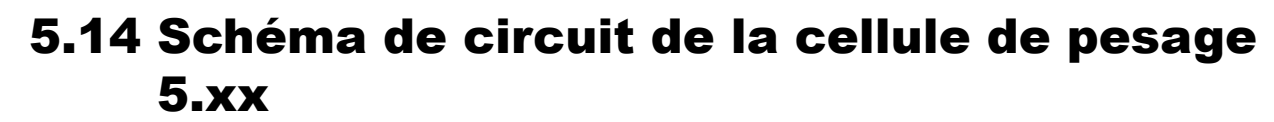

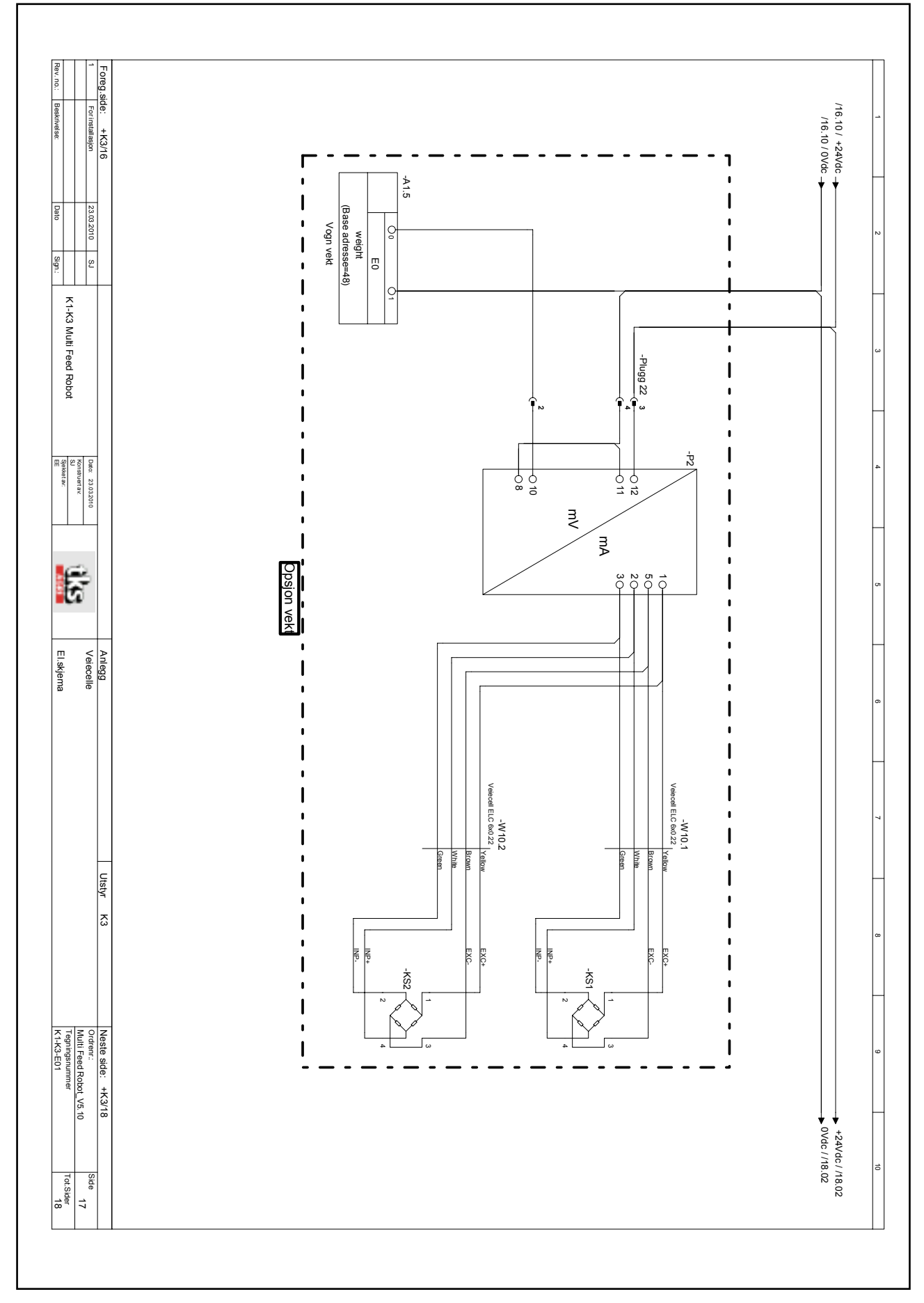

# 5.15 Schéma de circuit des E/S analogiques 5.xx

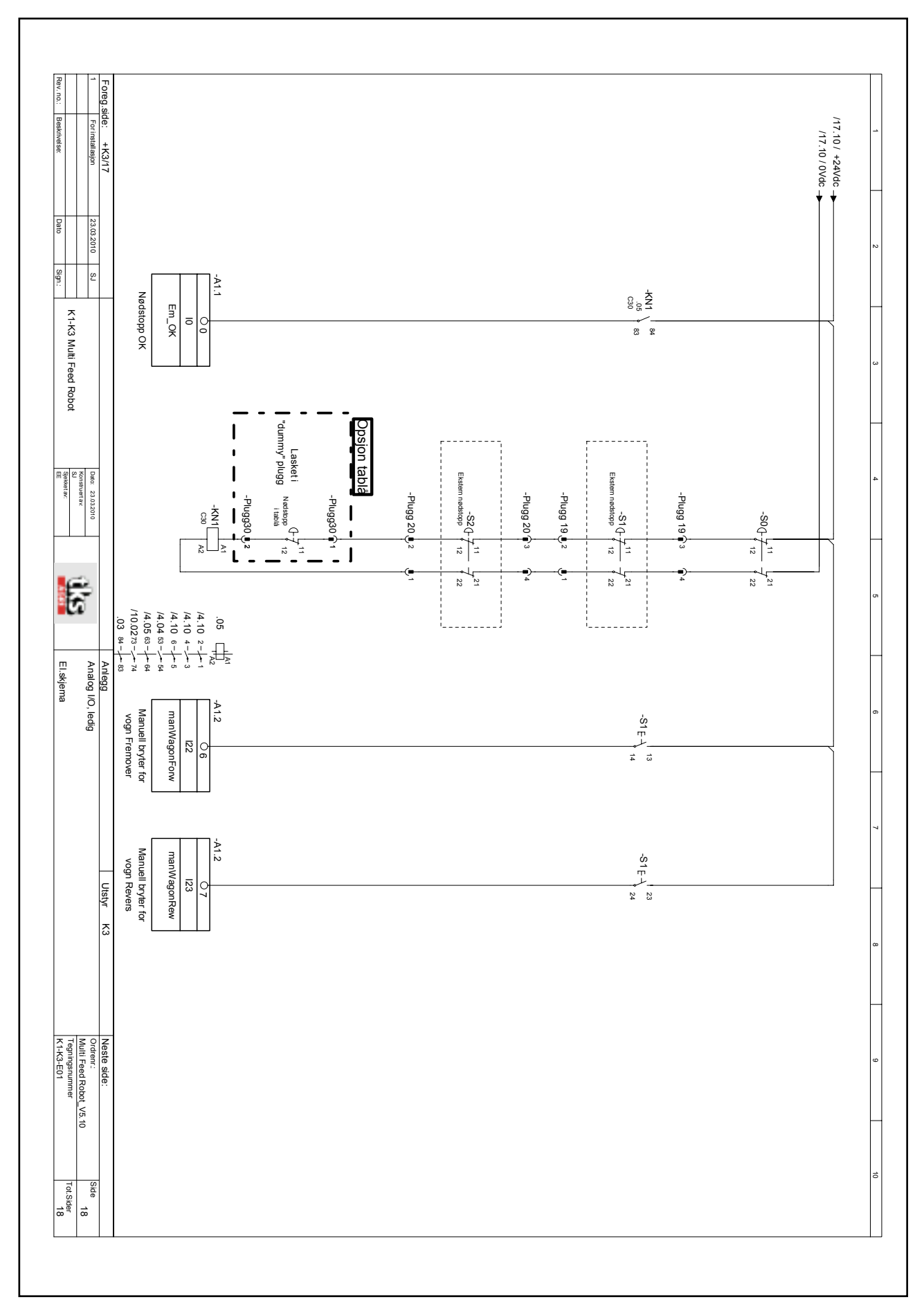

## 5.16 Schéma de circuit - boîtier de pesage avec amplificateur de cellule de pesage

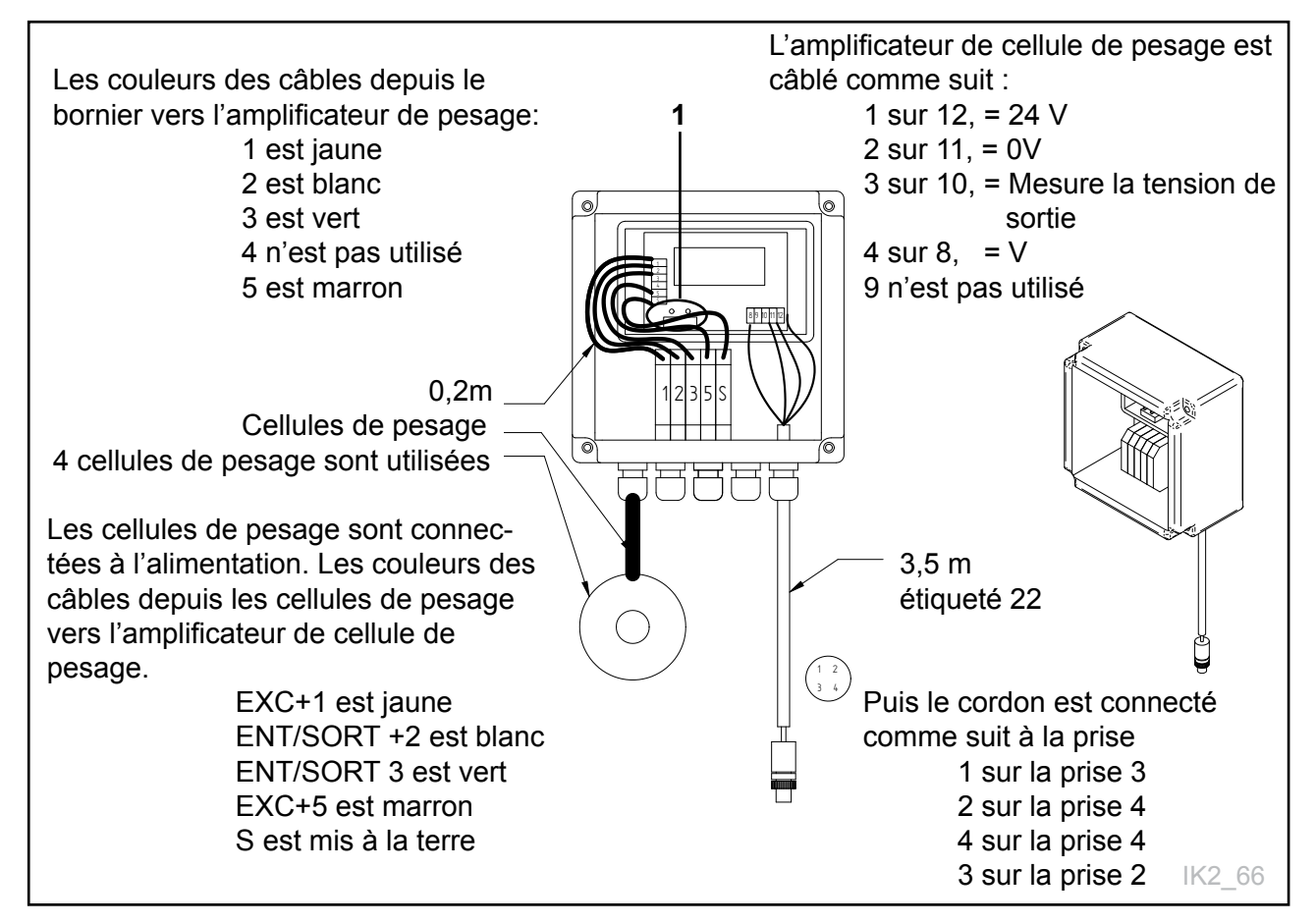

### Fig. 86

### Configurer l'amplificateur de cellule de pesage

Confirmez tous les choix en appuyant sur les deux touches simultanément (1) Voir l'image ci-dessus

Réenclenchez en relevant tous les commutateurs DIP et appuyant sur les deux touches simultanément, puis appuyez sur les commutateurs hormis le n° 8

| Code | Valeur    | Fonction                                                             |  |
|------|-----------|----------------------------------------------------------------------|--|
| 3    | 15        | Nombre de mesures                                                    |  |
| 4    | 150       | Changement maximum en kg                                             |  |
| 23   | 4         | Nombre de cellules de pesage                                         |  |
| 26   | 1000/2500 | Capacité de cellule de pesage 1000 ou 2500 Voir la cellule de pesage |  |
| 34   | U         | U=0-10V                                                              |  |
| 38   | 1500      | Affichage max. sur le robot                                          |  |
| 24   | 0,1-2,0   | Conversion des millivolts en kg                                      |  |
| 22   | Verdi     | Saisissez la valeur indiquée sur l'écran +1000 kg                    |  |
| 49   | 14        | Mesure du poids plus rapide                                          |  |
|      |           |                                                                      |  |

# 5.17 Schéma de circuit - émetteur radio du pan neau de commande

Utilisez le schéma de circuit pour démarrage externe des zones d'alimentation. Trémie d'alimentation, aliments et melangeur d'aliments.

#### Instructions de branchement à la radio :

- La boucle 13 et 1 sur l'émetteur radio, boîtier jaune.
- Connecter + et sur le récepteur radio.
- Vérifiez que la diode change sa vitesse de clignotement.
- Enlevez la boucle sur l'émetteur radio, boîtier jaune.
- Mesurez et testez tous les signaux radio sur le récepteur

Un câble doit être acheminé de A1.2, 8 à A1.4, 10 dans le panneau de commandes de K2 FeedR**obot.** 

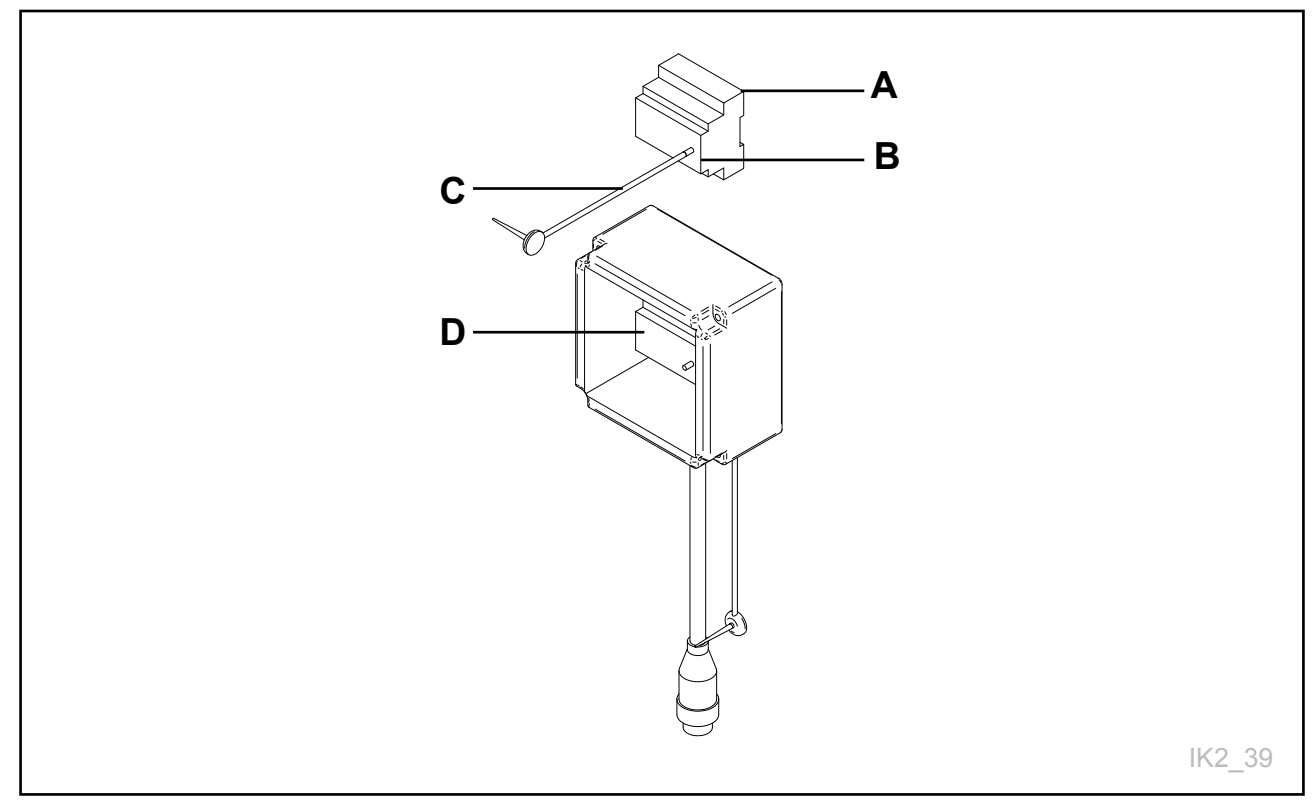

#### Fig. 87

- A Effectuez la connexion dans le panneau de fonctionnement avec ce schéma
- **B** Récepteur radio. Blanc Installez dans le panneau de fonctionnement pour la trémie ou le robot mélangeur d'aliments concentrés/aliments.
- C Effectuez la connexion dans le panneau de fonctionnement avec ce schéma. Jaune
- D Émetteur radio. Jaune

| Schéma de circuit de l'émett<br>P10SV1-24 (jaune) | eur radio |                       |                                       |
|---------------------------------------------------|-----------|-----------------------|---------------------------------------|
| Émetteur radio du bornier                         | Fonction  | Explication           | Émetteur radio du<br>bornier          |
| 1                                                 | Vin       | +24VDC                | 1                                     |
| 2                                                 | 0V        | Terre                 | 2                                     |
| 3, en boucle avec 2                               | COM (0V)  | Partagé               | 3, en boucle avec 2                   |
| 4                                                 | i1        | Fourrage 1            | 3                                     |
| 5                                                 | i2        | Fourrage 2            | 4                                     |
| 6                                                 | i3        | Fourrage 3            | 5                                     |
| 7                                                 | i4        | Fourrage 4            | 6                                     |
| 8                                                 | i5        | Fourrage 5            | 7                                     |
| 9                                                 | i6        | Fourrage 6            | 8                                     |
| 10                                                | i7        | Fourrage 7            | 9                                     |
| 11                                                | i8        | Fourrage 8            | 10                                    |
| 12, en boucle avec 1                              | i9        | Activation radio      | 12, en boucle avec 1                  |
| 13, se connecte à 1 à la connexion                | i10       | Connecter, connexion  | 13, se connecte à 1 à<br>la connexion |
| 14                                                | S0        | Force du signal 0 bit | 14                                    |
| 15                                                | S1        | Force du signal 1 bit |                                       |

| Schéma de circuit récepteur radio P9MV1-24 |             |                |  |
|--------------------------------------------|-------------|----------------|--|
| Bornier du Récepteur radio                 | Fonction    | Explication    |  |
| 1                                          | Non utilisé | Non utilisé    |  |
| 2                                          | Non utilisé | Non utilisé    |  |
| 3                                          | Non utilisé | Non utilisé    |  |
| 4                                          | Vin         | Mis à la terre |  |
| 5                                          | 0V          | +24 VCC        |  |
| 6, en boucle avec 4                        | COM         | Commun         |  |
| 7                                          | o1          | Fourrage 1     |  |
| 8                                          | o2          | Fourrage 2     |  |
| 9                                          | 03          | Fourrage 3     |  |
| 10                                         | 04          | Fourrage 4     |  |
| 11                                         | 05          | Fourrage 5     |  |
| 12                                         | 06          | Concentré 1    |  |
| 13                                         | 07          | Concentré 2    |  |
| 14                                         | 08          | Concentré 3    |  |
| 15                                         | oA          | Signal         |  |

# 5.18 Connexion de P10SV2-24 : allongée

Radio, jusqu'à 13 types d'aliments

## Bornier :

| Nb : | Fonction : | Explication :                            |
|------|------------|------------------------------------------|
| 1    | Vin        | + 24 VCC                                 |
| 2    | 0V         | Mis à la terre                           |
| 3    | COM (0V)*  | Commun pour toutes les entrées           |
| 4    | i1         | Bit 1 (MSB)                              |
| 5    | i2         | Bit 2                                    |
| 6    | i3         | Bit 3                                    |
| 7    | i4         | Bit 4                                    |
| 8    | i5         | Bit 5 (LSB)                              |
| 9    | i6         | Entrée de niveau                         |
| 10   | i7         |                                          |
| 11   | i8         |                                          |
| 12   | i9         | Activation de la radio                   |
| 13   | i10        | Connecter (uniquement pour la connexion) |
| 14   | S0         | Force du signal bit 0 (émet 24 V)        |
| 15   | S1         | Force du signal bit 1 (émet 24 V)        |

\*Doit avoir un potentiel inférieur aux entrées.

## **Contrôle de la qualité**

K2 FeedRobot 1600 et 1200

| Propriétaire :<br>Adresse :<br>Adresse postale :                                |                                                                           |
|---------------------------------------------------------------------------------|---------------------------------------------------------------------------|
| Société de vente :<br>Service :<br>Date de vente :<br>Date de mise en service : | Nom du représentant de ventes :   Nom de l'installateur :   Commande n° : |

Un instructeur/installateur représentant la société de vente et le propriétaire/utilisateur de l'équipement doivent examiner les points du manuel de l'utilisateur ensemble avant d'utiliser l'équipement. **Cochez si OK :** 

| Y-a-t-il eu une évaluation et un examen des zones dangereuses, des risques d'écrasement et de la manière dont la machine est utilisée ?           |
|----------------------------------------------------------------------------------------------------|
| Toutes les instructions de sécurité pour la machine ont-elles été lues et examinées ?                                                             |
| Le système a-t-il été suspendu et dimensionné conformément aux tableaux et réglementations de charge structurelle ?                               |
| La roue d'impulsions est-elle installée et fonctionne-t-elle correctement (essai de fonctionnement réalisé entre les réenclenchements) ?          |
| L'émetteur/le récepteur du signal de 24 V a-t-il été correctement installé et vérifié ?                                                           |
| L'interrupteur de rail avec la fin de course du transporteur de réservoir a-t-il été correctement configuré avec suffisamment de chevauchement ?  |
| Le placement des réenclenchements a-t-il été analysé et les tests/enregistrement ont-ils été effectués ?                                          |
| Le réservoir est-il placé à la hauteur correcte et le chevauchement avec la machine est-il correct ?                                              |
| Les positions de remplissage pour le réservoir/trémie d'alimentation et les aliments concentrés sont-elles à au moins 1,5 m les unes des autres ? |
| Un graphique exact de l'étable a-t-il été dessiné avec tous les groupes et les heures de fonctionnement (pas pour les petits groupes) ?           |
| L'utilisateur a-t-il signé un accord de service ?                                                                                                 |
| Les zones d'alimentation avant se trouvent-elles toutes à droite et les zones d'alimentation arrière se trouvent-elles toutes à gauche ?          |
| L'utilisateur comprend-il la signification et la manière de configurer les points suivants :                                                      |
| Paramètres - données sur les balles                                                                                                    |
| Paramètres - Réservoir                                                                                                    |
| Paramètres - Transporteur à bande                                                                                                    |
| Des instructions ont-elles été fournies sur le dépannage et la correction des fautes qui pourraient survenir ?                                    |
| Des routines fixes de maintenance et d'inspection du système FeedRobot ont-elles été établies ?                                                   |
| Les chaînes de sécurité sont-elles installées sur le rail avec le chariot transversal ?                                                           |

Il est confirmé par les présentes que le manuel de l'utilisateur a été suivi et examiné. La formation est confirmée comme étant approuvée par les utilisateurs et le propriétaire.

Signature du propriétaire et de l'utilisateur :

Représentant du revendeur:

Les dispositions de garantie de TKS sont uniquement applicables lorsque le contrôle de qualité a été documenté comme ayant été réalisé. Une copie doit être envoyée à TKS et au représentant commercial.

## Contrôle de la qualité

K2 FeedRobot 1600 et 1200

| Propriétaire :<br>Adresse :<br>Adresse postale :                                |                                                                           |
|---------------------------------------------------------------------------------|---------------------------------------------------------------------------|
| Société de vente :<br>Service :<br>Date de vente :<br>Date de mise en service : | Nom du représentant de ventes :   Nom de l'installateur :   Commande n° : |

Un instructeur/installateur représentant la société de vente et le propriétaire/utilisateur de l'équipement doivent examiner les points du manuel de l'utilisateur ensemble avant d'utiliser l'équipement. **Cochez si OK :** 

| Y-a-t-il eu une évaluation et un examen des zones dangereuses, des risques d'écrasement et de la manière dont la machine est utilisée ?              |
|----------------------------------------------------------------------------------------------------|
| Toutes les instructions de sécurité pour la machine ont-elles été lues et examinées ?                                                                |
| Le système a-t-il été suspendu et dimensionné conformément aux tableaux et réglementations de charge structurelle ?                                  |
| La roue d'impulsions est-elle installée et fonctionne-t-elle correctement (essai de fonctionnement réalisé entre les réenclenchements) ?             |
| L'émetteur/le récepteur du signal de 24 V a-t-il été correctement installé et vérifié ?                                                              |
| L'interrupteur de rail avec la fin de course du transporteur de réservoir a-t-il été correctement configuré avec suffisamment de chevauchement ?     |
| Le placement des réenclenchements a-t-il été analysé et les tests/enregistrement ont-ils été effectués ?                                             |
| Le réservoir est-il placé à la hauteur correcte et le chevauchement avec la machine est-il correct ?                                                 |
| Les positions de remplissage pour le réservoir/trémie d'alimentation et les aliments concentrés sont-elles à<br>au moins 1,5 m les unes des autres ? |
| Un graphique exact de l'étable a-t-il été dessiné avec tous les groupes et les heures de fonctionnement (pas pour les petits groupes) ?              |
| L'utilisateur a-t-il signé un accord de service ?                                                                                                    |
| Les zones d'alimentation avant se trouvent-elles toutes à droite et les zones d'alimentation arrière se trouvent-elles toutes à gauche ?             |
| L'utilisateur comprend-il la signification et la manière de configurer les points suivants :                                                         |
| Paramètres - données sur les balles                                                                                                    |
| Paramètres - Réservoir                                                                                                    |
| Paramètres - Transporteur à bande                                                                                                    |
| Des instructions ont-elles été fournies sur le dépannage et la correction des fautes qui pourraient survenir ?                                       |
| Des routines fixes de maintenance et d'inspection du système FeedRobot ont-elles été établies ?                                                      |
| Les chaînes de sécurité sont-elles installées sur le rail avec le chariot transversal ?                                                              |

Il est confirmé par les présentes que le manuel de l'utilisateur a été suivi et examiné. La formation est confirmée comme étant approuvée par les utilisateurs et le propriétaire.

Signature du propriétaire et de l'utilisateur :

Représentant du revendeur:

Les dispositions de garantie de TKS sont uniquement applicables lorsque le contrôle de qualité a été documenté comme ayant été réalisé. Une copie doit être envoyée à TKS et au représentant commercial.

## Contrôle de la qualité

K2 FeedRobot 1600 et 1200

| Propriétaire :<br>Adresse :<br>Adresse postale :                                |                                                                           |
|---------------------------------------------------------------------------------|---------------------------------------------------------------------------|
| Société de vente :<br>Service :<br>Date de vente :<br>Date de mise en service : | Nom du représentant de ventes :   Nom de l'installateur :   Commande n° : |

Un instructeur/installateur représentant la société de vente et le propriétaire/utilisateur de l'équipement doivent examiner les points du manuel de l'utilisateur ensemble avant d'utiliser l'équipement. **Cochez si OK :** 

| Y-a-t-il eu une évaluation et un examen des zones dangereuses, des risques d'écrasement et de la manière dont la machine est utilisée ?              |
|----------------------------------------------------------------------------------------------------|
| Toutes les instructions de sécurité pour la machine ont-elles été lues et examinées ?                                                                |
| Le système a-t-il été suspendu et dimensionné conformément aux tableaux et réglementations de charge structurelle ?                                  |
| La roue d'impulsions est-elle installée et fonctionne-t-elle correctement (essai de fonctionnement réalisé entre les réenclenchements) ?             |
| L'émetteur/le récepteur du signal de 24 V a-t-il été correctement installé et vérifié ?                                                              |
| L'interrupteur de rail avec la fin de course du transporteur de réservoir a-t-il été correctement configuré avec suffisamment de chevauchement ?     |
| Le placement des réenclenchements a-t-il été analysé et les tests/enregistrement ont-ils été effectués ?                                             |
| Le réservoir est-il placé à la hauteur correcte et le chevauchement avec la machine est-il correct ?                                                 |
| Les positions de remplissage pour le réservoir/trémie d'alimentation et les aliments concentrés sont-elles à<br>au moins 1,5 m les unes des autres ? |
| Un graphique exact de l'étable a-t-il été dessiné avec tous les groupes et les heures de fonctionnement (pas pour les petits groupes) ?              |
| L'utilisateur a-t-il signé un accord de service ?                                                                                                    |
| Les zones d'alimentation avant se trouvent-elles toutes à droite et les zones d'alimentation arrière se trouvent-elles toutes à gauche ?             |
| L'utilisateur comprend-il la signification et la manière de configurer les points suivants :                                                         |
| Paramètres - données sur les balles                                                                                                    |
| Paramètres - Réservoir                                                                                                    |
| Paramètres - Transporteur à bande                                                                                                    |
| Des instructions ont-elles été fournies sur le dépannage et la correction des fautes qui pourraient survenir ?                                       |
| Des routines fixes de maintenance et d'inspection du système FeedRobot ont-elles été établies ?                                                      |
| Les chaînes de sécurité sont-elles installées sur le rail avec le chariot transversal ?                                                              |
|                                                                                                    |

Il est confirmé par les présentes que le manuel de l'utilisateur a été suivi et examiné. La formation est confirmée comme étant approuvée par les utilisateurs et le propriétaire.

Signature du propriétaire et de l'utilisateur :

Représentant du revendeur:

Les dispositions de garantie de TKS sont uniquement applicables lorsque le contrôle de qualité a été documenté comme ayant été réalisé. Une copie doit être envoyée à TKS et au représentant commercial.

| Notes |
|-------|
|       |
|       |
|       |
|       |
|       |
|       |
|       |
|       |
|       |
|       |
|       |
|       |
|       |
|       |
|       |
|       |
|       |
|       |
|       |
|       |
|       |
|       |
|       |
|       |
|       |
|       |

TKS is a family owned company with a strong brand name. We are providing our customers with a unique and complete range of high quality products.

www.tks-as.no

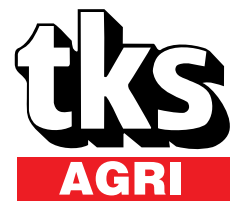

T. Kverneland & Sønner AS, Kvernelandsvegen 100 N-4355 Kvernaland Norway

e-post : post@tks-as.no Phone +47 51 77 05 00 Fax +47 51 48 72 28